# Advanced SAPHIRE

Modeling Methods for Probabilistic Risk Assessment via the Systems Analysis Program for Hands-On Integrated Reliability Evaluations (SAPHIRE) Software

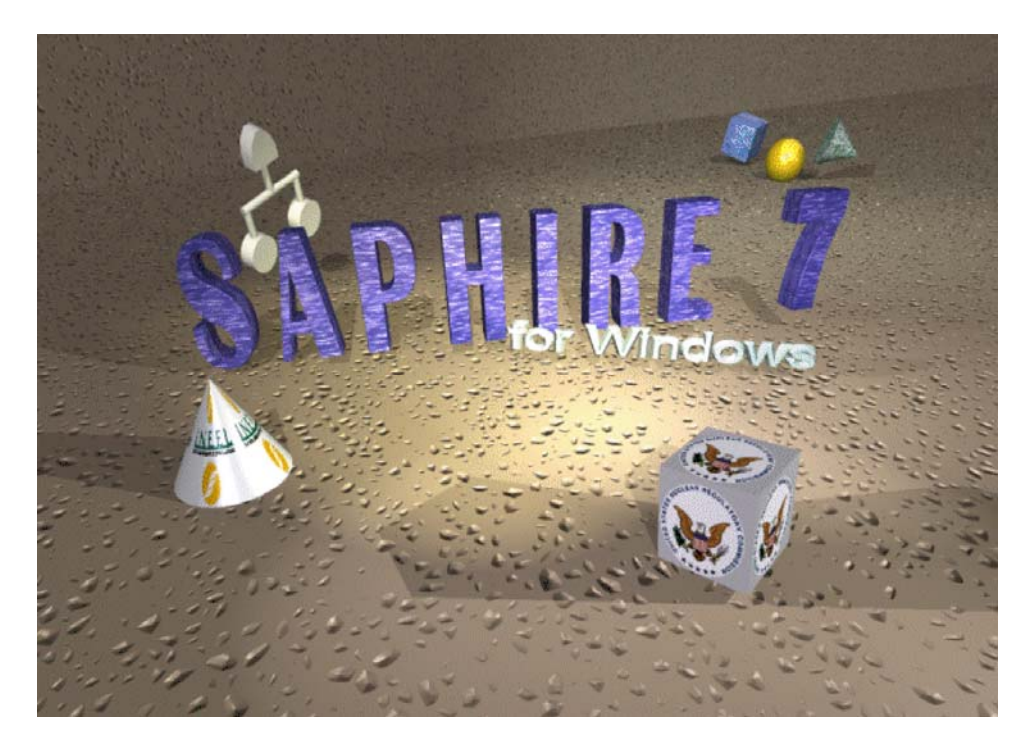

Curtis Smith James Knudsen Ted Wood

Idaho National Laboratory

February 2009

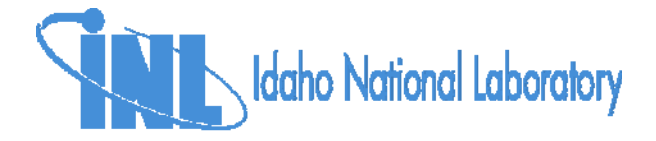

#### SAPHIRE – The "Big Picture"

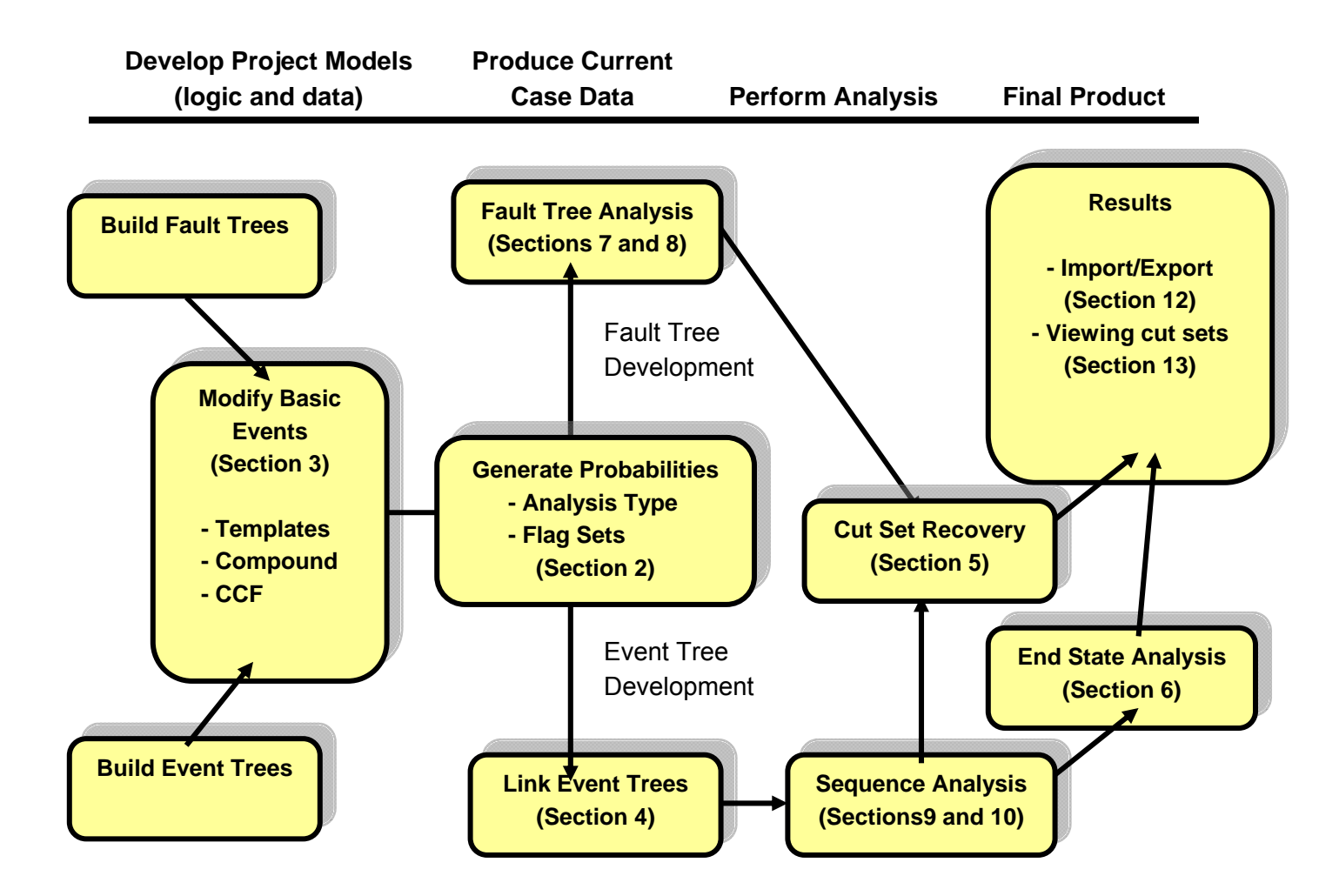

#### NOTICE

This report was prepared as an account of work sponsored by an agency of the United States Government. Neither the United States Government nor any agency thereof, nor any of their employees, makes any warranty, express or implied, or assumes any legal liability or responsibility for any third party's use, or the results of such use, of any information, apparatus, product or process disclosed in this report, or represents that its use by such third party would not infringe privately owned rights. The views expressed in this report are not necessarily those of the U.S. Nuclear Regulatory Commission.

#### CONTENTS

|            | INTRODUCTION                                       | . 1        |
|------------|----------------------------------------------------|------------|
| <u> 1 </u> |                                                    |            |
| 1.1.       | OVERVIEW OF THE ADVANCED SAPHIRE MATERIAL          | 2          |
| 1.2.       | SAPHIRE - WHAT IS IT AND WHAT CAN IT DO?           | 4          |
| 1.3.       | THE CLASS WORKBOOK                                 | 5          |
| 1.4.       | INSTALLATION OF SAPHIRE                            | 5          |
| 1.5.       | LISTS AND MASKS                                    | 6          |
|            | DATABASE CONCEPTS                                  | <u>. 7</u> |
| 2          |                                                    |            |
| 2.1.       | SAPHIRE PROJECTS                                   | 8          |
| 2.2.       | BASE CASE VERSUS CURRENT CASE DATA                 | . 9        |
| 2.3.       | USING THE ANALYSIS TYPE OPTION                     | 10         |
| 2.4.       | FLAG SETS AND CHANGE SETS                          | 12         |
| 2.5.       | DYNAMIC FLAG SETS                                  | 18         |
|            | BASIC EVENT INFORMATION                            | <u>19</u>  |
| 3          |                                                    |            |
| 3.1.       | MODIFY BASIC EVENTS                                | 19         |
| 3.2.       | TEMPLATE EVENT                                     | 20         |
| 3.3.       | COMPOUND EVENTS                                    | 24         |
| 3.4.       | COMMON-CAUSE FAILURE COMPOUND EVENTS               | 26         |
| 3.5.       | HUMAN ERROR EVENT                                  | 30         |
| 3.6.       | DATA BASE UNITS                                    | 35         |
| 3.7.       | USING "GENERATE" TO PROCESS EVENT DATA             | 37         |
| 3.8.       | REFERENCE                                          | 37         |
|            | LINKING EVENT TREES                                | <u>39</u>  |
| 4          |                                                    |            |
| 4.1.       | LINKING EVENT TREES                                | 40         |
| 4.2.       | INTRODUCTION TO THE "LINK EVENT TREES" RULE EDITOR | 40         |
| 4.3.       | CHANGING TRANSFERS TREES USING LINK RULES          | 47         |
| 4.4.       | EVENT TREE LINKING RULE KEYWORDS AND NOMENCLATURE  | 48         |
| 4.5.       | RULES FOR BINARY AND MULTIPLE-SPLIT BRANCHES       | 50         |
| 4.6.       | THE "LINK EVENT TREES" RULE EDITOR                 | 53         |
|            | RECOVERY RULES                                     | <u>57</u>  |
| 5          |                                                    |            |
| 5.1.       | RECOVERY RULES EDITOR INTRODUCTION                 | 57         |
| 5.2.       | RECOVERY RULES NOMENCLATURE AND STRUCTURE          | 58         |

| 5.3.          | RECOVERY RULE KEYWORDS AND NOMENCLATURE                          | 62        |
|---------------|------------------------------------------------------------------|-----------|
| 5.4.          | THE RECOVERY RULES EDITOR                                        | 65        |
| 5.5.          | A "COMPLICATED" RECOVERY RULE EXAMPLE                            | 72        |
|               |                                                                  | 72        |
| 6             | END STATE ANALTSIS                                               | 13        |
| <u> </u>      | END STATE ANALYON ADDROADUED                                     | 74        |
| 0.1.          |                                                                  | 74        |
| 6.Z.          | END STATES BY SPECIFYING SEQUENCE END STATES                     | 74        |
| 6.3.          |                                                                  | .79       |
| ю.4.<br>о г   |                                                                  | 80        |
| 6.5.          |                                                                  | 87        |
| 6.6.<br>c 7   | PARTITIONING RULE EDITOR AND OPERATIONS                          | 90        |
| 6.7.          |                                                                  | 92        |
| 6.8.          | REPORTING END STATE RESULTS                                      | 95        |
|               | SOLVING FAULT TREE CUT SETS                                      | <u>99</u> |
| 7             |                                                                  |           |
| 7.1.          | SOLVING FAULT TREE CUT SETS                                      | 00        |
| 7.2.          | Examples of Fault Tree Solve Options                             | 03        |
| 7.3.          | USING FLAG SETS DURING FAULT TREE CUT SET SOLVING                | 12        |
| 7.4.          | STEPS PERFORMED DURING FAULT TREE SOLVING                        | 16        |
|               | OUANTIEVING FAULT TREE CUT SETS                                  | 17        |
| 81            |                                                                  |           |
|               |                                                                  | 40        |
| ð.1.          |                                                                  | 10        |
| ð.Z.          |                                                                  | 010       |
| 0.3.          | USING THE MIN/MAX QUANTIFICATION OPTION                          | 20        |
|               | SOLVING EVENT TREE CUT SETS 1                                    | <u>21</u> |
| 9             |                                                                  |           |
| 9.1.          | SOLVING SEQUENCE CUT SETS                                        | 22        |
| 9.2.          | PROCESS FLAGS AND SEQUENCE CUT SET GENERATION1                   | 25        |
| 9.3.          | PROCESS FLAG EXAMPLE1                                            | 27        |
| 9.4.          | FLAG SETS AND SEQUENCE CUT SET GENERATION1                       | 30        |
| 9.5.          | "DYNAMIC" FLAG SETS AND SEQUENCE CUT SET GENERATION              | 34        |
| 9.6.          | DYNAMIC FLAG SET KEYWORDS AND NOMENCLATURE                       | 37        |
| 9.7.          | STEPS USED BY SAPHIRE TO SOLVE SEQUENCES1                        | 41        |
| 9.8.          | EXAMPLE OF SEQUENCE AND FAULT TREE FLAG SETS FOR CUT SET SOLVING | 44        |
|               | THE LARGE EVENT TREE                                             | 49        |
| <u>  10  </u> |                                                                  |           |
| 10.1.         | LARGE EVENT TREE METHODOLOGY INTRODUCTION1                       | 50        |
|               |                                                                  |           |

| 10.2.                                                                              | LARGE EVENT TREES (I.E., INITIATING EVENT TREES, SUPPORT SYSTEM EVENT TREES, AND                                                                                                    |
|------------------------------------------------------------------------------------|----------------------------------------------------------------------------------------------------|
| PLANT                                                                              | RESPONSE EVENT TREES)                                                                                                    |
| 10.3.                                                                              | TOP EVENT SPLIT-FRACTION PROBABILITY ASSIGNMENT                                                                                                    |
| 10.4.                                                                              | USING "LINK EVENT TREE" RULES TO ASSIGN SPLIT-FRACTIONS                                                                                                    |
| 10.5.                                                                              | TRUNCATING SEQUENCES DURING EVENT TREE LINKING                                                                                                    |
|                                                                                    | MUTUALLY EXCLUSIVE EVENTS 169                                                                                                    |
| <u>  11  </u>                                                                      |                                                                                                    |
| 11.1.                                                                              | MUTUALLY EXCLUSIVE EVENTS INTRODUCTION                                                                                                    |
| 11.2.                                                                              | MUTUALLY EXCLUSIVE EVENT REMOVAL VIA RECOVERY RULES                                                                                                    |
|                                                                                    | USING MAR-D                                                                                                    |
| <u>  12  </u>                                                                      |                                                                                                    |
| 12.1.                                                                              | USES OF THE MAR-D MODULE                                                                                                    |
| 12.2.                                                                              | MAR-D FILE FORMAT                                                                                                    |
| 12.3.                                                                              | MAR-D LOAD AND EXTRACT MENUS                                                                                                    |
| 12.4.                                                                              | CREATING A NEW PROJECT USING MAR-D FILES                                                                                                    |
|                                                                                    | VIEWING CUT SETS                                                                                                    |
| <u>  13  </u>                                                                      |                                                                                                    |
|                                                                                    |                                                                                                    |
| 13.1.                                                                              | THE CUT SET DISPLAY OPTION                                                                                                    |
| 13.1.<br>13.2.                                                                     | THE CUT SET DISPLAY OPTION                                                                                                    |
| 13.1.<br>13.2.<br>13.3.                                                            | THE CUT SET DISPLAY OPTION                                                                                                    |
| 13.1.<br>13.2.<br>13.3.<br>13.4.                                                   | THE CUT SET DISPLAY OPTION                                                                                                    |
| 13.1.<br>13.2.<br>13.3.<br>13.4.<br>13.5.                                          | THE CUT SET DISPLAY OPTION.186THE EVENT SLICE OPTION.188DEMONSTRATION OF THE EVENT SLICE OPTION191THE CUTOFF SLICE OPTION.193THE RULE SLICE OPTION.195                                                                                                    |
| 13.1.<br>13.2.<br>13.3.<br>13.4.<br>13.5.                                          | THE CUT SET DISPLAY OPTION.186THE EVENT SLICE OPTION.188DEMONSTRATION OF THE EVENT SLICE OPTION.191THE CUTOFF SLICE OPTION.193THE RULE SLICE OPTION.195UTILITY MENU OPTION.199                                                                                                    |
| 13.1.<br>13.2.<br>13.3.<br>13.4.<br>13.5.                                          | THE CUT SET DISPLAY OPTION.186THE EVENT SLICE OPTION.188DEMONSTRATION OF THE EVENT SLICE OPTION.191THE CUTOFF SLICE OPTION.193THE RULE SLICE OPTION.195UTILITY MENU OPTION.199                                                                                                    |
| 13.1.<br>13.2.<br>13.3.<br>13.4.<br>13.5.<br><u>  14  </u><br>14.1.                | THE CUT SET DISPLAY OPTION.186THE EVENT SLICE OPTION.188DEMONSTRATION OF THE EVENT SLICE OPTION191THE CUTOFF SLICE OPTION.193THE RULE SLICE OPTION.195UTILITY MENU OPTION.199UTILITY OPTIONS200                                                                                                    |
| 13.1.<br>13.2.<br>13.3.<br>13.4.<br>13.5.<br><u>  14  </u><br>14.1.<br><b>Appe</b> | THE CUT SET DISPLAY OPTION.       186         THE EVENT SLICE OPTION.       188         DEMONSTRATION OF THE EVENT SLICE OPTION.       191         THE CUTOFF SLICE OPTION.       193         THE RULE SLICE OPTION.       193         UTILITY MENU OPTION.       199         UTILITY OPTIONS       200         endix A – Link, Recovery, and Partition Rule Keyword List       209 |

This page intentionally left blank

# 

Section 1 contains an introduction to the SAPHIRE Advanced course material and an overview of the SAPHIRE software.

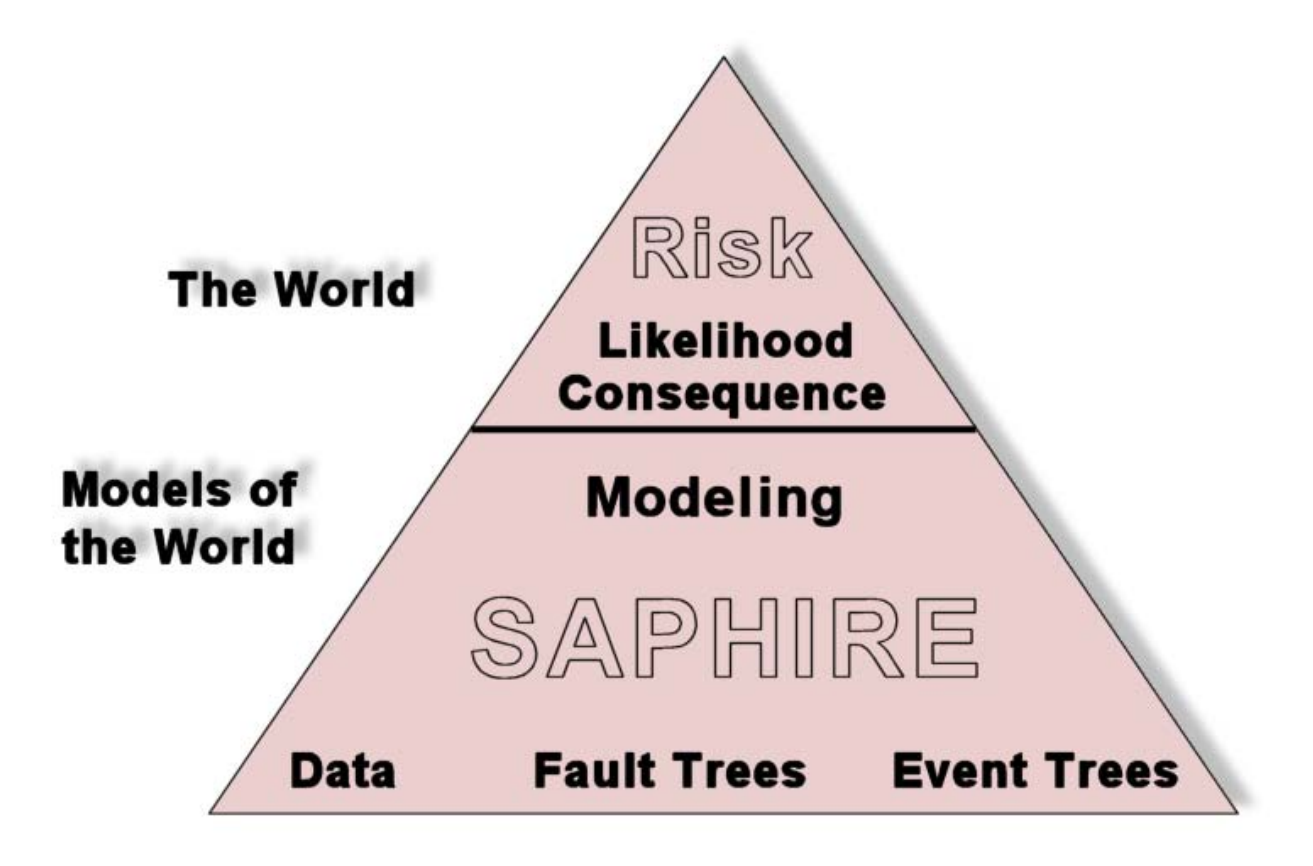

# 1.1. Overview of the Advanced SAPHIRE Material

The Advanced SAPHIRE course material is intended to both (1) provide guidance for learning advanced SAPHIRE features during the class and (2) become a stand-alone reference document after finishing the class. Thus, the format for the class material is a combination of the traditional "overhead-type" of presentation information with a structured, reference-type document.

Major topics that are covered in the Advanced SAPHIRE class include:

- Advanced data base concepts such as Analysis Type (e.g., random, seismic, fire, flood).
- Definition of house events and how they are used on a sequence-by-sequence basis to manipulate individual fault trees using sequence flag sets or fault tree flag sets.
- Basic event templates, compound basic event equation editors, and human error worksheets.
- A rule-based event tree top event substitution feature (called the Link Event Tree Rule Editor) which allows for top event substitutions.
- A rule-based cut set post-processing feature (called the Recovery Rules) which allows cut set manipulation.
- Cut set analysis based upon rule-based end state categories (called End State Analysis).
- Cut set generation options for both fault trees and event tree sequences.
- The large event tree methodology and how SAPHIRE can be used to generate sequence cut sets for this method.
- The use of the MAR-D module for the transfer of data between SAPHIRE data bases and between other PRA codes.

SAPHIRE screen displays will be shown as they appear on your video display (as shown below).

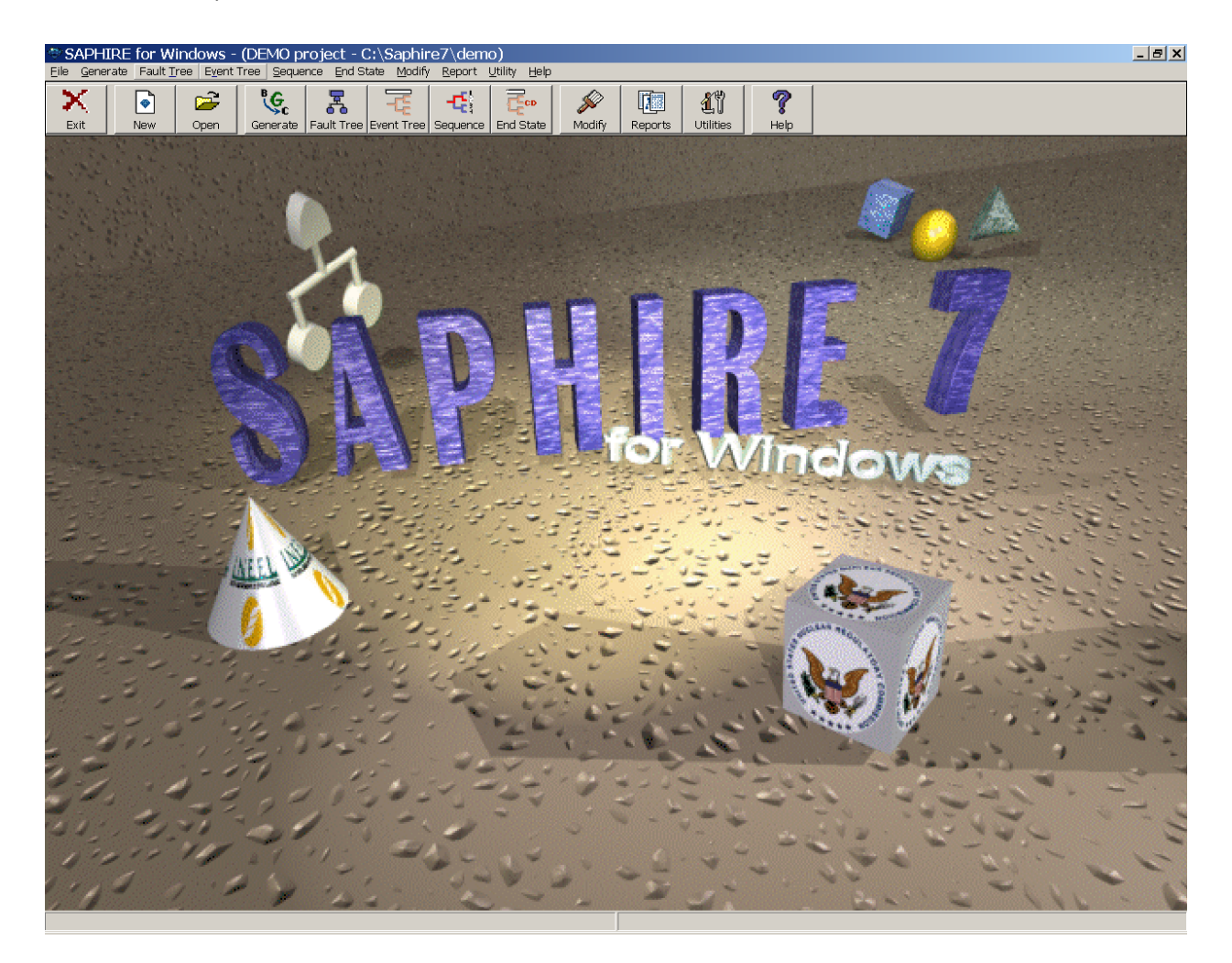

When discussing a particular sequence of menu options, the nomenclature

#### 

will be used to indicate the main SAPHIRE menu option and any successive submenu options (only the tool buttons will be discussed as the means for maneuvering through SAPHIRE).

### **1.2. SAPHIRE - What Is It and What Can It Do?**

- SAPHIRE is an integrated PRA software tool that gives the user the ability to create and analyze fault trees and event trees using a personal computer.
- IRRAS was originally released in 1987 (version 1.0). Other versions of IRRAS include 2.0, 2.5, and 4.0. Additions and improvements have been added to each version of the code.
- Creation of 32-bit IRRAS, version 5.0, in 1992 resulted in an order of magnitude decrease in analysis time. New features included: individual code modules combined into a single module; end state analysis; fire, flood, and seismic modules; rule-based cut set processing; and rule-based fault tree to event tree linking.
- SAPHIRE for Windows, version 6.0, is released in 1997. Use of a Windows user interface makes SAPHIRE easier to learn and use.
- SAPHIRE for Windows, version 7.0, is released in 1999. This is the latest version of the SAPHIRE code. This manual is written for version 7.x of the software.
- SAPHIRE contains several features:
  - OPC-based fault tree and event tree graphical and text editors
  - ♦ Cut set generation and quantification
  - Importance measures and uncertainty modules
  - Relational database with cross-referencing features
  - **External events analysis (e.g., seismic, location transformation)**
  - A Rule-based recovery and end-state analysis
  - ♦ Common cause failure (CCF) basic event capabilities
- SAPHIRE minimal hardware requirements:
  - ♦ Windows 98 or later.
  - Pentium class IBM-PC compatible with 2-button mouse.
  - 50 MB free disk space (minimum for installation).

# 1.3. The Class Workbook

- The workshop problems for the SAPHIRE class are contained in a separate handout, referred to as the "workbook" or "workshop manual."
- The workbook allows the Advanced SAPHIRE class to be tailored to specific audiences. This "tailored-problem" format gives the freedom to present specific topics or problems centered around the expected needs of the students.
- The workbook follows the same format as the course material, and together provides an integrated reference package for the SAPHIRE code.

# **1.4. Installation of SAPHIRE**

- To install:
  - Input the media containing the SAPHIRE executable (i.e., memory stick).
  - Ouble click on the SAPHIRE executable (SAPHIRE-7-27.exe).
  - ♦ Follow the installation program instructions.
- The installation program will make a subdirectory on your hard drive to store SAPHIRE.
  - Databases (such as the DEMO database) can be contained in any subdirectory that is chosen (e.g., C:\DEMO or C:\SAPHIRE7\DEMO).
  - ♦ The database subdirectory will contain the relational database files.
    - \*.IDX files contain data indices.
    - \*.BLK files contain variable length data (e.g., cut sets).
    - \*.DAT files contain actual data and data pointers.

# 1.5. Lists and Masks

#### List Boxes

- Many dialogs in SAPHIRE contain list boxes. In some list boxes, multiple items can be selected for processing. An item in a list is selected if it is highlighted. There are various ways to select items from a list.
  - ◊ To select a single item, click with the left mouse button on the desired item and let go of the mouse button.
  - Or To select multiple continuous list items, you can click with the left mouse button the on first desired item and drag up or down the list to the last desired item and then let go of the mouse button. Alternately, click the first desired item then, holding down the *Shift* key, click the last desired item.
  - ◊ To select multiple non-continuous items in the list, click several items while holding down the *Control* key.

#### Masks

- Some dialogs with list boxes provide a "Mask" capability which allows the user to select items from the list based on matched criteria. Generally, the mask is applied to the name of the item (e.g. Fault Tree name or Event Tree name). To use the mask capability,
  - 1. In the mask entry field type the common characters of the names you wish to match. The wildcard characters, asterisk (\*) and question mark (?), can be used in the mask. The asterisk represents one or more characters that a group has in common. The question mark represents a single character in that position of the string that a group has in common.
  - 2. Click either the Include or Exclude radio button, depending on whether you want these items included in the selection or excluded from it.
  - 3. Choose the Apply Mask button. All list items with names matching the criteria will be selected or deselected depending upon the option.

| Fault Tree Mask      | Mask Action        | lask <u>Exit</u>          |
|----------------------|--------------------|---------------------------|
| Event Tree Name Mask | Sequence Name Mask | Sequence Logic Fault Tree |
| Include C Exc        | lude Apply Masks   | Exit                      |

# Section 2 presents an overview of the SAPHIRE database strue

Section 2 presents an overview of the SAPHIRE database structure. Included in this section are discussions of SAPHIRE projects, base case versus current case, and base case updates. Advanced data base features that are discussed include: (1) analysis types and (2) flag sets and change sets.

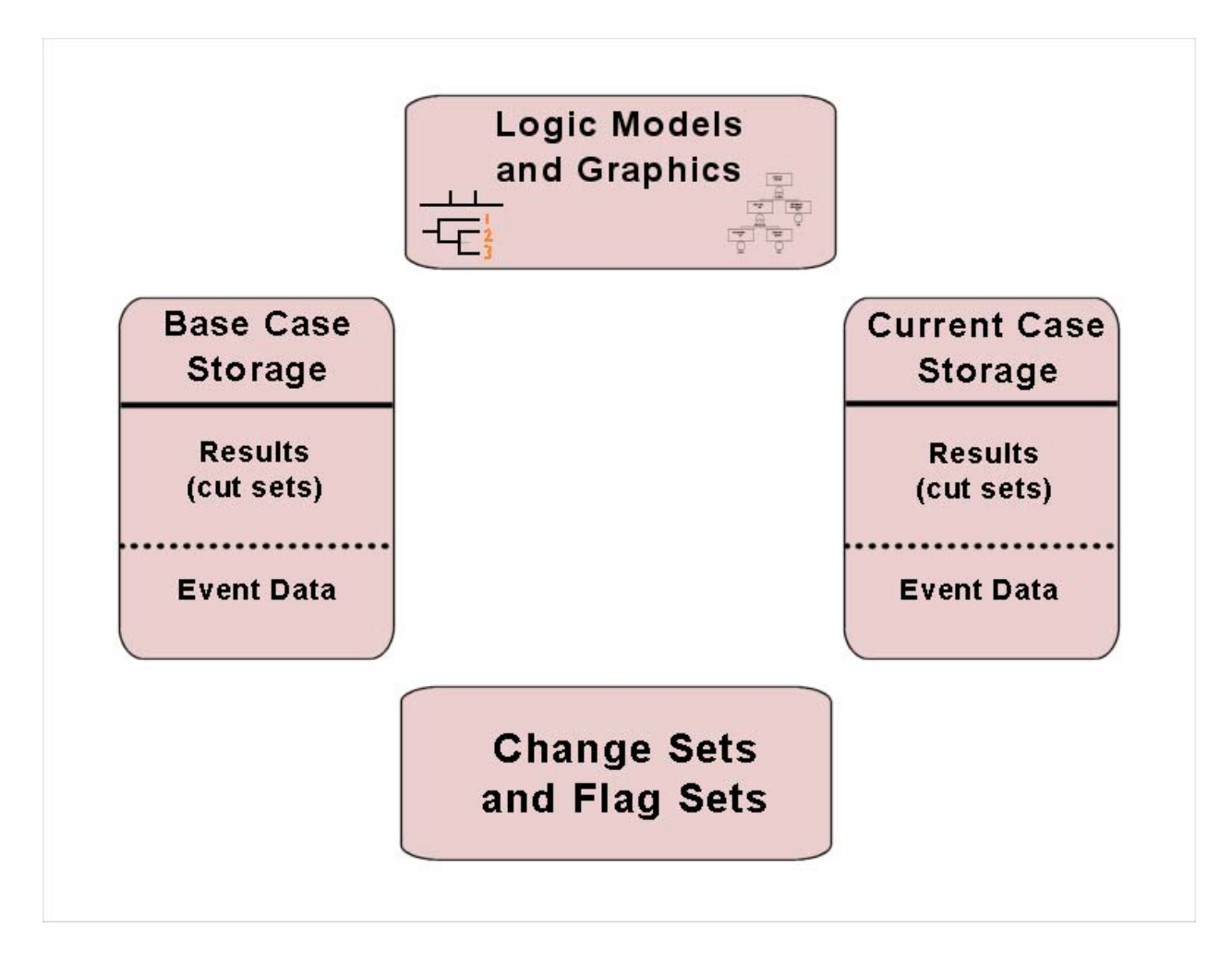

# 2.1. SAPHIRE Projects

• In SAPHIRE, the term "project" represents a single, specific database.

#### Project (Definition)

A group of fault tree logic and graphics; event trees and sequences; basic events and related data; cut sets; analysis results; and descriptions.

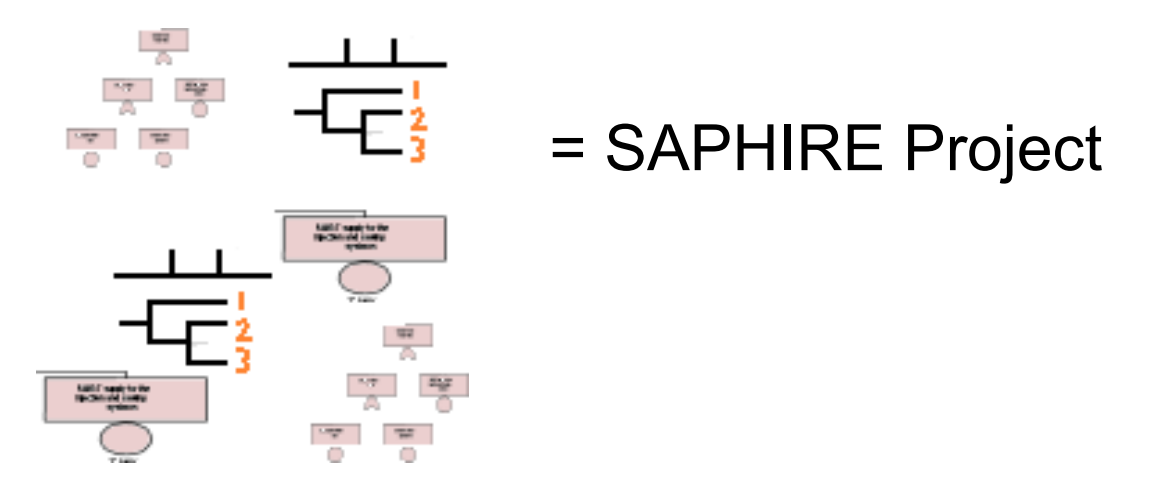

- To select an existing project.
  - 1. Use the **Open** icon or use the **File**  $\rightarrow$  **Open Project** option.
  - 2. An "Open Project" window will appear. Use the various Window Explorer options to find the folder containing the existing project.
  - 3. Select and open either the \*.SRA (SAPHIRE Risk Assessment) or FAM.DAT file in the opened folder.
- To make a new project from within SAPHIRE:
  - 1. Use the **New** icon or use the **File**  $\rightarrow$  **New Project** option.
  - 2. Indicate "Yes" when asked to create a new project.
  - 3. Type the project name. Click **Ok**.
  - 4. If the path\name is adequate, click **Ok**. The new project is then created and selected.

SAPHIRE will automatically open the last project used when started the next time. In addition, a drop-down listing of the last several data bases used is available under the **File** menu option.

### 2.2. Base Case Versus Current Case Data

- Base case and current case are two separate parts of a project database.
  - **Base Case** data is stored in the data base files as a "permanent" record
  - Current Case data is used to perform an analysis (e.g., cut set generation and quantification)

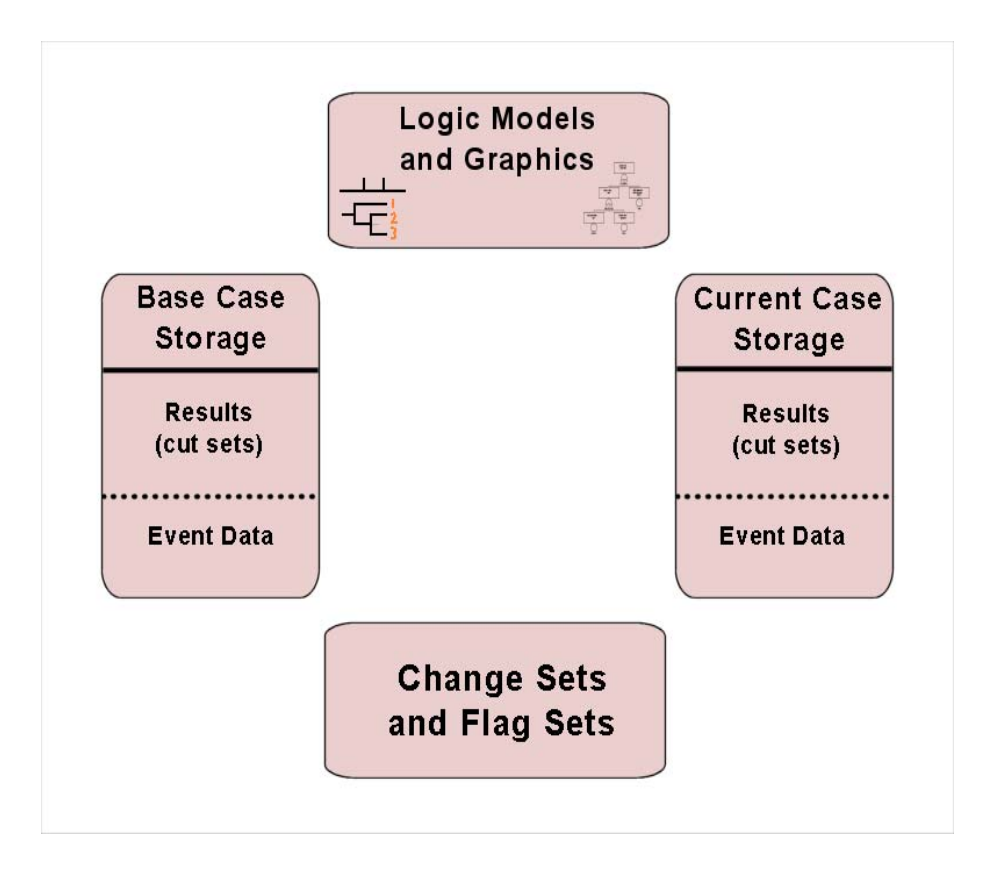

#### Current Case Is

- ◊ Created (via the Generate option) by applying change sets to base case data
- ◊ Used for sensitivity or event analysis
- All SAPHIRE calculations use the data stored in the **current** case.

# 2.3. Using the Analysis Type Option

- Versions previous to IRRAS 5.0 only had the capability to handle random analysis (i.e., Level 1, internal events PRA).
- SAPHIRE 7.0 is able to handle random (Level 1, internal events PRA) and other types of analyses, including:
  - SEISMIC (external events related to earthquakes or other ground disturbances).
  - ♦ FIRE (external events related to fires).
  - ♦ FLOOD (external events related to flooding).
  - ASP\_INIT\_EVENT (Accident sequence precursor related to initiating event assessments).
  - ASP\_CONDITION (Accident sequence precursor related to condition assessments).

| - (DEMO) |                                 |                           |               |                                                                                                    | ? × |
|----------|---------------------------------|---------------------------|---------------|----------------------------------------------------------------------------------------------------|-----|
| Marked # | 0<br>Containment<br>Emergency ( | Cooling System fault tree | Analysis Type | RANDOM<br>FANDOM<br>FIRE<br>FLOOD<br>SEISMIC<br>ASP_INIT_EVENT<br>ASP_CONDITION<br>RESERVED3<br>RESERVED3 |     |
|          |                                 |                           |               | neserver t                                                                                                |     |

There are two additional reserved Analysis Types (which are reserved for future code enhancements) and eight additional user defined analysis types. Consequently, a total of 16 different Analysis Types are available.

The default Analysis Type is set to RANDOM. The default Analysis Type can be changed by using the **Utilities**  $\rightarrow$  **Constants** option. The first "constants" screen contains the field for the default Analysis Type.

Changing the Analysis Type causes SAPHIRE to put the current analysis into a new case.

- ♦ The new current case corresponds to the Analysis Type that was selected.
- Since 16 different Analysis Types are available, the user could potentially have 16 different places to perform/store cut sets (one for each Analysis Type).

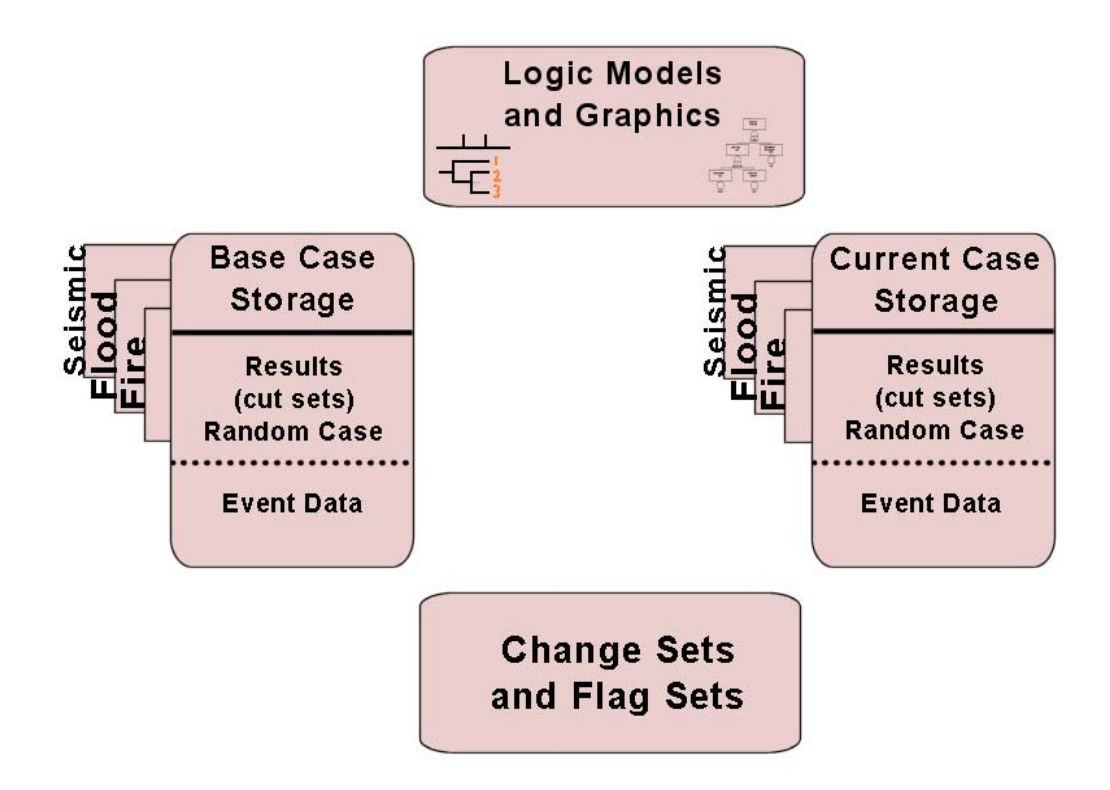

If an event is used for one Analysis Type, for example, in a seismic analysis cut set, that event cannot be deleted from the database even if you are not currently using the seismic Analysis Type.

The sixteen different Analysis Types are:

| # | Name           | Description                     | #  | Name  | Description    |
|---|----------------|---------------------------------|----|-------|----------------|
| 1 | Random         | Random Failures                 | 9  | User1 | User-definable |
| 2 | Fire           | Fire                            | 10 | User2 | User-definable |
| 3 | Flood          | Flood                           | 11 | User3 | User-definable |
| 4 | Seismic        | Earthquakes                     | 12 | User4 | User-definable |
| 5 | ASP_INIT_EVENT | ASP initiating event assessment | 13 | User5 | User-definable |
| 6 | ASP_CONDITION  | ASP condition assessment        | 14 | User6 | User-definable |
| 7 | Reserved3      | Reserved for system             | 15 | User7 | User-definable |
| 8 | Reserved4      | Reserved for system             | 16 | User8 | User-definable |

# 2.4. Flag Sets and Change Sets

#### CHANGE SETS

**Change Sets** are a user-defined set of changes (think data filter) that will be applied (on the base case data) when data is transferred to the current case via the **Generate** option. Multiple change sets can be defined and applied singly or in combination.

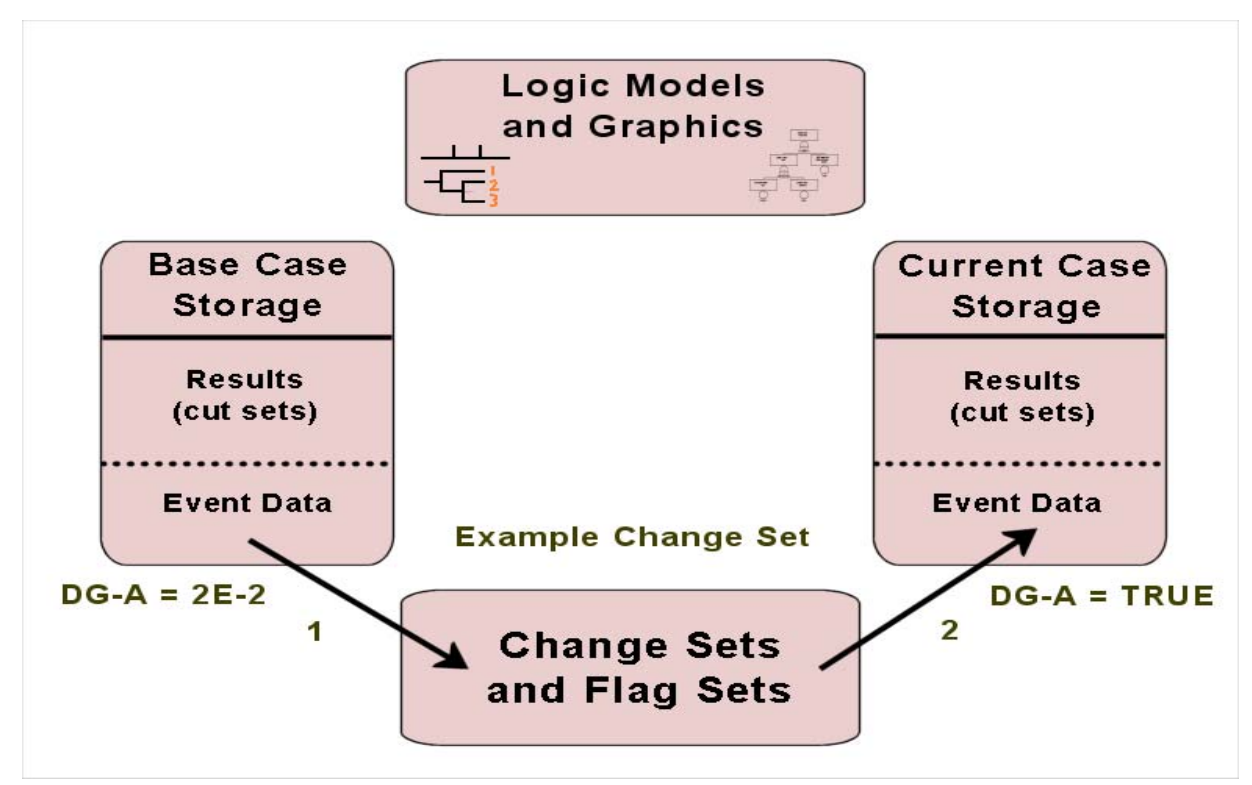

#### **Rules for Creating and Using Change Sets**

- No limit to the number of change sets that can be added to the data base.
- Change set name is limited to 24 characters; the description is limited to 120 characters.
- A change set can contain one class change and unlimited individual probability changes.
- Multiple change sets can be used in combination to create different sensitivity studies.

#### Class Changes

Class changes use a basic event's attribute to search for a class of basic events to which the defined change applies

- The search criteria are defined first
- The change to be applied is then defined

#### Single Changes

|  | <u>C</u> lass | Single |  |
|--|---------------|--------|--|
|  |               |        |  |
|  |               |        |  |

Single changes only modify individual, user-identified basic events

- The desired basic event is selected
- The changes to the basic event are then defined

The order of "marking" a change set is important. (Change sets are marked by doubleclicking the line containing the change set.)

- ♦ The first selected change set will be the first one that is applied.
- ♦ Later changes will overwrite earlier ones if there is any overlap.
- A particular change set may include both a Class change and Single changes. <u>The Class change is applied first and then the Single changes</u> <u>are applied second</u>. Thus, the individual probability changes will overwrite a class change if both types are in a particular change set.

#### FLAG SETS

**Flag Sets** are a special type of Change Set. Flag Sets are created, modified, and stored in SAPHIRE under the **Modify → Flags** option.

- Flag Sets can only contain individually specified types of changes. No "Class Changes" are allowed in a Flag Set.
- Flag Sets are used to indicate modifications to particular events on a sequence-by-sequence basis (or fault tree logic).

The example shows that the LOP house event is turned on (TRUE) for sequences 3 and 4. For sequences 1 and 2, the LOP house event is left off (FALSE). The setting of the house event is dependent upon the success or failure of recovering offsite ac power.

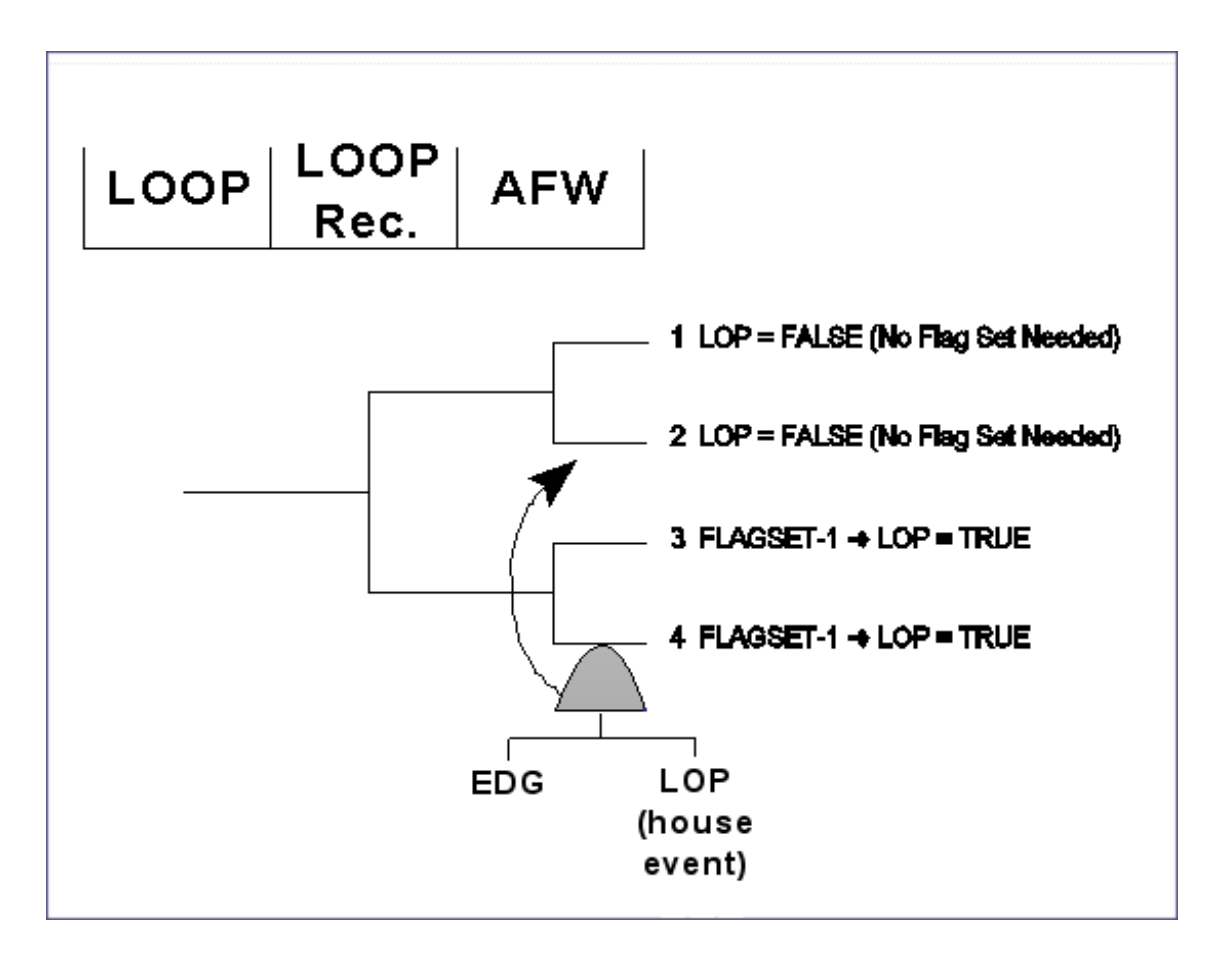

Flag Sets can only contain either house flag changes to the calculation type or process type changes. Consequently, the allowable changes that can be made in a Flag Set are:

| Type of change   | Allowable values |
|------------------|------------------|
| Calculation type | T (TRUE)         |
|                  | F (FALSE)        |
|                  | I (IGNORE)       |
| Process Flag     | Х                |
|                  | Y                |
|                  | W                |
|                  | 1                |

You **can not** make changes to the probability of failure (e.g., change the probability from 2E-3 to 1E-1) for events in a Flag Set.

#### Making a Flag Set

Enter the **Modify** → **Flags** option.

To create a Flag Set, right click the mouse and select **Add**, and enter the Flag Set name and description.

As shown in the figure, a Flag Set (named FLAG-SET-SBO) was created in this example.

| Add Flag Set - | (DEMO)                                              | ? × |
|----------------|-----------------------------------------------------|-----|
| Primary —      |                                                     |     |
| Name           | FLAG-SET-SBO                                        |     |
| Description    | Flag Set to set DGs to TRUE House for SBO sequences |     |
| Alternate —    | FLAG-SET-SBO                                        |     |
| Description    | Flag Set to set DGs to TRUE House for SBO sequences |     |
| Date           | 2006/01/23                                          |     |
|                | Qk Cancel                                           |     |

To add the basic events that will be modified by the Flag Set named FLAG-SET-SBO, highlight the Flag Set and click the Flags button on bottom of the list box.

Right click and select **Add**. All of the basic events will show up in a list. Highlight the event to be modified, right click the mouse and select the **Add** option. In this example, event DG-A was edited.

To delete a flag set, highlight the flag set to be deleted, right click and select **Delete**. A window confirming the deletion will appear. Select **Yes** to remove the flag set from the project.

| Select Flag Event | (Right click for options)                         | ? ×   |
|-------------------|---------------------------------------------------|-------|
| C-CV-A            | CCS Train A pump discharge check valve            | -     |
| C-CV-B            | CCS Train B pump discharge check valve            |       |
| C-MOV-1           | CCS suction isolation valve                       | 2002  |
| C-MOV-A           | CCS Train A pump discharge isolation valve        | 1000  |
| C-MOV-B           | CCS Train B pump discharge isolation valve        | 2003  |
| C-PUMP-A          | CCS Train A motor-driven pump                     | 20003 |
| C-PUMP-B          | CCS Train B motor-driven pump                     | 2008  |
| CCF-RUN           |                                                   | 2000  |
| CCF-START         |                                                   |       |
| CCS               | CCS Fails to Spray Water into the Containment     | 1000  |
| CCS-TRAINS        |                                                   | 2008  |
| CKV-CC            |                                                   | 1000  |
| DG-A              | Emergency diesel generator A                      |       |
| DG-B              | Emergency diesel generator B                      | 2003  |
| E-CV-A            | ECS Train A pump discharge check valve            | 2003  |
| E-CV-B            | ECS Train B pump discharge check valve            | 1000  |
| E-MOV-1           | ECS suction isolation valve                       |       |
| E-MOV-A           | ECS Train A pump discharge isolation valve        | 1000  |
| E-MOV-B           | ECS Train B pump discharge isolation valve        | 2003  |
| E-PUMP-A          | ECS Train A motor-driven pump                     | 2008  |
| E-PUMP-B          | ECS Train B motor-driven pump                     | 1000  |
| ECS               | ECS Fails To Inject Water Into The Reactor Vessel | 1000  |
| ECS-TRAINS        | -                                                 | -     |
| <b> </b> • [      |                                                   |       |

#### Flag Set Data Entry Screen

The Flag Set data screen allows you to enter changes to the calculation type or process flag on the lower right side of the screen.

In this example, the calculation type was changed from Type 1 (i.e., a probability) with failure probability of 2.0E-2 to a TRUE house event (i.e., set to failed).

| Event Probability Flags                                                                         |          |         |             |                |                            |  |  |
|-------------------------------------------------------------------------------------------------|----------|---------|-------------|----------------|----------------------------|--|--|
| Names                                                                                           |          |         | Attributes  | \$             | Susceptibilities           |  |  |
| <p>DG-A</p>                                                                                     | (        | Comp Id | System      | Train          | 12345678                   |  |  |
| <a:dg-a< th=""><th>E</th><th>EP-DG-A</th><th>EP</th><th></th><th>Y Y N N N N N N</th></a:dg-a<> | E        | EP-DG-A | EP          |                | Y Y N N N N N N            |  |  |
|                                                                                                 | Category | Туре    | F/Mode      | Location       | 9 10 11 12 13 14 15 16     |  |  |
|                                                                                                 |          | DG      | C1          | FZ6            | N N N N N N N N            |  |  |
| Base                                                                                            |          | Ran     | dom Failure | Data           | - Current                  |  |  |
|                                                                                                 | 1        |         | Calculation | Туре           | T - House Event (Failed, P |  |  |
|                                                                                                 |          |         | Process I   | Flag           |                            |  |  |
| Note : Leave Current Values blank if no changes are desired.                                    |          |         |             |                |                            |  |  |
|                                                                                                 |          |         | <u>O</u> k  | <u>C</u> ancel | ]                          |  |  |

#### Using the Flag Set

To use a Flag Set after it has been created, you must assign the Flag Set name to a sequence or fault tree.

- ◊ To add the Flag set to the sequence(s), choose the Modify → Event Trees option, then highlight the event tree and select Sequences on the bottom of the list box. Select the sequence that the flag set is going to be assigned to.
- ♦ The Flag Set name is entered in the field labeled "Flags Name."
- The example shows the Flag Set "FLAG-SET-SBO" is assigned to sequence 2 in the LOSP event tree.

| Modify Seque             | ence                                                                     | <u>?</u> × |
|--------------------------|--------------------------------------------------------------------------|------------|
| Event Tree               | LOSP                                                                     |            |
| Primary —                |                                                                          |            |
| Name                     | 2                                                                        |            |
| Description              |                                                                          |            |
| Alternate —              |                                                                          |            |
| Name                     | 2                                                                        |            |
| Description              |                                                                          |            |
| End State                | SMALL-RELEASE Flags Name                                                 | ⊒          |
| Quantification<br>Method | Min Cut     Rare Event     Min/Max     FLAG-SET-SBO     Number of Passes | 3          |
|                          | <u>Q</u> k <u>C</u> ancel                                                |            |

An alternative way to assign a Flag Set to sequences would be to specify the Flag Set name when generating sequence cut sets. But, this approach is only a temporary change and, as such, is not recommended.

If the "Flag Set Name" field is left blank, SAPHIRE will use the assigned sequence Flag Sets.

If the word "NONE" appear in the "Flag Set Name" field, SAPHIRE will ignore all assigned sequence Flag Sets.

A valid Flag Set in the "Flag Set Name" field will be used by SAPHIRE as the default Flag Set for that analysis.

| Cut Set Generation Cutoff Values |                   |                       | ? ×        |
|----------------------------------|-------------------|-----------------------|------------|
| Cutoff Cut Set Probability 🔽     | Normal            | < Cutoff Value        | 1.000E-008 |
|                                  | C Conditiona      | al < Cutoff Value     | 1.000E-008 |
| Cutoff by Event Probability      |                   | Min < Cutoff Value    | 1.000E-003 |
| Cutoff by C Size C Zone 💿 None   |                   | ≻ Cutoff Value        | 6          |
| Solve Sequence W/Fault Trees 🛛 🔽 | Flag Set I        | Name                  | •          |
| Auto Apply Recovery Rules 🛛 🔽    | Basic             | C Adv                 |            |
| Auto Cut Set Update 📃            |                   | FLAG-SET-S            | BO         |
| NOTE: To perform Event I         | Probability trunc | ation you must also : | specify    |
| Cut Set Probability              | truncation and    | the associated cutof  | f value.   |
|                                  | ок                | Cancel                |            |

# 2.5. Dynamic Flag Sets

"Dynamic" Flag Sets are a special type of Flag Set that are assigned to sequences by the use of event tree rules. In other words, they are rule-based flag sets.

A Dynamic Flag Set is assigned to a sequence if the sequence meets the search criteria contained in the rule.

Advantages of "Dynamic" Flag Sets versus tradition Flag Sets (discussed above) are:

- Given a change in the event tree logic, the Dynamic Flag Set will automatically assign itself to the sequence that meets the search criteria contained in the rule.
- For example, if the rule assigns a Flag Set to sequence LOOP 05 and the event tree logic changes to make this sequence LOOP 08, then the Flag Set will automatically be assigned to LOOP 08 once the event tree sequences are regenerated.
- Optimic Flag Sets are created and assigned to the sequences every time the event tree sequence logic is generated via the "link event tree" option.

Dynamic Flag Sets are the same as Flag Sets. Thus, only basic event calculation types can be changed and the change can only be specified to individual basic events (i.e., no class changes).

The Dynamic Flag Set name will appear in the Flag Set field under **Modify**  $\rightarrow$  Flags after the flag set is created during the event tree linking process. The Dynamic Flag Set name is assigned by SAPHIRE and is based upon the event tree, sequence name, and number of Flag Sets used. The user does not have control over the naming process.

Dynamic Flag Sets will be discussed in greater detail in Section 9. This section will demonstrate the how to use the Dynamic Flag Sets and the different features of the Dynamic Flag Set rules.

# **3** BASIC EVENT INFORMATION

Section 3 introduces the template event, compound event features, and human error worksheets found in SAPHIRE. The template event option allows you to specify basic event information that can be used by multiple basic events. The compound event allows SAPHIRE to use built-in numerical library to determine a basic event's probability. The human error worksheets are used to calculate human error probabilities.

# 3.1. Modify Basic Events

To enter basic event data, select Modify from the menu. Then select Basic Events.

| Name         Description <false>         System Generated Success Event           <init>         System Generated Initiating Event           <pass>         System Generated Ignore Event           <true>         System Generated Failure Event           C-CV-A         CCS Train A pump discharge check valve           C-MOV-1         CCS suction isolation valve           C-MOV-A         CCS Train A pump discharge isolation valve</true></pass></init></false>                                                                                                    |
|----------------------------------------------------------------------------------------------------|
| <false>       System Generated Success Event         <init>       System Generated Initiating Event         <pass>       System Generated Ignore Event         <true>       System Generated Failure Event         C-CV-A       CCS Train A pump discharge check valve         C-MOV-1       CCS suction isolation valve         C-MOV-A       CCS Train A pump discharge isolation valve</true></pass></init></false>                                                                                                    |
| C-MOV-B       CCS Train B pump discharge isolation valve         C-PUMP-A       CCS Train B motor-driven pump         C-PUMP-B       CCS Train B motor-driven pump         CCS       CCS Fails to Spray Water into the Containment         DG-A       Emergency diesel generator B         E-CV-A       ECS Train B pump discharge check valve         E-CV-A       ECS Train B pump discharge check valve         E-MOV-1       ECS suction isolation valve         E-MOV-A       ECS Train B pump discharge check valve         E-MOV-1       ECS suction isolation valve         E-PUMP-A       ECS Train B pump discharge isolation valve         E-MOV-A       ECS Train B pump discharge isolation valve         E-PUMP-A       ECS Train B pump discharge isolation valve         E-PUMP-B       ECS Train B pump discharge isolation valve         E-PUMP-B       ECS Train B pump discharge isolation valve         E-PUMP-B       ECS Train B pump discharge isolation valve         E-S       ECS Train B pump discharge isolation valve         E-S       ECS Train B pump discharge isolation valve         E-PUMP-A       ECS Train B pump discharge isolation valve         E-S       ECS Train B pump discharge isolation valve         E-S       ECS Train B pump discharge isolatiso valve         ECS |
|                                                                                                    |
| Right Click for Menu Options.       Iable View     Cross-Reference     Remove Unused     Show Unused     Exit                                                                                                    |

• To modify data for an existing event, double-click on the event you want to edit or right-click to invoke the pop-up menu and select **Modify**.

Add Copy Modify

Delete

# 3.2. Template Event

Template events are basic events that can be shared. For example, if a PRA contains 15 individual motor operated valve (MOV) basic events, one can refer to a single template MOV instead of typing the MOV failure rate 15 times. Template events can be set up so that the event description, failure data, uncertainty data, attributes, and/or process flags can be used multiple times.

To create a template event, go to **Modify → Basic Events** then...

- ♦ Click the right mouse button and select **Add**.
- Input the basic event description, failure data, and uncertainty data that are associated with this template.
- ◊ To make SAPHIRE use this event as a template event, select the Template Event check box under the **Attributes** tab.

| Add | Event           |                       |            |          |                  |                                |                |             | ? ×  |
|-----|-----------------|-----------------------|------------|----------|------------------|--------------------------------|----------------|-------------|------|
| Ev  | ent Attributes  | Process Flag   Templa | te   Trans | formatio | ons Compound     | Ever                           | it Notes       | Uncertainty | Л    |
|     |                 |                       |            |          |                  |                                | · · ·          |             | - 1  |
|     | Event           | MOV-TEMPLATE          |            |          |                  |                                |                |             |      |
|     |                 |                       |            |          |                  |                                |                |             |      |
|     | Comp Id.        | Туре                  |            |          |                  |                                |                |             |      |
|     | System          | Fail Mode             |            |          | Susceptibilities | ;                              |                |             |      |
|     | Train           | Location              |            |          | Random           | ${\color{black} \blacksquare}$ | User1          |             |      |
|     |                 |                       |            |          | Fire             |                                | User2          |             |      |
|     | <b>V</b>        | Template Event        |            |          | Flood            | 닅                              | User3<br>User4 |             |      |
|     |                 |                       |            | 1        | Initiating Event | Ë.                             | User5          |             |      |
|     | Category        | General purpose eve   | ent 💌      | 1        | Condition        |                                | User6          |             |      |
|     | Frequency Units | Not Specified         | -          |          | Reserved3        |                                | User7          |             |      |
|     | Graphical Shape | Default               | -          | ]        | Reserved4        |                                | User8          |             |      |
|     |                 |                       |            |          |                  |                                |                |             |      |
|     |                 |                       |            |          |                  |                                |                |             | _    |
|     |                 |                       |            |          |                  |                                |                |             |      |
|     |                 |                       |            |          |                  |                                |                |             |      |
|     |                 |                       |            |          |                  |                                |                |             |      |
|     |                 |                       |            |          |                  |                                |                |             |      |
|     |                 |                       |            |          |                  | Γ                              | ОК             | Car         | ncel |
|     |                 |                       |            |          |                  | _                              |                |             |      |

Now, click the **Template** tab. You will need to indicate which information is to be shared by this template event. If a box is checked (see below) then that information will be shared.

| Add Event                                                                                                    |                                                                                                    | <u>? ×</u>                                                                                                    |
|----------------------------------------------------------------------------------------------------|----------------------------------------------------------------------------------------------------|----------------------------------------------------------------------------------------------------|
| Event Attributes Process Flag Ter                                                                                                    | mplate Transformations Co                                                                                                    | mpound Event Notes Uncertainty                                                                                                    |
| Event MOV-TEN                                                                                                    | IPLATE                                                                                                    |                                                                                                    |
| Templat                                                                                                    | e 🗌                                                                                                    |                                                                                                    |
| Attributes<br>Component Id.<br>Process Flag<br>Category<br>Graphical Shape<br>System<br>Train<br>Train<br>Type<br>Failure Mode<br>Location<br>Freq. Units | Random Failure<br>CalculationType<br>Probability<br>Lambda<br>Tau<br>Mission Time<br>Other<br>Description<br>Susceptibilities<br>Notes | Uncertainty<br>DistributionType<br>Uncertainty Value 1<br>Uncertainty Value 2<br>Correlation Class<br>Transformations<br>Events<br>Level<br>Type |
|                                                                                                    |                                                                                                    | OK Cancel                                                                                                    |

Notice that one generally does not want to share the component ID, system, and description since the events that use the template will have (possibly) a unique ID, system, and description.

After the template is created, a "-" will appear on the left hand side of the template event. The "-" indicates this event is not used in the database. This "-" will remain next to the template event until it is used by another basic event. This nomenclature looks like...

- MOV-TEMPLATE

To use a template event...

- Highlight the basic event that will use the template event. (In this case, basic event E-MOV-A was selected.)
- Click the **Template** tab and click the "Template" down arrow to list all of the template events in the database. Select the applicable template event.

| Modify Event    |                                                                                                    | melalalat ( s lo                                                                                          | <u>?</u> ×                                                                                                    |
|-----------------|----------------------------------------------------------------------------------------------------|----------------------------------------------------------------------------------------------------|----------------------------------------------------------------------------------------------------|
| Event   Attribu | Event E-MOV-/                                                                                                    | te                                                                                                    | mpound Event   Notes   Uncertainty                                                                                                    |
|                 | Component Id.<br>Process Flag<br>Category<br>Graphical Shape<br>System<br>Train<br>Type<br>Failure Mode<br>Location<br>Freq. Units | MOV-TEMPLATE CalculationType Probability Lambda Tau Mission Time Other Description Susceptibilities Notes | ty<br>DistributionType<br>Uncertainty Value 1<br>Uncertainty Value 2<br>Correlation Class<br>Transformations<br>Events<br>Level<br>Type |
|                 |                                                                                                    |                                                                                                    | OK Cancel                                                                                                    |

Now, basic event E-MOV-A will use the MOV-TEMPLATE information that is indicated by the checked boxes.

- If desired, information from the template event can be ignored by unchecking any of the applicable check boxes.
- If a box is unchecked, the user will need to supply that information. For example, if the template failure rate "lambda" is not used, the failure rate would need to be specified just like a traditional basic event.

Once the user indicates the template event to use, SAPHIRE copies the template information into the applicable basic event fields.

| Modify I | Event                            |                        |                      |                       |               | ? ×        |
|----------|----------------------------------|------------------------|----------------------|-----------------------|---------------|------------|
| Event    | Attributes                       | Process Flag           | Template Transform   | mations   Compound Ev | vent Notes Ur | ncertainty |
|          | Primary —<br>Name<br>Description | E-MOV-A<br>ECS Train A | pump discharge isola | ation valve           |               |            |
|          | Name                             | E-MOV-A                |                      |                       |               |            |
|          | Description                      | ECS Train A            | pump discharge isola | ation valve           |               |            |
|          | Ra                               | andom Failure D        | Data                 | Uncertaint            | y Data        |            |
|          | Type 1:                          | Probability            | 7                    | Type L : Log Normal   |               |            |
|          | Mean Failure                     | Probability            | 3.000E-003           | Ewen Easten           |               | _          |
|          | Tau                              |                        | JE                   | Error Factor          | 3.000E+000    | <u> </u>   |
|          | Mission Time                     |                        | JE                   | Correlation class     | MOV           | -          |
|          | Calculated Pr                    | robability             | 5.000E-003           |                       |               |            |
|          |                                  |                        |                      |                       |               |            |
|          |                                  |                        |                      |                       |               |            |
|          |                                  |                        |                      |                       |               |            |
|          |                                  |                        |                      |                       | ОК            | Cancel     |

Data shown with labels in red text (and the field is grayed out) represents the information that was carried over from the template event. This information cannot be modified unless you deselect the particular input field (back on the template tab).

The advantage of using template events is if a parameter changes, the parameter only has to be changed once at the template event. Then, all the basic events using the template event will be updated automatically.

# 3.3. Compound Events

Compound events are basic events that use an external calculation to determine the event probability. Simple examples of compound events include the arithmetic addition of multiple basic events or the product of multiple basic events. More complex compound events include calculations for "supercomponents," common-cause failure, and flow accelerated corrosion.

A compound event is generally expressed as a function of other basic events (within the same project). For example, in the "supercomponent" case, one would identify the components (up to 20) that make up the supercomponent.

To create a compound event, go to **Modify → Basic Events** then...

- Highlight the basic event to be the compound event, click the right mouse button, and select **Modify**.
- Under the Random Failure Data, the drop down list for Type needs to be changed to C : Compound Event.
- Click the **Compound Event** tab.

|                           | Add Event ? 🗙                                                                           |
|---------------------------|-----------------------------------------------------------------------------------------|
| The "Library" drop        | Event Attributes Process Flag Template Transformations Compound Event Notes Uncertainty |
| down option lists the     |                                                                                         |
| different modules         | Event COMPOUND-EVENT Iest                                                               |
| available to the analyst. | Library PLUGUTIL.DLL   Procedure ADD                                                    |
|                           | All Events ADD                                                                          |
| To create a super-        | <pre></pre>                                                                             |
| component event, the      | <pass> Sub Event 1 DIVIDE NATURAL LOG</pass>                                            |
| PLUGUTIL.DLL library      | C-CV-A Sub Event 2 EXPONENT                                                             |
| is selected.              | C-MOV-1 Sub Event 4 SINE                                                                |
|                           | C-MOV-A<br>C-MOV-B                                                                      |
| Then for the              | C-PUMP-A<br>C-PUMP-B                                                                    |
| "Procedure" option        | Add => COMBINE_UNCERT_DIST<br>Sub Event 8 STANDBY WITH SWITCHING                        |
|                           | Sub Event 9                                                                             |
|                           |                                                                                         |
| equation.                 | This function sums the probabilities of the input events                                |
|                           | Inputs are the events to be added.                                                      |
|                           | The event record containing the calculated probability is output.                       |
|                           | OK Cancel                                                                               |

The MIN\_CUT joins several basic events together (as if they were in an OR gate) using the minimal cut set upperbound approximation to determine the probability.

Next, the column on the right lists what basic events (listed by Sub Event #) are going to be used to make-up the compound event. The list on the left-hand side lists every basic event in the project.

Highlight the "Sub Event #" line where a basic event is to be used. Then, highlight the basic event from the list of all basic events on the left and click the **Add** button. Continue this process until all of the basic events that make-up the compound event have been added to the "Selected Events" list.

The **Test** button calculates the probability that will be used for the compound event. You can use this test to check that data is correct and the calculation is being performed as desired.

| d Event                                                |                  |                    | ? >       |
|--------------------------------------------------------|------------------|--------------------|-----------|
| Event 🛛 Attributes 🗍 Process Flag 🗍 Template 🗍 Transfe | ormations Compou | und Event Notes Un | certainty |
| Event COMPOUND-EVENT                                   |                  | 3.09970E-003       |           |
| Library PLUGUTIL.DLL                                   | Procedure        | MIN_CUT            | •         |
| <false></false>                                        | Parameter        | Event              |           |
| <pre></pre>                                            | Sub Event 1      | C-CV-A             |           |
| <true></true>                                          | Sub Event 2      | C-PUMP-A           |           |
| C-CV-A                                                 | Sub Event 3      |                    |           |
| C-MOV-1                                                | Sub Event 4      |                    |           |
| C-MOV-A                                                | Sub Event 5      |                    |           |
| C-PUMP-A                                               | Sub Event 6      |                    |           |
| C-PUMP-B                                               | Sub Event 7      |                    |           |
|                                                        | Sub Event 8      |                    |           |
| s= Remove                                              | Sub Event 9      |                    | <b>_</b>  |
|                                                        |                  |                    |           |
|                                                        |                  |                    |           |
| Sub Event 2: This is the second sub event in the se    | iper component   |                    | <u> </u>  |
|                                                        |                  |                    | <b>V</b>  |
|                                                        |                  | OK                 | Cancel    |

# 3.4. Common-Cause Failure Compound Events

Common cause failure basic events are used to represent simultaneous failures of multiple components due to a single cause or mechanism. The common-cause basic event represents a model that calculates the probability of a shared cause failing multiple trains of similar components.

Within SAPHIRE, there are two basic types of common-cause models. The first is known as the Multiple Greek Letter (MGL) method. The second is known as the Alpha Factor method.

#### Multiple Greek Letter (MGL) method

To use the MGL model in SAPHIRE, go to Modify → Basic Events then...

- Highlight the event that represents the common-cause failure, right click, and select Modify.
- Select the C : Compound Event calculation type, then click the Compound Event tab.
- ◊ The "Library" drop down option lists the different modules available to the analyst. To use the MGL model select PLUGCCFMGL.DLL.

Once the PLUGCCFMGL.DLL library is selected, the "Procedure" option allows the analyst to specify the number of components that comprise this common-cause failure basic event.

If there are two redundant components represented by the common-cause event, select the TwoEventGroup procedure. Once this is selected, the required inputs are:

- ♦ The failure count
- ◊ The two independent component basic events
- ◊ The beta factor

SAPHIRE will use this information to calculate the common-cause failure probability.

| Add Event                                                                                                    |                                                          |                                                              |                                                                                                    | ? ×     |
|----------------------------------------------------------------------------------------------------|----------------------------------------------------------|--------------------------------------------------------------|----------------------------------------------------------------------------------------------------|---------|
| Event Attributes Process Flag Te                                                                                                    | mplate   Transfo                                         | rmations Compo                                               | ound Event Notes Uncert                                                                                                    | ainty   |
| Event CCF-MGL-M                                                                                                    | DDEL                                                     | Īe                                                           | st                                                                                                    |         |
| Library PLUGCCFMGL.DLL<br>All Events                                                                                                    | •                                                        | Procedure                                                    | TwoEventGroup<br>TwoEventGroup                                                                                                    |         |
| <pre><false> <init> <pass> <true> C-CV-A C-CV-B C-MOV-1 C-MOV-A C-MOV-B C-PUMP-A C-PUMP-A C-PUMP-B </true></pass></init></false></pre> New Event | Add =>                                                   | Parameter<br>Failure Count<br>CCFEvent1<br>CCFEvent2<br>Beta | ThreeEventGroup<br>FourEventGroup<br>FiveEventGroup<br>SixEventGroupX<br>TwoEventGroupX<br>FourEventGroupX<br>FourEventGroupX<br>SixEventGroupX<br>TwoEventGroupI<br>ThreeEventGroupI<br>FourEventGroupI<br>FiveEventGroupI<br>FiveEventGroupI<br>SixEventGroupI |         |
| This function returns the Common C<br>Inputs are the failure count, 2 basic<br>Output is the Common Cause Failure<br>I                           | ause Failure pro<br>events, and a be<br>probability (MGi | bability (MGL) ba<br>sta factor event.<br>L).                | sed on the parameters pass                                                                                                    | ed in A |

The advantages of using the MGL equation built into SAPHIRE are:

- ♦ Automatic calculation of the nominal common-cause failure probability
- ♦ Utilization of the uncertainty defined for the independent events.
- SAPHIRE automatically adjusts the common-cause probability if an independent event is set to a failed state.

The New Event button may be used to create new events during the creation of the compound event itself. For example, in the Multiple Greek Letter example above, the Beta Factor would be represented by a single basic event (called BETA-FACTOR) that could be created by clicking the **New Event** button and inputting the necessary values, saving it by clicking the **OK** button and returning back to the **Compound Event** tab.

| <b>d Event</b><br>Event   Attributes   Process Flag   Template   Tra | nsformations Compound Event Notes Uncertainty |
|----------------------------------------------------------------------|-----------------------------------------------|
| Event CCF-MGL-MODEL                                                  | Test 1.00000E-004                             |
| Library PLUGCCFMGL.DLL                                               | Procedure TwoEventGroup                       |
| <false></false>                                                      | Parameter Event                               |
| <pass></pass>                                                        | Failure Count 2                               |
|                                                                      | CCFEvent1 IND-COMP-1                          |
| C-CV-A                                                               | CCFEvent2 IND-COMP-2                          |
| C-CV-B                                                               | Beta BETA-FACTOR                              |
| IC-MOV-1<br>C-MOV-A                                                  |                                               |
| C-MOV-B                                                              |                                               |
| C-PUMP-A                                                             |                                               |
|                                                                      |                                               |
| New Event <= Remov                                                   |                                               |
| Beta : Beta factor for CCF group                                     | A                                             |
| at                                                                   | <b></b>                                       |
|                                                                      | OK Cancel                                     |

#### **Alpha Factor method**

The second common-cause model is the Alpha Factor model. In SAPHIRE, this model uses one of two different equations, depending on the type of testing for the components in question.

- The first module (PLUGCCFSTAG.DLL) is based upon a staggered testing scheme.
- ◊ The second module (PLUGCCFALPHA.DLL) is based upon a non-staggered testing scheme.

More information pertaining to the Alpha Factor model can be found in NUREG/CR-5485.

To use the Alpha Factor model in SAPHIRE...

- ♦ Highlight the common-cause basic event, right click, and select **Modify**.
- Select the C : Compound Event calculation type, then select the Compound Event tab.
- ◊ For the "Library" option, select either PLUGCCFALPHA.DLL or PLUGCCFSTAG.DLL.
- ♦ Selected the applicable "Procedure" option, representing the number of components that comprise this common-cause failure.

| o <mark>dify Event</mark><br>Event Attributes Process Flag Template Transfor                           | mations Compo      | und Event Notes Unce | ertainty |
|----------------------------------------------------------------------------------------------------|--------------------|----------------------|----------|
| Event CCF-ALPHA-MODEL                                                                                  |                    | t 3.00000E-004       |          |
| Library PLUGCCFSTAG.DLL                                                                                | Procedure          | TwoEventGroup        | •        |
| BTOP2                                                                                                  | Parameter          | Event                |          |
| C-CV-A                                                                                                 | Failure Count      | 2                    |          |
|                                                                                                    | CCFEvent1          | C-PUMP-A             |          |
| C-MOV-A                                                                                                | CCFEvent2          | C-PUMP-B             |          |
| C-MOV-B                                                                                                | Alpha1             | ALPHA-1              |          |
| C-PUMP-A<br>C-PUMP-B                                                                                   | Alpha2             | ALPHA-2              |          |
| CCF-ALPHA-MODEL                                                                                        |                    |                      |          |
| Add =>                                                                                                 |                    |                      |          |
| New Event <= Remove                                                                                    | •                  |                      |          |
| CCFEvent2 : Second basic event in CCF group<br>Its failure and uncertainty data should be consistent t | with all events in | CCF group.           | <u>^</u> |
|                                                                                                    |                    |                      | T<br>N   |
|                                                                                                    |                    | ОК                   | Cancel   |

# 3.5. Human Error Event

Human error events are basic events that use an external calculation (via worksheets) to determine their probability. The human error probability (HEP) calculation is based on the Standardized Plant Analysis Risk (SPAR) Human Reliability (HRA) methodology (reference 3-1). A simple walkthrough of the worksheets will be presented to show the process that SAPHIRE uses to calculate the HEP using this module.

The HEP is calculated based on whether the operator action requires diagnosis or just an action. Reference 3-1 provides definitions and information about both operator diagnosis and operator action. This section is not designed to discuss the HRA methodology nor differences between an operator diagnosis or operator action but to present the different screens (i.e., worksheets) that SAPHIRE uses to calculate the HEP. For more information about this HRA, refer to reference 3-1.

- To modify the operator actions (HEP) within the database, highlight the basic event, right click and select **Modify**.
  - Select the **X** : Human Factor Event calculation type.
  - An Edit button will show up right above the Type drop down option.
     Select this button in order to activate the worksheets used to calculate the HEP.

**Note:** The X Calculation Type (Human Factor Event) is only required if using the SPAR HRA methodology described above. Human error events can also be entered into SAPHIRE using Calculation Type 1 and providing the mean failure probability for the HEP.
|                     | Primary —                                          | · · ·                         | · · ·                              |      |                 |                                             |  |  |  |
|---------------------|----------------------------------------------------|-------------------------------|------------------------------------|------|-----------------|---------------------------------------------|--|--|--|
|                     | Name                                               | CCS-XHE-AC                    | TION                               |      |                 |                                             |  |  |  |
|                     | Description                                        | Operator Fail                 | s to initiate the CCS              |      |                 |                                             |  |  |  |
| Alternate           |                                                    |                               |                                    |      |                 |                                             |  |  |  |
| Name CCS-XHE-ACTION |                                                    |                               |                                    |      |                 |                                             |  |  |  |
|                     | Description                                        | Operator Fail                 | s to initiate the CCS              |      |                 |                                             |  |  |  |
|                     | Type Mean Failure<br>Lambda<br>Tau<br>Mission Time | Human Factor f<br>Probability | E          E          E          E | Type | Use point value | <ul> <li>▼</li> <li>E</li> <li>E</li> </ul> |  |  |  |
|                     | Calculated Pr                                      | obabiiity<br>                 | +0.000E+000                        |      |                 |                                             |  |  |  |

- The first screen allows the diagnosis portion of the operator event to be modified. This screen is filled out only if the operator is required to perform some type of diagnosis prior to performing an action.
  - Each of the shaping factors can be modified individually. These shaping factors are used to modify the nominal probability for diagnosis, which is 1.0E-2. Within each of the different shaping factors, a percentage can be specified in order to determine the shaping factor value that will be multiplied to the nominal probability. If 100% is specified in the nominal field for all of the shaping factors then the nominal probability will be calculated since all shaping factors will be 1.0.

| Detailed Event Attributes and Data    |            |                 | ×             |
|---------------------------------------|------------|-----------------|---------------|
| Name CCS-XHE-ACTION                   |            |                 |               |
|                                       |            |                 |               |
|                                       |            |                 |               |
| Event Type Full-power NPP operations  | -          |                 |               |
|                                       |            |                 |               |
| Diagnosis Action Dependency           |            |                 |               |
| Model Diagnocic?                      |            |                 | Collapse Tree |
|                                       | 1 -        |                 |               |
| Diagnosis Performance Shaping Factors | Percentage | Notes           |               |
| ⊡ Available Time                      |            |                 | <b>-</b>      |
| - Inadequate time                     | 0%         |                 |               |
| Barely adequate time (2/3 of nominal) | 0%         |                 |               |
| Nominal time                          | 100%       |                 |               |
| Extra time                            | 0%         |                 |               |
| Expansive time                        | 0%         |                 |               |
| Insufficient information              | 0%         |                 |               |
| 🕂 🛱 🗄 Stress/Stressors                |            |                 |               |
| Extreme                               | 0%         |                 |               |
| High                                  | 0%         |                 |               |
| - Nominal                             | 100%       |                 |               |
| Insufficient information              | 0%         |                 |               |
| 🖕 Complexity                          |            |                 |               |
|                                       | - 001      |                 |               |
|                                       |            |                 |               |
| -2                                    |            | <b>4</b> au - 1 | 14 m 1        |
| ∨alue = 1.10×10 <sup>-*</sup>         |            | _ <b>✓</b> 0K   | X Cancel      |

- If the operator event does not require a diagnosis prior to performing the action then this option can be removed from the calculation by deselecting Model Diagnosis? check box.
- The probability is continually updated and shown on the bottom of the screen in order to show the analyst how the shaping factors are affecting the HEP.

• The second screen allows the action portion of the operator event to be modified. This screen is filled out only if the operator is required to perform some type of action.

| Detailed Event Attributes and Data     |            |       |        |               | × |
|----------------------------------------|------------|-------|--------|---------------|---|
| Name CCS-XHE-ACTION                    |            |       |        |               |   |
| ······· 1                              |            |       |        |               |   |
|                                        |            |       |        |               |   |
| Event Type Full-power NPP operations   | •          |       |        |               |   |
| · · · · · · · · · · · · · · · · · · ·  | _          |       |        |               |   |
| Diagnosis Action Dependency            |            |       |        | ,             |   |
| Model Action?                          |            |       |        | Collapse Tree |   |
| Astim Determine Charling Factors       | Deventere  | Makas |        |               |   |
| Action Ferromance Snaping Factors      | Fercentage | Notes |        |               |   |
|                                        | 0%         |       |        |               |   |
| Just enough time (about time required) | 0%         |       |        |               |   |
| Nominal time                           | 100%       |       |        |               |   |
| Extra time (> 5x)                      | 0%         |       |        |               |   |
| Expansive time (> 50x)                 | 0%         |       |        |               |   |
| Insufficient information               | 0%         |       |        |               |   |
|                                        |            |       |        |               |   |
| Extreme                                | 0%         |       |        |               |   |
| High                                   | 0%         |       |        |               |   |
| - Nominal                              | 100%       |       |        |               |   |
| Insufficient information               | 0%         |       |        |               |   |
| . Complexity                           |            |       |        |               |   |
|                                        | - 00/      |       |        |               |   |
|                                        |            |       |        |               |   |
| ······································ |            |       | 🗸 ок 丨 | Y Cancel      |   |
| Value = 1.10×10                        |            |       |        |               |   |

- As like the diagnosis worksheet, each of the shaping factors can be modified individually. These shaping factors are used to modify the nominal probability for action, which is 1.0E-3. The percentage value can be modified for each performance shaping factor in order to determine the shaping factor value, which will be multiplied to the nominal probability. If 100% is specified in the nominal field for all shaping factors then the nominal probability will be calculated since all of the shaping factors will be 1.0.
- If the operator action does not require an action then this option can be removed from the calculation by de-selecting **Model Action?** check box.

- The probability is continually updated and shown on the bottom of the screen in order to show the analyst how the shaping factors are affecting the HEP.
- The last screen is for dependent operator actions. A dependent operator action is one that follows a previous operator action (i.e., more than one operator action failing to perform there function within a sequence). This dependency page will change the HEP depending on the selections.

| me CCS-XHE-ACTION                                                                                                    |                                                                                              |
|----------------------------------------------------------------------------------------------------|----------------------------------------------------------------------------------------------|
| Event Type Full-power NPP operations                                                                                                    |                                                                                              |
| Model dependency?                                                                                                    |                                                                                              |
| Dependency of a task upon another arises<br>from the knowledge (or lack of) of the second<br>task with respect to the occurrence and/or<br>effect of the previous task.<br>A number of factors can operate to make a<br>series of errors dependent, including:<br>Whether the crew performing the current task<br>is the same as the one for the prior task.<br>Whether the current task is being performed in<br>a different location. | Crew Different Crew  Time Not Close in Time Location Different Location Cues Additional Cues |
| Whether the current task is close in time to the prior task.                                                                                                    |                                                                                              |
| Whether additional cues related to the current                                                                                                    |                                                                                              |

- To make the operator event and dependent action, check the Model dependency? check box.
- The HEP for a dependent operator action is based on one of the four different questions. These questions are crew, time, location and cues.
   Each one of these will have an impact on the overall HEP.

### 3.6. Data Base Units

SAPHIRE 7 is designed to handle different frequency units and make proper conversions when necessary.

- The different frequency units that can be defined in SAPHIRE are: not specified per year per month per week per day per hour per minute per demand
- The frequency units for an individual initiating event can be specified in the Modify
   Basic Events option under the Attributes tab.

| Modify Even                           | ıt           |                                                          |                                                   |             |          |                                                                                                    |      |                                                                      |        | ? ×    |
|---------------------------------------|--------------|----------------------------------------------------------|---------------------------------------------------|-------------|----------|----------------------------------------------------------------------------------------------------|------|----------------------------------------------------------------------|--------|--------|
| Event Att                             | tributes   F | Process Fla                                              | ag   Templat                                      | ie   Transf | formatio | ns Compound                                                                                                    | Ever | it Notes                                                             | Uncert | ainty  |
| E                                     | vent         | LOSP                                                     |                                                   |             |          |                                                                                                    |      |                                                                      |        |        |
| Com;<br>Syst<br>Train<br>C<br>Frequer | a Id.        | Template<br>I: Initiatin<br>Per Year                     | Type<br>Fail Mode<br>Location<br>Event<br>g event |             |          | -Susceptibilities<br>Random<br>Fire<br>Flood<br>Seismic<br>Initiating Event<br>Condition<br>Reserved3<br>Reserved4 |      | User1<br>User2<br>User3<br>User4<br>User5<br>User6<br>User7<br>User8 |        |        |
| Graphic                               | al Shape     | Per Mont<br>Per Week<br>Per Day<br>Per Hour<br>Per Minut | n<br>(<br>e                                       | ▲<br>▼      |          |                                                                                                    |      | OK                                                                   |        | Cancel |

◆ The frequency units can also be specified in the **Modify** → **Project** option.

| Project        | ? ×                                     |
|----------------|-----------------------------------------|
| Primary —      |                                         |
| Name           | DEMO                                    |
| Description    | Demonstration Sample Family             |
| - Alternate    |                                         |
| Name           | DEMO                                    |
| Description    | Demonstration Sample Family             |
| <u>.</u>       |                                         |
| Default Locale | English - United States Type Model Type |
| Location       | Design                                  |
| Company        | LERF Enabled Vendor                     |
| Version        | Freq. Units Per Year                    |
| Site H         | Hazard Curves Per Year                  |
| Low            | Operational da Per Week                 |
| Medium         | Qualification dependence                |
| High           | Mission time 2.400E+001                 |
| Text           | Extra                                   |
|                |                                         |
| Passwords      | Hase Case Update     Ok     Cancel      |

- If no frequency units are specified for the individual initiating events, the default units specified in the Modify → Project field will be used for all initiating events.
- In fact, the units specified in the Modify → Project will be used no matter what the specified frequency units are for all initiating event. This is performed in order to ensure the final sequence results are in the same units. SAPHIRE will automatically make the conversion based on the units specified in Modify → Project.
  - ♦ SAPHIRE will look at the units, if specified for the initiating event, prior to converting the frequency to the units specified in the Modify → Project. This check is performed to guarantee correct conversion.
- If the "not specified" frequency units are specified in the Modify → Project, then the units specified for the initiating events will be used. (One must be careful, since different units can be specified and the overall summation of the sequences won't be correct.)

# 3.7. Using "Generate" to Process Event Data

Once all of the basic event data is entered into the project, the data must be copied over (from the base case) to the current case prior to any analysis.

- Return to the main SAPHIRE menu.
- Select Generate from the menu bar, and select the Generate button. To simply copy the base case data (the data just entered under the "Modify" option above) into the current case, do not mark any change sets.

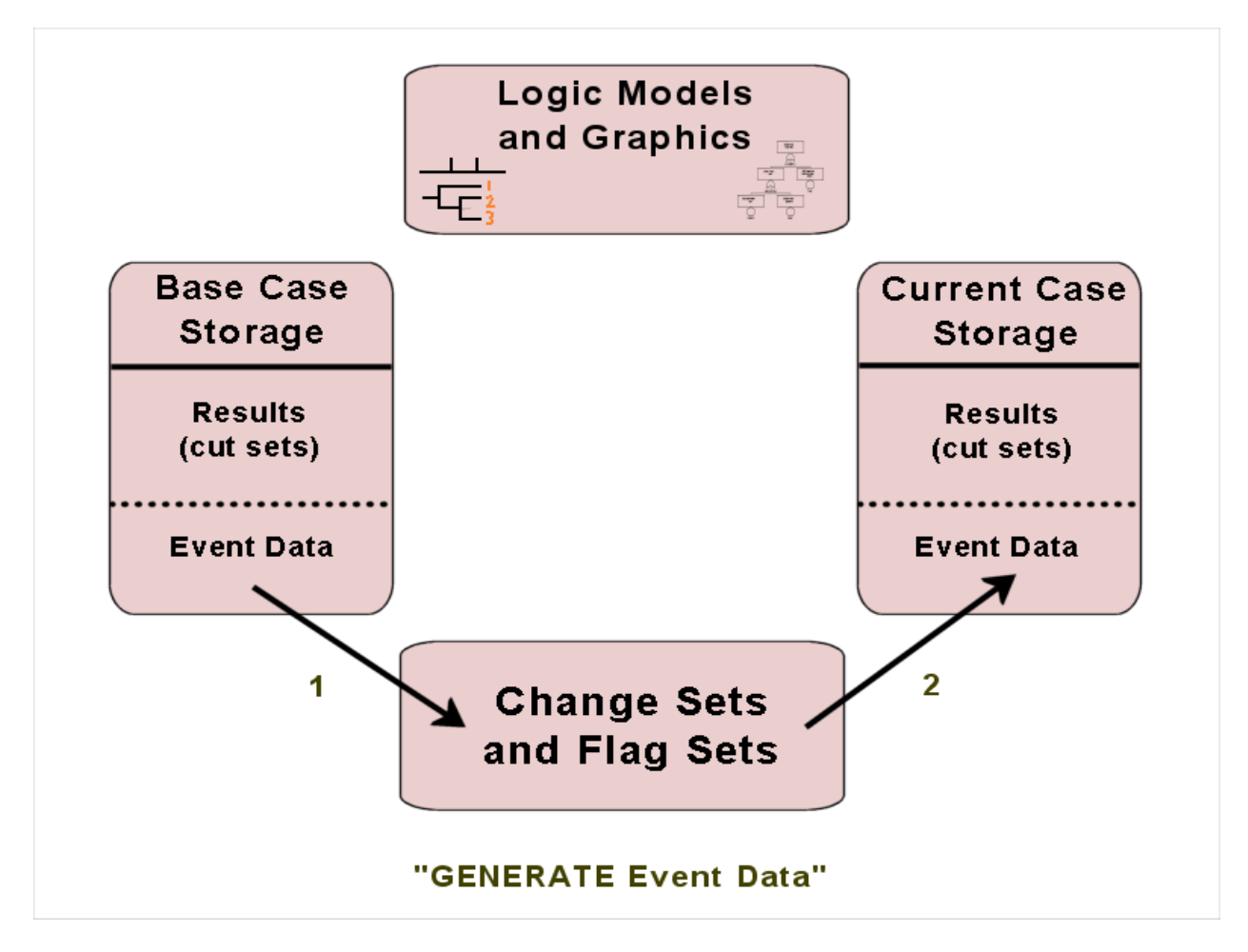

## 3.8. Reference

3-1. The SPAR Human Reliability Analysis Method, INEEL/EXT-02-01307.

NOTES

# 4 LINKING EVENT TREES

Section 4 introduces the rule editor in the Link Event Trees menu. The rule editor allows you to create rules that affect sequence generation. Typically, these rules are used to replace the default fault trees with either a substituted fault tree or a "split-fraction" event based on logical conditions that are specified in the rules.

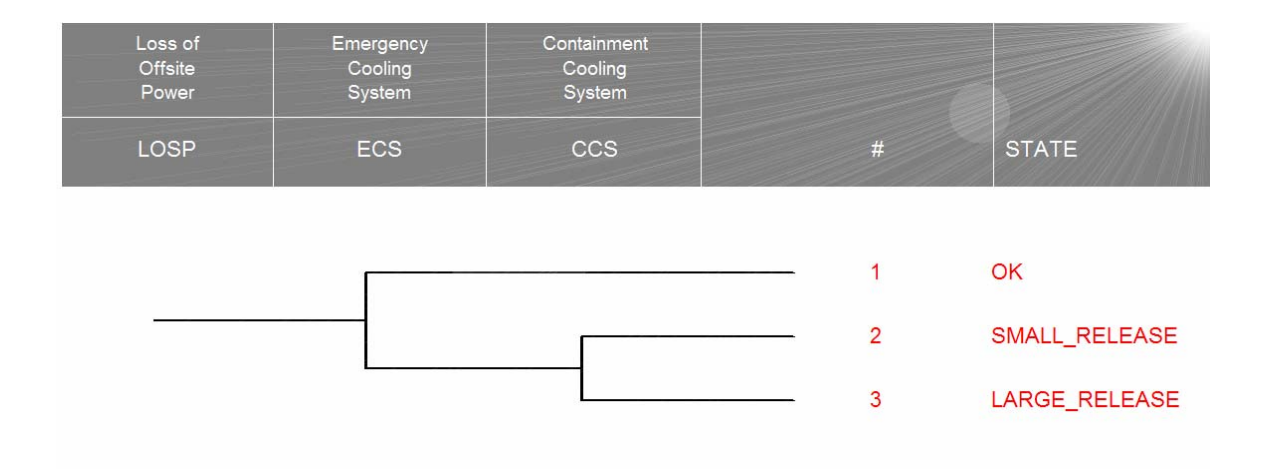

# 4.1. Linking Event Trees

"Linking" event trees is the process of generating sequence logic using the event tree graphical files.

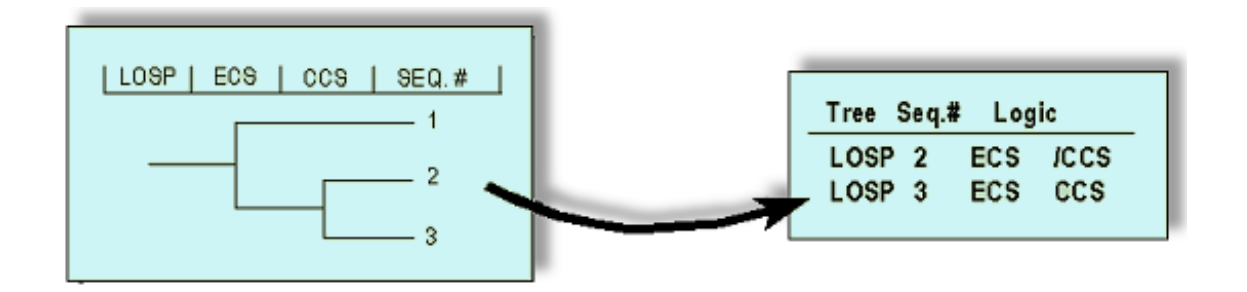

#### Menus and Options for Linking Event Tree Sequences

- Select Event Tree from the menu bar.
- The event trees are now displayed.
- Mark the event trees using the mask feature, or individually, using the mouse.
- Right-click to invoke the pop-up menu and select the Link Trees option.

If there are no "link rules" defined for the event tree, SAPHIRE simply constructs the sequence logic based upon the top events identified on the event tree graphic (as shown above). But, event tree linking rules allow us to control the logic for each sequence based upon predefined rules.

# 4.2. Introduction to the "Link Event Trees" Rule Editor

The rule editor provided in the Event Tree menu (**Event Tree**  $\rightarrow$  Edit Rules) allows rules to be written that are used when sequence logic is generated.

- These rules allow the user to replace one or more top events with a substituted top event based on the logical conditions dictated by the rule.
- These rules also allow the user to assign flag sets to sequences based on the logical conditions dictated by the rule.

Note that there are other rule editors in SAPHIRE that have different functions.

- ♦ Section 5 describes the *recovery rules* that are used to modify existing cut sets.
- Section 6 describes the *partitioning rules* that are used to bin cut sets into endstates on a "cut set by cut set" basis.

Although there are common features to all of these rule editors, they each have distinct functions and characteristics. As a convenient reference, we have listed all rule keywords (and usage) for linking rules, recovery rules, and partition rules in Appendix Α.

#### "Link Event Trees" Rule Nomenclature and Structure

This rule editor is used when the "Link Trees" operation is being performed and the sequence logic is being created. If linking rules exist, the rule searches the event tree logic for the search criteria specified in the rule and replaces the default top event (just in the sequence logic, not on the graphic) by a new top event.

#### Symbols

- Denotes a comment line
- Logical AND operator Complement
- Operator for "not present" ~
- Logical OR operator +
- () For grouping terms

#### Search Criteria

1

Examples are for an event tree with initiating event IE and top events A, B, and C.

| init(IE)    | Initiating event with the name IE                                    |
|-------------|----------------------------------------------------------------------|
| A           | Failure of top event or fault tree A                                 |
| ΙA          | Success of top event or fault tree A (/ indicates complement)        |
| ~A          | Failure of A not present (~ indicates something is not present)      |
| ~(/A + A)   | Success of A and failure of A not present (can be used to test for a |
|             | "pass" condition)                                                    |
| A * B       | Failure of A and of B occurs                                         |
| (A + B) * C | Failure of A or B occurs and failure of C occurs                     |
| always      | This pre-defined macro name means the criteria is always met.        |
|             |                                                                      |

#### Linking Rule Structure (Example 1 – If -Then)

| The "if-then" Rule Structure:
| This rule replaces C with C-SYS when
| A and B are both failed.
| (Only sequences 6 and 7 are affected
| by this rule)

```
if A * B then
/C = C-SYS;
C = C-SYS;
endif
```

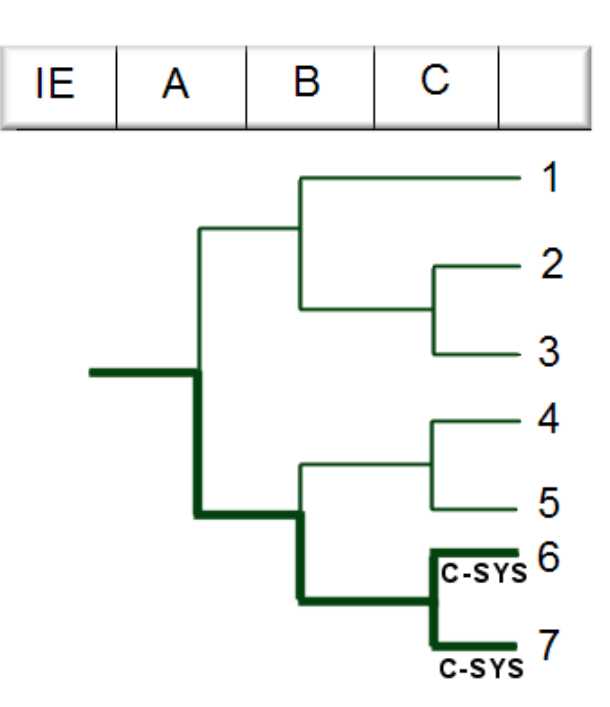

IMPORTANT REMINDERS:

- ♦ Each replacement line must end with a semicolon.
- ◊ There is no limit to the number of replacement lines that can be used in a rule.

#### Linking Rule Structure (Example 2 – if-then-elsif)

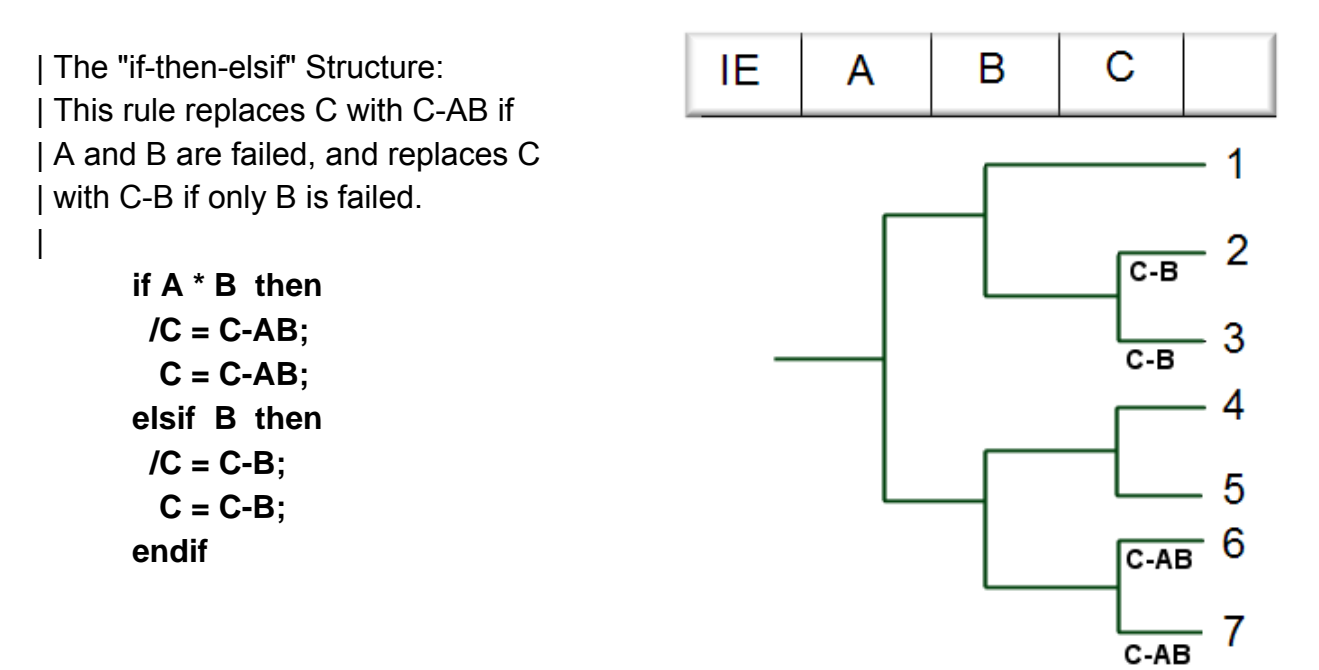

#### Linking Rule Structure (Example 3 – if-then-elsif-else)

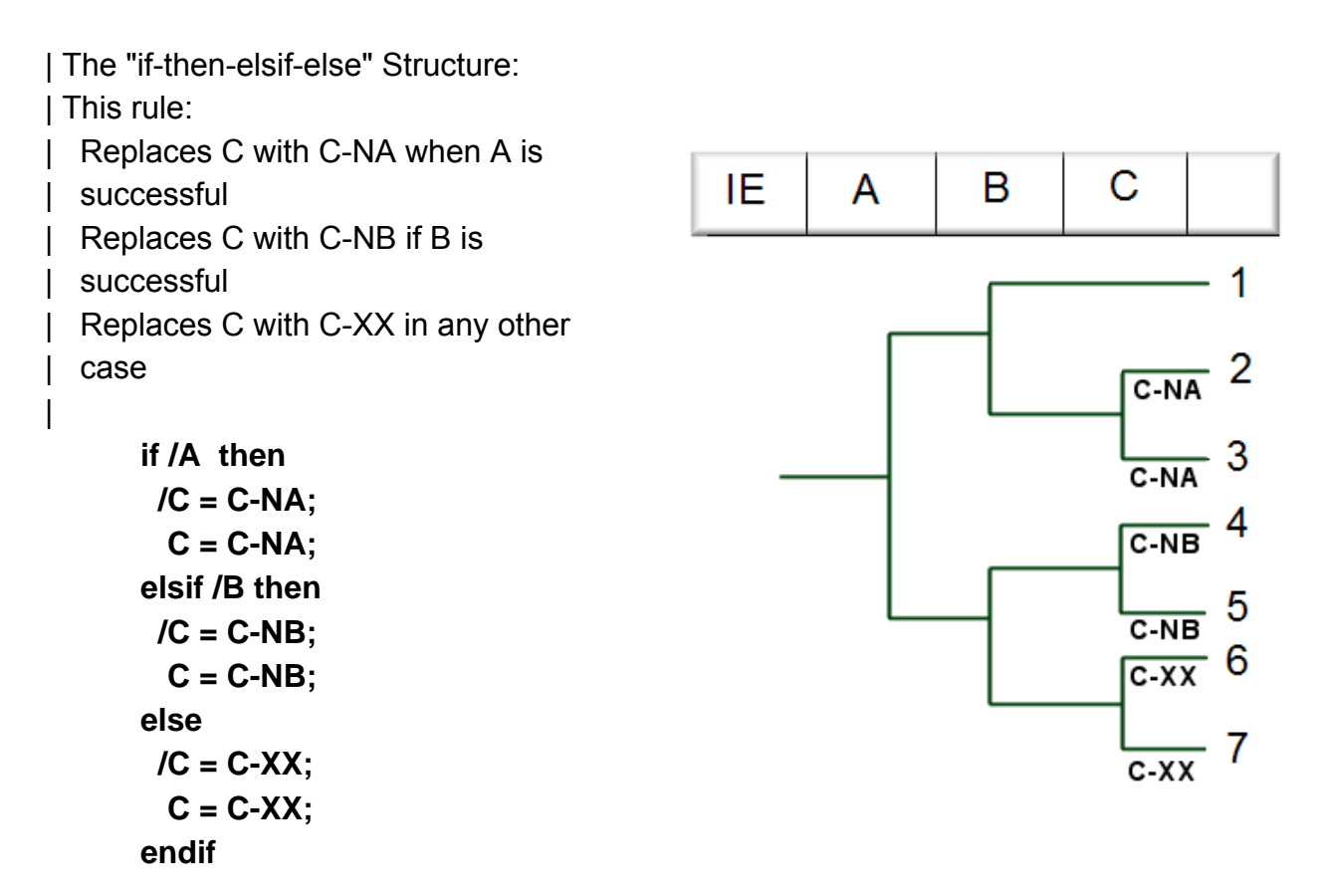

#### Linking Rule Structure (Example 4 – always)

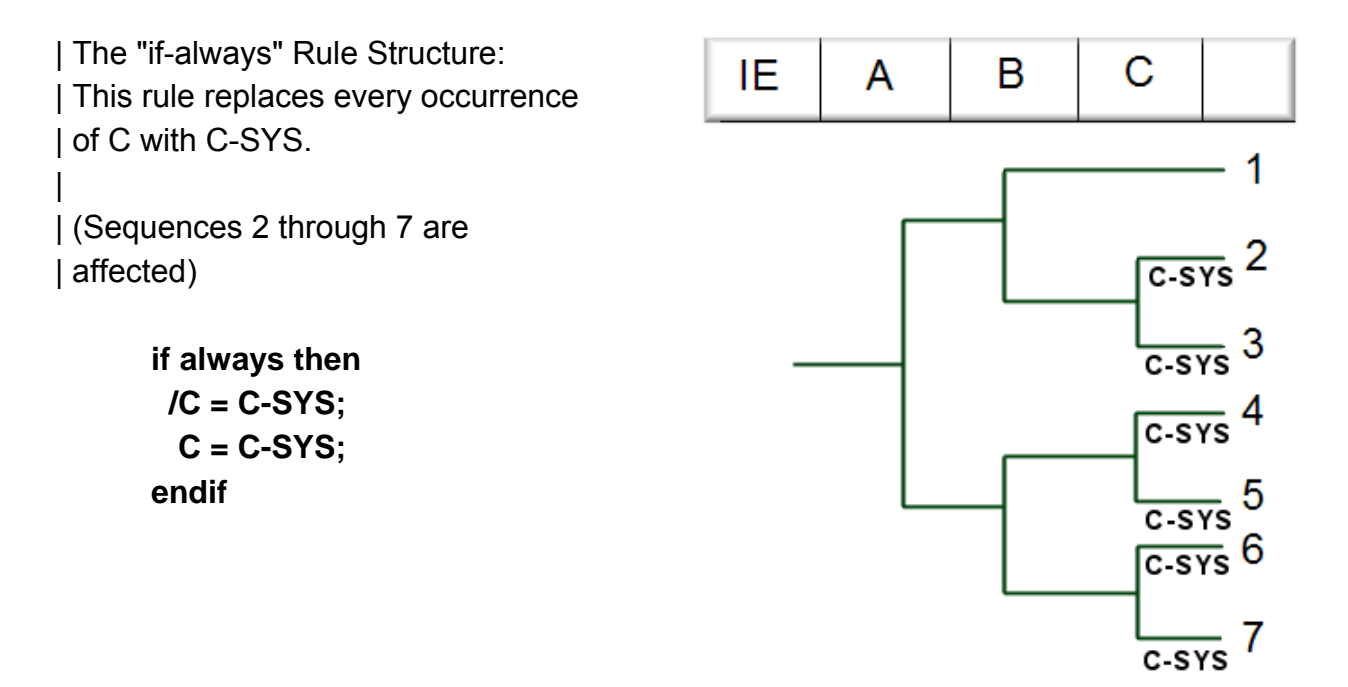

#### Linking Rule Structure (Example 5 – If – Then with wildcards)

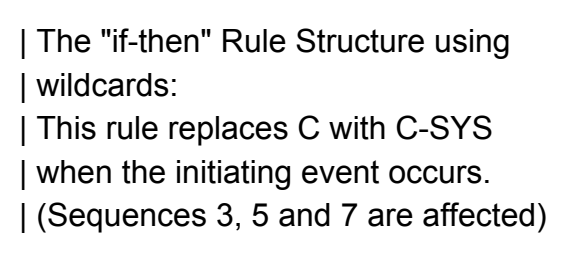

if "??" then C = C-SYS; endif IE A B C

| The "??" finds the initiating event,| but will key on any top of exactly| two characters in length.

*Only the First Substitution per Branch* — In the ELSIF rule structure, only the first substitution that applies for every applicable branch is made. Subsequent possible substitutions are ignored.

In fact, the "Event Tree Linking" rules as a whole work this way because only the first substitution for a branch is made. In other words, after a substitution has been assigned, no other rule will overwrite the substitution (this is by design). Consequently, the rules are set up such that the most restrictive (or, perhaps, most descriptive) rules will be evaluated first.

#### "Macro" Structures

Macros can streamline the development of complex rules. A macro is simply a statement to define a search criterion and assign a name to that search criterion. An example is provided below.

#### Linking Rule Structure (Example 6 – macros)

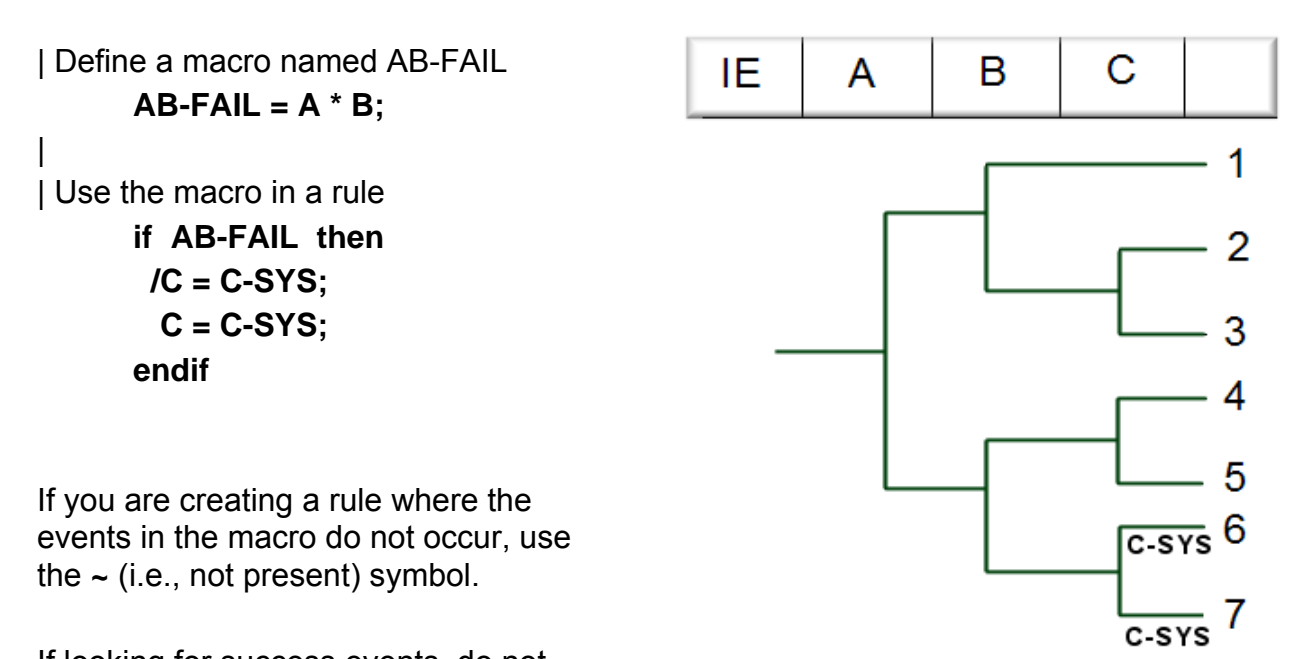

If looking for success events, do not

"complement" the macro. Instead, complement the events of interest. For example, if looking for success of A, use A-MACRO = /A;. Do not try A-MACRO = A; if /A-MACRO then...

#### Linking Rule Structure (Example 7 – not found ~)

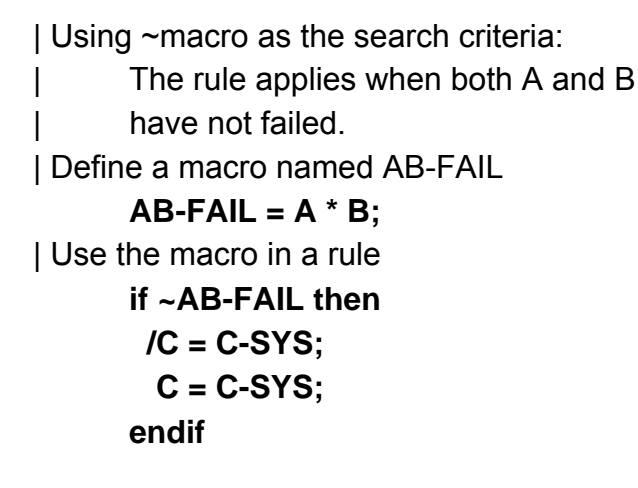

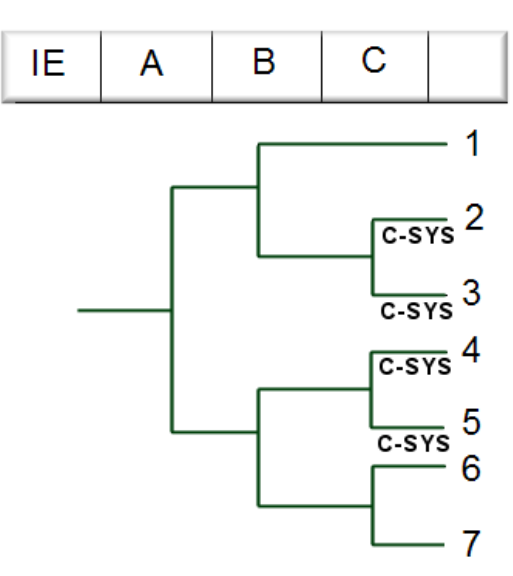

#### Linking Rule Structure (Example 8 – ignoring sequences via the SKIP keyword)

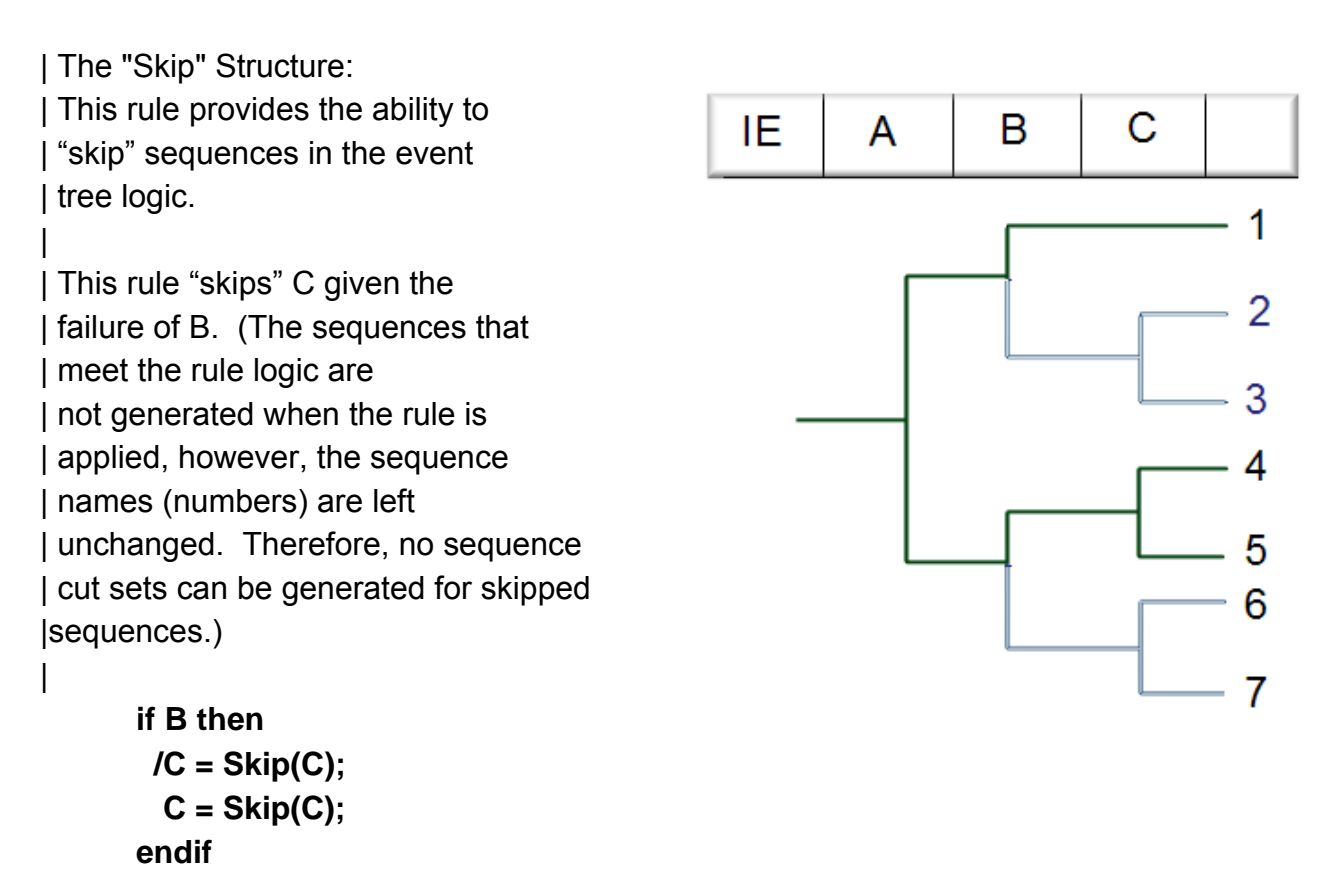

For this rule only sequences 1, 4, and 5 will be generated, since all sequences where B fails have been skipped.

Remember: The Linking Rule Editor is a tool used to manipulate the sequence logic generated from the Event Tree during the Linking Process.

# 4.3. Changing Transfers Trees using Link Rules

The Link Rules may also be used to control the transfer process from one event tree to a sub tree. This ability brings in the use of a new keyword, **eventree()**. See the example below.

#### Linking Rule Structure (Example 9 – changing the transfer tree via EVENTREE)

This rule is for a transfer tree named SHARED.

The SHARED event tree is transferred to by two different event trees, each having a unique initiating event. The first event tree has initiating event IE-A, and after it transfers to SHARED, it should transfer to an event tree named A-PRT.

The second event tree has initiating event IE-B, and after it transfers to SHARED, it should transfer to an event tree named B-PRT.

The transfer name on the SHARED event tree graphic is A-PRT. This rule changes the specified transfer event tree to B-PRT when the initiator is IE-B.

#### if init(IE-B) then

eventree(A-PRT) = eventree(B-PRT); endif

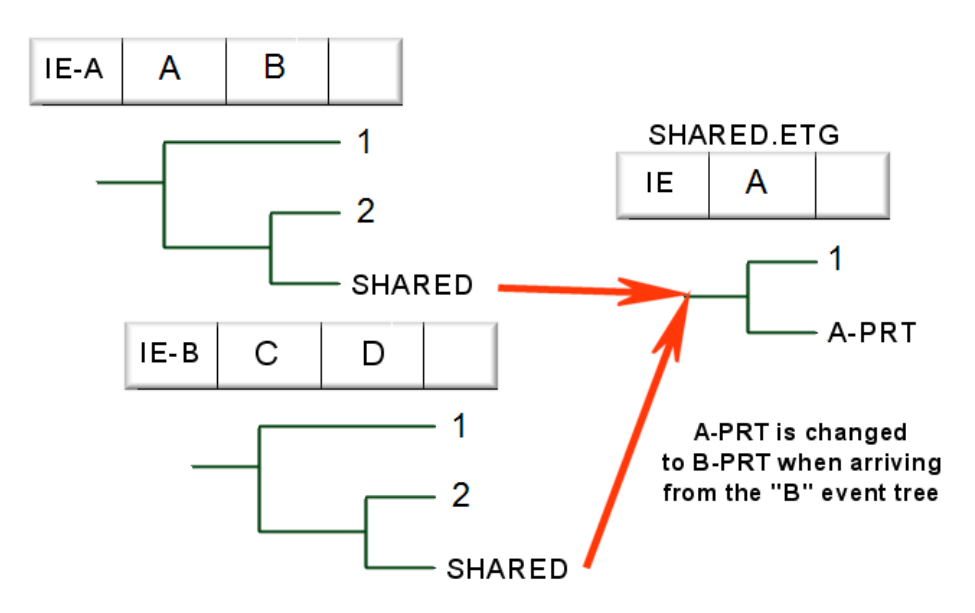

# 4.4. Event Tree Linking Rule Keywords and Nomenclature

Each of the "rules" in SAPHIRE (linking, recovery, and partition) has their own nomenclature. The table below lists the keywords available for linking rules.

| Keyword<br>or symbol | Definition                                                                                                    | Example Usage                                                                                                    |
|----------------------|----------------------------------------------------------------------------------------------------|----------------------------------------------------------------------------------------------------|
| if then              | Keyword that indicates a search criterion is being specified.                                                                                                    | if "search criteria" then<br>perform some action on the sequence;<br>endif                                                                                                    |
| Endif                | Keyword that indicates the end of a particular rule.                                                                                                    | if "search criteria" then<br>perform some action on the sequence;<br>endif                                                                                                    |
| Else                 | Keyword that specifies some action<br>to be taken if all the search criteria<br>are not met. The else should be the<br>last condition in the event tree<br>linking rule. | if "search criteria" then<br>perform some action on the sequence;<br>else<br>perform some other action on the sequence if<br>search criteria not met;<br>endif                                                                                                    |
| Elsif                | Keyword that specifies an<br>alternative search criteria. Any<br>number of elsifs can be used within<br>an event tree linking rule.                                      | if "search criteria" then<br>perform some action on the sequence;<br>elsif "2nd search criteria" then<br>perform some other action on the sequence;<br>elsif "3rd search criteria" then<br>perform some other action on the sequence;<br>endif                                                              |
| always               | Keyword that indicates every fault tree top event satisfies the search criteria.                                                                                         | if always then<br>perform some action on the sequence;<br>endif                                                                                                    |
| init( )              | Keyword used in the search criteria<br>to indicate that the sequence logic<br>has a particular initiating event.                                                         | if init(INITIATOR-NAME) * "other search criteria if<br>needed" then<br>perform some action on the sequence;<br>endif                                                                                                    |
| ~                    | Symbol used in the search criteria<br>to indicate that a particular top event<br>will not be in the sequence logic that<br>is being tested.                              | if (~SEARCH-CRITERIA) * "other search criteria if<br>needed" then<br><br>The search criteria will be satisfied for all<br>sequences that do not contain SEARCH-CRITERIA<br>(and also contains the optional "other search<br>criteria"). SEARCH-CRITERIA may be an initiating<br>event, top event, or macro. |

| Keyword<br>or symbol | Definition                               | Example Usage                                     |
|----------------------|------------------------------------------|---------------------------------------------------|
|                      | Symbol used to represent a               | if (/TOP EVENT) * "other search criteria" then    |
| 1                    | complemented event (i.e., the            |                                                   |
|                      | success of a fault tree).                | The search criteria will be satisfied for all     |
|                      |                                          | sequences that contain the complement of TOP      |
|                      |                                          | EVENT (and also contains the optional "other      |
|                      |                                          | search criteria").                                |
|                      | Symbol used to represent a               | Place your comments here!                         |
| 1                    | comment contained in the rules.          | Note that black lines are also cormissible.       |
|                      | this symbol will be ignored by the       |                                                   |
|                      | rule compiler.                           |                                                   |
|                      | Symbol to indicate the end of a          | usage for a macro command                         |
| ;                    | macro line or a line that modifies the   | MACRO-NAME = "search criteria" ;                  |
|                      | sequence logic being evaluated.          | usage for a sequence modification line            |
|                      |                                          | FT = FT-1;                                        |
|                      |                                          |                                                   |
| ±                    | Symbol to indicate the logical AND       | if SEARCH-CRITERIA1 * SEARCH-CRITERIA2            |
| ^                    | command.                                 | then                                              |
|                      |                                          | The search criteria will be satisfied for all top |
|                      |                                          | events that match SEARCH-CRITERIA1 and            |
|                      |                                          | SEARCH-CRITERIA2. The SEARCH-CRITERIA#            |
|                      |                                          | may be an initiating event, macro, or top event.  |
|                      | Symbol to indicate the logical OR        | if SEARCH-CRITERIA1 + SEARCH-CRITERIA2            |
| +                    | command.                                 | then                                              |
|                      |                                          | The energy within will be entirised for all terr  |
|                      |                                          | The search childra will be satisfied for all top  |
|                      |                                          | SEARCH-CRITERIA2 The SEARCH-CRITERIA#             |
|                      |                                          | may be an initiating event, macro, or top event.  |
|                      | Symbols to indicate a specific           | if $(A + B) * (C + D)$ then                       |
| ()                   | grouping of items.                       |                                                   |
|                      |                                          | The search criteria above would return all top    |
|                      |                                          | events that contain:                              |
|                      |                                          | [A * C], [A * D], [B * C], or [B * D].            |
|                      | Keyword to indicate the substitution     | if "search criteria" then                         |
| =                    | of one event tree top (i.e., fault tree) | EI-FI = EI-FI1;                                   |
|                      | tor another event.                       | enait                                             |
| endstate             | Keyword to assign a sequence             | If "search criteria" then                         |
|                      | (based upon sequence logic) to a         | eventree(ET-NAME) = endstate(ES-NAME);            |
|                      | particular end state.                    | endif                                             |

| Keyword<br>or symbol | Definition                                                                                                    | Example Usage                                                                                                    |
|----------------------|----------------------------------------------------------------------------------------------------|----------------------------------------------------------------------------------------------------|
| eventree()           | Keyword to indicate a change in the sequence transfer name.                                                                                                    | if "search criteria" then<br>eventree(ORIG-TRAN) = eventree(NEW-TRAN);<br>endif                                                                                                    |
| Skip( )              | Keyword to indicate that a sequence<br>meeting the search criteria will be<br>"skipped" (i.e., not generated and<br>will not show up in the database).                                                                                                    | if "search criteria" then<br>ET-FT = Skip(ET-FT);<br>endif                                                                                                    |
| []                   | Keyword to indicate the number of<br>the event tree branch for multiple-<br>split branch points. The first branch<br>under the top branch is designated<br>as 1. The second is designated as<br>2, etc.                                                                                                    | if "search criteria" then<br>/ET-FT = NEW-TREE-NAME1;<br>ET-FT[1] = NEW-TREE-NAME2;<br>ET-FT[2] = NEW-TREE-NAME3;<br>endif                                                                                                    |
| MACRO                | A macro is a user-definable<br>keyword that specifies search<br>criteria. The macro name must be<br>all upper-case, must be 24<br>characters or less, and must not<br>include any of the restricted<br>characters (e.g., a space, *, ?,  /).<br>The macro line can wrap around to<br>more than one line, but must end<br>with a semicolon. | MACRO-NAME = SEARCH-CRITERIA;<br>if MACRO-NAME then<br>perform some action on each sequence;<br>endif<br> Macros are only applicable in the particular  rule<br>set where they appear. In other words,<br> you can not define a macro in event tree<br> "A" and expect to use it in event tree "B." |

# 4.5. Rules for Binary and Multiple-Split Branches

- Event tree branches are normally binary (one up, indicating success, and one down, indicating failure). But, in general, there may be more than two "splits" underneath a single top event.
- SAPHIRE addresses multiple branches by way of the event tree link rules. Several important modeling conventions are provided in the following example. The nomenclature for specifying a specific event tree branch under a top event is demonstrated.
- For binary branching, the success branch for a top is denoted with the complement symbol "/". SAPHIRE computes the probability for /A as P(/A) = 1 P(A).
- For multiple-split branching, the failed branches are designated with the top event name and the branch number in brackets.

1

The success branch (the uppermost one) is assigned index [0], but is indicated by using the "/" nomenclature (see above). Then, the next branch (below the success branch) is assigned index [1], the next branch index [2], etc.

When you generate sequences using the event tree rules (**Event Tree → Link Trees** option), the sequences are constructed as shown below.

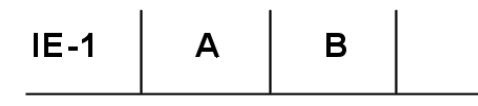

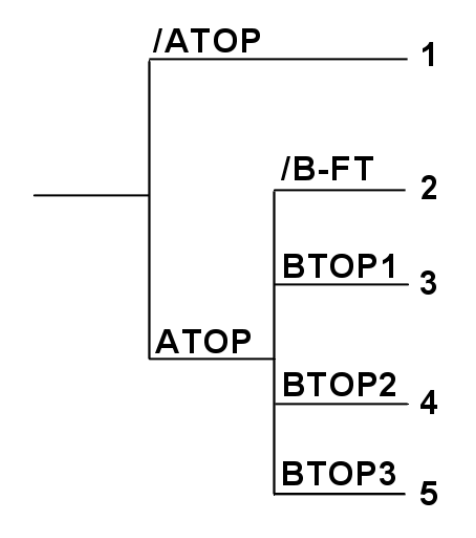

The report that you will see out of SAPHIRE (if you print a logic report to the screen during the link process) will look like:

4

| Project: DEM( | `````````````````````````````````````` |          |             | Seq   | uence Generati | on  |     |           |          |        |
|---------------|----------------------------------------|----------|-------------|-------|----------------|-----|-----|-----------|----------|--------|
| Project. DEMK |                                        |          |             |       |                |     |     |           |          |        |
| Message       | Event Tree                             | Sequence | Action      | Тор   | Тор            | Тор | Тор | End State | Flag Set | Descri |
| Event Tree N  | яIE                                    | 5        |             | A     | B[3]           |     |     |           |          |        |
|               |                                        |          | substitutes | ATOP  | BTOP3          |     |     |           |          |        |
|               |                                        | 4        |             | A     | B[2]           |     |     |           |          |        |
|               |                                        |          | substitutes | ATOP  | BTOP2          |     |     |           |          |        |
|               |                                        | 3        |             | A     | B              |     |     |           |          |        |
|               |                                        |          | substitutes | ATOP  | BTOP1          |     |     |           |          |        |
|               |                                        | 2        |             | A     | /B             |     |     |           |          |        |
|               |                                        |          | substitutes | ATOP  | /B-FT          |     |     |           |          |        |
|               |                                        | 1        |             | /A    |                |     |     |           |          |        |
|               |                                        |          | substitutes | /ATOP |                |     |     |           |          |        |
|               | _                                      |          |             |       |                |     |     |           |          |        |
| Saved Seque   | ۲<br>                                  |          |             | _     |                |     |     |           |          |        |
| IUTALS = St   | n                                      |          |             |       |                |     |     |           |          |        |
|               |                                        |          |             |       |                |     |     |           |          |        |
|               |                                        |          |             |       |                |     |     |           |          |        |
|               |                                        |          |             |       |                |     |     |           |          |        |
|               |                                        |          |             |       |                |     |     |           |          |        |
|               |                                        |          |             |       |                |     |     |           |          |        |
|               |                                        |          |             |       |                |     |     |           |          |        |
|               |                                        |          |             |       |                |     |     |           |          |        |
|               |                                        |          |             |       |                |     |     |           |          |        |
|               |                                        |          |             |       |                |     |     |           |          |        |
|               |                                        |          |             |       |                |     |     |           |          |        |
|               |                                        |          |             |       |                |     |     |           |          |        |
|               |                                        |          |             |       |                |     |     |           |          |        |
| •             |                                        |          |             |       |                |     |     |           |          | •      |
| 2006/01/23    |                                        |          |             |       | Page #         |     |     |           | 11:5     | 5.18   |
|               |                                        |          |             | Mod   | lel Rev. /- /  |     |     |           | 11.0     |        |
|               |                                        |          |             |       |                |     |     |           |          |        |

For multiple-split branches, you may want to construct a fault tree with the name that corresponds to the substituted success branch name (in our case, B-FT).

- The "success branch" fault tree would consist of the failed systems, BTOP1, BTOP2, and BTOP3 "ORed" together.
- Remember that SAPHIRE will automatically complement the fault tree when it solves the success branch (i.e., the uppermost branch).

To include a complemented event in event tree cut sets, you must specify the **Y** Process Flag (in the **Modify**  $\rightarrow$  **Basic Events** option) for the applicable top event. In this example, you would set the **Y** Process Flag for ATOP and B-FT.

Then, to use the correct probability for this "success branch" fault tree, you will need to

- Set the B-FT event to a calculation type of "S" in order to tell SAPHIRE to use the fault tree cut sets for the event probability.
- ◊ Solve the fault tree (B-FT) prior to the sequence analysis and then generate data (Generate → Generate).

# 4.6. The "Link Event Trees" Rule Editor

- Click the **Event Tree** button.
- To use the Rule Editor option, highlight an event tree, click the right mouse button, and select **Edit Rules**.

| Event Tree List - (DEMO) |                                                                                                    |                              |            | <u>? ×</u> |
|--------------------------|----------------------------------------------------------------------------------------------------|------------------------------|------------|------------|
| LP                       | Show Sub-Trees                                                                                         | Total #                      | 2 Marked # | 1          |
| G IE-1                   |                                                                                                    |                              |            |            |
| G LOSP                   | Loss of Offsite Power Ev                                                                               | ent Tree                     |            |            |
|                          | Add Event Tree<br>Edit Graphics<br>Edit Rules<br>Edit Partition Rules<br>Link Trees<br>Edit End States | asic Rules<br>Idvanced Rules |            |            |
|                          |                                                                                                    |                              |            | <u> </u>   |
| Event Tree Mask          | Mask Action                                                                                            | Apply Mask                   | Exit       |            |

#### **Rule Editor Options**

- **Basic Rules** This rule editor is a free formatting rule editor that is the one used to create and apply link event tree rules. This rule editor is the only one that will be discussed in the class.
- Advanced Rules This rule editor is a very powerful and complex means to perform modifications to the event tree tops and other functions. This rule editor allows direct programming utilizing the same programming language that is used to program SAPHIRE (Modula).

- The link event tree rule text editor has many features in order to help the user.
  - File: The file drop down menu allows the user to save and exit the rule editor. The rules are automatically compiled when the rule editor is exited. If there is a problem in compiling the rule, SAPHIRE will not exit but go back to the rule editor and allow the user to fix the rule. The user can exit the rule editor without compiling if there are problems by selecting Exit a second time.
  - **Edit:** The edit drop down menu allows the user to cut, copy, and paste any portions of the existing rules.
  - Search: The search drop down menu allows the user the ability to search the rule for a specific top event to either locate the top event or replace the top event with another top event.
  - Window: The window drop down menu is similar to normal window features, but is not used when creating event tree linking rules since only one window is open at a time.
  - List: The list drop down menu will provide a list of existing fault trees, event trees, macros, flag sets, end states and initiators that can be selected and automatically inserted into the rule wherever the cursor is located. SAPHIRE does have an "add" feature in the editor that is accessed by right-clicking on the list and selecting the Add option.
  - Help: The help drop down menu will load up the help files associated with SAPHIRE.

Note: If a rule was created and the user left the rule editor without compiling the rule, the user needs to go back into the rule and <u>edit</u> the rule before SAPHIRE will compile the rule. This edit could be something as simple as adding and then removing a single space.

| 🚸 Linkage Rules Editor - (DEMO, LOSP)     |     |
|-------------------------------------------|-----|
| <u>File Edit Search Window List H</u> elp |     |
|                                           |     |
| ♦ ~RULES.TMP                              |     |
| if ECS then                               |     |
| /CCS = CCS-1;                             |     |
| CCS = CCS-1;                              |     |
| <ceof>&gt;</ceof>                         |     |
|                                           |     |
|                                           |     |
|                                           |     |
|                                           |     |
|                                           |     |
|                                           |     |
|                                           |     |
|                                           |     |
|                                           |     |
|                                           |     |
|                                           |     |
|                                           |     |
|                                           |     |
|                                           |     |
|                                           |     |
|                                           |     |
|                                           |     |
|                                           |     |
|                                           |     |
| L: 4 C: 5 Insert                          | 11. |

#### The Link Event Tree Rule Editor

NOTES

# 5 RECOVERY RULES

Section 5 presents the "Recovery Rule" editor. This editor allows you to create rules that affect existing cut sets in a "post-processing" fashion. The rule-based editor is available for both fault tree and sequence cut sets.

## 5.1. Recovery Rules Editor Introduction

The SAPHIRE Recovery Rules are "free-form" logic rules that allow for the alteration or deletion of fault tree or sequence cut sets.

Although called "recovery rules," the recovery rules have evolved from the simple inclusion of recovery events into a powerful rule-based system for cut set manipulation.

The Recovery Rules can be used for probabilistic risk assessment techniques such as:

- The automated inclusion of sequence recovery events
- ♦ The inclusion of common-cause failure cut sets
- The elimination of mutually-exclusive events (e.g., impossible combinations of events).

The rules follow a format similar to the structure that is found in traditional programming languages (e.g., BASIC or PASCAL). As such, the ability exists to define "macros" and "if...then" type of structures.

The rules may be developed for a particular fault tree, all fault trees, a particular sequence, a single event tree, or all sequences.

| Item                | Menu Button | Name of rule(s)         |
|---------------------|-------------|-------------------------|
| Specific fault tree | Fault Tree  | "Fault Tree" Rule Level |
| All fault trees     | Fault Tree  | "Project" Rule Level    |
| Specific sequence   | Sequence    | "Sequence" Rule Level   |
| Single event tree   | Sequence    | "Event Tree" Rule Level |
| All sequences       | Sequence    | "Project" Rule Level    |

The rules are entered in a free-form text editor within SAPHIRE. Note: The rules can be exported and loaded through MAR-D.

Use of the Recovery Rules could result in non-minimal cut sets. Thus, the typical steps in performing an analysis using the Recovery Rules are:

- ♦ Finalize logic models and data changes and then Generate changes
- Solve fault tree or sequence cut sets
- ♦ Apply Recovery Rules to applicable fault trees or sequences
- Operation Perform a Cut Set Update to fault tree or sequence cut sets
- Perform Uncertainty analysis
- Oisplay or report results

## 5.2. Recovery Rules Nomenclature and Structure

The Recovery Rule Editor looks and operates very similar to the Linking Rule Editor. However, the Recovery Rule Editor searches existing fault tree or sequence cut sets for cut sets matching the search criteria defined in the rule. The rule is used to modify the cut sets matching the search criteria.

#### Symbols

|   | Denotes a comment line | ~  | Operator for "not present" |
|---|------------------------|----|----------------------------|
| * | Logical AND operator   | +  | Logical OR operator        |
| / | Complement             | () | Parentheses                |

Search Criteria Examples (for basic events X, Y, and Z)

| Search Criteria | Meaning of the Search Criteria                                |
|-----------------|---------------------------------------------------------------|
| Х               | Basic event X appears in the cut set                          |
| ~X              | Basic event X does not occur in the cut set                   |
| /X              | Success of basic event X appears in the cut set               |
| X * Y           | Both basic events X and Y appear in the cut set               |
| X + Y           | Either basic event X or Y appear in the cut set               |
| X*(Y + Z)       | Either X and Y or X and Z appear in cut set in the cut set    |
| ~X*Y            | Basic event Y does appear and basic event X does not appear   |
| always          | This pre-defined macro-name means the criteria is always met. |
| system(ECS)     | Fault tree top event with name ECS                            |

#### **Recovery Rule Structure (Example 1 – if-then)**

| The "if-then" Rule Structure:

| This rule adds a recovery action BUSREC when electric bus B or C is failed

```
if EL-BUS-B + EL-BUS-C then
  recovery = BUSREC; |This keyword line must end with a semicolon.
endif
```

#### **Recovery Rule Structure (Example 2 – if-then-elsif)**

| The "if-then-elsif" Structure:

| This rule deletes the cut set if both diesel generators are out for maintenance. | If the two DGs fail randomly, add a common cause event.

```
if (DG-1-MAINT * DG-2-MAINT) then
DeleteRoot;
elsif (DG-1-RAND * DG-2-RAND) then
| Copy the original cut set, remove the two failure events, then add CC
CopyRoot;
DeleteEvent = DG-1-RAND;
DeleteEvent = DG-2-RAND;
AddEvent = DG-CCF-1AND2;
endif
```

#### Recovery Rule Structure (Example 3 – appending recovery actions)

The example below shows how the post-processing rules could be used to include recovery actions on specific cut sets via the Recovery Rules Option.

| The rule attaches the recovery action NRAC-12HR to every cut set for a particular | sequence.

| This rule would probably be typed into the event tree sequence rule editor for the | sequence of interest.

| A rule to apply NRAC-12HR recovery event to all cut sets in the sequence.

```
if always then
```

```
recovery = NRAC-12HR;
endif
```

#### Recovery Rule Structure (Example 4 – mutually exclusive event removal)

The example below shows how the rules could be used to completely remove a particular cut set from the cut set list via the Recovery Rules Option.

O There may be instances where a cut set should be removed because the combination of basic events should not occur (e.g., two diesel generators out for maintenance at the same time).

| This rule could be placed in either (or both) the fault tree project rules or the event | tree project rules.

| Define a macro to get those cut sets that have combinations of two motor driven | pumps out for maintenance.

PUMPS-IN-MAINT = MDP-A-MAINT \* MDP-B-MAINT;

| Search for the maintenance events and then delete cut set.
 if PUMPS-IN-MAINT then
 | Delete the cut set

DeleteRoot;

endif

#### **Recovery Rule Structure (Example 5 – including common-cause failure events)**

The example below shows how the rules could be used to add common-cause events to the cut sets via the Recovery Rules Option.

- The usefulness of the Recovery Rules for common-cause failure modeling is limited by the fact that the cut sets containing the independent random failures must exist for the search criteria to work.
- If a probability truncation is specified when generating fault tree or sequence cut sets, the independent failure cut sets may be truncated.

| The search criterion identifies the failure combination of two auxiliary feedwater | pumps.

If these two basic events are found in a cut set then a new cut set will be created that replaces the independent failures of the two pumps with a single common-cause basic event. | This rule could be placed in either (or both) the fault tree project rules or the event tree | project rules.

| Define a macro to only pick up those cut sets that | have combinations of AFW-PUMP-A and AFW-PUMP-B. CCF-AFW-PUMPS = AFW-PUMP-A \* AFW-PUMP-B;

| Search for the AFW pump basic events and make a new | cut set with the CCF event. if CCF-AFW-PUMPS then | First make a copy of the original cut set CopyRoot; | Now remove the two independent failure events DeleteEvent = AFW-PUMP-A; DeleteEvent = AFW-PUMP-B; | Now add the CCF event AddEvent = AFW-PUMP-CCF; endif

#### **Recovery Rule Structure (Example 6 – use of top events)**

The example below shows how the rules could be used to search top events and apply recovery basic events via the Recovery Rules Option.

| The search criterion identifies the failure of top event CCS and applies a | recovery event to all cut sets in the sequence(s).

```
if system(CCS) then
recovery = recover-CCS;
endif
```

# 5.3. Recovery Rule Keywords and Nomenclature

Each of the "rules" in SAPHIRE (linking, recovery, and partition) has their own nomenclature. The table below lists the keywords available for recovery rules.

| Keyword or |                                                                                                    |                                                                                                    |
|------------|----------------------------------------------------------------------------------------------------|----------------------------------------------------------------------------------------------------|
| symbol     | Definition                                                                                                    | Usage                                                                                                    |
| if then    | Keyword that indicates search criteria is being specified.                                                                                                  | if "search criteria" then<br>perform some action on each cut set;<br>endif                                                                                                    |
| endif      | Keyword that indicates the end of a particular rule.                                                                                                    | if "search criteria" then<br>perform some action on each cut set;<br>endif                                                                                                    |
| else       | Keyword that specifies some action to<br>be taken if all the search criteria are<br>not met. The else should be the last<br>condition in the recovery rule. | if "search criteria" then<br>perform some action on each cut set;<br>else<br>perform some other action on each cut set<br>not meeting the search criteria<br>endif                                                                                                    |
| elsif      | Keyword that specifies an alternative<br>search criteria. Any number of elsifs<br>can be used within a recovery rule.                                       | if "search criteria" then<br>perform some action on each cut set;<br>elsif "2nd search criteria" then<br>perform some other action on each cut set;<br>elsif "3rd search criteria" then<br>perform some other action on each cut set;<br>endif                                                                                    |
| always     | Keyword that indicates that every cut<br>set that is being evaluated satisfies the<br>search criteria.                                                      | if always then<br>perform some action on each cut set;<br>endif                                                                                                    |
| init( )    | Keyword used in the search criteria to<br>indicate that a sequence cut set has a<br>particular initiating event.                                            | if init(INITIATOR-NAME) * "other search<br>criteria if needed" then<br>perform some action on each cut set;<br>endif                                                                                                    |
| ~          | Symbol used in the search criteria to<br>indicate that a particular event will not<br>be in the cut set that is being<br>evaluated.                         | if (~SEARCH-CRITERIA) * "other search<br>criteria if needed" then<br><br>The search criteria will be satisfied for all cut<br>sets that do not contain SEARCH-CRITERIA<br>(and also contains the optional "other search<br>criteria"). SEARCH-CRITERIA may be an<br>initiating event, basic event, macro, or logic<br>expression. |

| Keyword or |                                                                                                    |                                                                                                    |
|------------|----------------------------------------------------------------------------------------------------|----------------------------------------------------------------------------------------------------|
| symbol     | Definition                                                                                                    | Usage                                                                                                    |
| 1          | Symbol used to represent a complemented event (i.e., the success of a failure basic event).                          | if (/BASIC-EVENT) * "other search criteria" then                                                                                                    |
|            |                                                                                                    | The search criteria will be satisfied for all cut<br>sets that contain the complement of BASIC-<br>EVENT (and also contains the optional<br>"other search criteria").                                                 |
|            | Symbol used to represent a comment                                                                                   | I Place vour comments here!                                                                                                    |
| I          | contained in the rules. Everything on<br>a line to the right of this symbol will be<br>ignored by the rule compiler. | Note that blank lines are also permissible!                                                                                                    |
|            | Symbol to indicate the end of a macro                                                                                | usage for a macro command                                                                                                    |
| • • •      | line or a line that modifies the cut set being evaluated.                                                            | MACRO-NAME = "search criteria" ;                                                                                                    |
|            |                                                                                                    | usage for a cut set modification line                                                                                                    |
|            |                                                                                                    | recovery = RECOVERY-EVENT ;                                                                                                    |
|            | Symbol to indicate the logical AND                                                                                   | if SEARCH-CRITERIA1 * SEARCH-                                                                                                    |
| *          | command.                                                                                                    | CRITERIA2 then                                                                                                    |
|            |                                                                                                    | The search criteria will be satisfied for all cut sets that match SEARCH-CRITERIA1 and                                                                                                    |
|            |                                                                                                    | CRITERIA# may be an initiating event, basic event, macro, or logic expression.                                                                                                    |
|            | Symbol to indicate the logical OR                                                                                    | if SEARCH-CRITERIA1 + SEARCH-                                                                                                    |
| +          | command.                                                                                                    | CRITERIA2 then                                                                                                    |
|            |                                                                                                    | The search criteria will be satisfied for all cut<br>sets that match either SEARCH-CRITERIA1<br>or SEARCH-CRITERIA2. The SEARCH-<br>CRITERIA# may be an initiating event, basic<br>event, macro, or logic expression. |
|            | Symbols to indicate a specific                                                                                       | if (A + B) * (C + D) then                                                                                                    |
| ()         | grouping of items.                                                                                                   |                                                                                                    |
|            |                                                                                                    | The search criteria above would return all                                                                                                    |
|            |                                                                                                    |                                                                                                    |
| svetem()   | Keyword used in the search criteria to                                                                               | IA UJ, IA UJ, ID UJ, 01 [B U].                                                                                                    |
| System()   | indicate that a fault tree contributes to                                                                            | perform some action on each cut set                                                                                                    |
|            | the existence of the cut set that is being evaluated.                                                                | endif                                                                                                    |

| Keyword or   |                                                                                                    |                                                                                                    |
|--------------|----------------------------------------------------------------------------------------------------|----------------------------------------------------------------------------------------------------|
| symbol       | Definition                                                                                                    | Usage                                                                                                    |
| Recovery =   | Keyword that indicates that a recovery<br>event is going to be added to the cut<br>set being evaluated (SAPHIRE keeps<br>record of all recovery events).                                                                                                    | if "search criteria" then<br>recovery = NAME-OF-RECOVERY;<br>endif                                                                                                    |
| AddEvent =   | Keyword that indicates that an event<br>will be added to the cut set being<br>evaluated.                                                                                                    | if "search criteria" then<br>AddEvent = EVENT-NAME;<br>endif                                                                                                    |
| DeleteEvent= | Keyword that indicates that an event<br>will be deleted from the cut set being<br>evaluated.                                                                                                    | if "search criteria" then<br>DeleteEvent = EVENT-NAME;<br>endif                                                                                                    |
| NewCutset;   | Keyword that indicates that a new,<br>empty cut set will be added to the list<br>of cut sets. This new cut set then<br>becomes the cut set that is being<br>evaluated.                                                                                                    | if "search criteria" then<br>NewCutset;<br><i>now make additions to the empty cut set</i><br>endif                                                                                                    |
| DeleteRoot;  | Keyword that indicates that the original<br>cut set (i.e., that cut set that satisfied<br>the search criteria) will be deleted.                                                                                                    | if "search criteria" then<br>DeleteRoot;<br>endif                                                                                                    |
| CopyCutset;  | Keyword that indicates that the cut set<br>being evaluated will be copied and<br>added to the list of cut sets. This<br>copied cut set then becomes the cut<br>set that is being evaluated.                                                                                                    | if "search criteria" then<br>CopyCutset;<br><i>now make modification to a copy of the cut</i><br><i>set</i><br>endif                                                                                                |
| CopyRoot;    | Keyword that indicates that the original<br>cut set (i.e., that cut set that satisfied<br>the search criteria) will be copied.<br>This copied cut set will then become<br>the cut set that is being evaluated.                                                                                                    | if "search criteria" then<br>CopyRoot;<br><i>now make modifications to a copy of the</i><br><i>original cut set</i><br>endif                                                                                        |
| MACRO        | A macro is a user-definable keyword<br>that specifies search criteria. The<br>macro name must be all upper-case,<br>must be 16 characters or less, and<br>must not include any of the restricted<br>characters (e.g., a space, *, ?,  /).<br>The macro line can wrap around to<br>more than one line, but must end with | MACRO-NAME = SEARCH-CRITERIA;<br>if MACRO-NAME "and other search criteria"<br>then<br>perform some action on each cut set;<br>endif<br> Macros are only applicable in the  particular<br>rule they are entered into |

Remember: The Recovery Rule Editor is a tool used to manipulate cut sets. It does this manipulation by searching on <u>pre-existing</u> fault tree or sequence cut sets and looks for cut sets that meet the search criteria.

# 5.4. The Recovery Rules Editor

#### FAULT TREE RULES

- To create or edit the FAULT TREE Recovery Rules, click the **Fault Tree** button.
  - ♦ To create or edit the Recovery Rules for a *specific* fault tree or all fault trees, highlight the specific fault tree and right click the mouse to get the pop up menu and select **Cut Sets**  $\rightarrow$  **Recover**  $\rightarrow$  **Edit Rules**.

| Fault Trees List - (DEMO) |                                                                                                    |                                                    |               | <u>? ×</u> |
|---------------------------|----------------------------------------------------------------------------------------------------|----------------------------------------------------|---------------|------------|
| Total # 2 Mark            | ed # 1 🗖 Show                                                                                                    | Sub-Trees                                          | Analysis Type |            |
| CG CCS                    | Containma                                                                                                    | nt Cooling System fault tree                       |               |            |
| CG ECS                    | Add Fault Tree<br>Edit Graphics<br>Edit P+ID<br>Edit Logic<br>Page Tree<br>Solve<br>Quantify<br>Uncertainty<br>Cut Sets<br>Display<br>View Results<br>Time Dependent | Update<br>Recover ▶ Edit Rules<br>Edit ▶ Batch App | oly Rules     |            |
| Fault Tre                 | e Mask Action                                                                                                    | C Exclude Apply Mask                               | E×it          |            |

 A new option box will be displayed which allows the creation of Recovery Rules to either the highlighted fault tree (Fault Tree) or all fault trees (Project). (Again, use only the Basic Rule type)

| Edit Recovery Rules                               |                                                    | <u>? ×</u> |
|---------------------------------------------------|----------------------------------------------------|------------|
| Rule Level<br><u>Project</u><br><u>Eault Tree</u> | Rule Type<br>C <u>A</u> dvanced<br>O <u>B</u> asic |            |
| <u>0</u> K                                        | <u>C</u> ancel                                     |            |

- To apply the fault tree Recovery Rules, click the **Fault Tree** button.
  - ◊ To apply the Recovery Rules for a *specific* fault tree or all fault trees,
     highlight the specific fault tree and right click the mouse to get the pop up
     menu and select Cut Sets → Recover → Batch Apply Rules.

| Fault Trees List | - (DEMO)                                                                                                    |                                                                                                    |               | ? × |
|------------------|----------------------------------------------------------------------------------------------------|----------------------------------------------------------------------------------------------------|---------------|-----|
| Total# 2         | Marked # 1                                                                                                    | Show Sub-Trees                                                                                                    | Analysis Type |     |
| CG CCS<br>CG ECS | Add Fault Tree<br>Edit Graphics<br>Edit P+ID<br>Edit Logic<br>Page Tree<br>Solve<br>Quantify<br>Uncertainty<br>Cut Sets<br>Display<br>View Results<br>Time Dependent | ontainment Cooling System Fault tree<br>mergency Cooling System Fault Tree<br>Update<br>Recover ► Edit Rules<br>Edit ► Batch Apply Rules | •••           |     |
|                  | Fault Tree Mask                                                                                                    | clude C Exclude Apply Mask                                                                                                    | E×it          |     |

- The Batch Apply Rules option (the next option box) allows the user to apply the fault tree and project rules to the marked or highlighted fault trees.
  - The user can specify a probability cutoff if needed
    - Zero is the default value, which implies that no truncation is to be used.
  - SAPHIRE will apply the fault tree specific rules first then apply the project rules to the cut sets of the highlighted fault trees. Therefore, the rules need to be created appropriately (i.e., generic to specific).

Note that when solving for cut sets, there is an option to "automatically apply recovery rules." Checking this option performs the **Batch** option shown above. If you use the "automatic" option, you do not need to reapply the recovery rules.
| Fault Tree Recovery                                                                 |
|-------------------------------------------------------------------------------------|
| The rules will be applied to the marked fault tree cut sets in the following order: |
| 1) Fault Tree 2) Project                                                            |
| Depending on the number and size of the rules and cut sets specified,               |
| this process may take some time to complete. To speed up this process,              |
| you may specify a truncation value such that rules will only be applied             |
| to cut sets having a probability greater than this value.                           |
| Probability cutoff value? +0.000E+00C                                               |
| Apply Basic Rules                                                                   |
| C Apply <u>A</u> dvanced Rules                                                      |
| <u>Ok</u> <u>C</u> ancel                                                            |

#### **SEQUENCE RULES**

- To create or edit the SEQUENCE Recovery Rules, click the **Sequence** button.
  - $\diamond$  To create or edit the Recovery Rules for a *specific* sequence, event tree or all sequences, highlight the specific sequence and right click the mouse to get the pop up menu and select **Cut Sets**  $\rightarrow$  **Recover**  $\rightarrow$  **Edit Rules**.

| Sequen  | ces - (DEMC | ))                                |     |                                                                                                    |                                        |    |                                           |        | ? × |
|---------|-------------|-----------------------------------|-----|----------------------------------------------------------------------------------------------------|----------------------------------------|----|-------------------------------------------|--------|-----|
| Total # | 2           | Marked #                          | 1   |                                                                                                    |                                        |    | Analysis Type                             | RANDOM | •   |
|         | Event Tree  |                                   |     | Sequence                                                                                             |                                        |    | End State                                 | ·      |     |
| bc      | LOSP        |                                   |     | 2                                                                                                    |                                        |    | SMALL-R                                   | ELEASE |     |
| bc      | LOSP        |                                   |     | 3<br>Solve<br>Quantify •<br>Uncertainty<br>Cut Sets •<br>Display •<br>View Results<br>Time Dependent | Update<br>Recover<br>Partition<br>Edit | EC | LARGE-Ri<br>iit Rules<br>atch Apply Rules |        |     |
| 1       | Ev<br>*     | ent Tree Name Mask<br>lask Action | AND | Sequence Nam                                                                                         | e Mask                                 | DV | Sequence Logic Fault *Exit                | Tree   |     |

 A new option box will be displayed which allows the creation or editing of Recovery Rules to either the highlighted sequence (Sequence), event tree which is based on the highlighted sequence (Event Tree), or all sequences (Project). (Again, use only the Basic Rule type)

| Edit Recovery Rules                                                          | <u>?</u> ×                                         |
|------------------------------------------------------------------------------|----------------------------------------------------|
| Rule Level<br>C <u>P</u> roject<br>C <u>E</u> vent Tree<br>C <u>Sequence</u> | Rule Type<br>○ <u>A</u> dvanced<br>● <u>B</u> asic |
| <u>_</u> K                                                                   | Cancel                                             |

- To apply the sequence Recovery Rules, click the **Sequence** button.
  - ◊ To apply the Recovery Rules for a *specific* sequence, event tree or all sequences, highlight the specific sequence and right click the mouse to get the pop up menu and select **Cut Sets** → **Recover** → **Batch Apply Rules**.

| Sequences - | (DEMO)                 |          |                                                                               |                                        |           |                      |        | ? × |
|-------------|------------------------|----------|-------------------------------------------------------------------------------|----------------------------------------|-----------|----------------------|--------|-----|
| Total #     | 2                      | Marked # | 1                                                                             |                                        |           | Analysis Type        | RANDOM | -   |
| Eve         | nt Tree                |          | Sequer                                                                        | ice                                    |           | End State            | ·      | _   |
| bc LOS      | P                      |          | 2                                                                             |                                        |           | SMALL-RE             | LEASE  |     |
| bc LO:      |                        |          | Solve<br>Quantify<br>Uncertainty<br>Display<br>View Results<br>Time Dependent | Update<br>Recover<br>Partition<br>Edit | Edit Rule | LARGE-Rt             | LLEASE |     |
|             | Event T<br>*<br>Mask / | Action   | Sequen                                                                        | ce Name Mask                           | AND       | Sequence Logic Fault | Tree   |     |

- The Batch Apply Rules option (the next option box) allows the user to apply the sequence, event tree and project rules to the marked or highlighted sequences.
  - The user can specify a probability cutoff if needed
    - Zero is the default value, which implies that no truncation is to be used.
  - SAPHIRE will apply the sequence specific rules first then apply the event tree specific rules and then finally the project rules to the cut sets of the highlighted sequences. Therefore, the rules need to be created appropriately (i.e., generic to specific).

Note that when solving for cut sets, there is an option to "automatically apply recovery rules." Checking this option performs the **Batch** option shown above. If you use the "automatic" option, you do not need to reapply the recovery rules.

| S | equence Recovery                                                                                                    |
|---|----------------------------------------------------------------------------------------------------|
|   | The rules will be applied to the marked sequence cut sets in the following order:                                                                                                    |
|   | 1) Sequence 2) Event Tree 3) Project                                                                                                    |
|   | Depending on the number and size of the rules and cut sets specified,<br>this process may take some time to complete. To speed up this process,<br>you may specify a truncation value such that rules will only be applied<br>to cut sets having a probability greater than this value. |
|   | Probability cutoff value?                                                                                                    |
|   | Apply Basic Rules                                                                                                    |
|   | C Apply Advanced Rules                                                                                                    |
|   | <u>O</u> k <u>C</u> ancel                                                                                                    |

#### **Recovery Rules Editor Options**

Type the rules in the editor. The Recovery Rule Editor window is shown in the figure below.

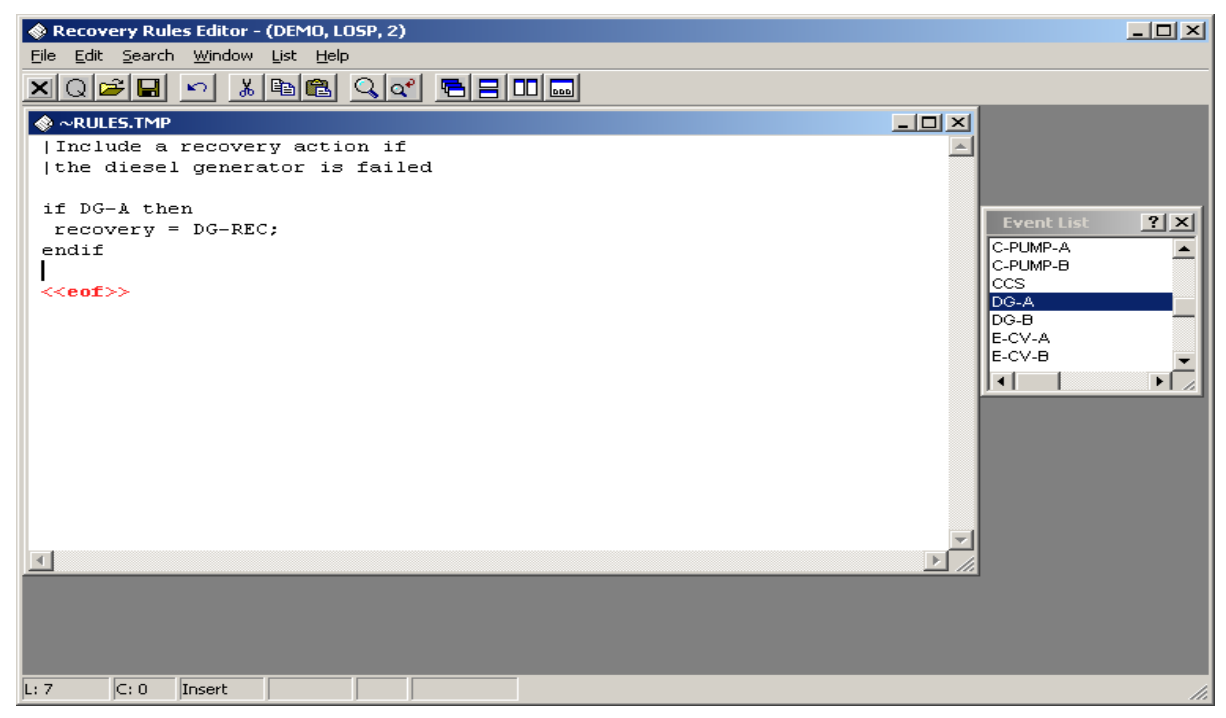

The rule editor has many features in order to help the user.

• **File**: The file drop down menu allows the user to save and exit the rule editor. The rules are automatically compiled when the rule editor is exited.

If there is a problem in compiling the rule, SAPHIRE will not exit but go back to the rule editor and allow the user to fix the rule. The user can exit the rule editor without compiling if there are problems (e.g., the basic event is not in the database) by selecting *Exit* a second time.

- Edit: The edit drop down menu allows the user to cut, copy, and paste any portions of the existing rules.
- **Search**: The search drop down menu allows the user the ability to search the rule for a specific basic event to either locate the basic event or replace the basic event with another basic event.
- **Window**: The window drop down menu is similar to normal window features but is not used when creating "post-processing" rules.
- List: The list drop down menu will provide a list of existing basic events, initiating events, macros, and recovery events that can be selected and automatically inserted into the rule wherever the cursor is located. SAPHIRE does have an "add" feature in the editor that is accessed by right-clicking on the list and selecting the Add option.
- **Help**: The help drop down menu will load up the help files associated with SAPHIRE.

Note that if a user created a rule and exited the editor without compiling the rule, the user must return to the rule and make a change to the rule before SAPHIRE will compile the rule. This change could be as simple as adding and then removing a single space.

## 5.5. A "Complicated" Recovery Rule Example

Now, an example is presented that utilizes several of the recovery rule keywords. In this example, it is assumed that only a single cut set matches the search criteria. This cut set has a single basic event (A) and is called the *Root* cut set. The overall rule looks like:

```
If A then
AddEvent = B;
NewCutset;
AddEvent = C;
DeleteRoot;
CopyCutset;
AddEvent = D;
endif
```

Step **Applied Keyword** Resulting cut set(s) Comment 1 AddEvent = B: A \* B Event B is attached to the "currently-(1)evaluated" cut set. 2 A \* B A new blank cut set is included in NewCutset; (1) (2) blank the list of cut sets. This new cut set now becomes the "currentlyevaluated" cut set. A \* B 3 AddEvent = C: (1) Event C is attached to the "currently-(2) С evaluated" cut set. С The Root cut set is removed. 4 DeleteRoot; (1) 5 С CopyCutset; (1) A new cut set is included in the list (2) С of cut sets that is a duplicate of the old "currently-evaluated" cut set. Note that this is different than the "CopyRoot" command which would have included a new cut set with event A in the cut set (i.e., the starting cut set). С Event D is attached to the "currently-6 AddEvent = D; (1) C \* D evaluated" cut set. (2)

The outcome of applying this recovery rule is shown in the following table.

## 6 END STATE ANALYSIS

Section 6 describes the end state analysis features in SAPHIRE. Cut sets derived by analyzing event tree sequences can be grouped into end states by specifying the sequence end state on the event tree or by developing end state partitioning rules. Both approaches are described in this section.

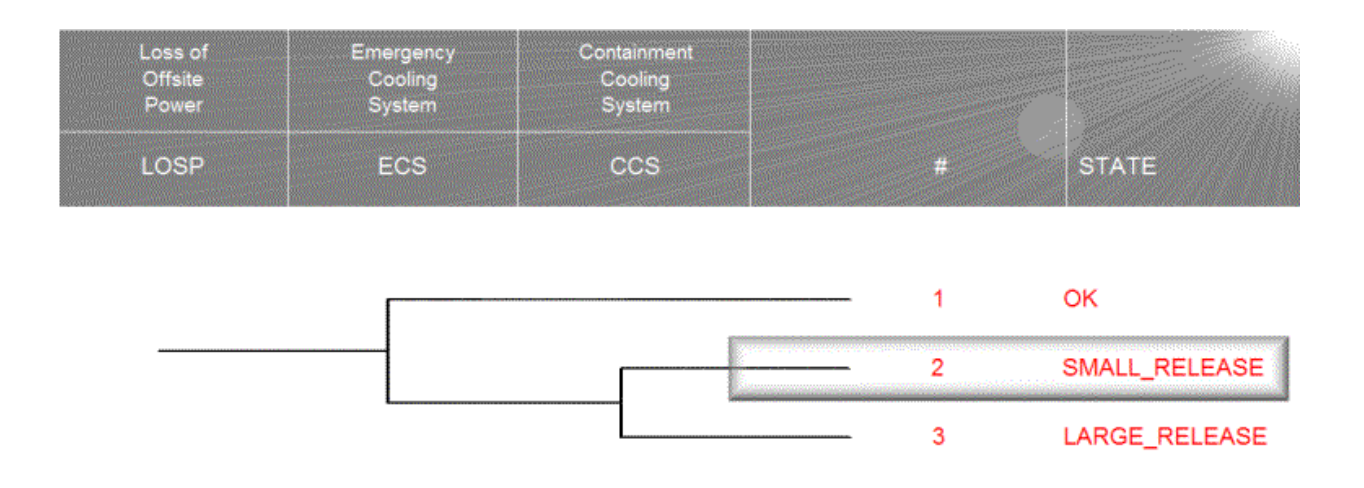

## 6.1. End State Analysis Approaches

End state analysis is simply the grouping of cut sets generated from event tree sequences in ways that are useful to the analyst. Cut sets grouped by end state can be conveniently displayed and reported, and end state uncertainty analysis can be performed. There are two basic approaches provided in SAPHIRE to group cut sets into end states:

- End state analysis by specifying sequence end states In this approach, the end state is specified for each event tree sequence in the graphical file (or in the Event Tree → Edit End States option).
- 2. End state analysis using partitioning rules In this approach, userdefined rules are used to assign end states. Features include:
  - Application of rules to the entire database project, event trees, and/or sequences.
  - Cut sets from the same sequence can be grouped into separate end states.
  - End state names can be creating using a "layering process" that allows character substitutions.

## 6.2. End States by Specifying Sequence End States

Two accident end states (SMALL\_RELEASE and LARGE\_RELEASE) are specified on the LOSP event tree. Note that OK end states are ignored.

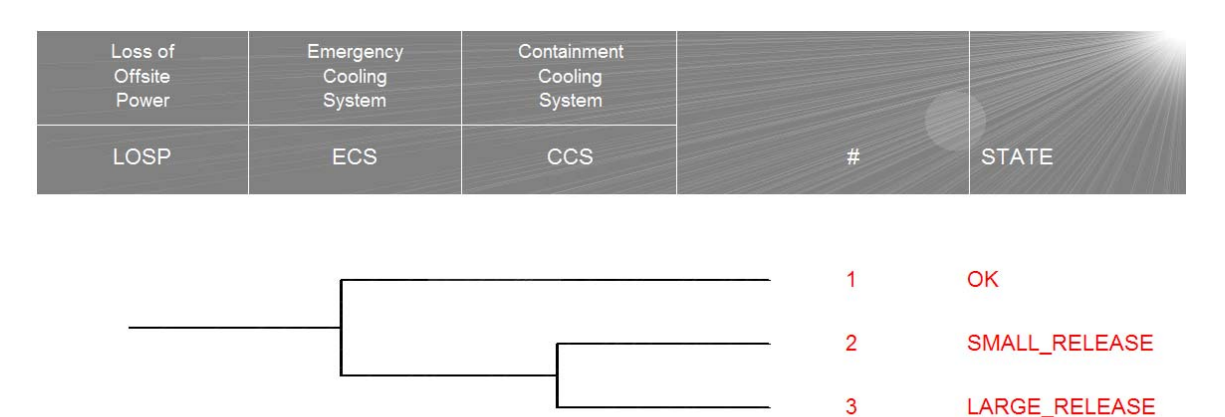

The end states specified in the "ENDSTATE" column automatically become end states in the database.

The event tree graphical editor and the sequence editor provide two ways of editing the same data file. The end state name can be edited from either editor.

♦ The graphical event tree editor was used in the Basics course.

To use the sequence editor, select the **Event Tree**  $\rightarrow$  **Edit End States** option.

| Se | quence Ed             | itor                                                     |                                                   |                                       | <u>? ×</u>  |
|----|-----------------------|----------------------------------------------------------|---------------------------------------------------|---------------------------------------|-------------|
|    | Number<br>1<br>2<br>3 | T NAME<br>1-LOSP-ECS<br>2-LOSP-ECS-CCS<br>3-LOSP-ECS-CCS | END-STATE<br>OK<br>SMALL-RELEASE<br>LARGE-RELEASE | FREQUENCY<br>4.840E-002<br>1.759E-003 | EXTRA-#2    |
|    |                       |                                                          | T - Transfer                                      |                                       |             |
|    | <u>L</u> ine Ed       | it @ Status<br>Global Replace                            | Update End Sta                                    | nge Transfer                          | Edit Header |

- The **Line Edit** option will allow for modification to the end state.
- The Frequency option updates the sequence frequency value that may be displayed on the event tree graphic.

To gather end state cut sets:

- 1. Sequence cut sets must be generated (Sequence  $\rightarrow$  Solve option).
- 2. Gather end state cut sets by entering the end state option (click the **End State** button).
- 3. Highlight, the end state, right click the mouse, and select **Gather**.

|   | End Stat | e List - (DE | M0)         |                                                                          |                            |                |        | ? ×      |
|---|----------|--------------|-------------|--------------------------------------------------------------------------|----------------------------|----------------|--------|----------|
|   | Total #  | 2            | Marked #    | 1                                                                        |                            | Analysis Type  | RANDOM | •        |
| I | C 0      | LARGE-REL    | FASE        | LOSP End                                                                 | State Defined on Event Tre | e Graphic      |        |          |
| I | c        | SMALL-REL    | EASE        | LOSP End                                                                 | State Defined on Event Tre | e Graphic      |        |          |
|   |          |              |             | Gather<br>Quantify<br>Uncertainty<br>Cut Sets<br>Display<br>View Results |                            |                |        |          |
|   | •        |              |             |                                                                          |                            |                |        | <u>•</u> |
|   |          |              | End State M | Mask Action                                                              | C Exclude                  | oply Mask Exit |        |          |

When you select the Gather option, the screen shown below will appear. Enter the desired truncation on the screen, and click **OK** to begin gathering end state cut sets.

| Cut Set Generation        |                         |                                                      | ? ×                                   |
|---------------------------|-------------------------|------------------------------------------------------|---------------------------------------|
|                           | Cutof                   | f Values                                             |                                       |
| Cut Set Probability Trunc | <b>V</b>                | < Cutoff Value                                       | 1.000E-008                            |
| Event Probability Trunc   |                         | Min < Cutoff Value                                   | E                                     |
| Cutoff by C Size C Zone   | None                    | ≻ Cutoff Value                                       | 6                                     |
| Gather Cut Sets           | Note: To ;<br>must also | perform Event Probability<br>specify Cut Set Probabi | truncation you<br>lity truncation and |
| C By Cut Set Partition    | the assoc               | ciated cutoff value.                                 | ncel                                  |

#### "Gather" Analysis Options:

*Cut Set Probability Truncation?* If you check this box, then those cut sets below the value in the "< Cutoff Value" field will not be retained.

*Event Probability Truncation?* If you check this box, then you must also check the box for the Cut Set Probability Truncation. This option will retain cut sets comprised of basic events that are each above the "Min < Cutoff Value" even if the entire cut set is below the Cut Set Probability Truncation Cutoff Value.

*Cut Set Size Truncation?* If you click the Size radio button, then cut sets having more events than specified in the "> Cutoff Value" field will not be kept. If you click the None radio button, then the number of events in a cut set will not affect whether the cut set is kept or discarded. If you click the Zone radio button, then cut sets having more events with the Process Flag = Z than specified in the "> Cutoff Value" field will not be kept.

*Gather Cut Sets By Sequence Endstate?* If you click the "By Seq Endstate" radio button, then the end states specified on the event tree sequences (e.g., via the graphics) are gathered. If you click the "By Cut Set Partition" radio button, then the end states created when end state partitioning rules were applied are gathered.

#### Description of other end state analysis options

**Gather** - This option gathers existing cut sets (generated from the event tree sequences). The end state frequency is quantified using the minimal cut set upper bound approximation. (Non-minimal cut sets are eliminated within each end state.)

**Cut Sets**  $\rightarrow$  **Update** - This option uses the existing end state cut sets. Non-minimal cut sets are eliminated and the end state frequency is quantified using the minimal cut set upper bound approximation.

**Quantify** - This option uses the existing end state cut sets and requantifies the end state frequencies using the minimal cut set upper bound approximation (or rare event). This option is designed to quickly requantify the cut sets when data changes have been made.

**Uncertainty Analysis** - Performs Monte Carlo or Latin Hypercube uncertainty analysis for the selected end states.

**Analysis Type** - Select the RANDOM analysis type for the material covered in this class. The other analysis types are provided for performing fire, flood, seismic, and other hazard analyses.

To display end state cut sets, click the End State button.

 $\diamond$  Highlight the end state(s), right click the mouse and select the **Display**  $\rightarrow$  **Cut Sets**.

| End Sta | ate List     | - (DEMO)  |           |                         |                                                                                        |               |        | <u>?</u> × |
|---------|--------------|-----------|-----------|-------------------------|----------------------------------------------------------------------------------------|---------------|--------|------------|
| Total # | ¥ 2          |           | Marked #  | 1                       |                                                                                        | Analysis Type | RANDOM | -          |
|         |              |           |           |                         |                                                                                        | -             |        |            |
| C C     | LARG<br>SMAL | E-RELEASE |           |                         | LOSP End State Defined on Event Tree Grap<br>LOSP End State Defined on Event Tree Grap | nic<br>nic    |        | -          |
|         |              |           |           |                         |                                                                                        |               |        |            |
|         |              |           |           |                         |                                                                                        |               |        |            |
|         |              |           |           |                         |                                                                                        |               |        |            |
|         |              |           |           | Gather                  |                                                                                        |               |        |            |
|         |              |           |           | Quantify<br>Uncertainty | •                                                                                      |               |        |            |
|         |              |           |           | Cut Sets                | <u> </u>                                                                               |               |        |            |
|         |              |           |           | Display<br>View Results | Cut Sets                                                                               |               |        |            |
|         |              |           |           |                         | Importance •                                                                           |               |        |            |
|         |              |           |           |                         | Uncertainty                                                                            |               |        |            |
|         |              |           |           |                         |                                                                                        |               |        |            |
|         |              |           |           |                         |                                                                                        |               |        |            |
|         |              |           |           |                         |                                                                                        |               |        |            |
|         |              |           |           |                         |                                                                                        |               |        |            |
|         |              |           |           |                         |                                                                                        |               |        |            |
|         |              |           |           |                         |                                                                                        |               |        |            |
|         |              |           |           |                         |                                                                                        |               |        |            |
| •       |              |           |           |                         |                                                                                        |               |        | Þ          |
| ,       |              |           | End State | Mask – M                | ask Action                                                                             |               |        |            |
|         |              | Γ         | *         |                         | Include C Exclude Apply Max                                                            | sk E×it       |        |            |
|         |              |           |           |                         |                                                                                        |               |        |            |

- The minimal cut set upper bound approximation frequency of the end state and the end state cut sets are now displayed.
- 6 End state cut sets can be reported by clicking the **Reports** button.
- To view basic event information (descriptions and probabilities) in a cut set, highlight the cut set, click the view button or right click the mouse and select View.
- To view the path of where the cut set originated from, right click the mouse and select **Path**. The screen will expand out the information (logic required to obtain the cut set).

#### End State Functions in the Modify Menu

Several important functions are provided in the **Modify**  $\rightarrow$  **End States** option.

- The end state description editor (via right mouse click then **Modify**).
- The deletion of end states that are no longer used (via the "Remove Unused" option).
- ♦ The "Clear Current" option that empties the current case end states.
- The "Base Case" option that transfers the current case end state cut sets into the base case.
- The "X-Ref." Option lists the event tree sequences that are grouped into the highlighted end state.

## 6.3. End States via Partition Rules

The partition rule editor is located in the **Sequence**  $\rightarrow$  **Cut** Sets  $\rightarrow$  **Partition** option. Partitioning rules are entered and applied using the option shown below.

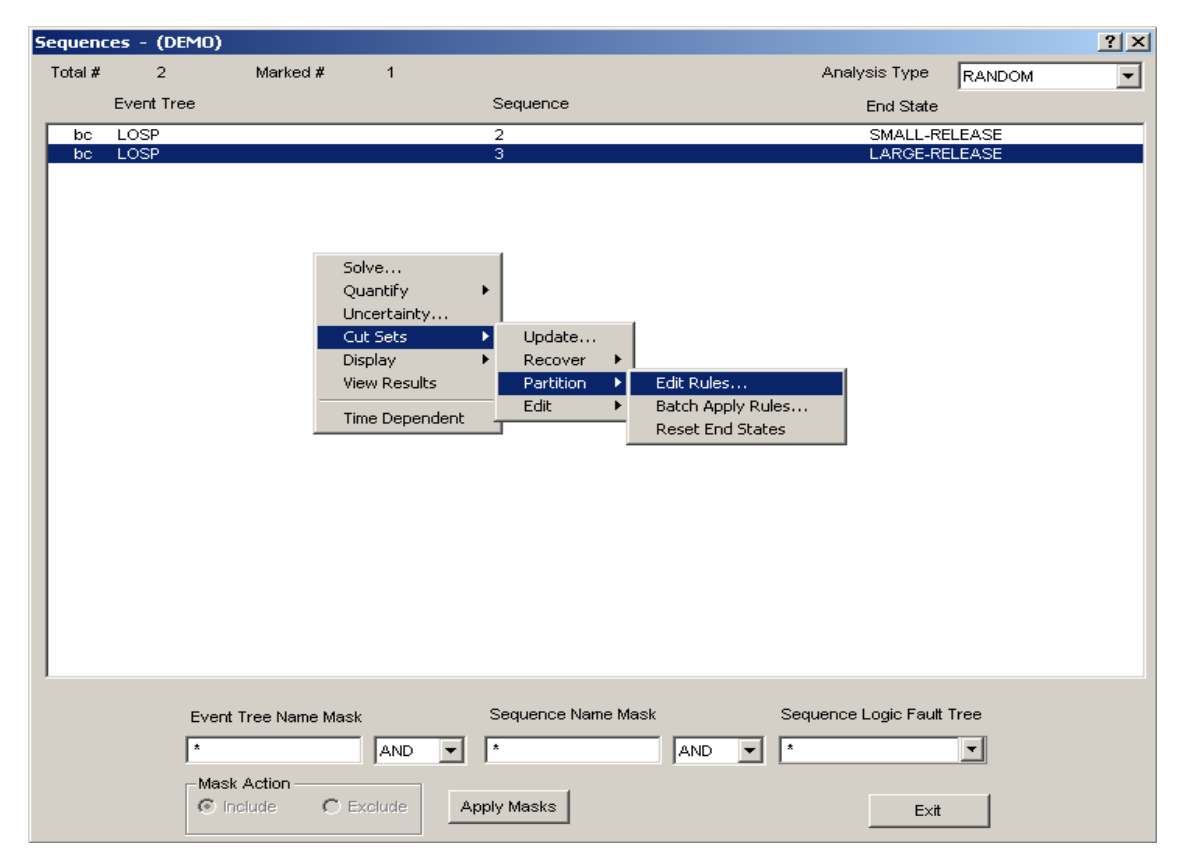

The "**Edit Rules**" option will execute a pop-up box shown below which will allow the creation of partition rules on a specific sequence (the highlighted sequence), specific event tree (event tree corresponding to the highlighted sequence) or all sequences.

| Edit Partition Rules                                  | <u>?×</u>                                          |
|-------------------------------------------------------|----------------------------------------------------|
| Rule Level<br>C Project<br>S Event Tree<br>C Sequence | Rule Type<br>O <u>A</u> dvanced<br>O <u>B</u> asic |
| <u>0</u> K                                            | <u>C</u> ancel                                     |

Cut set partitioning rules can apply to the entire database project, an event tree, and/or a specific sequence.

| Item              | Menu Button | Name of rule(s)                   |
|-------------------|-------------|-----------------------------------|
| Specific sequence | Sequence    | Partition "Sequence" Rule Level   |
| Single event tree | Sequence    | Partition "Event Tree" Rule Level |
| All sequences     | Sequence    | Partition "Project" Rule Level    |

## 6.4. Partitioning Rule Nomenclature and Structure

The rule structure and nomenclature for the partitioning rules are similar to the "Link Event Tree" rules and "Recovery Rules" described in Sections 4 and 5.

The partitioning rule editor tests the existing sequence cut sets for the presence or absence of specific combinations of basic events or initiating events, and assigns characters in the end state name when the criteria are met. This allows end state names to be built as the rules are applied.

#### Symbols

- Denotes a comment line
- \* Logical AND operator
- / Complement

- ~ Operator for "not present"
- + Logical OR operator
- () Grouping terms

#### Search Criteria Examples

| Search Criteria | Meaning of the Search Criteria                |
|-----------------|-----------------------------------------------|
| DG-A            | Basic event DG-A (failure)                    |
| ~DG-A           | Failure of DG-A is not present in the cut set |
| /DG-A           | Complemented basic event DG-A (success)       |
| init(LOSP)      | Initiating event with the name LOSP           |
| system(ECS)     | Fault tree top event with name ECS            |

#### Partition Rule Structure (Example 1 – if-then)

| The "if-then" Rule Structure:

This rule adds -SBO as characters 4 through 7 of the end state name when both DG-A and DG-B are present in the cut sets. The ??? are placeholders in the end state name. (The end state name is initially blank.)

```
if DG-A * DG-B then
    partition = "???-SBO";
endif
```

| Note that the partition statement must end with a semicolon.

| The end state name must be  $\leq$  24 characters.

| The end state characters are enclosed in quotation marks.

#### Partition Rule Structure (Example 2 – if-always)

| The "if-always" Rule Structure:

This rule adds END as the first 3 characters in every cut set.

```
if always then
partition = "END";
endif
```

T

#### Partition Rule Structure (Example 3 – if-then-elsif)

| The "if-then-elsif" Structure:

| This rule adds characters 4 through 7 to the end state name. | When both DG-A and DG-B are failed, -SBO is added. | When DG-A is failed (but not DG-B), characters -DGA are added. | When DG-B is failed (but not DG-A), characters -DGB are added. | if DG-A \* DG-B then partition = "???-SBO"; elsif DG-A then partition = "???-DGA"; elsif DG-B then partition = "???-DGB"; endif

Partition Rule Structure (Example 4 – if-then-elsif-else)

```
| The "if-then-elsif-else" Structure:
if DG-A * DG-B then
    partition = "???-SBO";
elsif DG-A then
    partition = "???-DGA";
elsif DG-B then
    partition = "???-DGB";
else
    partition = "???-FLW";
endif
```

Note that the cut sets that do not contain DG-A or DG-B are assigned
 to the ???-FLW endstate by the else statement, since they do not meet
 the search criteria.

#### Partition Rule Structure (Example 5 – Macros)

Macros can be used to streamline complex rules. A macro is simply a user-defined keyword that specifies a search criterion that can be used in the rule instead of the individual events (i.e., search criterion). An example is provided below.

```
| Define a macro named ALL-DGS
ALL-DGS = DG-A * DG-B;
```

```
| Use the macro in a rule
if ALL-DGS then
partition = "???-SBO";
endif
```

#### Partition Rule Structure (Example 6 - Macros and ~)

When creating a rule that indicates that events in the macro do not occur, use the  $\sim$  (not present) symbol. (Note, do not "complement" a macro.)

| Using ~macro as the search criteria:| The rule applies when failure of both DG-A and DG-B is not in the cut set.

```
if ~(ALL-DGS) then
    partition = "???-TRS;
endif
```

#### Partition Rule Structure (Example 7 – Current Partition)

| The "Current Partition" Rule Structure:

The "current partition" rule structure uses the end state created by a partition
rule to create a different end state using only those basic events currently found
in the current end state. (This rule makes two end states; one end state
containing all of the basic events that meet the search criteria of the second rule
and a second end state with those basic events that do not meet the search
criteria of the second rule. This rule can use wildcards as part of its search
criteria.

| This rule creates an end state containing all cut sets with the basic event | C-MOV-1. The rule then creates a new (second) end state using only the | current end state cut sets, which contains only those cut sets that contains | either E-MOV-A or E-MOV-B.

```
if C-MOV-1 then
partition = "CMOV1";
endif
```

```
if CurrentPart(C???) * (E-MOV-A + E-MOV-B) then
partition = "C-E-MOVS";
endif
```

#### Partition Rule Structure (Example 8 – Global Partition)

| The "GlobalPartition" Rule Structure: This rule globally partitions all cut sets in a sequence to an end state. This option is activated by using the keyword "GlobalPartition" instead of the normal "partition" keyword. This partition rule is much faster at gathering cut sets than using the normal "partition" rule. This rule is geared more for gathering cut sets based upon sequence logic than on individual basic events. The "GlobalPartition" rule structure is the same as for "partitioning" rules. This example "GlobalPartition" rule will gather all sequence cut sets that pertain to specified sequence logic. Cut sets will be put into an endstate called CD-SEQ2 if they are found in sequences that contain the following sequence logic LOSP \* ECS \* /CCS. Cut sets will be put into an endstate called CD-SEQ3 if they are found in sequences that contain the following sequence logic LOSP \* ECS \* CCS. if INIT(LOSP) \* SYSTEM(ECS) \* SYSTEM(/CCS) then GlobalPartition = "CD-SEQ2"; elsif INIT(LOSP) \* SYSTEM(ECS) \* SYSTEM(CCS) then GlobalPartition = "CD-SEQ3"; endif

Note: Global Partitioning is designed for rapidly partitioning cut sets into end states based upon sequence logic. Since individual cut sets are not searched, the Global Partitioning rule is much faster at gathering cut sets than the other partitioning methods.

- The Global Partition rule loads all of the sequence cut sets into the end state in a single pass instead of evaluating each cut set. Consequently, it is recommended to "global partition" based upon initiators or system top events.
- If a "global partition" is performed on basic events, all cut sets listed after the basic event's cut set will be partitioned into the end state.

#### Partition Rule Structure (Example 9 – Global Partition and Transfer)

Global Partition rules should not be mixed with normal "Partitioning" rules. Global Partition rules are geared more for Level 2 studies since the end state that is created is also an event tree with the same name. The event tree that is created uses the end state frequency as its initiating event frequency and then transfers to a Level 2 event tree. This "end state event tree" can be looked at as an event tree which transfers Level 1 information to Level 2 event trees.

| The "Global Partition" rule to transfer the end state frequency to be used| by a Level 2 event tree.

This rule creates an end state event tree to be used by a Level 2 event tree(which is already created).

LEVEL2TREENAME can be viewed as a Level 2 event tree name. This tree
will use the end state frequency gathered in the end state CD-SEQ3 as
its initiating event frequency.

```
if init(LOSP) * SYSTEM(ECS) * SYSTEM(CCS) then
GlobalPartition = "CD-SEQ3";
transfer = LEVEL2TREENAME;
endif
```

## 6.5. Partition Rule Keywords and Nomenclature

Each of the "rules" in SAPHIRE (linking, recovery, and partition) has their own nomenclature. The table below lists the keywords available for partition rules.

| Keyword or | Definition                             | Usage                                         |
|------------|----------------------------------------|-----------------------------------------------|
| symbol     |                                        |                                               |
| if then    | Keyword that indicates search          | if "search criteria" then                     |
| ii then    | chiena is being specified.             | endif                                         |
|            | Keyword that indicates the end of a    | if "search criteria" then                     |
| endif      | particular rule.                       | perform some action on each cut set;<br>endif |
|            | Keyword that specifies some action     | if "search criteria" then                     |
| else       | to be taken if all the search criteria | perform some action on each cut set;          |
|            | are not met. The else should be the    | else                                          |
|            | last condition in the recovery rule.   | search criteria not met:                      |
|            |                                        | endif                                         |
|            | Keyword that specifies an alternative  | if "search criteria" then                     |
| elsif      | search criteria. Any number of elsifs  | perform some action on each cut set;          |
|            | can be used within a recovery rule.    | elsif "2nd search criteria" then              |
|            |                                        | perform action on each cut set;               |
|            |                                        | elsif "3rd search criteria" then              |
|            |                                        | perform action on each cut set;               |
|            |                                        | endif                                         |
| alwaya     | Reyword that indicates that every      | If always then                                |
| aiways     | satisfies the search criteria          | perform some action on each cut set,          |
|            |                                        |                                               |
|            | Keyword used in the search criteria    | if init(INITIATOR-NAME) * "other search       |
| init()     | to indicate that a sequence cut set    | criteria if needed" then                      |
|            | has a particular initiating event.     | endif                                         |
|            | Keyword used in the search criteria    | if system(TOP EVENT) * "other search          |
| system()   | to indicate that the sequence logic    | criteria if needed" then                      |
|            | contains the particular top event.     | perform action on each sequence;              |
|            |                                        | endit                                         |

| Keyword or | Definition                             | Usage                                             |
|------------|----------------------------------------|---------------------------------------------------|
| symbol     |                                        |                                                   |
|            | Symbol used in the search criteria to  | if (~SEARCH-CRITERIA) * "other search             |
| ~          | indicate that a particular event will  | criteria if needed" then                          |
|            | not be in the cut set that is being    |                                                   |
|            | evaluated.                             | The search criteria will be satisfied for all cut |
|            |                                        | sets that do not contain SEARCH-CRITERIA          |
|            |                                        | criteria").                                       |
|            | Symbol used to represent a             | if (/BASIC-EVENT) * "other search criteria"       |
| 1          | complemented event (i.e., the          | then                                              |
|            | success of a system or basic event).   |                                                   |
|            |                                        | The search criteria will be satisfied for all cut |
|            |                                        | sets that contain the complement of BASIC-        |
|            |                                        | EVENT (and also contains the optional             |
|            |                                        | "other search criteria").                         |
| 1          | Symbol used to represent a             | Place your comments here!                         |
| I          | comment contained in the rules.        | Note that blank lines are also permissible        |
|            | this symbol will be ignored            |                                                   |
|            | Symbol to indicate the end of a        | Lusage for a macro command                        |
| :          | macro line or a line that modifies the | MACRO-NAME = "search criteria" :                  |
| ,          | cut set being evaluated.               | usage for a cut set modification line             |
|            |                                        | partition = ENDSTATE ;                            |
|            |                                        |                                                   |
|            | Symbol to indicate the logical AND     | if SEARCH-CRITERIA1 * SEARCH-                     |
| *          | command.                               | CRITERIA2 then                                    |
|            |                                        |                                                   |
|            |                                        | The search criteria will be satisfied for all cut |
|            |                                        |                                                   |
|            | Symbol to indicate the logical OP      |                                                   |
| +          | command                                | CRITERIA2 then                                    |
|            | commune.                               |                                                   |
|            |                                        | The search criteria will be satisfied for all cut |
|            |                                        | sets that match either SEARCH-CRITERIA1           |
|            |                                        | or SEARCH-CRITERIA2.                              |
|            | Symbols to indicate a specific         | if (A + B) * (C + D) then                         |
| ()         | grouping of items.                     |                                                   |
|            |                                        | The search criteria above would return all        |
|            |                                        |                                                   |
|            |                                        | [A ¨ C], [A ` D], [B ` C], 0r [B * D].            |

| Keyword or<br>symbol | Definition                                                                                                    | Usage                                                                                                    |
|----------------------|----------------------------------------------------------------------------------------------------|----------------------------------------------------------------------------------------------------|
| partition =          | Keyword that indicates the end state<br>characters for the cut sets meeting<br>the search criteria will be modified<br>according to the text after the equal<br>sign.                                                                                                    | if "search criteria" then<br>partition = "END_STATE_NAME";<br>endif                                                                                                    |
| CurrentPart()        | Keyword that searches for cut sets<br>that have already been assigned to<br>the endstate indicated.                                                                                                    | <pre>if CurrentPart(CORE-DAMAGE) then     partition = "NEW-CORE-DAMAGE"; endif</pre>                                                                                                |
| GlobalPartition=     | Keyword to indicate that all cut sets<br>in a particular sequence will be<br>assigned to the end state identified<br>after the equal sign.                                                                                                    | if "search criteria" then<br>GlobalPartition = "MY-END-STATE";<br>endif                                                                                                    |
| transfer =           | Keyword to indicate the event tree to<br>be created and transferred to for the<br>sequence meeting the search<br>criteria. The sequence end state<br>frequency will be used as the<br>initiating event frequency for the new<br>event tree.                                                                                             | if "search criteria" then<br>GlobalPartition = "CORE-DAMAGE";<br>transfer = LEVEL-2-TREE;<br>endif                                                                                  |
| MACRO                | A macro is a user-definable keyword<br>that specifies search criteria. The<br>macro name must be all upper-case,<br>must be 16 characters or less, and<br>must not include any of the<br>restricted characters (e.g., a space,<br>*, ?,  /). The macro line can wrap<br>around to more than one line, but<br>must end with a semicolon. | MACRO-NAME = SEARCH-CRITERIA;<br>if MACRO-NAME then<br>perform some action on each cut set;<br>endif<br> Macros are only applicable in the particular<br>rule set where they appear |

## 6.6. Partitioning Rule Editor and Operations

From the Sequence option, you can edit the partitioning rules. By right clicking the mouse and selecting **Cut Sets**  $\rightarrow$  **Partition**  $\rightarrow$  **Edit Rules**.

- The **Sequence** option lets you edit the rules for the highlighted sequence.
- The **Event Tree** option lets you edit event tree rules.
- The **Project** option lets you edit project rules.

Type the rules in the editor. The Partitioning Rule Editor window is shown below.

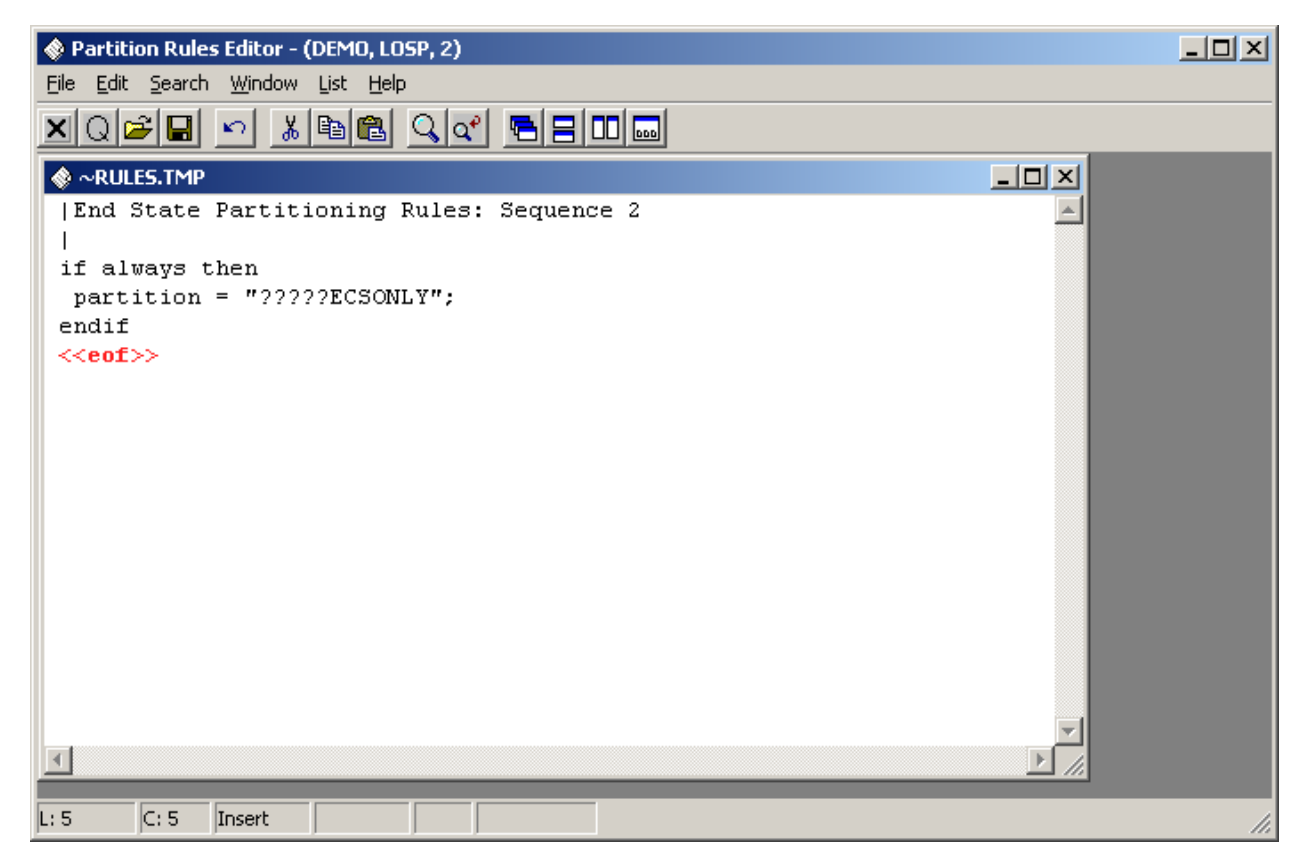

File: The file drop down menu allows the user to save and exit the rule editor. The rules are automatically compiled when the rule editor is exited. If there is a problem in compiling the rule, SAPHIRE will not exit but go back to the rule editor and allow the user to fix the rule. The user can exit the rule editor without compiling if there are problems (e.g., the basic event is not in the database) by selecting Exit a second time.

- Edit: The edit drop down menu allows the user to cut, copy, and paste any portions of the existing rules.
- **Search**: The search drop down menu allows the user the ability to search the rule for a specific basic event and to either locate the basic event or replace the basic event with another basic event.
- **Window**: The window drop down menu is similar to normal window features but is not used when creating "partitioning" rules.
- List: The list drop down menu will provide a list of existing basic events, initiating events, systems, event trees, and macros that can be selected and automatically inserted into the rule wherever the cursor is located. SAPHIRE does have an "add" feature in the editor that is accessed by right-clicking on the list and selecting the Add option.
- **Help**: The help drop down menu will load up the help files associated with SAPHIRE.

Note that if a user created a rule and exited the editor without compiling the rule, the user must return to the rule and make a change to the rule before SAPHIRE will compile the rule. This change could be as simple as adding and then removing a single space.

## 6.7. Partition Rule Example

A rule for the DEMO project is added by selecting the **Sequence**  $\rightarrow$  **Cut Sets**  $\rightarrow$  **Partition**  $\rightarrow$  **Edit Rules**  $\rightarrow$  **(select Project radio button)** partition rule option.

- The first project rule shown below add characters 1 through 5 as "LOSP-" when LOSP is the initiating event, and OTHER if LOSP is not the initiating event.
- The next rule adds characters 13 through 16 as -SBO when both DG-A and DG-B are failed. When DG-A is failed, DGA is added, and when DG-B is failed, DGB is added (as characters in the end state name).

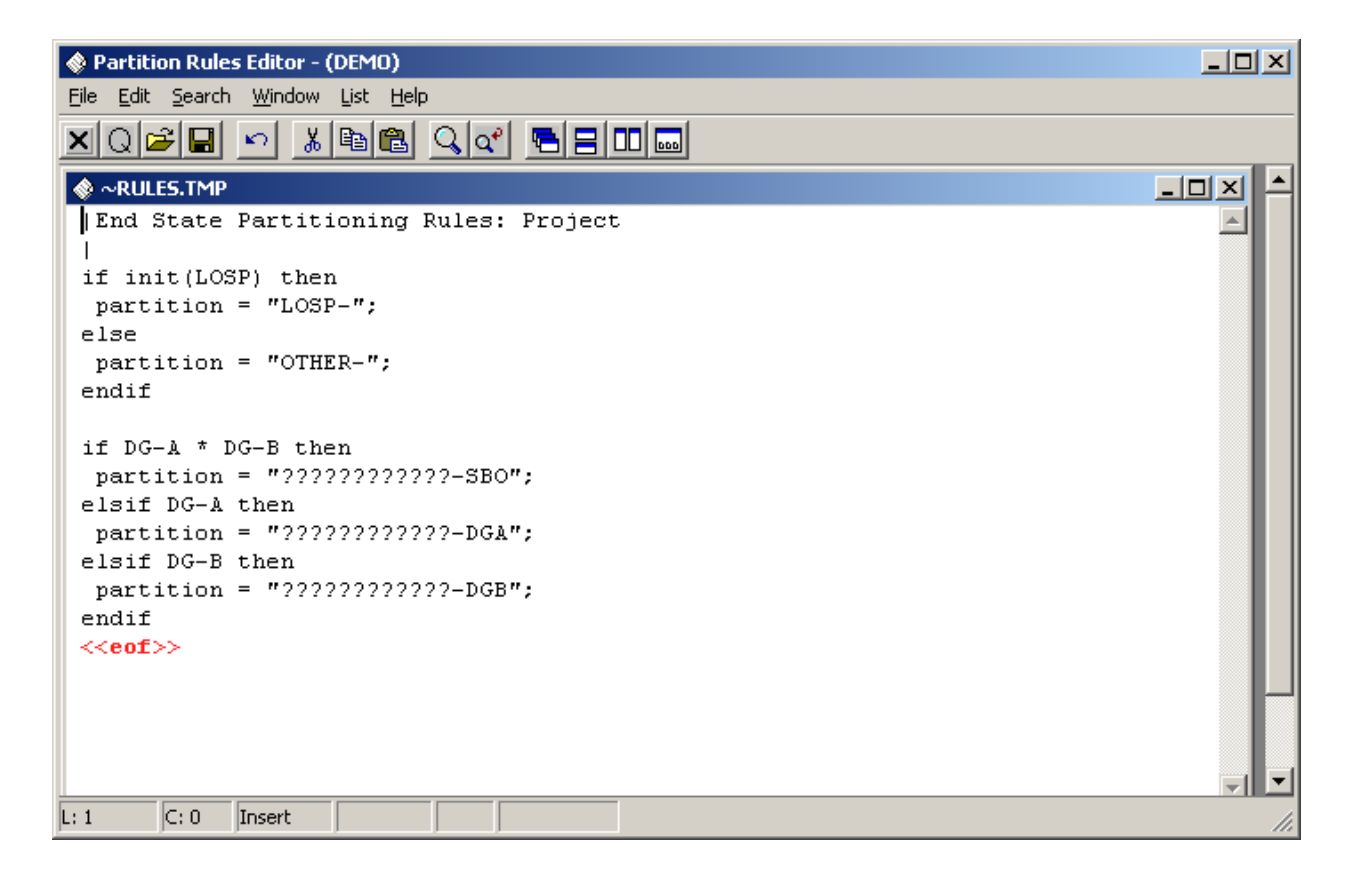

Rules for LOSP sequences 2 and 3 are entered as shown below. To enter a rule that is applicable for only a specific sequence, use the **Cut Sets**  $\rightarrow$  **Partition**  $\rightarrow$  **Edit Rules**  $\rightarrow$  **(select Sequence radio button)** option (highlight the specific sequence first).

The rule in sequence 2 adds characters 6 through 12 as ECSONLY.
 Consequently, add the following rule to sequence 2.

```
| End State Rule sequence 2
if always then
  partition = "????ECSONLY";
endif
```

 The rule in sequence 3 adds characters 6 through 12 as ECS&CCS. Consequently, add the following rule to sequence 3.

```
| End State Rule sequence 3
if always then
  partition = "????ECS&CCS";
endif
```

#### **Applying the Partitioning Rules**

To apply the partitioning rules, highlight the sequences of interest, right click the mouse, and select the **Cut Sets**  $\rightarrow$  **Partition**  $\rightarrow$  **Batch Apply Rules** option.

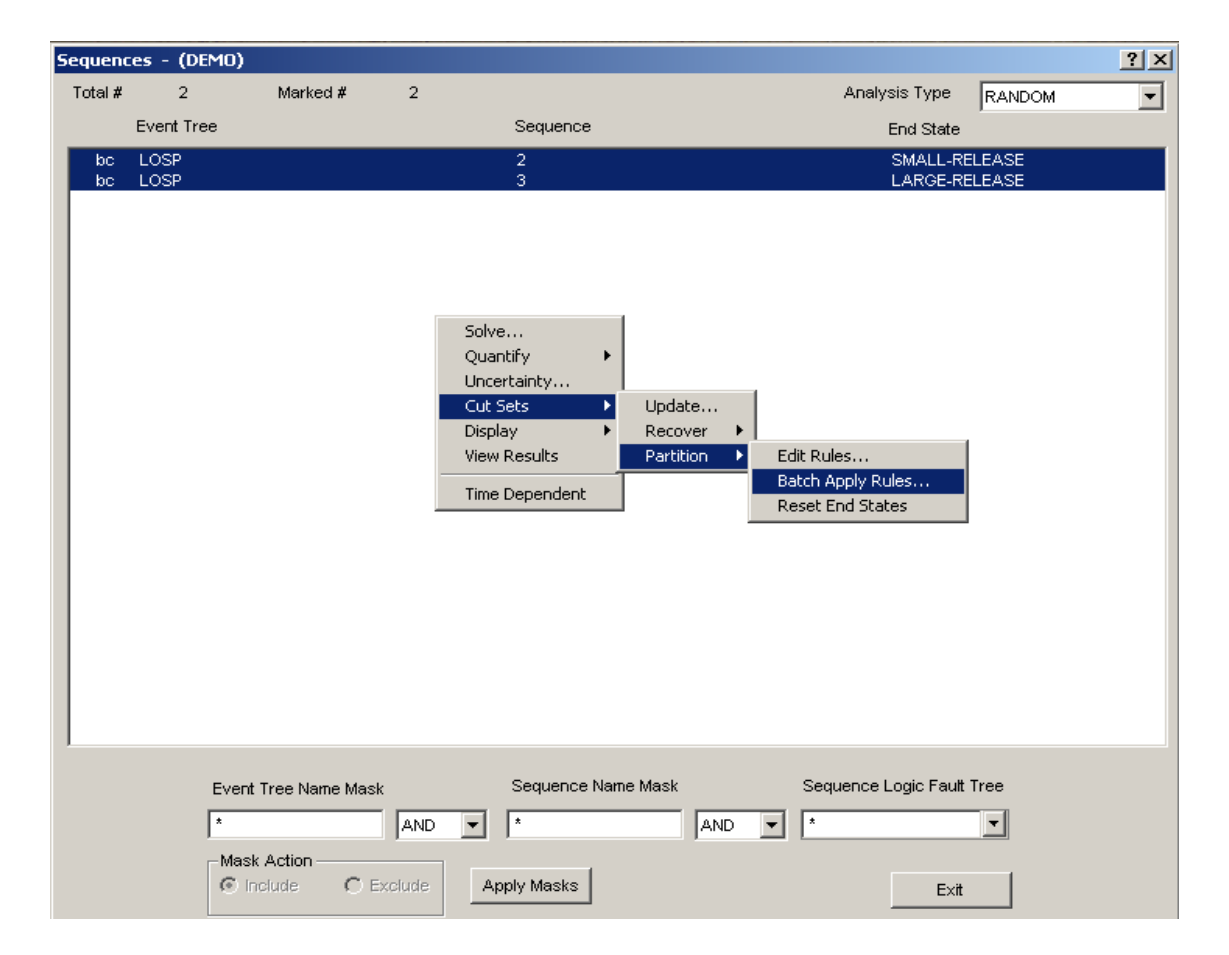

The screen shown below will appear. Click **OK** to proceed.

| Partition Sequence Cut Sets                                                                                                    | <u>?</u> ×         |
|----------------------------------------------------------------------------------------------------|--------------------|
| This option will apply partition rules to the highlighted or mark<br>sequence cut sets. Rules will be sequentially applied: pro<br>rules first, followed by event tree rules, and finally sequen<br>rules. If any rules conflict, the latest applied rule will take<br>precedence over earlier ones. | ed<br>bject<br>nce |
| Apply Basic Rules     Replace Sequence End St     Apply Advanced Rules                                                                                                    | ate                |
| Ok Cancel                                                                                                    |                    |

#### Using End State Analysis to Gather the Partitioned Cut Sets

After applying the partition rules, the cut sets must be "gathered." To "gather" end states, the main **End State** option must be selected.

Highlight the end states created by partitioning rules, right click the mouse and select the Gather option.

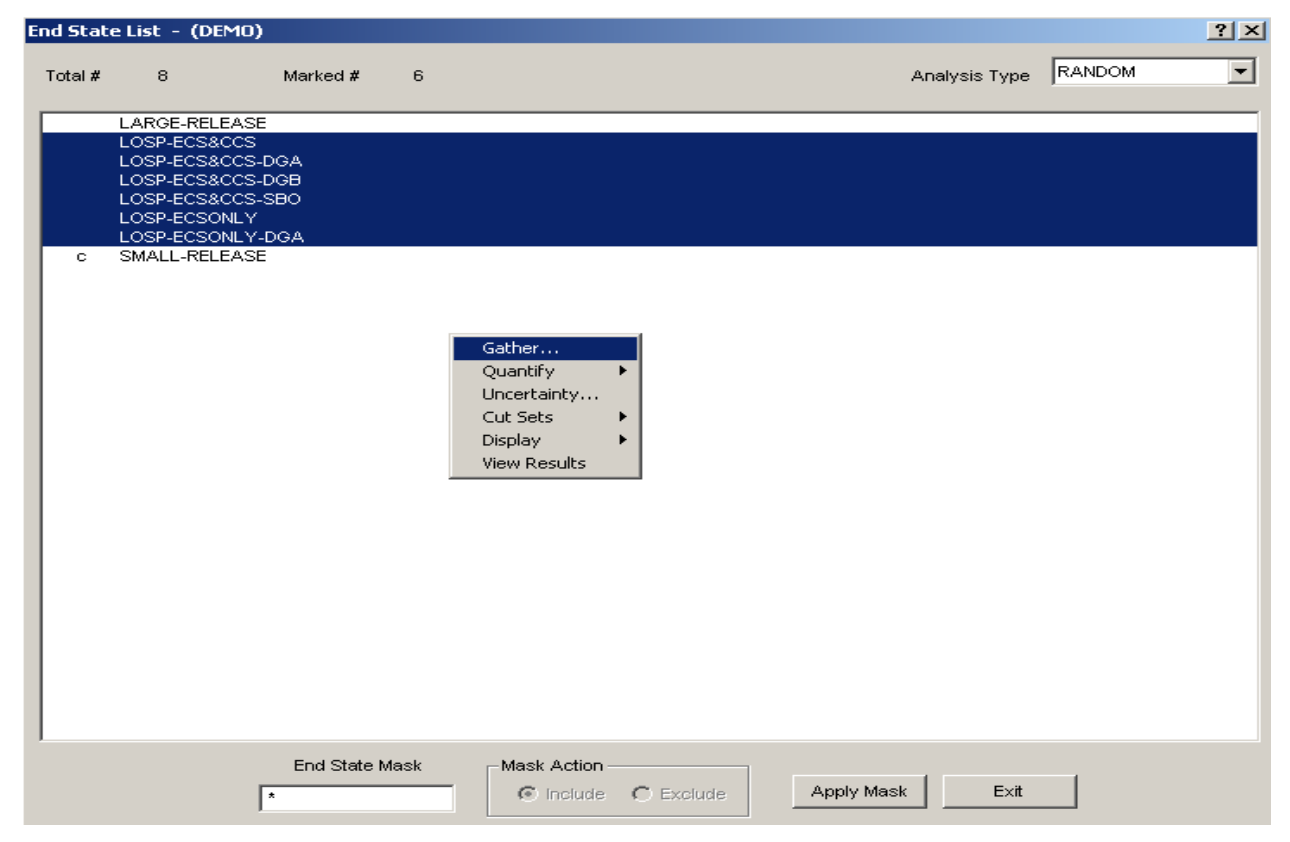

When you select the Gather option, you will be asked to specify the end state truncation options.

Make sure that the "By Cut Set Partition" option is selected.

| Cut Set Generation        |                                  |                                                                                | ? ×                                              |
|---------------------------|----------------------------------|--------------------------------------------------------------------------------|--------------------------------------------------|
|                           | Cuto                             | off Values                                                                     |                                                  |
| Cut Set Probability Trunc | <b>V</b>                         | < Cutoff Value                                                                 | 1.000E-008                                       |
| Event Probability Trunc   |                                  | Min < Cutoff Value                                                             | 1.000E-003                                       |
| Cutoff by C Size C Zone   | None                             | > Cutoff Value                                                                 | 6                                                |
| Gather Cut Sets           | Note: To<br>must als<br>the asso | perform Event Probability<br>o specify Cut Set Probab<br>ociated cutoff value. | / truncation you<br>ility truncation and<br>ncel |

## 6.8. Reporting End State Results

The **Reports**  $\rightarrow$  **End State** menu option provides various end state results including a summary of end state frequencies and uncertainty results.

| Reports Menu                            |                                    | ?                                   | × |
|-----------------------------------------|------------------------------------|-------------------------------------|---|
| Data Type<br>C Project<br>C Attributes  | Report Type<br>Summary<br>Cut Sets | Sub Type<br>Summary<br>Combination  |   |
| C Basic Events<br>C Fault Trees         | C Importance<br>C Cross Reference  | C Uncertainty<br>C Base Vs. Current |   |
| End States     Sequences                | C Custom                           | C Flag Set                          |   |
| C Change Sets<br>C Flag Sets<br>C Gates |                                    |                                     |   |
| C Histograms                            |                                    | Process Exit                        | 1 |
| C User Info                             |                                    |                                     |   |

Use the **Summary** "report type" option. Mark the combination of end states that are to be reported (note that both sequence and partition-based end states are listed).

| End State Summary        |                                              | ? × |
|--------------------------|----------------------------------------------|-----|
| Case<br>© Current © Base | Analysis Type RANDOM                         |     |
|                          |                                              |     |
| Name                     | Description                                  | ,   |
| LARGE-RELEASE            | LOSP End State Defined on Event Tree Graphic |     |
| LOSP-ECS&CCS             | Partition Rule: Both ECS & CCS failed        |     |
| LOSP-ECS&CCS-DGA         | Partition Rule: ECS, CCS & DG-A failed       |     |
|                          | Partition Rule: ECS, CCS & DG-B failed       |     |
| LOSP-ECSACCS-SBO         | Partition Rule: ECS, CCS, CG-A 2 CG-D Tailed |     |
| LOSP-ECSONLY-DGA         | Partition Rule: ECS & DC-A failed (CCS OK)   |     |
| SMALL-RELEASE            | LOSP End State Defined on Event Tree Graphic |     |
|                          | · · · · ·                                    |     |
|                          |                                              |     |
|                          |                                              |     |
|                          |                                              |     |
|                          |                                              |     |
|                          |                                              |     |
|                          |                                              |     |
|                          |                                              |     |
|                          |                                              |     |
|                          |                                              |     |
|                          |                                              |     |
|                          |                                              |     |
|                          |                                              |     |
|                          |                                              |     |
|                          |                                              |     |
|                          |                                              |     |
|                          |                                              |     |
|                          |                                              |     |
|                          |                                              |     |
|                          |                                              |     |
|                          |                                              |     |
|                          |                                              |     |
|                          | Continue Exit                                |     |
|                          |                                              |     |

With the LARGE-RELEASE and SMALL-RELEASE end states marked, the report shown below was generated.

| End State     | Description                                  | Min. Cut Upper Bound |
|---------------|----------------------------------------------|----------------------|
| LARGE-RELEASE | LOSP End State Defined on Event Tree Graphic | 1.760E-003           |
| SMALL-RELEASE | LOSP End State Defined on Event Tree Graphic | 4.840E-002           |
| Total         |                                              | 5.016E-002           |

By marking the end states that were created by using the partition end state rules, the report shown below was generated.

| End State        | Description                                  | Min. Cut Upper Bound |
|------------------|----------------------------------------------|----------------------|
| LOSP-ECS&CCS     | Partition Rule: Both ECS & CCS failed        | 2.824E-006           |
| LOSP-ECS&CCS-DGA | Partition Rule: ECS, CCS & DG-A failed       | 4.186E-004           |
| LOSP-ECS&CCS-DGB | Partition Rule: ECS, CCS & DG-B failed       | 4.186E-004           |
| LOSP-ECS&CCS-SBO | Partition Rule: ECS, CCS, DG-A & DG-B failed | 9.200E-004           |
| LOSP-ECSONLY     | Partition Rule: ECS failed (CCS OK)          | 2.451E-003           |
| LOSP-ECSONLY-DGA | Partition Rule: ECS & DG-A failed (CCS OK)   | 4.600E-002           |
| Total            |                                              | 5.021E-002           |

Note: There is a minor difference between the overall total of the results shown above. This difference is due to round-off error. However, keep in mind that when comparing end state results to sequence results, differences can occur due to the removal of non-minimal cut sets when cut sets are gathered into the end state.

#### **Reset Partition Rule End States**

- To reset the end states created using the partitioning rules, highlight the sequence(s), right click, and select the Cut Sets → Partition → Reset EndState option.
  - The Reset End State option clears the sequence end state created by the partitioning rule.
  - ♦ When performing this option, the sequence end state in the sequence partition module used in SAPHIRE is reset to blank. Only blank end states can be removed (if desired) from the end states listed in the **Modify** → **End States** list. However, the cut sets will still appear in the end state until the end state is removed.

| Sequen  | ces - (DE  | M0)                                                                                     |           |                                                                                           |                      | ? ×   |
|---------|------------|-----------------------------------------------------------------------------------------|-----------|-------------------------------------------------------------------------------------------|----------------------|-------|
| Total # | 2          | Marked #                                                                                | 2         |                                                                                           | Analysis Type        |       |
|         | Event Tree | е                                                                                       |           | Sequence                                                                                  | End State            |       |
| C<br>ba | LOSP       |                                                                                         |           | 2                                                                                         | SMALL-RE             |       |
|         | LOOF       |                                                                                         |           |                                                                                           | EARGE-RE             | LLAGL |
|         |            | Solve<br>Quantify<br>Uncertainty.<br>Cut Sets<br>Display<br>View Results<br>Time Depend | ent       | Jpdate<br>Recover ►<br>Partition ►<br>Edit Rules<br>Batch Apply Rules<br>Reset End States |                      |       |
|         |            |                                                                                         |           |                                                                                           |                      |       |
|         | I          | Event Tree Name I                                                                       | Mask      | Sequence Name Mask                                                                        | Sequence Logic Fault | Tree  |
|         | [          | Mask Action —                                                                           | C Exclude | Apply Masks                                                                               | Exit                 |       |

NOTES

# **SOLVING FAULT TREE CUT SETS**

Section 7 describes the truncation options for analyzing fault tree cut sets. Model preparation prior to generating cut sets is discussed, and the various analysis and truncation options are described. Evaluating "subtrees," flag sets, and using process flags to prune fault tree logic is also described.

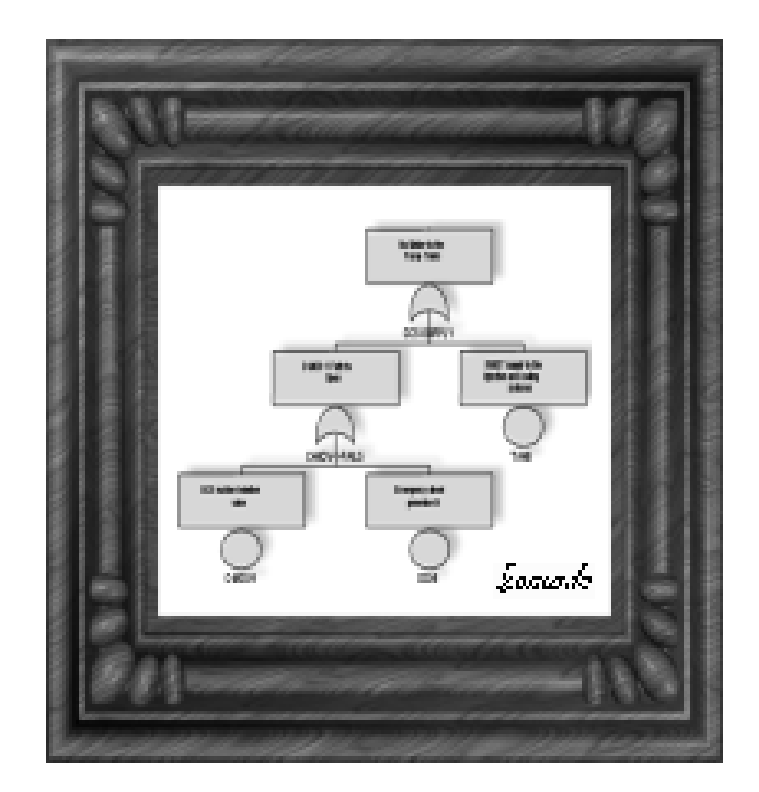

## 7.1. Solving Fault Tree Cut Sets

Fault tree cut sets are derived from the fault tree logic. Prerequisites that are required prior to solving for minimal cut sets are:

- 1. Fault tree logic was created by using the fault tree graphics editor, fault tree logic editor, or loaded into the database via the MAR-D interface.
- 2. Basic event data were added through the **Modify → Basic Events** menu.
- 3. Basic event data was prepared by using the **Generate** option.
- 4. Fault tree transfers are properly modeled so that there are no logic loops in the fault trees, there is only one top gate in each fault tree, and the naming of transfer gates and fault tree filenames is consistent.

#### Menus and options for fault tree cut set solving.

- ult Trees List (DEMO) <u> ? ×</u> Total # 4 Marked # ο Show Sub-Trees RANDOM -Analysis Type Containment Cooling System fault tree CCS CCS-TRAIN-B CCS-TRAINS ECS Emergency Cooling System Fault Tree Fault Tree Mask Mask Action Apply Mask <u></u>E×it C Exclude E. 💿 (nolude
- Select the **Fault Tree** option from the menu.

- Mark the Fault Trees using the mask feature, or using the mouse.
- Right-click to invoke the pop-up menu.
- Select the **Solve** option.
  - C flag indicates the fault tree has base case and current case cut sets
  - c flag indicates the fault tree has current case cut sets only
  - b flag indicates the fault tree has base case cut sets only
  - G flag indicates that the fault tree has graphics.

The **Solve** option uses the fault tree logic from all fault trees that link to the top gate in the fault tree. The fault tree probability is quantified using the user-specified quantification option (via the **Modify** option). The default quantification is the "minimal cut set upper bound."

#### **Truncation Parameters**

| Cut Set Generation                                                  |                                                                      | <u>?</u> × |
|---------------------------------------------------------------------|----------------------------------------------------------------------|------------|
| Cutoff by Cut Set Probability 🔽 🔿 Fault Tree 🤇                      | Global < Global Cutoff Value                                         | 1.000E-008 |
| Cutoff by Event Probability                                         | Min < Cutoff Value                                                   | 1.000E-003 |
| Cutoff by C Size C Zone 📀 None                                      | > Cutoff Value                                                       | 6          |
| Starting Gate Name                                                  | Flag Set Name                                                        | •          |
| Auto Apply Recovery Rules 🔽 🌀 Basic 🛛 🤇                             | C Advanced                                                           |            |
| Auto Cut Set Update                                                 |                                                                      |            |
| NOTE: To perform Event Probability<br>CutSet Probability truncation | truncation you must also specify<br>and the associated cutoff value. |            |
| <u>0</u> K                                                          | Cancel                                                               |            |

Select the desired truncation parameters on the dialog, and choose **OK** to begin generating cut sets.

*Cutoff by Cut Set Probability* - If you select this check box, then cut sets below the cutoff value will not be retained. Choose one of the radio buttons:

*Global* – uses the cutoff value in the "< *Global Cutoff Value*" field. *Fault Tree* – uses the cutoff value stored in the fault tree record (via the Modify → Fault Tree option).

- Cutoff by Event Probability If you select this check box, then you must also select the Cutoff by Cut Set Probability check box. This option will retain cut sets comprised of basic events that are above the Min < Cutoff Value even if the cut set is below the Global Cutoff Value. This option is generally not used.
- Cut Set Size If you select this check box, then cut sets having more events than specified in the > Cutoff Value field will not be retained. If you select the Zone check box, then cut sets having more Zone Flagged Events than specified in the > Cutoff Value field will not be retained. If neither check box is selected, then the number of events in a cut set will not affect whether the cut set is retained or discarded. This option is generally not used.

*Starting Gate Name* - If you leave the field blank, the top gate in the system will be used. If you specify a gate, that gate will be used as though it were the top gate. This option is generally not used.

*Flag Set Name* - If you leave the field blank, the system-specific flag set, if any, will be used. If you specify a flag set, that flag set will be used during processing. This option is generally not used.

**Auto Apply Recovery Rules** – If you check this box, any recovery rules associated with this fault tree will automatically be applied after the fault tree cut sets have been generated. (The default is the **Basic Rules** which are the rules discussed in this workbook and the rules predominantly used.)

*Auto Cut Set Update* – If this box is checked, then the existing current case cut sets are reevaluated to remove all non-minimal cut sets and the fault tree probability is requantified.

#### Selecting the Appropriate Fault tree Analysis Option

**Solve** — This option uses the fault tree logic from all fault trees that link to the top gate in the fault tree. The fault tree probability is quantified using the minimal cut set upper bound approximation (or the default method defined in the "Define Constants"). This option is appropriate for all sensitivity studies where fault tree logic is available; however, it will take longer than the Cut Set Update or Quantification options.

**Cut Set Update** (under **Cut Sets**  $\rightarrow$  **Update**) — This option uses the existing current case cut sets (unless the user specifies that base case cut sets are to be used instead). Non-minimal cut sets are eliminated and the fault tree probability is quantified using the minimal cut set upper bound approximation (or the default method specified for the tree). Do not use this option if the fault tree logic is modified, event probabilities are increased, or the truncation is lowered from when the existing cut sets were solved.

**Quantification** (under **Quantify**  $\rightarrow$  *method*) — This option uses the existing current case cut sets and requantifies the fault tree probabilities using the minimal cut set upper bound approximation, rare event approximation, or min-max equation. This option is designed to quickly requantify the cut sets when data changes have been
made. (Note: if data changes increase the failure probability of an event, the Solve option should be used instead.) This option must be used if the fault tree has cut sets, but does not have fault tree logic.

# 7.2. Examples of Fault Tree Solve Options

The CCS Fault Tree shown below will be used to demonstrate the various solve options. Notice the gate CCS-TRAINS is a transfer gate. The fault tree was paged (via the **Fault Tree**  $\rightarrow$  **Page Tree** option) at the CCS-TRAINS gate to create the two fault trees (the main CCS tree and a CCS-TRAINS subtree).

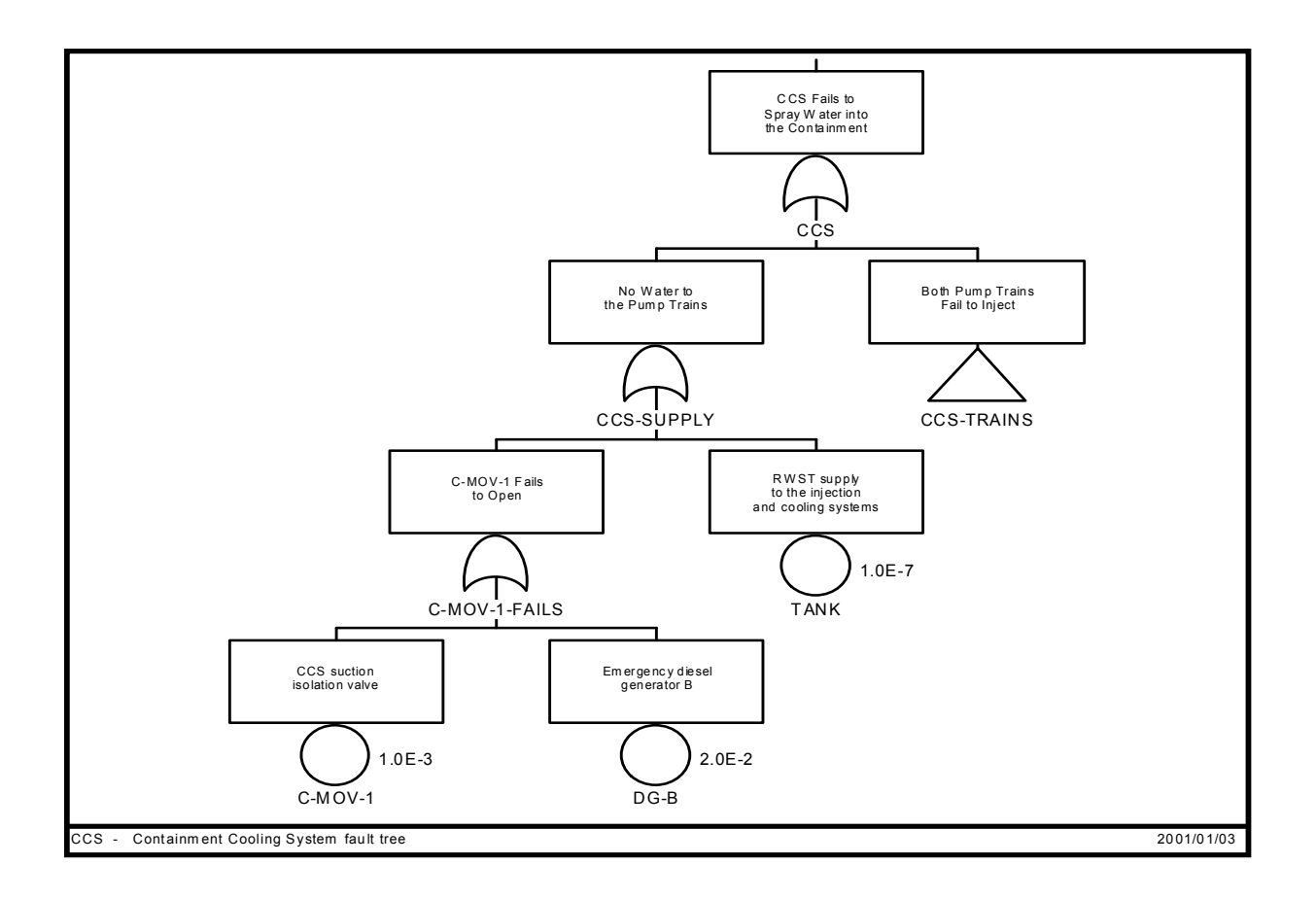

# Fault Tree Cut Sets With No Truncation

To generate cut sets without truncation, uncheck the Cutoff by Cut Set Probability box.

| Cut Set Generation                                                                                                    | ? ×        |
|----------------------------------------------------------------------------------------------------|------------|
| Cutoff by Cut Set Probability 🔲 C Fault Tree 💿 Global 🛛 < Global Cutoff Value                                                         | 1.000E-008 |
| Cutoff by Event Probability 🔲 Min < Cutoff Value                                                                                      | 1.000E-003 |
| Cutoff by O Size O Zone O None > Cutoff Value                                                                                         | 6          |
| Starting Gate Name Flag Set Name                                                                                                    | •          |
| Auto Apply Recovery Rules 🔽 📀 Basic 🛛 🔿 Advanced                                                                                      |            |
| Auto Cut Set Update 📃                                                                                                    |            |
| NOTE: To perform Event Probability truncation you must also specify<br>CutSet Probability truncation and the associated cutoff value. |            |
| <u>O</u> K <u>C</u> ancel                                                                                                    |            |

Reporting the solve results (Fault Tree  $\rightarrow$  Display  $\rightarrow$  Cut sets  $\rightarrow$  Report) shows.

#### Sort/Slice Cut Set Report

Fault Tree: CCS

Project : DEMO Min Cut Upper Bound: 2.120E-002

| Cut No. | % Total | % Cut Set | Prob./Frequency | Cut Sets           |
|---------|---------|-----------|-----------------|--------------------|
| 1       | 94.33   | 94.33     | 2.000E-002      | DG-B               |
| 2       | 99.05   | 4.72      | 1.000E-003      | C-MOV-1            |
| 3       | 99.53   | 0.48      | 1.000E-004      | C-MOV-B, DG-A      |
| 4       | 99.82   | 0.29      | 6.000E-005      | C-PUMP-B, DG-A     |
| 5       | 99.94   | 0.12      | 2.500E-005      | C-MOV-A, C-MOV-B   |
| 6       | 100.00  | 0.08      | 1.500E-005      | C-MOV-A, C-PUMP-B  |
| 7       | 100.00  | 0.08      | 1.500E-005      | C-MOV-B, C-PUMP-A  |
| 8       | 100.00  | 0.05      | 9.000E-006      | C-PUMP-A, C-PUMP-B |
| 9       | 100.00  | 0.01      | 2.000E-006      | C-CV-B, DG-A       |
| 10      | 100.00  | 0.01      | 5.000E-007      | C-CV-A, C-MOV-B    |
| 11      | 100.00  | 0.01      | 5.000E-007      | C-CV-B, C-MOV-A    |
| 12      | 100.00  | 0.01      | 3.000E-007      | C-CV-A, C-PUMP-B   |
| 13      | 100.00  | 0.01      | 3.000E-007      | C-CV-B, C-PUMP-A   |
| 14      | 100.00  | 0.01      | 1.000E-007      | TANK               |
| 15      | 100.00  | 0.01      | 1.000E-008      | C-CV-A, C-CV-B     |

# Fault Tree Cut Sets With Probability Truncation

To generate cut sets with truncation, check the Cutoff by Cut Set Probability box and specify a truncation value of 1.0E-6.

| Cut Set Generation                                                  | <u>?</u> ×                                                           |
|---------------------------------------------------------------------|----------------------------------------------------------------------|
| Cutoff by Cut Set Probability 🔽 🔿 Fault Tree 🖗                      | Global < Global Cutoff Value 1.000E-006                              |
| Cutoff by Event Probability                                         | Min < Cutoff Value 1.000E-003                                        |
| Cutoff by 🔿 Size 🔿 Zone 💿 None                                      | > Cutoff Value 6                                                     |
| Starting Gate Name                                                  | Flag Set Name                                                        |
| Auto Apply Recovery Rules 🔽 💿 Basic 🛛 🤇                             | Advanced                                                             |
| Auto Cut Set Update 📃                                               |                                                                      |
| NOTE: To perform Event Probability<br>CutSet Probability truncation | truncation you must also specify<br>and the associated cutoff value. |
| Ōĸ                                                                  | Cancel                                                               |

Reporting the solve results (Fault Tree  $\rightarrow$  Display  $\rightarrow$  Cut sets  $\rightarrow$  Report) shows.

#### Sort/Slice Cut Set Report

Fault Tree: CCS

Project : DEMO Min Cut Upper Bound: 2.120E-002

| Cut No. | % Total | % Cut Set | Prob./Frequency | Cut Sets           |
|---------|---------|-----------|-----------------|--------------------|
| 1       | 94.34   | 94.34     | 2.000E-002      | DG-B               |
| 2       | 99.06   | 4.72      | 1.000E-003      | C-MOV-1            |
| 3       | 99.54   | 0.48      | 1.000E-004      | C-MOV-B, DG-A      |
| 4       | 99.83   | 0.29      | 6.000E-005      | C-PUMP-B, DG-A     |
| 5       | 99.95   | 0.12      | 2.500E-005      | C-MOV-A, C-MOV-B   |
| 6       | 100.00  | 0.08      | 1.500E-005      | C-MOV-A, C-PUMP-B  |
| 7       | 100.00  | 0.08      | 1.500E-005      | C-MOV-B, C-PUMP-A  |
| 8       | 100.00  | 0.05      | 9.000E-006      | C-PUMP-A, C-PUMP-B |
| 9       | 100.00  | 0.01      | 2.000E-006      | C-CV-B, DG-A       |

### Fault Tree Cut Sets with Size Truncation

To generate cut sets with truncation on the number events in a cut set, click the Cutoff by Size and enter the size cutoff value (a 1 in our example). Also, specify a Cutoff by Cut Set Probability value of 1.0E-8.

| Cut Set Generation                                                  | ? ×                                                                      |
|---------------------------------------------------------------------|--------------------------------------------------------------------------|
| Cutoff by Cut Set Probability 🔽 🔿 Fault Tree                        | Global < Global Cutoff Value 1.000E-008                                  |
| Cutoff by Event Probability                                         | Min < Cutoff Value 1.000E-003                                            |
| Cutoff by 💿 Size 🔿 Zone 🔿 None                                      | > Cutoff Value 1                                                         |
| Starting Gate Name                                                  | Flag Set Name                                                            |
| Auto Apply Recovery Rules 🔽 💿 Basic                                 | C Advanced                                                               |
| Auto Cut Set Update 📃                                               |                                                                          |
| NOTE: To perform Event Probability<br>CutSet Probability truncation | r truncation you must also specify<br>n and the associated cutoff value. |
| <u>o</u> k                                                          | Cancel                                                                   |

Reporting the solve results (Fault Tree  $\rightarrow$  Display  $\rightarrow$  Cut sets  $\rightarrow$  Report) shows.

Sort/Slice Cut Set Report

Project : DEMO Min Cut Upper Bound: 2.098E-002 Fault Tree: CCS

| Cut No. | % Total | % Cut Set | Prob./Frequency | Cut Sets |
|---------|---------|-----------|-----------------|----------|
| 1       | 95.33   | 95.33     | 2.000E-002      | DG-B     |
| 2       | 100.00  | 4.77      | 1.000E-003      | C-MOV-1  |
| 3       | 100.00  | 0.01      | 1.000E-007      | TANK     |

Note that the "Cutoff by Event Probability" option is rarely used and will not be discussed.

# Analyzing Fault Tree "Sub-trees"

To generate cut sets beginning with a gate below the top gate, enter the gate name in the "Starting Gate Name" field. In this example, cutoff by cut set probability was checked and the starting gate specified was CCS-TRAINS.

| Cut Set Generation                                                    | ? ×                                                                 |
|-----------------------------------------------------------------------|---------------------------------------------------------------------|
| Cutoff by Cut Set Probability 🔽 🔘 Fault Tree 🤅                        | Global < Global Cutoff Value 1.000E-008                             |
| Cutoff by Event Probability 📃                                         | Min < Cutoff Value 1.000E-003                                       |
| Cutoff by C Size C Zone 💿 None                                        | > Cutoff Value 1                                                    |
| Starting Gate Name CCS-TRAINS                                         | Flag Set Name                                                       |
| Auto Apply Recovery Rules 🔽 💿 Basic 🛛 🤇                               | Advanced                                                            |
| Auto Cut Set Update 📃                                                 |                                                                     |
| NOTE: To perform Event Probability t<br>CutSet Probability truncation | runcation you must also specify<br>and the associated cutoff value. |
| <u>o</u> k                                                            | Cancel                                                              |

When you specify a starting gate name, you must remember that only the cut sets for the subtree are stored for the CCS fault tree.

Sort/Slice Cut Set Report

Fault Tree: CCS

Project : DEMO Min Cut Upper Bound: 7.894E-004

| Cut No. | % Total | % Cut Set | Prob./Frequency | Cut Sets           |
|---------|---------|-----------|-----------------|--------------------|
| 1       | 50.68   | 50.68     | 4.000E-004      | DG-A, DG-B         |
| 2       | 63.35   | 12.67     | 1.000E-004      | C-MOV-A, DG-B      |
| 3       | 76.02   | 12.67     | 1.000E-004      | C-MOV-B, DG-A      |
| 4       | 83.63   | 7.61      | 6.000E-005      | C-PUMP-A, DG-B     |
| 5       | 91.23   | 7.61      | 6.000E-005      | C-PUMP-B, DG-A     |
| 6       | 94.41   | 3.17      | 2.500E-005      | C-MOV-A, C-MOV-B   |
| 7       | 96.31   | 1.91      | 1.500E-005      | C-MOV-A, C-PUMP-B  |
| 8       | 98.22   | 1.91      | 1.500E-005      | C-MOV-B, C-PUMP-A  |
| 9       | 99.36   | 1.15      | 9.000E-006      | C-PUMP-A, C-PUMP-B |
| 10      | 99.62   | 0.26      | 2.000E-006      | C-CV-A, DG-B       |
| 11      | 99.88   | 0.26      | 2.000E-006      | C-CV-B, DG-A       |
| 12      | 99.95   | 0.07      | 5.000E-007      | C-CV-A, C-MOV-B    |
| 13      | 100.00  | 0.07      | 5.000E-007      | C-CV-B, C-MOV-A    |
| 14      | 100.00  | 0.04      | 3.000E-007      | C-CV-A, C-PUMP-B   |
| 15      | 100.00  | 0.04      | 3.000E-007      | C-CV-B, C-PUMP-A   |
| 16      | 100.00  | 0.01      | 1.000E-008      | C-CV-A, C-CV-B     |

Note that DG-B appears in several cut sets when only the CCS-TRAINS subtree is analyzed. When the CCS gate is the starting gate, DG-B appears as a "single" in the cut sets; therefore, all combinations of DG-B with other basic events are non-minimal cut sets and they are eliminated.

# Treating a Fault Tree Gate as a Basic Event

Now, we will solve the CCS tree while treating the CCS-TRAINS gate as a basic event (rather than its subtree logic)

To treat the CCS-TRAINS gate as though it were a basic event, either:

- 1. Set its *Process Flag* to the "X" type in **Modify**  $\rightarrow$  **Basic Events**
- 2. Make a Change Set in the Generate option, where the CCS-TRAINS event's process flag is set to "X."

| Modify Event                                                                                                    | ? ×                                                                                                    |
|----------------------------------------------------------------------------------------------------|----------------------------------------------------------------------------------------------------|
| Event Attributes Process Flag Template Transfo                                                                                                    | ormations Compound Event Notes Uncertainty                                                                                                    |
| Event CCS-TRAINS                                                                                                    |                                                                                                    |
| Sequence Top<br>BLANK or default<br>Failure - Use Fault Tree Logic<br>Success - Use Delete Term<br>I - Failure - Use Fault Tree Logic<br>Success - Use /Fault Tree Logic<br>Success - Use /Fault Tree Logic<br>Success - Use /Developed Event<br>Success - Use Developed Event<br>Success - Use Delete Term<br>Y -Failure - Use Developed Event<br>Success - Use /Developed Event | Sequence and Fault Tree Logic<br>BLANK or Default<br>Use Fault Tree Logic<br>Zeralways Use Developed Event<br>General:<br>Sensitivity Analysis<br>This is a Zone "Flagged" Event |
|                                                                                                    | OK Cancel                                                                                                    |

- Any probability can be specified for CCS-TRAINS; however, it was left as 1.0 in this example.
- Remember: All fault tree top gates and event tree top events are automatically defined as "basic events" in SAPHIRE. As such, they can be edited with Change Sets or via the Modify → Basic Events menu.

Reporting the solve results (Fault Tree  $\rightarrow$  Display  $\rightarrow$  Cut sets  $\rightarrow$  Report) shows.

|               |                |                 | Sort/Slice Cut Set Rep | ort        |  |
|---------------|----------------|-----------------|------------------------|------------|--|
| Project : DEN |                | Fault Tree: CCS |                        |            |  |
| Min Cut Uppe  | er Bound: 1.00 | 000+3C          |                        |            |  |
| Cut No.       | % Total        | % Cut Set       | Prob./Frequency        | Cut Sets   |  |
| 1             | 100.00         | 100.00          | 1.000E+000             | CCS-TRAINS |  |
| 2             | 100.00         | 2.00            | 2.000E-002             | DG-B       |  |
| 3             | 100.00         | 0.10            | 1.000E-003             | C-MOV-1    |  |
| 4             | 100.00         | 0.00            | 1.000E-007             | TANK       |  |

Treating a Fault Tree Gate as a Basic Event with an Appropriate Probability

In this example, we will treat the CCS-TRAINS gate as though it were a basic event with a probability equal to its calculated minimal cut set upper bound value (the sub tree value).

To have SAPHIRE automatically use the sub-tree cut sets, we must:

- 1. Generate cut sets for CCS-TRAINS (**Fault Tree**  $\rightarrow$  **Solve**).
- 2. Modify the CCS-TRAINS Calculation Type to "S" and the Process Flag to "X" (Modify  $\rightarrow$  Basic Events or use a Change Set, Generate  $\rightarrow$  Add)
- 3. Generate event data (under **Generate**  $\rightarrow$  **Generate**).

Now, solve the CCS fault tree without truncation. Reporting the solve results (Fault Tree  $\rightarrow$  Display  $\rightarrow$  Cut sets  $\rightarrow$  Report) shows.

#### Sort/Slice Cut Set Report

Fault Tree: CCS

Fault Tree: CCS

Project : DEMO Min Cut Upper Bound: 2.175E-002

| Cut No. | % Total | % Cut Set | Prob./Frequency | Cut Sets   |
|---------|---------|-----------|-----------------|------------|
| 1       | 91.95   | 91.95     | 2.000E-002      | DG-B       |
| 2       | 96.55   | 4.60      | 1.000E-003      | C-MOV-1    |
| 3       | 100.00  | 3.63      | 7.894E-004      | CCS-TRAINS |
| 4       | 100.00  | 0.01      | 1.000E-007      | ТАМК       |

# Treating a Fault Tree Gate as Failed

To model failure of the entire CCS-TRAINS sub-tree (for example, if the subsystem is not functional), we need to specify that CCS-TRAINS was failed (a House Event TRUE).

Set the CCS-TRAINS Process Flag equal to "X" (as discussed earlier) and set the Calculation Type equal to "T" (**Modify**  $\rightarrow$  **Basic Events or Change Set**).

Now, solve the CCS fault tree without truncation. Reporting the solve results (Fault Tree  $\rightarrow$  Display  $\rightarrow$  Cut sets  $\rightarrow$  Report) shows.

Sort/Slice Cut Set Report

Project : DEMO Min Cut Upper Bound: 1.000E+000

| Cut No. | % Total | % Cut Set | Prob./Frequency | Cut Sets      |
|---------|---------|-----------|-----------------|---------------|
| 1       | 100.00  | 100.00    | 1.000E+000      | <true></true> |

# Treating a Fault Tree Gate as Working

To model success of the entire CCS-TRAINS sub-tree (for example, if the subsystem is working), we need to specify that CCS-TRAINS was functional (a House Event FALSE).

Set the CCS-TRAINS Process Flag equal to "X" (as discussed earlier) and set the Calculation Type equal to "F" (**Modify**  $\rightarrow$  **Basic Events or Change Set**).

Project : DEMO

Now, solve the CCS fault tree without truncation. Reporting the solve results (Fault Tree  $\rightarrow$  Display  $\rightarrow$  Cut sets  $\rightarrow$  Report) shows.

#### Sort/Slice Cut Set Report

Fault Tree: CCS

Min Cut Upper Bound: 2.098E-002

| Cut No. | % Total | % Cut Set | Prob./Frequency | Cut Sets |
|---------|---------|-----------|-----------------|----------|
| 1       | 95.33   | 95.33     | 2.000E-002      | DG-B     |
| 2       | 100.00  | 4.77      | 1.000E-003      | C-MOV-1  |
| 3       | 100.00  | 0.00      | 1.000E-007      | TANK     |

Bonus Question: What would the result be if the CCS top gate was an AND gate (instead of an OR gate)?

#### Ignoring a Fault Tree Gate

Occasionally, one would like to see the output of fault tree logic with a portion of the fault tree removed. Rather than having to physically delete portions of the tree, SAPHIRE will allow a gate (or an event) to be ignored.

To remove an event or gate from a fault tree, set its Calculation Type equal to "I" (for Ignore).

Set the CCS-TRAINS Process Flag equal to "X" (as discussed earlier) and set the Calculation Type equal to "I" (**Modify**  $\rightarrow$  **Basic Events or Change Set**).

Now, solve the CCS fault tree without truncation. Reporting the solve results (Fault Tree  $\rightarrow$  Display  $\rightarrow$  Cut sets  $\rightarrow$  Report) shows.

Sort/Slice Cut Set Report

Fault Tree: CCS

Project : DEMO Min Cut Upper Bound: 2.098E-002

| Cut No. | % Total | % Cut Set | Prob./Frequency | Cut Sets |
|---------|---------|-----------|-----------------|----------|
| 1       | 95.33   | 95.33     | 2.000E-002      | DG-B     |
| 2       | 100.00  | 4.77      | 1.000E-003      | C-MOV-1  |
| 3       | 100.00  | 0.01      | 1.000E-007      | TANK     |

# 7.3. Using Flag Sets During Fault Tree Cut Set Solving

First, a brief review of flag sets.

Flag Sets are a special type of change set. SAPHIRE will keep flag sets separate from change sets by specifying it as a flag set. Fault tree flag sets are created using the **Modify**  $\rightarrow$  **Flags** menu.

| A | dd Flag Set - | (DEMO)                           | ? × |
|---|---------------|----------------------------------|-----|
|   | -Primary      |                                  |     |
|   | Name          | FT-FLAG-1                        |     |
|   | Description   | This is a fault tree flag set.   |     |
|   | Alternate —   |                                  |     |
|   | Name          | FT-FLAG-1                        |     |
|   | Description   | ∫iThis is a fault tree flag set. |     |
|   | Date          | 2006/01/23                       |     |
|   |               | Ok Cancel                        |     |

- Flag Sets can only contain individually selected changes. No "Class Changes" are allowed.
- Flag Sets are used to indicate modifications to particular events or gates on individual fault trees.
- A basic event probability of failure may *not* be changed in Flag Sets.

When generating fault tree cut sets, Flag Sets are used for setting house events or basic events to either TRUE, FALSE, or IGNORE.

#### To make the Flag Set

- 1. Enter the **Modify**  $\rightarrow$  **Flags** menu
- 2. Right click the mouse and select Add, and enter the Flag Set name (maximum of 24 characters) and description. Click OK.

- 3. Highlight the Flag Set then click the **Flags** button on the bottom of page. Right click the mouse and select **Add** to add events to the Flag Set.
- 4. Highlight the event to be modified, right click the mouse and select **Add**.
- 5. Modify the calculation type to either TRUE, FALSE or IGNORE.

| Select Flag Event - (Right clic                                                                                                    | k for options)                                                                                                    |                            | <u>?×</u> |  |  |  |  |
|----------------------------------------------------------------------------------------------------|----------------------------------------------------------------------------------------------------|----------------------------|-----------|--|--|--|--|
| <false><br/><init><br/><pass><br/><true><br/>C-CV-A<br/>C-CV-B<br/>C-MOV-A<br/>C-MOV-A<br/>C-MOV-B<br/>C-PUMP-A<br/>C-PUMP-A<br/>CCS<br/>CCS-TRAIN-B<br/>CCS-TRAINS</true></pass></init></false> | System Generated Success Event<br>System Generated Initiating Event<br>System Generated Ignore Event<br>System Generated Failure Event<br>CCS Train A pump discharge check valve<br>CCS Train B pump discharge check valve<br>CCS suction isolation valve<br>CCS Train A pump discharge isolation valve<br>CCS Train A pump discharge isolation valve<br>CCS Train B pump discharge isolation valve<br>CCS Train B motor-driven pump<br>CCS Train B motor-driven pump<br>CCS Fails to Spray Water into the Containment<br>CCS Train B Fails to Supply Flow<br>Det the Faile to Event |                            |           |  |  |  |  |
| DG-A                                                                                                    | Emergency dies                                                                                                    | el generator A             |           |  |  |  |  |
| Event Probability Flags                                                                                                    |                                                                                                    | <u>?</u> ×                 |           |  |  |  |  |
| Names                                                                                                    | Attributes                                                                                                    | Susceptibilities           |           |  |  |  |  |
| <p>DG-A Com</p>                                                                                                    | pld System Train                                                                                                    | 12345678                   |           |  |  |  |  |
| <a>DG-A EP-D</a>                                                                                                    | IG-A EP                                                                                                    | YYNNNNN                    |           |  |  |  |  |
| Category Ty                                                                                                    | /pe F/Mode Location                                                                                                    | 9 10 11 12 13 14 15 16     |           |  |  |  |  |
| D                                                                                                    | G C1 FZ6                                                                                                    | N N N N N N N N            |           |  |  |  |  |
| P                                                                                                    | Random Failure Data                                                                                                    | 0                          |           |  |  |  |  |
| Dase 1                                                                                                    | Calculation Type                                                                                                    | T - House Event (Failed, P |           |  |  |  |  |
|                                                                                                    | Process Flag                                                                                                    |                            |           |  |  |  |  |
| Note : Leave Current Values blank if no changes are desired.                                                                                                    |                                                                                                    |                            |           |  |  |  |  |
|                                                                                                    | Ok Cancel                                                                                                    |                            |           |  |  |  |  |
|                                                                                                    | I                                                                                                    |                            | F         |  |  |  |  |

6. Continue adding as many events as necessary to the Flag Set.

## To use a Flag Set

- After the Flag Set has been created, the Flag Set name needs to be assigned to one or more fault trees.
  - $\diamond$  Select the **Modify**  $\rightarrow$  **Fault Tree** menu.

Highlight the fault tree that will use the Flag Set, right click the mouse and select **Modify**. The Flag Set name is entered in the field labeled "Flags Name."

| Modify Fault T | ree                                 | ? ×  |
|----------------|-------------------------------------|------|
| Primary —      |                                     |      |
| Name           | ECS                                 |      |
| Description    | Emergency Cooling System Fault Tree |      |
| - Alternate    |                                     |      |
| Name           | ECS                                 |      |
| Description    | Emergency Cooling System Fault Tree |      |
| Prob Cutoff    | E                                   |      |
| System Code    | Sub-Tree Flags Name                 | -    |
| Quantification | FLAG-SET-SBO                        | _    |
|                |                                     |      |
| -Current Case  | Min Cut Upper Bounds                |      |
| Analysis Typ   |                                     | _    |
| 1 2.120E-      | 002 5E 9E 13E                       | _    |
| 2E             | 6E 10E 14E                          | _    |
| 3E             | 7E 11E 15E                          |      |
| 4E             | 8E 12E 16E                          |      |
|                | <u>O</u> k <u>C</u> a               | ncel |

To illustrate the use of Fault Tree Flag Sets, the Demo project is used.

- The Flag Set named "FT-FLAG-1" was created
  - In this Flag Set, DG-A basic event was set to FALSE.
- The Flag Set "FT-FLAG-1" was assigned to fault tree ECS.
- Now, solve the ECS fault tree without truncation. Reporting the solve results (Fault Tree → Display → Cut sets → Report) shows (note that the cut sets do not include basic event DG-A).

#### Sort/Slice Cut Set Report

Fault Tree: ECS

| Project : DEMO       |            |  |
|----------------------|------------|--|
| Min Cut Upper Bound: | 1.227E-003 |  |

| Cut No. | % Total | % Cut Set | Prob./Frequency | Cut Sets           |
|---------|---------|-----------|-----------------|--------------------|
| 1       | 81.47   | 81.47     | 1.000E-003      | E-MOV-1            |
| 2       | 89.63   | 8.15      | 1.000E-004      | DG-B, E-MOV-A      |
| 3       | 94.52   | 4.89      | 6.000E-005      | DG-B, E-PUMP-A     |
| 4       | 96.56   | 2.04      | 2.500E-005      | E-MOV-A, E-MOV-B   |
| 5       | 97.79   | 1.23      | 1.500E-005      | E-MOV-B, E-PUMP-A  |
| 6       | 99.02   | 1.23      | 1.500E-005      | E-MOV-A, E-PUMP-B  |
| 7       | 99.75   | 0.74      | 9.000E-006      | E-PUMP-A, E-PUMP-B |
| 8       | 99.92   | 0.17      | 2.000E-006      | DG-B, E-CV-A       |
| 9       | 99.97   | 0.05      | 5.000E-007      | E-CV-B, E-MOV-A    |
| 10      | 100.00  | 0.05      | 5.000E-007      | E-CV-A, E-MOV-B    |
| 11      | 100.00  | 0.03      | 3.000E-007      | E-CV-B, E-PUMP-A   |
| 12      | 100.00  | 0.03      | 3.000E-007      | E-CV-A, E-PUMP-B   |
| 13      | 100.00  | 0.01      | 1.000E-007      | TANK               |
| 14      | 100.00  | 0.01      | 1.000E-008      | E-CV-A, E-CV-B     |

# 7.4. Steps Performed During Fault Tree Solving

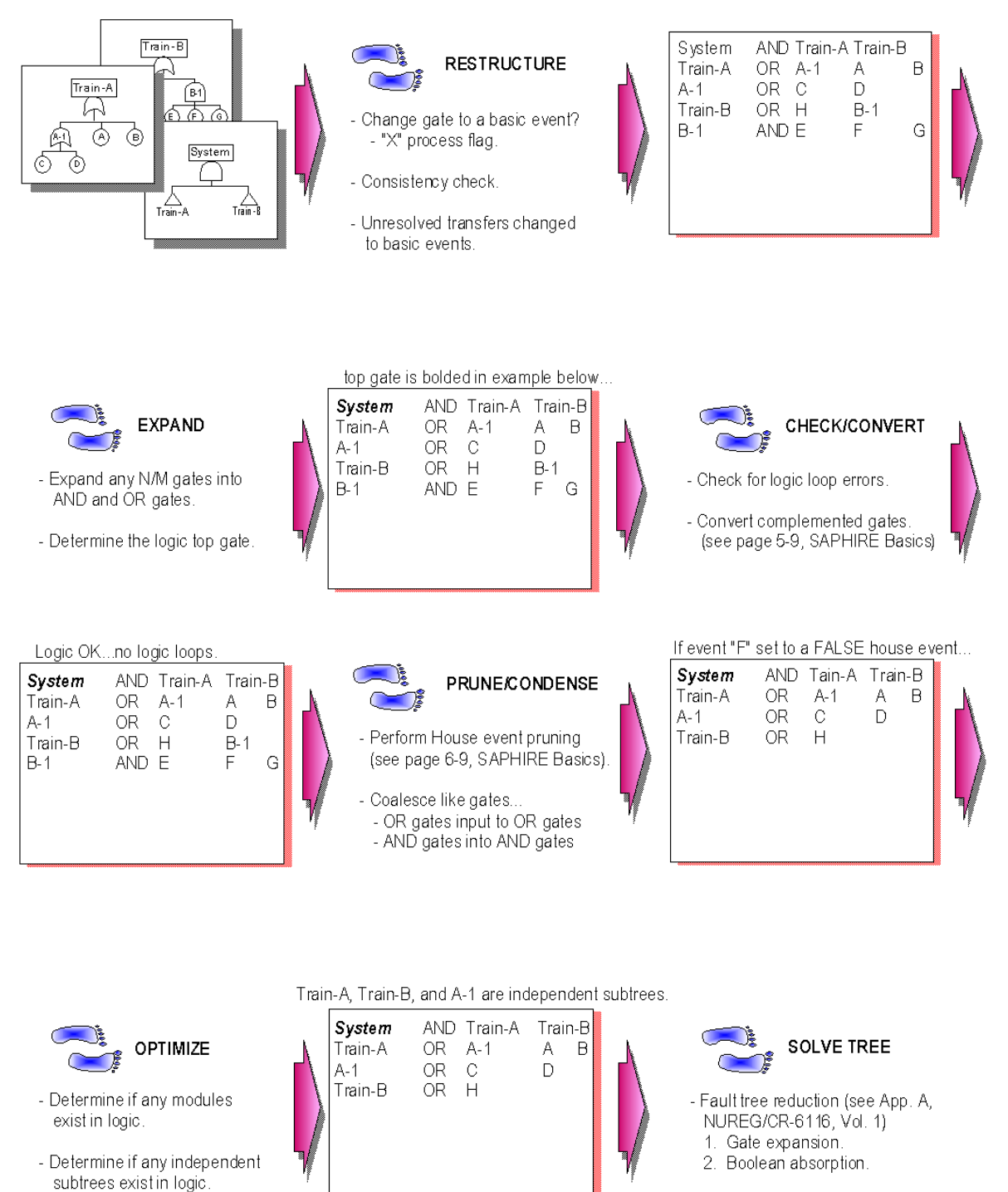

- Perform cut set truncation.

# **8** QUANTIFYING FAULT TREE CUT SETS

Section 8 describes the process of quantifying fault tree cut sets. Included in the discussion is a review of the minimal cut set upper bound approximation and details of the Min/Max option. The Min/Max option quantifies existing cut sets using an "exact" calculation for the union of the cut sets.

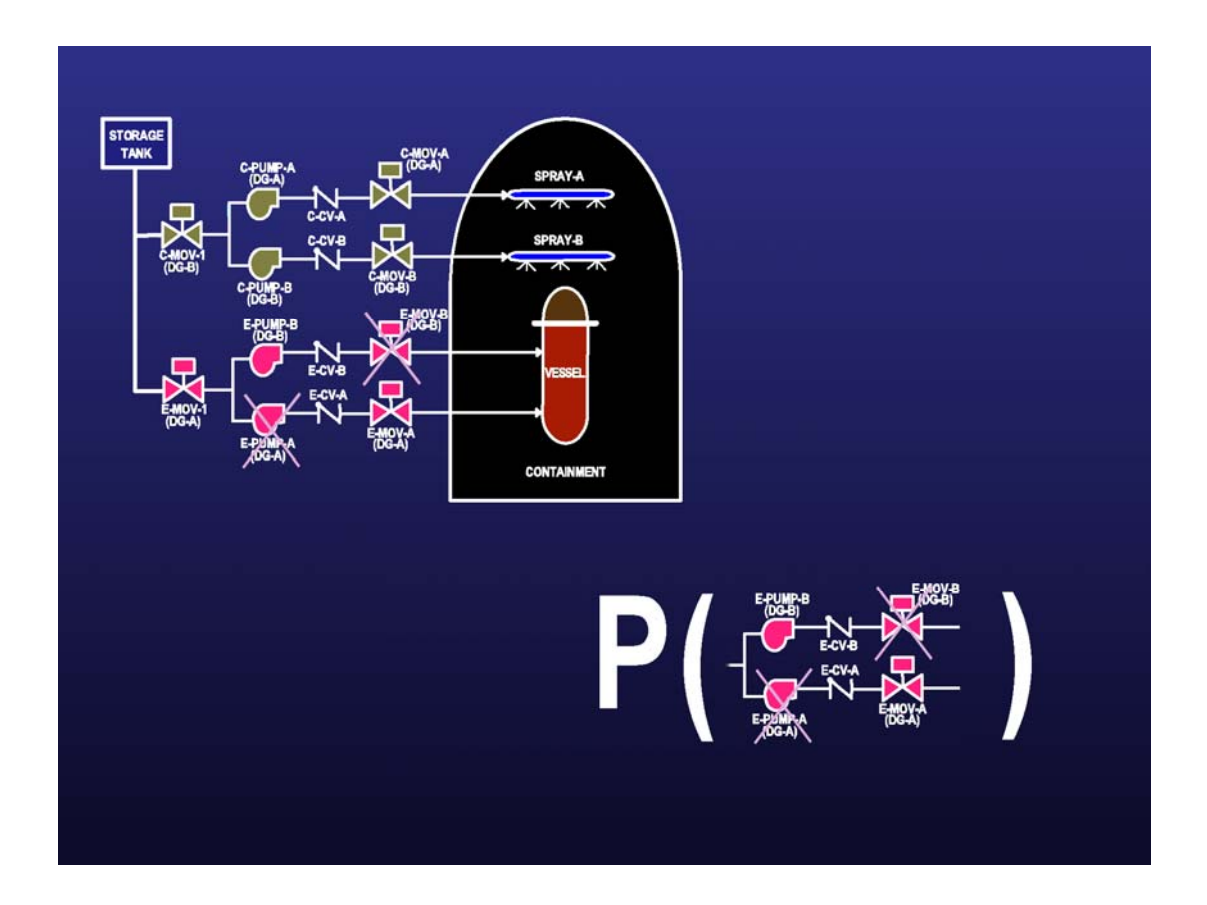

# 8.1. Cut Set Quantification Approaches

In general, there are many ways to quantify minimal cut sets. But, it is standard to use one of three methods, which include

1. Rare event approximation. - This calculation approximates the probability of the union of minimal cut sets. The equation for the rare event approximation is:

$$P = \sum_{i=1}^{m} C_i$$

where P is the probability of interest,  $C_i$  is the probability of the i'th cut set, and *m* is the total number of cut sets.

2. Minimal cut set upper bound - This calculation approximates the probability of the union of minimal cut sets. The equation for the minimal cut set upper bound is

$$P = 1 - \prod_{i=1}^{m} (1 - C_i)$$

where P is the probability of interest,  $C_i$  is the probability of the i'th cut set, and m is the total number of cut sets. Note (1) that the capital pi symbol implies multiplication and (2) most analysis tools utilize this equation as the default method of quantification.

3. Exact - There are various methods of determining the exact probability given a set of cut sets. One approach, referred to as the "inclusion-exclusion rule," goes by the name "Min/Max" within SAPHIRE.

# 8.2. The Min/Max Approach to Quantifying Cut Sets

The Min/Max quantification option quantifies the current case cut sets using the "exact" probability quantification algorithm.

To quantify the union of events, the first pass consists of adding the events, the second pass consists of subtracting pairs of events, the third pass consists of adding "triples", and so on.

For a simple example, assume that a fault tree X has only three cut sets which are the union of A, B, and C; which can be expressed as  $A \cup B \cup C$ .

In this example, each cut set consists of only one term; however, the approach is not limited to one term per cut set. For 3 passes, the exact solution is

X = (A + B + C) - (A \* B + A \* C + B \* C) + (A \* B \* C).

Note that the Min/Max algorithm applies the Boolean idempotent law (A \* A = A) to reduce identical terms during the multiplication of cut sets.

To obtain the probability of X, one simply evaluates the expression above with the individual event probabilities.

It is useful to compare the Min/Max algorithm to the Minimal Cut Set Upper Bound algorithm. The results are usually quite close; however, the Minimal Cut Set Upper Bound will be the more conservative estimate when the cut set probabilities are high (e.g., greater than 0.1) or when complemented events appear in the cut sets.

For our example above, the minimal cut set upper bound approximation for fault tree X is

Prob(X) = 1 - [1 - Prob(A)][1 - Prob(B)][1 - Prob(C)].

Lastly, the rare event approximation for X is simply

Prob(X) = Prob(A) + Prob(B) + Prob(C).

The equation used for the Min/Max quantification depends on the number of passes (which is user defined). To get the exact answer, the number of passes must be equal to the number of cut sets, but depending on the number of cut sets, this calculation may be intractable.

As an example of the numerical results, we return to our example where Prob(A) = Prob(B) = Prob(C) = 0.8. The minimal cut set upper bound approximation would be  $1 - (1 - 0.8)^3 = 0.992$ . The Min/Max calculation is shown below, where the results are displayed for each pass. Note that the Min/Max and the minimal cut set upper bound will be equal when the cut sets do not contain common events.

# of Passes Min/Max Equation Min/Max Probability

- 1 A + B + C 2.4
- 2 A + B + C (A \* B + A \* C + B \* C) 2.4 1.92 = 0.48
- 3 A + B + C (A \* B + A \* C + B \* C) + (A \* B \* C) 2.4 1.92 + 0.512 = 0.992
- 4 A + B + C (A \* B + A \* C + B \* C) + (A \* B \* C) 2.4 1.92 + 0.512 = 0.992

# 8.3. Using the Min/Max Quantification Option

Cut sets for the fault tree or sequence selected must have already been generated.

The number of passes must be selected by the user.

- The number of passes required for convergence is a function of the number of cut sets for the selected fault tree or sequence and the value of the basic events included in the cut sets.
- Setting the number of passes equal to the number of cut sets for the selected fault tree or sequence will obtain the exact probability.

The computer run-time needs to be compatible with the user's needs. The Min/Max run-time is a function of the number of cut sets and the number of passes.

To analyze fault tree cut sets, select the **Fault Tree** menu. (Similarly, to analyze sequence cut sets, select the **Sequence** menu.)

Highlight the desired fault trees (or sequences).

| Salaat the <b>Quantify</b>                | Min Max Quantification Values                                                                                            | × |
|-------------------------------------------|----------------------------------------------------------------------------------------------------|---|
| <b>Min/Max</b> option.                    | Number of Passes (150)                                                                                                   |   |
| Enter the number of passes and select Ok. | Note: As the number of passes increases the speed of the calculation decreases and the accuracy of the result increases. |   |

- Min/Max Quantification results are only displayed on the screen.
- ◊ To change the default quantification, use the Modify → Fault Tree option. If the Min/Max is selected as the default quantification method for a fault tree, this routine will be used each time minimal cut sets are solved for that fault tree.

# **9** SOLVING EVENT TREE CUT SETS

Section 9 describes how to solve for event tree cut sets. Model preparation prior to generating cut sets is discussed. Also, the fault tree linking approach is addressed. Uses of process flags, "dynamic" flag sets, and traditional flag sets are also presented.

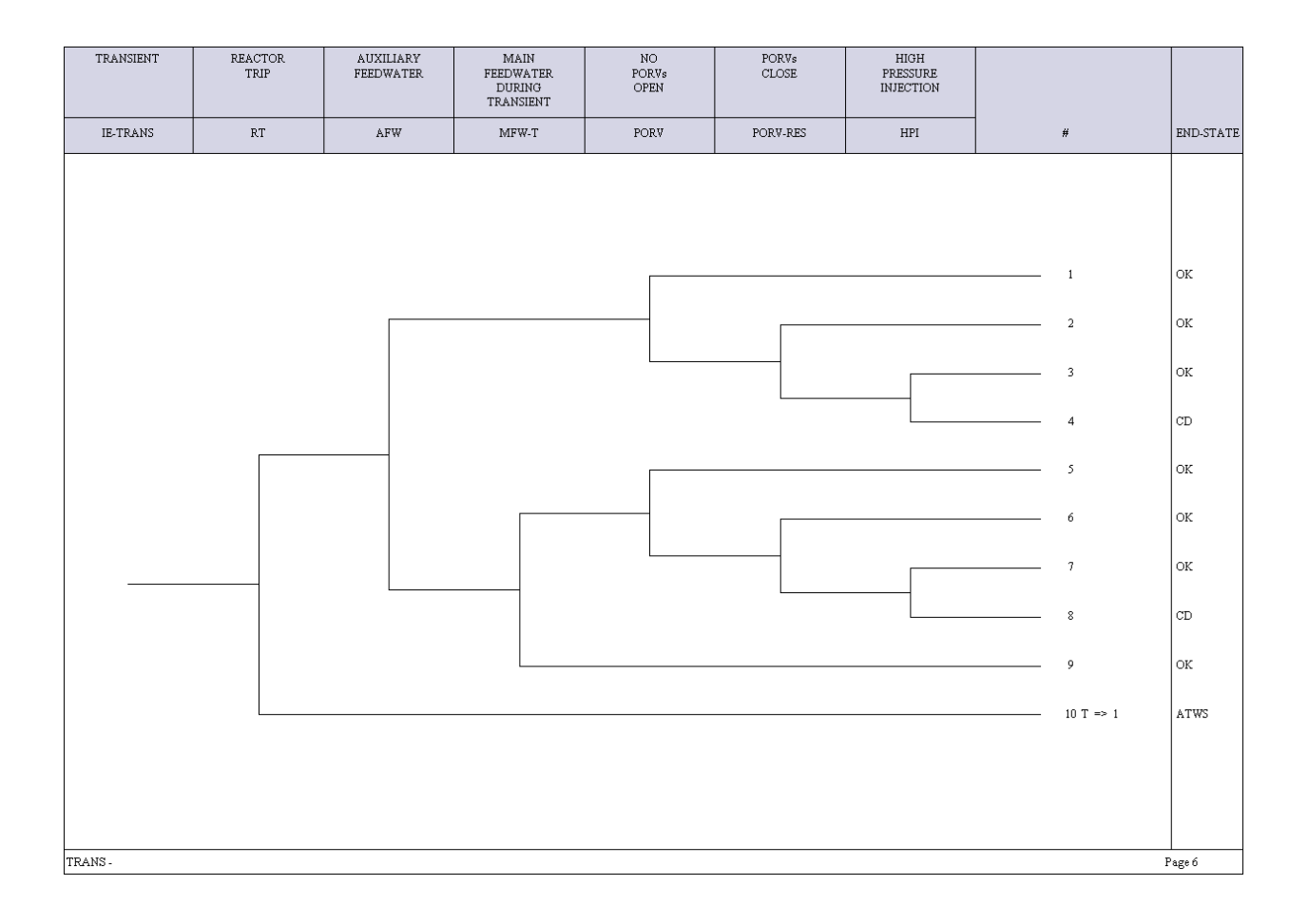

# 9.1. Solving Sequence Cut Sets

Sequence cut sets are derived from both the fault tree and event tree logic.

Prerequisites that are required prior to solving for sequence minimal cut sets are:

- 1. Fault tree and event tree logic was created by using the graphics or logic editors (or loaded into the database via the MAR-D interface).
- 2. Basic event data were added through the **Modify**  $\rightarrow$  **Basic Events** menu.
- 3. Current case data were prepared for by using the Generate option.
- 4. Sequence logic was generated via the **Event Tree**  $\rightarrow$  **Link Trees** option.

#### Menus and options for sequence cut set solving.

| Se | equenc  | es - (DEMO | )                 |       |                    |       |                      |        | <u>?</u> × |
|----|---------|------------|-------------------|-------|--------------------|-------|----------------------|--------|------------|
|    | Total # | 2          | Marked #          | 1     |                    |       | Analysis Type        | RANDOM | -          |
|    |         | Event Tree |                   |       | Sequence           |       | End State            |        |            |
|    | bc      | LOSP       |                   |       | 2                  |       | SMALL-RE             | ELEASE |            |
|    | bc      | LOSP       |                   |       | 3                  |       | LARGE-RE             | ELEASE |            |
|    |         |            |                   |       |                    |       |                      |        |            |
|    |         |            |                   |       |                    |       |                      |        |            |
|    |         |            |                   |       |                    |       |                      |        |            |
|    |         |            |                   |       |                    |       |                      |        |            |
|    |         |            |                   |       |                    |       |                      |        |            |
|    |         |            |                   |       |                    |       |                      |        |            |
|    |         |            |                   |       |                    |       |                      |        |            |
|    |         |            |                   |       |                    |       |                      |        |            |
|    |         |            |                   |       |                    |       |                      |        |            |
|    |         |            |                   |       |                    |       |                      |        |            |
|    |         |            |                   |       |                    |       |                      |        |            |
|    |         |            |                   |       |                    |       |                      |        |            |
|    |         |            |                   |       |                    |       |                      |        |            |
|    |         |            |                   |       |                    |       |                      |        |            |
| L  |         |            |                   |       |                    |       |                      |        |            |
|    |         | Eve        | nt Tree Name Mask |       | Sequence Name Mask |       | Sequence Logic Fault | Tree   |            |
|    |         | *          |                   | AND 💌 | *                  | AND 💌 | *                    | -      |            |
|    |         | Ma         | sk Action         |       | nnlu Maska         |       |                      | 1      |            |
|    |         |            | -iuennae 🖒 Exc    |       | ppry masks         |       | <u>E</u> ×it         |        |            |

• Select the **Sequence** option from the menu.

- Mark the Sequences using the mask feature, or using the mouse.
- Right-click to invoke the pop-up menu.
- Select the **Solve** option.

b – flag indicates the sequence has base case cut sets

c - flag indicates the sequence has current case cut sets

#### **Truncation Parameters**

Select the desired truncation parameters on the dialog, and choose **OK** to begin generating cut sets.

| Cut Set Generation Cutoff Values                |                                  |                                                   | <u>?</u> ×           |
|-------------------------------------------------|----------------------------------|---------------------------------------------------|----------------------|
| Cutoff Cut Set Probability                      | Normal                           | < Cutoff Value                                    | 1.000E-008           |
|                                                 | C Condition                      | nal < Cutoff Value                                | 1.000E-008           |
| Cutoff by Event Probability 🗖                   |                                  | Min ≺ Cutoff Value                                | 1.000E-003           |
| Cutoff by C Size C Zone 💿 None                  |                                  | > Cutoff Value                                    | 6                    |
| Solve Sequence W/Fault Trees 🛛 🔽                | Flag Se                          | t Name                                            | -                    |
| Auto Apply Recovery Rules 🔽                     | Basic                            | C Advanced                                        |                      |
| Auto Cut Set Update 📃                           |                                  |                                                   |                      |
| NOTE: To perform Event P<br>Cut Set Probability | robability trur<br>truncation an | ncation you must also a<br>d the associated cutor | specify<br>ff value. |
|                                                 | <u>o</u> ĸ                       | <u>C</u> ancel                                    |                      |

*Cutoff by Cut Set Probability* - If you select this check box, then cut sets below the cutoff value will not be retained. Choose one of the radio buttons:

**Conditional** – uses the cutoff value in the "**"< Cutoff Value"** field, but assumes that each initiating event has a value of one (just to solve cut sets). Note that the correct initiating event frequency will be used to quantify the cut sets.

*Normal* – uses the cutoff value in the "< *Cutoff Value*" field divided by the initiating event frequency.

- Cutoff by Event Probability If you select this check box, then you must also select the Cutoff by Cut Set Probability check box. This option will retain cut sets comprised of basic events that are above the Min < Cutoff Value even if the cut set is below the Global Cutoff Value. This option is generally not used.
- Cut Set Size If you select this check box, then cut sets having more events than specified in the > Cutoff Value field will not be retained. If you select the Zone check box, then cut sets having more Zone Flagged Events than specified in the > Cutoff Value field will not be retained. If neither check box is selected, then the number of events in a cut set will not affect whether the cut set is retained or discarded. This option is generally not used.

- **Solve Sequences w/ Fault Trees** This box is normally checked, indicating that the fault tree logic associated with the sequence will be used to determine the resulting cut sets. If this option is unchecked, then SAPHIRE will use existing fault tree cut sets (instead of the logic) to determine the sequence cut sets (note that this approach generally takes a much longer time than using fault tree logic).
- *Flag Set Name* If you leave the field blank, the sequence-specific flag set, if any, will be used. If you specify a flag set, that flag set will be used during processing. This option is generally not used.
- Auto Apply Recovery Rules If you check box, any recovery rules associated with this sequence will automatically be applied after the sequence cut sets have been generated. (The default is the **Basic Rules** which are the rules discussed in this workbook and the rules predominantly used.)

*Auto Cut Set Update* – If this box is checked, then the existing current case cut sets are reevaluated to remove all non-minimal cut sets and the fault tree probability is requantified.

# Selecting the Appropriate Sequence Analysis Option

**Solve** — This option uses the sequence logic, including the associated fault tree logic. The sequence cut sets are quantified using the minimal cut set upper bound approximation (or the default method specified for the sequence). This option is appropriate for all sensitivity studies; however, it will take longer than the Cut Set Update or Quantification options.

**Cut Set Update** (under **Cut Set**  $\rightarrow$  **Update**) — This option uses existing sequence cut sets. Non-minimal cut sets are eliminated and the sequence probability is quantified using the minimal cut set upper bound approximation (or the default method). Do not use this option if fault tree logic is modified, event probabilities are increased, or the truncation is lowered from when the existing cut sets were solved

**Quantification** (under **Quantify**  $\rightarrow$  *method*) — This option uses the existing sequence cut sets and requantifies the probabilities using the minimal cut set upper bound approximation, rare event approximation, or min-max equation. (Note: if data changes increase the failure probability of an event, the Solve option should be used instead.)

# 9.2. Process Flags and Sequence Cut Set Generation

In event trees, Process Flags are special identifiers that tell SAPHIRE how to treat top events in various ways. For example, SAPHIRE has one Process Flag that uses a top event as a split-fraction probability rather than as a link to its fault tree logic.

The process flag is entered in the **Modify**  $\rightarrow$  **Basic Event** option. Once in that option, highlight the fault tree top event to be modified, click the right mouse button, select **Modify**, and then click the **Process Flag** tab.

| <ul> <li>Sequence Top</li> <li>BLANK or default</li> <li>Failure - Use Fault Tree Logic</li> <li>Success - Use Delete Term</li> <li>I - Failure - Use Fault Tree Logic</li> <li>Success - Use /Fault Tree Logic</li> <li>W -Failure - Use Fault Tree Logic</li> <li>W -Failure - Use Fault Tree Logic</li> <li>Success - Use /Developed Event</li> <li>X -Failure - Use Developed Event</li> <li>Success - Use Developed Event</li> <li>Success - Use Developed Event</li> <li>Success - Use Developed Event</li> </ul> | Sequence and Fault Tree Logic<br>BLANK or Default<br>Use Fault Tree Logic<br>X -Always Use Developed Event<br>General:<br>Sensitivity Analysis<br>This is a Zone "Flagged" Event |
|----------------------------------------------------------------------------------------------------|----------------------------------------------------------------------------------------------------|
|----------------------------------------------------------------------------------------------------|----------------------------------------------------------------------------------------------------|

• When evaluating event tree accident sequences, you would modify the process flags for the event tree top events. Recall that both fault tree and event tree top events show up in the list of basic events.

The process flag field is one character long (I, W, X, or Y) and is indicated via a radio button. The process flag has different characteristics depending on the sequence branch path (recall that an up branch is success while a down branch is failure).

| Flag                                       | Use on failure branches                                                                                                    | Use on success branches                                                                                                    |
|--------------------------------------------|----------------------------------------------------------------------------------------------------|----------------------------------------------------------------------------------------------------|
|                                            | Failure - Use system logic                                                                                                    | Success - Use the "delete term"                                                                                                    |
| This is the<br>default<br>process<br>flag. | Use fault tree logic (if available) for<br>the top event. If fault tree logic is<br>not present, then use the developed<br>event probability.                | Use the "delete term" process to eliminate<br>failure cut sets based on the event tree success<br>event(s). The "delete term" process looks for,<br>and removes, impossible cut sets from the<br>analysis.                                                                                |
|                                            | Failure - Use system logic                                                                                                    | Success - Use the complement of the logic                                                                                                    |
| 1                                          | Use fault tree logic (if available) for<br>the top event. If fault tree logic is<br>not present, then use the developed<br>event probability.                | Use the complement of the system logic for the successful branch. SAPHIRE will then treat the success tree as part of the sequence cut set solving process. Note that (1) this calculation may take a long time and (2) SAPHIRE does not perform the Boolean operation $A*B + A*/B = A$ . |
|                                            | Failure - Use system logic                                                                                                    | Success - Use the complement of the developed event                                                                                                    |
| w                                          | Use fault tree logic (if available) for<br>the top event. If fault tree logic is<br>not present, then use the developed<br>event probability.                | Use the complement of the developed event<br>(i.e., one minus the probability specified for the<br>top event).                                                                                                    |
|                                            | Failure - Use a developed event                                                                                                    | Success - Use the "delete term"                                                                                                    |
| x                                          | Use a basic event (named the same<br>as the top event) instead of fault<br>tree logic. The user must specify<br>the failure probability of the top<br>event. | Use the "delete term" process to eliminate<br>failure cut sets based on the event tree success<br>event(s). The "delete term" process looks for,<br>and removes, impossible cut sets from the<br>analysis.                                                                                |
|                                            | Failure - Use a developed event                                                                                                    | Success - Use the complement of the developed event                                                                                                    |
| Y                                          | Use a basic event (named the same<br>as the top event) instead of fault<br>tree logic. The user must specify<br>the failure probability of the top<br>event. | Use the complement of the developed event<br>(i.e., one minus the probability specified for the<br>top event).                                                                                                    |

# "Sequence" Process Flags

- Any combination of top events with process flags could be used as needed. But, care should be taken since some combinations of process flags could result in questionable results.
- Example: If an event tree top event is treated as a basic event (via the Y process flag) but is not independent of other top events, it is possible to obtain non-conservative results due to double counting of basic events.
- The " " (space) process flag is generally the most commonly used flag since this is the default flag and meets the needs of most applications.
- The I process flag is used when the analyst wants to see the success basic events in the cut sets.
- The Y process flag is used when the analyst only wants to use a split fraction for the top event. Note that in the next section, the "large event tree methodology," we will demonstrate a technique for using split-fractions for each top event in the event tree.
- The **W** and **X** process flags are not used that often when solving sequence cut sets.

# 9.3. Process Flag Example

Once the process flags have been defined for the top events and the changes generated (via the **Generate** option), sequence cut sets can be solved by using the **Sequences**  $\rightarrow$  **Solve** option.

- The LOSP event tree will be used to demonstrate how process flags operate.
  - Modify the process flag (via a change set) for both CCS and ECS to Y.
     Also, set the CCS and ECS developed events to a probability of 2.12E-2 (representing the individual system failure probabilities).
  - Generate the data changes using the **Generate** option.

| Loss of<br>Offsite<br>Power<br>LOSP | Emergency<br>Cooling<br>System<br>ECS | Containment<br>Cooling<br>System<br>CCS | # | STATE         |
|-------------------------------------|---------------------------------------|-----------------------------------------|---|---------------|
|                                     |                                       |                                         |   | 0.17          |
|                                     |                                       |                                         | 1 | SMALL-RELEASE |
|                                     |                                       |                                         | 3 | LARGE-RELEASE |
| 1028 Lange & With 1                 |                                       |                                         |   |               |

When both top events CCS and ECS have their process flags set to  $\mathbf{Y}$ , the sequence cut set solve option will yield the cut set below for sequence 2.

| Se | lected Cut      | Sets                 |                |           |  |        |   | ? × |
|----|-----------------|----------------------|----------------|-----------|--|--------|---|-----|
|    | Full List   Inc | luded In Slice Exclu | ded From Slice |           |  |        |   |     |
|    | Min Cut         | 4.773E-002 Nur       | ı 1            |           |  | 100.00 | % |     |
|    | Cut Set<br>No.  | Frequency            | %<br>Total     | Events    |  |        |   |     |
|    | 1               | 4.773E-002           | 100.00         | /CCS, ECS |  |        |   |     |

- Now, modify the process flag (via a second change set) for both CCS and ECS. First, set CCS to a process flag of I and then set ECS to a process flag of Y. Also, set the ECS developed event to a probability of 2.12E-2.
- Generate the data changes using the Generate option. The sequence cut set solve process will yield the cut sets below for sequence 2.

| elected Cut    | Sets                     |                     |                                                                                                    | ? × |
|----------------|--------------------------|---------------------|----------------------------------------------------------------------------------------------------|-----|
| Full List Inc  | cluded In Slice          | Excluded From Slice |                                                                                                    |     |
| Min Cut        | 9.280E-002               | Num 2               | 100.00 %                                                                                                    |     |
| Cut Set<br>No. | Frequency<br>Per Hour    | %<br>Total          | Events                                                                                                    |     |
| 1<br>2         | 4.735E-002<br>4.640E-002 | 51.02<br>50.00      | /С-СV-В, /С-МОV-1, /С-МОV-В, /С-РИМР-В, ЛОG-В, ЕСS, /ТАNK<br>/С-СV-А, /С-МОV-1, /С-МОV-А, /С-РИМР-А, ЛОG-А, ЛОG-В, ЕСS, /ТАNK |     |

- Note: The original frequency (i.e., calculated without process flags) for sequence 2 was found to be 4.84E-2
  - There is a large difference between the sequence 2 frequency calculated with process flags and the original sequence frequency.
  - Not accounting for the dependencies between ECS and CCS results in a non-conservative sequence frequency.

# 9.4. Flag Sets and Sequence Cut Set Generation

First, let us present a brief review of Flag Sets.

♦ Flag Sets are a special type of change set. SAPHIRE will keep flag sets separate from change sets by specifying it as a flag set. Flag sets can be created under Modify → Flags menu.

| A | dd Flag Set 🥘           | (DEMO)                    | ? × |
|---|-------------------------|---------------------------|-----|
|   | Primary —               |                           |     |
|   | Name                    | MY-FLAG-SET-NAME          |     |
|   | Description             | applicable description    |     |
|   | – Alternate –––<br>Name | MY-FLAG-SET-NAME          |     |
|   | Description             |                           |     |
|   | Date                    | 2005/01/27                |     |
|   |                         | <u>Q</u> k <u>C</u> ancel |     |

- Flag Sets can only contain individually selected changes. No "Class Changes" are allowed in a Flag Set.
- Flag Sets are used to indicate modifications to particular events on a sequence-by-sequence basis (or to events in specific fault trees).
- The *probability* of failure may *not* be changed in a Flag Set.

When generating sequence (or fault tree) cut sets, Flag Sets are used for one of two purposes.

- Setting house events, basic event, or top events to TRUE, FALSE, or IGNORED.
- Modifying the top event Process Flags from its default condition.

Therefore, Flag Sets can only contain house event changes (T, F, or I) to the calculation type or changes to the Process Flag (space, I, W, X, or Y).

- To make a Flag Set
  - $\diamond$  Enter the **Modify**  $\rightarrow$  **Flags** menu.
  - Right click the mouse and select Add, and enter the Flag Set name and description.

| Add Flag Set -      | (DEMO)                                         | <u>? ×</u> |
|---------------------|------------------------------------------------|------------|
| Primary —           |                                                |            |
| Name                | PICK-UP-SUCCESS                                |            |
| Description         | Flag Set: to change CCS process flag to an "I" |            |
| Alternate —<br>Name | PICK-UP-SUCCESS                                |            |
| Description         |                                                |            |
| Date                | 2005/01/27                                     |            |
|                     | <u>Q</u> k <u>C</u> ancel                      |            |

 Highlight the Flag Set, select the Flags button on the bottom of page and then right click the mouse and select Add.

| Flag S          | iet Events                  | - (DEMO, PICK-UP-SUCCESS)                                       |                                                                             | <u>? ×</u>        |
|-----------------|-----------------------------|-----------------------------------------------------------------|-----------------------------------------------------------------------------|-------------------|
| SLF             | sc                          | Name                                                            | Description                                                                 |                   |
| SLF E           | vent Usage                  | Flags: S= <s>equence cut sets, L=Fault Tree</s>                 | Add<br>Modify<br>X-Reference<br>Reset<br><l>ogic, F=Fault Tree cut sets</l> |                   |
| - = un<br>S&C ( | used, b = b<br>Change Set I | ase case, c = current, B = Both<br>Flags: S = sinαle, C = class |                                                                             |                   |
|                 |                             | Righ                                                            | t click for menu options.                                                   | <it< td=""></it<> |

- ♦ Highlight the event to be modified, right click the mouse and select **Add**.
- Modify either the calculation type or the process flag.

| Se                                                                                                    | elect Flag                                                                          | Event - (Right                    | click for options)     |              |                               | ? X |  |  |  |
|----------------------------------------------------------------------------------------------------|-------------------------------------------------------------------------------------|-----------------------------------|------------------------|--------------|-------------------------------|-----|--|--|--|
| F                                                                                                    | ALSE>                                                                               | System Generated Success Event    |                        |              |                               |     |  |  |  |
| <                                                                                                    | NIT>                                                                                | System Generated Initiating Event |                        |              |                               |     |  |  |  |
| <f< td=""><td>PASS&gt;</td><td></td><td>Syster</td><td>n Generate</td><td>ed Ignore Event</td><td></td></f<> | PASS>                                                                               |                                   | Syster                 | n Generate   | ed Ignore Event               |     |  |  |  |
| <                                                                                                    | (RUE>                                                                               |                                   | Syster                 | n Generate   | ed Failure Event              |     |  |  |  |
| C.                                                                                                    | -CV-A                                                                               |                                   | CCS T                  | rain A pum   | ip discharge check valve      |     |  |  |  |
| C.                                                                                                    | -CV-B                                                                               |                                   | CCS T                  | rain B pum   | p discharge check valve       |     |  |  |  |
| C-                                                                                                    | -MOV-1                                                                              |                                   | CCS s                  | uction isola | ation valve                   |     |  |  |  |
| C-                                                                                                    | -MOV-A                                                                              |                                   | CCS T                  | rain A purr  | p discharge isolation valve   |     |  |  |  |
| [C                                                                                                    | -MOV-B                                                                              |                                   | CCS T                  | rain B pum   | p discharge isolation valve   |     |  |  |  |
| C-                                                                                                    | -PUMP-A                                                                             |                                   | CCS T                  | rain A mot   | or-driven pump                |     |  |  |  |
| C                                                                                                    | -PUMP-B                                                                             |                                   | CCS T                  | rain B moto  | or-driven pump                |     |  |  |  |
| 0                                                                                                    | CS                                                                                  |                                   | CCS F                  | ails to Spra | ay Water into the Containment |     |  |  |  |
| C                                                                                                    | Event Pr                                                                            | obability Flags                   |                        |              | <u>? ×</u>                    |     |  |  |  |
| D                                                                                                    |                                                                                     | Names                             | Attributes             |              | Susceptibilities              |     |  |  |  |
| Ď                                                                                                    | <p>CCS</p>                                                                          |                                   | Comp Id System         | Train        | 12345678                      |     |  |  |  |
| E                                                                                                    | <a×ccs< td=""><td></td><td></td><td></td><td>Y N N N N N N N</td><td></td></a×ccs<> |                                   |                        |              | Y N N N N N N N               |     |  |  |  |
| E                                                                                                    |                                                                                     | Category                          | / Type F <i>I</i> Mode | Location     | 9 10 11 12 13 14 15 16        |     |  |  |  |
| E                                                                                                    |                                                                                     |                                   | DE                     |              | NNNNNNN                       |     |  |  |  |
| E                                                                                                    |                                                                                     |                                   | Random Failure         | Data         | - Current                     |     |  |  |  |
| L                                                                                                    |                                                                                     | 1                                 | Calculation            | Туре         | - <blank> No Change</blank>   |     |  |  |  |
| T<br>T                                                                                                    |                                                                                     |                                   | Process F              | ilag         |                               |     |  |  |  |
|                                                                                                    | Note : Leave Current Values blank if no changes are desired.                        |                                   |                        |              |                               |     |  |  |  |
|                                                                                                    |                                                                                     |                                   | Ok                     | Cancel       |                               |     |  |  |  |
|                                                                                                    | 1                                                                                   |                                   |                        |              |                               | Þ   |  |  |  |

- To use a Flag Set after it has been created the Flag Set name must be assigned to a sequence or sequences.
- To assign the Flag Set to a sequence
  - $\diamond$  Use the **Modify**  $\rightarrow$  **Event Trees** option, then highlight the event tree and click the **Sequence** button on the bottom of page.
  - Highlight the sequence, right click the mouse and select Modify. The Flag Set name is entered in the field labeled "Flags Name."

Note: The Flag Set name is limited to 24 characters in length.

To illustrate the use of Flag Sets, the DEMO project will be used.

- A Flag Set named "PICK-UP-SUCCESS" was created.
  - In this Flag Set, the process flag for top event CCS was changed to an I.
- The Flag Set "PICK-UP-SUCCESS" was assigned to sequence 2.

| Modify Sequ              | ience                                                          | ? × |
|--------------------------|----------------------------------------------------------------|-----|
| Event Tree               | LOSP                                                           |     |
| Primary —                |                                                                |     |
| Name                     | 2                                                              |     |
| Description              |                                                                |     |
| Alternate —              |                                                                |     |
| Name                     | 2                                                              |     |
| Description              |                                                                |     |
| End State                | SMALL-RELEASE  Flags Name  PICK-UP-SUCCESS                     | •   |
| Quantification<br>Method | <sup>n</sup> ● Min Cut C Rare Event C Min/Max Number of Passes | 3   |
|                          |                                                                |     |

• The resulting cut sets for LOSP sequence 2 are shown below. Notice that success cut sets from the CCS logic now appears in the list of cut sets.

| Min Cut | 4.929E-002 | Num | 21    | 100.00                                                           | %          |
|---------|------------|-----|-------|------------------------------------------------------------------|------------|
| ut Set  |            |     | %     |                                                                  |            |
| No.     | Frequency  |     | Total | Events                                                           |            |
|         | 4.467E-002 |     | 90.63 | /C-CV-B, /C-MOV-1, /C-MOV-B, /C-PUMP-B, DG-A, /DG-B, DG-REC, /T/ | ANK        |
| 2       | 2.234E-003 |     | 4.53  | /C-CV-B, /C-MOV-1, /C-MOV-B, /C-PUMP-B, /DG-B, E-MOV-1, /TANK    |            |
| 3       | 2.189E-003 |     | 4.44  | /C-CV-A, /C-MOV-1, /C-MOV-A, /C-PUMP-A, /DG-A, /DG-B, E-MOV-1, / | /TANK      |
| ł.      | 5.584E-005 |     | 0.11  | /C-CV-B, /C-MOV-1, /C-MOV-B, /C-PUMP-B, /DG-B, E-MOV-A, E-MOV-E  | 9, /TANK   |
| 5       | 5.472E-005 |     | 0.11  | /C-CV-A, /C-MOV-1, /C-MOV-A, /C-PUMP-A, /DG-A, /DG-B, E-MOV-A,   | E-MOV-B, / |
| 6       | 3.350E-005 |     | 0.07  | /C-CV-B, /C-MOV-1, /C-MOV-B, /C-PUMP-B, /DG-B, E-MOV-B, E-PUMP-/ | A, /TANK   |
| ,       | 3.350E-005 |     | 0.07  | /C-CV-B, /C-MOV-1, /C-MOV-B, /C-PUMP-B, /DG-B, E-MOV-A, E-PUMP-  | В, /TANK   |
| 1       | 3.283E-005 |     | 0.07  | /C-CV-A, /C-MOV-1, /C-MOV-A, /C-PUMP-A, /DG-A, /DG-B, E-MOV-A,   | E-PUMP-B,  |
| 1       | 3.283E-005 |     | 0.07  | /C-CV-A, /C-MOV-1, /C-MOV-A, /C-PUMP-A, /DG-A, /DG-B, E-MOV-B, I | E-PUMP-A,  |
| 0       | 2.010E-005 |     | 0.04  | /C-CV-B, /C-MOV-1, /C-MOV-B, /C-PUMP-B, /DG-B, E-PUMP-A, E-PUMP- | -B, /TANK  |
| 1       | 1.970E-005 |     | 0.04  | /C-CV-A, /C-MOV-1, /C-MOV-A, /C-PUMP-A, /DG-A, /DG-B, E-PUMP-A,  | E-PUMP-B,  |
| 2       | 1.117E-006 |     | 0.00  | /C-CV-B, /C-MOV-1, /C-MOV-B, /C-PUMP-B, /DG-B, E-CV-B, E-MOV-A,  | /TANK      |
| 3       | 1.117E-006 |     | 0.00  | /C-CV-B, /C-MOV-1, /C-MOV-B, /C-PUMP-B, /DG-B, E-CV-A, E-MOV-B,  | /TANK      |
| 4       | 1.094E-006 |     | 0.00  | /C-CV-A, /C-MOV-1, /C-MOV-A, /C-PUMP-A, /DG-A, /DG-B, E-CV-B, E- | MOV-A, ЛИ  |
| 5       | 1.094E-006 |     | 0.00  | /C-CV-A, /C-MOV-1, /C-MOV-A, /C-PUMP-A, /DG-A, /DG-B, E-CV-A, E- | моч-в, ли  |
| 6       | 6.701E-007 |     | 0.00  | /C-CV-B, /C-MOV-1, /C-MOV-B, /C-PUMP-B, /DG-B, E-CV-B, E-PUMP-A, | , /TANK    |
| 7       | 6.701E-007 |     | 0.00  | /C-CV-B, /C-MOV-1, /C-MOV-B, /C-PUMP-B, /DG-B, E-CV-A, E-PUMP-B, | /TANK      |
| 8       | 6.567E-007 |     | 0.00  | /C-CV-A, /C-MOV-1, /C-MOV-A, /C-PUMP-A, /DG-A, /DG-B, E-CV-B, E- | PUMP-A, /T |
| 9       | 6.567E-007 |     | 0.00  | /C-CV-A, /C-MOV-1, /C-MOV-A, /C-PUMP-A, /DG-A, /DG-B, E-CV-A, E- | РОМР-В, Л  |
| 20      | 2.234E-008 |     | 0.00  | /с-су-в, /с-моу-1, /с-моу-в, /с-римр-в, /дс-в, е-су-а, е-су-в, / |            |
| 21      | 2.189E-008 |     | 0.00  | /C-CV-A, /C-MOV-1, /C-MOV-A, /C-PUMP-A, /DG-A, /DG-B, E-CV-A, E- | СУ-В, ЛАМ  |
|         |            |     |       |                                                                  |            |
|         |            |     |       |                                                                  |            |
|         |            |     |       |                                                                  |            |
|         |            |     |       |                                                                  |            |
|         |            |     |       |                                                                  |            |
|         |            |     |       |                                                                  |            |
|         |            |     |       |                                                                  |            |
|         |            |     |       |                                                                  |            |
|         |            |     |       |                                                                  |            |
| •       |            |     |       |                                                                  | •          |
| Slic    | e By       |     |       |                                                                  | _          |
|         | 1          |     |       |                                                                  | - 1        |

# 9.5. "Dynamic" Flag Sets and Sequence Cut Set Generation

"Dynamic" Flag Sets are a special type of Flag Set that is assigned to sequences by the use of event tree rules. "Dynamic" Flag Sets are named such since the flag set is created "on-the-fly" based upon a special type of Linking Rule.

- A Dynamic Flag Set is assigned to a sequence(s) if the search criteria in the rule are met.
- The advantages of using Dynamic Flag Sets are:
  - If event tree logic changes are made (e.g., sequences are added or deleted), then the proper flag sets will be applied to new sequences automatically. Otherwise, the analyst would have to manually assign flag sets to the applicable accident sequences.
  - The flag set does not first need to be created. Instead, a rule can be used to change a calculation type to TRUE, FALSE, or IGNORE.
- Dynamic Flag Sets are treated the same as Flag Sets when solving cut sets. For example, changes can only be specified to individual basic events (i.e., no class changes).
- No probability changes can be made with Dynamic Flag Set.
- Dynamic Flag Sets can only contain house event changes to the calculation type for an event.

| Type of Change   | Allowable Values                    |
|------------------|-------------------------------------|
| Calculation type | T (TRUE)<br>F (FALSE)<br>I (IGNORE) |

 Dynamic Flag Sets will appear in the list of Flag Sets after the flag set rule is applied. However, the name given to a Dynamic Flag Set is in a form such as ET-000001-000001. This name is based upon the event tree, sequence name, and number of Dynamic Flag Sets already created.

# "Dynamic Flag Set" Rule Nomenclature and Structure

Dynamic Flag Set rules are created by using the Linking Rule editor (see Section 4).

If linking rules are written for Dynamic Flag Sets, SAPHIRE searches the event tree logic for the search criteria specified in the rule and assigns the Dynamic Flag Set to sequences as dictated by the rule. This process takes place only during the "link" step (see Section 4.1).

# Dynamic Flag Set Rule Structure (Example 1 – Setting an event to TRUE)

| The "if-then" rule structure for creating Dynamic Flag Sets:

```
This rule sets E-MOV-A and E-PUMP-A to TRUE only if top event ECS fails in the LOSP event tree sequence.
```

```
if ECS then
  eventree(LOSP) = True(E-MOV-A, E-PUMP-A);
endif
```

The rule above could have set the basic events in parenthesis to house events
 FALSE or IGNORE by replacing True with either False or Ignore, respectively.

### Dynamic Flag Set Rule Structure (Example 2 – Using an existing flag set)

The "if-then" rule structure can be used to assign an existing Flag Set to a sequence.
 Note that the Flag Set must be created prior to solving by using the Modify → Flags
 option.

```
This rule adds the Flag Set "FLAG-SET-1" to the sequence(s) that meets the criteria specified (failure of ECS).
```

```
if ECS then
  eventree(LOSP) = flag(FLAG-SET-1);
endif
```

# Dynamic Flag Set Rule Structure (Example 3 – Assigning an end state)

The rule structure can be used to add an already created end state for the sequencecut sets that meet the specified search criteria.

This rule adds the end state "ECS-END" to the sequence(s) meeting the criteriaspecified (failure of ECS).

```
if ECS then
  eventree(LOSP) = endstate(ECS-END);
endif
```

Note: The Dynamic Flag Set is designed to assign a Flag Set to the sequence meeting the search criteria even if the specified event tree transfers to a subtree.

Therefore, either rule below will append a Flag Set to the same sequence, which in this case is any sequence that has an initiator named "IE-NAME."

```
if init(IE-NAME) then
  eventree(main event tree) = True(event1);
endif
```

or

```
if init(IE-NAME) then
  eventree(subtree) = True(event1);
endif
```

# 9.6. Dynamic Flag Set Keywords and Nomenclature

Each of the "rules" in SAPHIRE (e.g., linking, recovery, and partition) has their own nomenclature. The table below lists the keywords available for Dynamic Flag Set rules.

| Keyword or |                                                                                                    |                                                                                                    |
|------------|----------------------------------------------------------------------------------------------------|----------------------------------------------------------------------------------------------------|
| symbol     | Definition                                                                                                    | Usage                                                                                                    |
| if then    | Keyword that indicates search criteria is being specified.                                                                                                    | if "search criteria" then<br>perform some action on the sequence;<br>endif                                                                                                    |
| endif      | Keyword that indicates the end of a particular rule.                                                                                                    | if "search criteria" then<br>perform some action on the sequence;<br>endif                                                                                                    |
| else       | Keyword that specifies some<br>action to be taken if all the search<br>criteria are not met. The else<br>should be the last condition in the<br>recovery rule. | if "search criteria" then<br>perform some action on the sequence;<br>else<br>perform some other action on the sequence if<br>the search criteria not met;<br>endif                                                                                                    |
| elsif      | Keyword that specifies an<br>alternative search criteria. Any<br>number of elsifs can be used<br>within a recovery rule.                                       | if "search criteria" then<br>perform some action on the sequence;<br>elsif "2nd search criteria" then<br>perform some other action on the sequence;<br>elsif "3rd search criteria" then<br>perform some other action on the sequence;<br>endif                                                                |
| always     | Keyword that indicates that every sequence that is being evaluated satisfies the search criteria.                                                              | if always then<br>perform some action on the sequence;<br>endif                                                                                                    |
| init( )    | Keyword used in the search<br>criteria to indicate that a sequence<br>has a particular initiating event.                                                       | if init(INITIATOR-NAME) * "other search criteria if<br>needed" then<br>perform some action on the sequence;<br>endif                                                                                                    |
| ~          | Symbol used in the search criteria<br>to indicate that a particular system<br>will not be in the sequence that is<br>being evaluated.                          | if (~SEARCH-CRITERIA) * "other search criteria if<br>needed" then<br><br>The search criteria will be satisfied for all<br>sequences that do not contain SEARCH-<br>CRITERIA (and also contains the optional "other<br>search criteria"). SEARCH-CRITERIA may be an<br>initiating event, fault tree, or macro. |

| Keyword or |                                      |                                                              |
|------------|--------------------------------------|--------------------------------------------------------------|
| symbol     | Definition                           | Usage                                                        |
| ,          | Symbol used to represent a           | if (/SYSTEM) * "other search criteria" then                  |
| /          | complemented event (i.e., the        | The example with the set of set of the set                   |
|            | success of a system).                | I he search criteria will be satisfied for all               |
|            |                                      | SYSTEM (and also contains the optional "other                |
|            |                                      | search criteria").                                           |
|            | Symbol used to represent a           | Place your comments here!                                    |
| I          | comment contained in the rules.      |                                                              |
|            | Everything on a line to the right of | Note that blank lines are also permissible!                  |
|            | this symbol will be ignored by the   |                                                              |
|            | rule compiler.                       |                                                              |
|            | Symbol to indicate the end of a      | usage for a macro command                                    |
| ,          | macro line or a line that modifies   | MACRO-NAME = "search criteria" ;                             |
|            | the cut set being evaluated.         |                                                              |
|            |                                      |                                                              |
|            | Symbol to indicate the logical       | if SEARCH-CRITERIA1 * SEARCH-CRITERIA2                       |
| *          | AND command.                         | then                                                         |
|            |                                      |                                                              |
|            |                                      | The search criteria will be satisfied for all                |
|            |                                      | sequences that match SEARCH-CRITERIA1 and                    |
|            |                                      | SEARCH-CRITERIA2. The SEARCH-CRITERIA#                       |
|            |                                      | may be an initiating event, fault tree, or macro.            |
|            | Symbol to indicate the logical OR    | if CRITERIA1 + CRITERIA2 then                                |
| +          | command.                             | The second with the second line set of the different for all |
|            |                                      | The search criteria will be satisfied for all                |
|            |                                      | CPITERIA2 The CRITERIA# may be an initiating                 |
|            |                                      | event fault tree or macro                                    |
|            | Symbols to indicate a specific       | if $(A + B) * (C + D)$ then                                  |
| ()         | grouping of items.                   |                                                              |
|            |                                      | The search criteria above would return all                   |
|            |                                      | sequences that contain:                                      |
|            |                                      | [A * C], [A * D], [B * C], or [B * D].                       |
| True()     | Keyword to construct a Flag Set      | if "search criteria" then                                    |
|            | where the identified basic events    | eventree(ET-NAME) = True (EVENT1,                            |
|            | (in parenthesis) are set to TRUE     | EVEN12, EVEN13,);                                            |
|            | tor the applicable sequence.         | enait                                                        |
|            | wulliple basic events should be      |                                                              |
|            | separated using commas.              |                                                              |
| Keyword or<br>symbol | Definition                                                                                                    | Usage                                                                                                    |
|----------------------|----------------------------------------------------------------------------------------------------|----------------------------------------------------------------------------------------------------|
| False()              | Keyword to construct a Flag Set<br>where the identified basic events<br>(in parenthesis) are set to FALSE<br>for the applicable sequence.<br>Multiple basic events should be<br>separated using commas.                                                                                                    | if "search criteria" then<br>eventree(ET-NAME) = False (EVENT1,<br>EVENT2, EVENT3, …);<br>endif                                                                                                  |
| Ignore( )            | Keyword to construct a Flag Set<br>where the identified basic events<br>(in parenthesis) are set to<br>IGNORE for the applicable<br>sequence. Multiple basic events<br>should be separated using<br>commas.                                                                                                    | if "search criteria" then<br>eventree(ET-NAME) = Ignore (EVENT1,<br>EVENT2, EVENT3,);<br>endif                                                                                                   |
| Flag( )              | Keyword to assign an existing<br>Flag Set to sequences meeting<br>the search criteria.                                                                                                    | if "search criteria" then<br>eventree(ET-NAME) = Flag (FS-NAME);<br>endif                                                                                                    |
| Endstate()           | Keyword to assign a sequence<br>meeting the search criteria to a<br>particular end state.                                                                                                    | If "search criteria" then<br>eventree(ET-NAME) = endstate(ES-NAME);<br>endif                                                                                                    |
| MACRO                | A macro is a user-definable<br>keyword that specifies search<br>criteria. The macro name must be<br>all upper-case, must be 16<br>characters or less, and must not<br>include any of the restricted<br>characters (e.g., a space, *, ?,<br>/). The macro line can wrap<br>around to more than one line, but<br>must end with a semicolon. | MACRO-NAME = SEARCH-CRITERIA;<br>if MACRO-NAME "and other search criteria" then<br>perform some action;<br>endif<br> Macros are only applicable in the  particular rule<br>they are entered into |

## To make a Dynamic Flag Set

- Enter the **Event Tree** option. Highlight the event tree, right click the mouse, and select **Edit Rules**.
- Using the rule structures discussed above, construct a rule that will modify a basic event's calculation type.
- Generate event tree sequences by highlighting the event tree, right click the mouse, and select **Link Trees**. When asked, select the applicable output option and click **OK**.

(Note: Event tree sequences must be generated for the Dynamic Flag Set to be appended to the sequence.) The Dynamic Flag Set will automatically be assigned to the sequence without having to manually modify the sequence.

• The event tree sequences are now ready to be analyzed in the Sequence menu option.

#### To illustrate the use of Dynamic Flag Sets, the DEMO project will be used

A rule was entered to set DG-A and C-PUMP-B to a house event FALSE only if CCS fails in the LOSP event tree. The Link rule looks like:

if CCS then
 eventree(LOSP) = False(DG-A, C-PUMP-B);
endif

- The Dynamic Flag Set will append itself to sequences meeting the rule search criteria. For this rule, only Sequence 3 will have the Flag Set associated with it since CCS fails only within this sequence.
- The resulting cut sets for Sequence 3 are shown below. Notice that basic events DG-A and C-PUMP-B *do not* show up in the cut sets.

| Min Cut | 4.214E-004 | Num  | 75    | 100.00 %                                   |   |
|---------|------------|------|-------|--------------------------------------------|---|
| ut Set  |            |      | %     |                                            |   |
| No.     | Frequency  |      | Total | Events                                     |   |
| 1       | 2.300E-004 |      | 54.59 | DG-B, E-MOV-A                              | - |
| 2       | 1.380E-004 |      | 32.75 | DG-B, E-PUMP-A                             |   |
| 3       | 4.600E-005 |      | 10.92 | DG-B, E-MOV-1                              |   |
| 4       | 4.600E-006 |      | 1.09  | DG-B, E-CV-A                               |   |
| 5       | 2.300E-006 |      | 0.55  | C-MOV-1, E-MOV-1                           |   |
| 5       | 2.300E-007 |      | 0.05  | TANK                                       |   |
| 7       | 5.750E-008 |      | 0.01  | C-MOV-1, E-MOV-A, E-MOV-B                  |   |
| 3       | 5.750E-008 |      | 0.01  | C-MOV-A, C-MOV-B, E-MOV-1                  |   |
| Э       | 3.450E-008 |      | 0.01  | C-MOV-1, E-MOV-A, E-PUMP-B                 |   |
| 10      | 3.450E-008 |      | 0.01  | C-MOV-1, E-MOV-B, E-PUMP-A                 |   |
| 11      | 3.450E-008 |      | 0.01  | C-MOV-B, C-PUMP-A, E-MOV-1                 |   |
| 12      | 2.070E-008 |      | 0.00  | C-MOV-1, E-PUMP-A, E-PUMP-B                |   |
| 13      | 1.437E-009 |      | 0.00  | C-MOV-A, C-MOV-B, E-MOV-A, E-MOV-B         |   |
| 14      | 1.150E-009 |      | 0.00  | C-CV-A, C-MOV-B, E-MOV-1                   |   |
| 15      | 1.150E-009 |      | 0.00  | C-CV-B, C-MOV-A, E-MOV-1                   |   |
| 16      | 1.150E-009 |      | 0.00  | C-MOV-1, E-CV-A, E-MOV-B                   |   |
| 17      | 1.150E-009 |      | 0.00  | C-MOV-1, E-CV-B, E-MOV-A                   |   |
| 18      | 8.625E-010 |      | 0.00  | C-MOV-A, C-MOV-B, E-MOV-B, E-PUMP-A        |   |
| 19      | 8.625E-010 |      | 0.00  | C-MOV-A, C-MOV-B, E-MOV-A, E-PUMP-B        |   |
| 20      | 8.625E-010 |      | 0.00  | C-MOV-B, C-PUMP-A, E-MOV-A, E-MOV-B        |   |
| 21      | 6.900E-010 |      | 0.00  | C-CV-B, C-PUMP-A, E-MOV-1                  |   |
| 22      | 6.900E-010 |      | 0.00  | C-MOV-1, E-CV-A, E-PUMP-B                  |   |
| 23      | 6.900E-010 |      | 0.00  | C-MOV-1, E-CV-B, E-PUMP-A                  |   |
| 24      | 5.175E-010 |      | 0.00  | C-MOV-A, C-MOV-B, E-PUMP-A, E-PUMP-B       |   |
| 25      | 5.175E-010 |      | 0.00  | C-MOV-B, C-PUMP-A, E-MOV-A, E-PUMP-B       |   |
| 26      | 5.175E-010 |      | 0.00  | C-MOV-B, C-PUMP-A, E-MOV-B, E-PUMP-A       |   |
| 27      | 3.105E-010 |      | 0.00  | C-MOV-B, C-PUMP-A, E-PUMP-A, E-PUMP-B      |   |
| 20      | 2.875E-011 |      | 0.00  | C-CV-B, C-MOV-A, E-MOV-A, E-MOV-B          |   |
| 29      | 2.875E-011 |      | 0.00  | C-MOV-A, $C$ -MOV-B, $E$ -CV-B, $E$ -MOV-A |   |
| 30      | 2.875E-011 |      | 0.00  | C-MOV-A, C-MOV-B, E-CV-A, E-MOV-B          | - |
| ▲       |            |      |       |                                            | ▶ |
| ⊢ Sli   | се Ву ———  |      |       |                                            |   |
|         | Event      | Cuto | ff    | Rule View Report Save                      |   |

140

## 9.7. Steps Used by SAPHIRE to Solve Sequences

SAPHIRE is designed to solve for minimal cut sets. The cut set solve process can occur for both sequences and fault trees. For sequences, several different methods exist.

- Sequence cut set solving for the "fault tree linking" approach.
  - Cut set generated using fault tree logic and "cut set matching" (i.e., delete term) method. This is the standard technique.
  - Cut set generated using fault tree logic while solving sequence Boolean logic.
  - Cut set generated using existing fault tree cut sets. This method is not used very often.
- Sequence cut set solving for the "large event tree" approach.

Additional technical details on cut set generation are contained in NUREG/CR-6116, Volume 1, Technical Reference Manual.

### Sequence Cut Set Solving Using Fault Tree Linking ("Cut Set Matching")

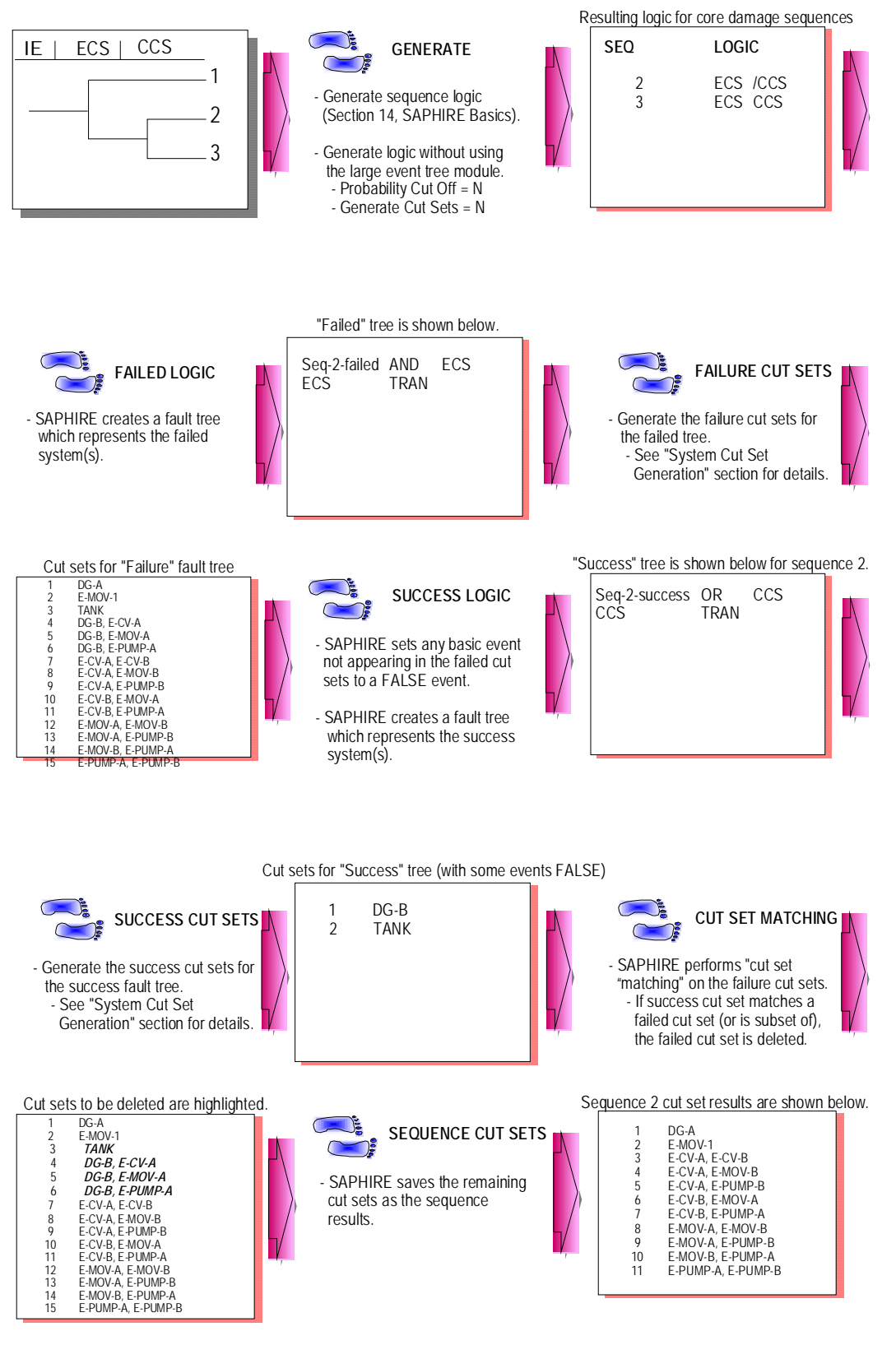

#### Sequence Cut Set Solving Using Fault Tree Linking (Solve Full Logic)

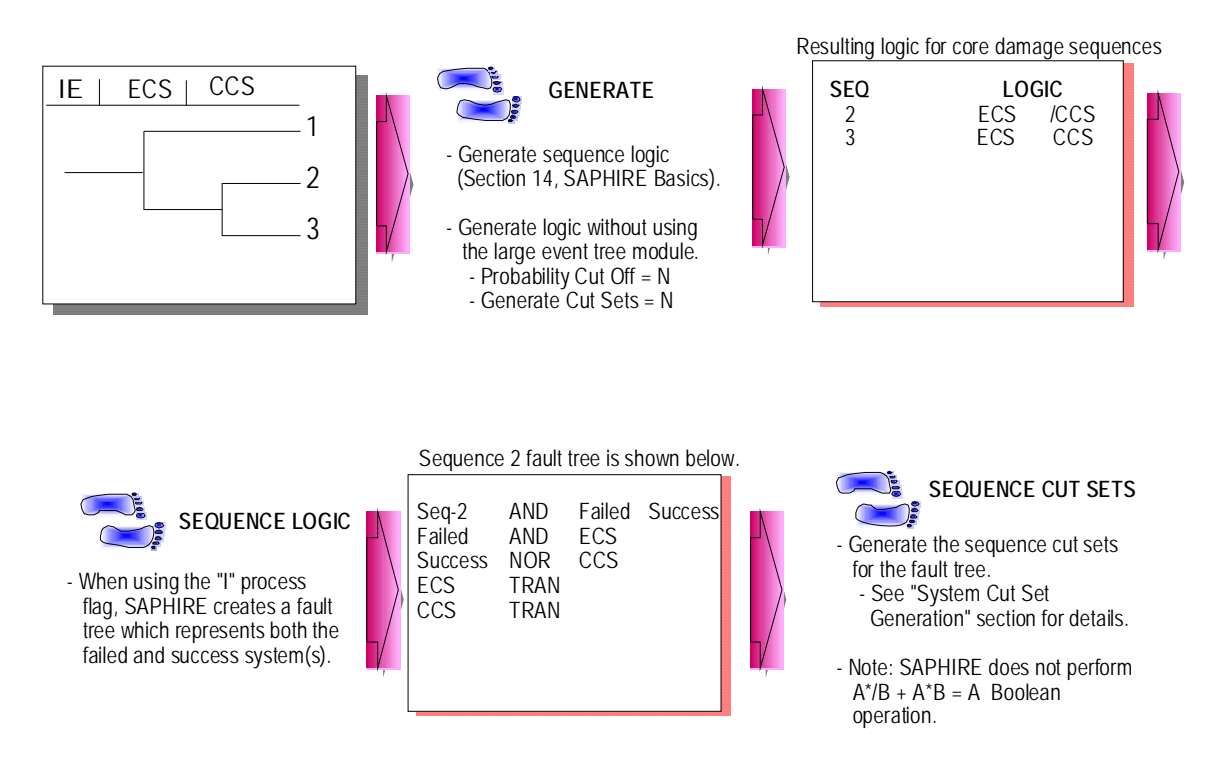

## Sequence Cut Set Solving Using Large Event Tree Method

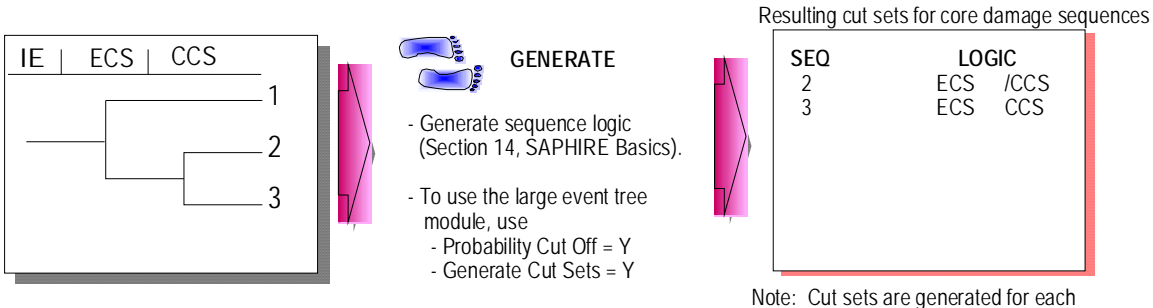

Note: Cut sets are generated for each sequence above the probability truncation level that was specified. Each sequence will contain one cut set. This cut set will be the combination of success and failure top events.

## 9.8. Example of Sequence and Fault Tree Flag Sets for Cut Set Solving

The example in this subsection will illustrate how to model changes in logic dependencies when analyzing event tree accident sequences. Two potential ways to handle a change in logic dependency include:

- 1. Use multiple fault trees
- 2. Use fault tree and sequence flag sets.

Both methods are discussed in this section with an emphasis on how SAPHIRE handles logic changes based upon fault tree and sequence flag settings.

Note that both fault tree and sequence flag sets can be used simultaneously when analyzing event tree accident sequences.

• If a given sequence contains a flag set and a fault tree in that sequence has a flag set, the *fault tree flag set* takes precedence over the sequence flag set.

The following event tree will be used to illustrate this example.

| LOSS OF<br>OFFSITE<br>POWER IE | EMERGENCY<br>POWER    | AUXILIARY<br>FEEDWATER | LOOP<br>RECOVERY | HIGH<br>PRESSURE<br>INJECTION |                            |                            |                      |
|--------------------------------|-----------------------|------------------------|------------------|-------------------------------|----------------------------|----------------------------|----------------------|
| IE-LOOP                        | EP                    | AFW                    | LOOP-REC         | HPI                           | #                          | ENDSTATE                   | DESCRIPTION          |
| IE-LOOP                        |                       |                        |                  | HP1                           | #<br>1<br>2<br>3<br>4<br>5 | OK<br>OK<br>CD<br>OK<br>CD | FLAG-SEQ<br>FLAG-SEQ |
|                                |                       |                        |                  |                               | 6                          | CD                         |                      |
| LOOP - Loss of off             | site power event tree |                        |                  |                               |                            | 2001/02/20                 | Page 4               |

Sequences 3 and 5 contain a sequence flag set (FLAG-SEQ). This flag set changes events LOSP-A and LOSP-B to TRUE. These house events force the emergency diesel generators (EDG) to supply ac power to the auxiliary feedwater (AFW) and high pressure injection (HPI) pumps (in the fault tree logic).

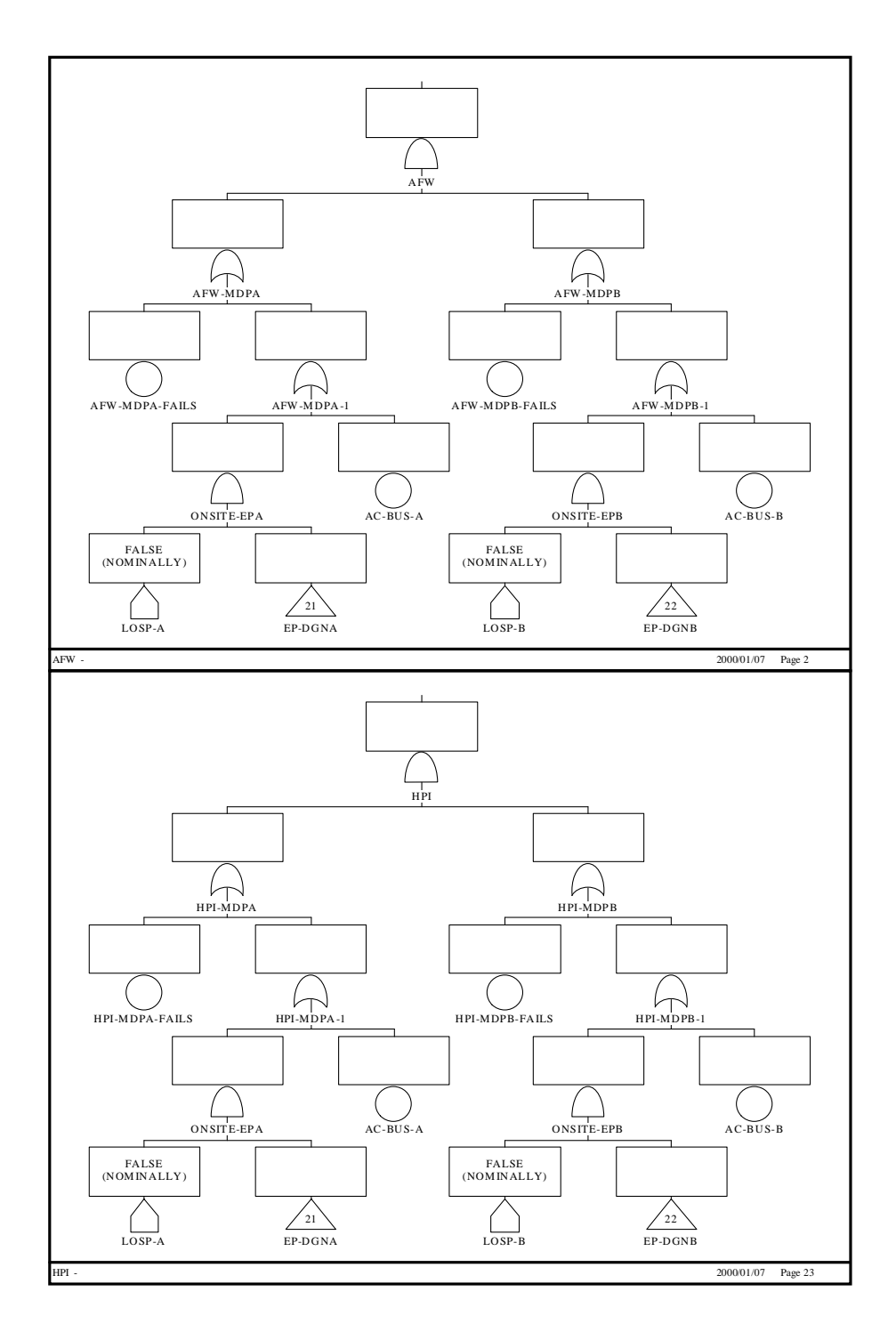

From the event tree structure, we can see that sequences 3 and 5 are different because offsite power has been recovered (i.e., top event LOOP-REC) in sequence 3. The success or failure of this top event requires different logic for the HPI system.

After failure of LOOP-REC (i.e., no recovery), the HPI pumps depend on the EDGs for ac power. After success of LOOP-REC, the HPI pumps no longer depend on the EDGs for ac power.

 Analysis of sequence 5 is straightforward because there is no logic dependency change for the HPI pumps. Specifically, sequence 5 requires LOSP-A and LOSP-B to be TRUE (EDGs are required since offsite ac power was not recovered).

No special treatment is required to analyze this sequence, because the flag set "FLAG-SEQ" already sets LOSP-A and LOSP-B to TRUE.

• Analysis of sequence 3 is more complicated because the logic dependency on ac power for the AFW and HPI pumps varies.

The AFW pumps depend on the EDGs to supply ac power. However, the HPI pumps do not depend on the EDGs because offsite ac power was recovered.

• The difficulty related to sequence 3 is due to the changing house event settings for LOSP-A and LOSP-B.

Sequence 3 requires the house events LOSP-A and LOSP-B be set to TRUE in order for the EDGs to supply ac power to the AFW pumps. But, this sequence also requires the house events LOSP-A and LOSP-B be set to FALSE since the HPI pumps are no longer dependent upon the EDGs. So, how do we model something as both TRUE and FALSE in the same sequence?

- In risk and reliability assessment, there are two common methods that can be used to ensure that the sequence is solved correctly.
  - 1. We could create two HPI fault trees that are almost identical. One fault tree (HPI-L) would transfer to the EDG fault trees for the required ac power. The other fault tree (HPI) would not transfer to the EDG fault trees, which assumes that EDGs are not needed in this mode. Note though that the analyst would have to ensure that both HPI and HPI-L fault trees are created, modified, and maintained.

2. We could use both sequence and fault tree flag sets when solving accident sequences. To use this method, a flag set would have to be created that sets LOSP-A and LOSP-B to FALSE (for HPI in accident sequence 3). This new flag set would be assigned just to the HPI fault tree.

To implement the second approach, we can use the AFW and HPI trees, but we need to create the HPI-L fault tree.

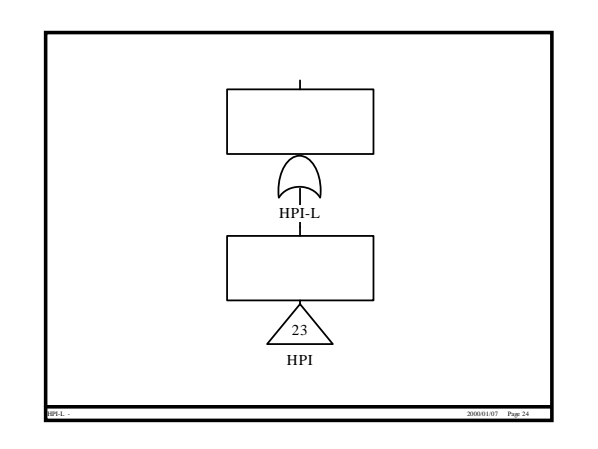

No flag set is assigned to HPI-L. HPI is assigned a flag set where LOSP-A and LOSP-B are FALSE.

- Since HPI is a subtree in the HPI-L fault tree, the HPI flag set will not be used on the HPI-L fault tree (flag sets are assigned only to the top gate). By using this approach, only a single fault tree model is required to be maintained.
- Note that SAPHIRE applies sequence flag sets first then fault tree flag sets second. Thus, fault tree flag sets will take precedence (since they will override the sequence flags).
- When analyzing sequence 3, the house events LOSP-A and LOSP-B will be set to TRUE for the AFW fault tree but will be set to FALSE for HPI. By having these two different house event settings, the correct cut sets will be generated.
- When solving sequence 5, the house events LOSP-A and LOSP-B will use the sequence flag set (i.e., they will be set to TRUE).

NOTES

| <br> |  |
|------|--|
|      |  |
|      |  |
|      |  |
|      |  |
|      |  |
|      |  |
|      |  |
|      |  |
|      |  |
|      |  |
| <br> |  |
|      |  |
|      |  |
|      |  |
|      |  |

# **10** THE LARGE EVENT TREE METHODOLOGY

Section 10 describes the "large event tree" methodology and how SAPHIRE can be used to evaluate sequences using this approach. The options that allow truncation of sequences during the process of linking event tree sequences and other options related to analyzing large event trees are presented.

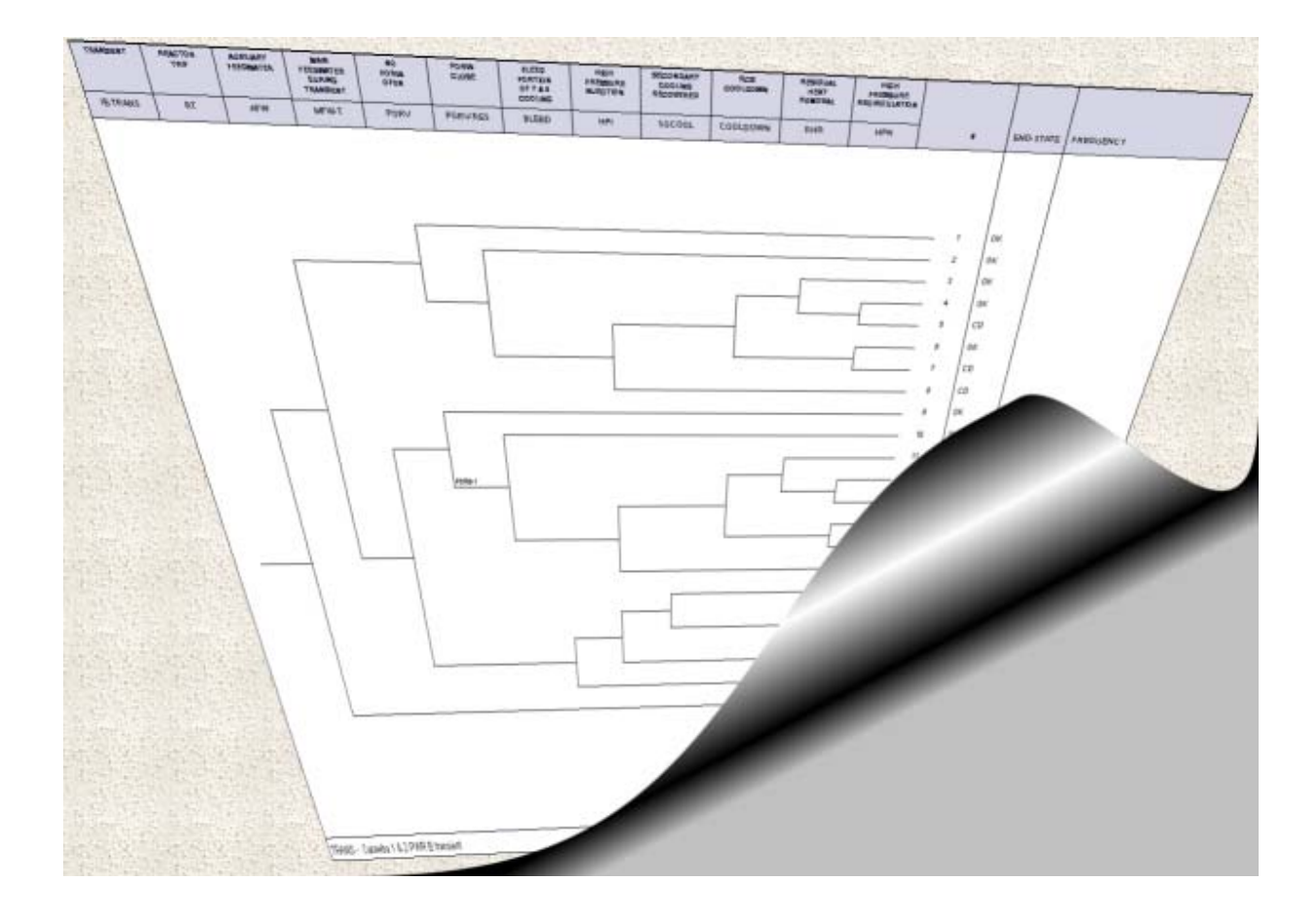

## **10.1. Large Event Tree Methodology Introduction**

There are two basic approaches for accident sequence quantification:

- Fault-tree linking (covered in the SAPHIRE Basics, demonstrated in the DEMO project, and described in previous sections).
- Large event tree methodology (also called "event trees with boundary conditions").

Characteristics of the large event tree methodology include:

Important support systems are modeled as top events in the event trees rather than being contained in the "frontline system" or "plant response system" fault trees.

This type of modeling accounts for shared dependencies in the plant response system fault trees, and the plant response system fault trees are quantified based on the status of the support systems. This quantified probability is known as the top event split fraction.

The paths through the event tree (i.e., sequences) can be quantified by multiplying the split-fractions along the path because the top events are independent (i.e., their dependencies are accounted for in the split fraction values).

This multiplication is in contrast to the fault-tree linking approach, where simply multiplying the branch probabilities together may yield incorrect results because of the potential for double-counting component failures (i.e., a component that appears in more than one of the systems in a particular sequence).

• The split-fraction for each branch point in the model is derived from a fault tree that applies to the branch point.

The successes and failures on the path leading to that branch point (which define the "boundary conditions" for the system fault tree) must be recognized when the fault tree is developed and solved. The resulting "split-fraction" is conditional upon the path through the event tree. This is in contrast to the fault-tree linking approach which usually has only one fault tree that corresponds to a particular top event.

- The split-fractions underneath the top event are assigned by using the "Link Event Tree" rules to specify the particular fault tree that corresponds to the branch point.
- Each path through the event tree (i.e., sequence) is characterized by the initiating event and by the combination of failed and successful systems in the path. Success branch probabilities are retained along with the failed branch probabilities for the sequence.

In SAPHIRE, the sequence is stored as a single "cut set" even though the term "cut set" implies retaining only the failed branch probabilities.

Important features of the large event tree approach (with regard to model construction and use) are:

- The sharing of support system event trees with different plant response event trees, depending on the initiating event. (Described in the next section)
- The use of the "Link Event Tree" rules to assign split-fractions. (Described in Sections 4 and 10.4.)
- The use of multiple-split branching in the event tree, such as 3-split or 4split branching. (Described in Sections 4 and 10.4.)
- The use of truncation when linking event trees because of the large number of sequences that could be generated. (Described in Section 10.5.)

## 10.2. Large Event Trees (i.e., Initiating Event Trees, Support System Event Trees, and Plant Response Event Trees)

- Event trees for the large event tree methodology contain all of the independent components as individual top events. Because of this modeling practice, these event trees can become very large and very complicated. Therefore, these event trees are separated into distinct separate event trees that represent the different systems required to mitigate events.
- The LOSP event tree in the DEMO project is modified to show how a large event tree would be created based on the simple systems. The event tree is shown below.

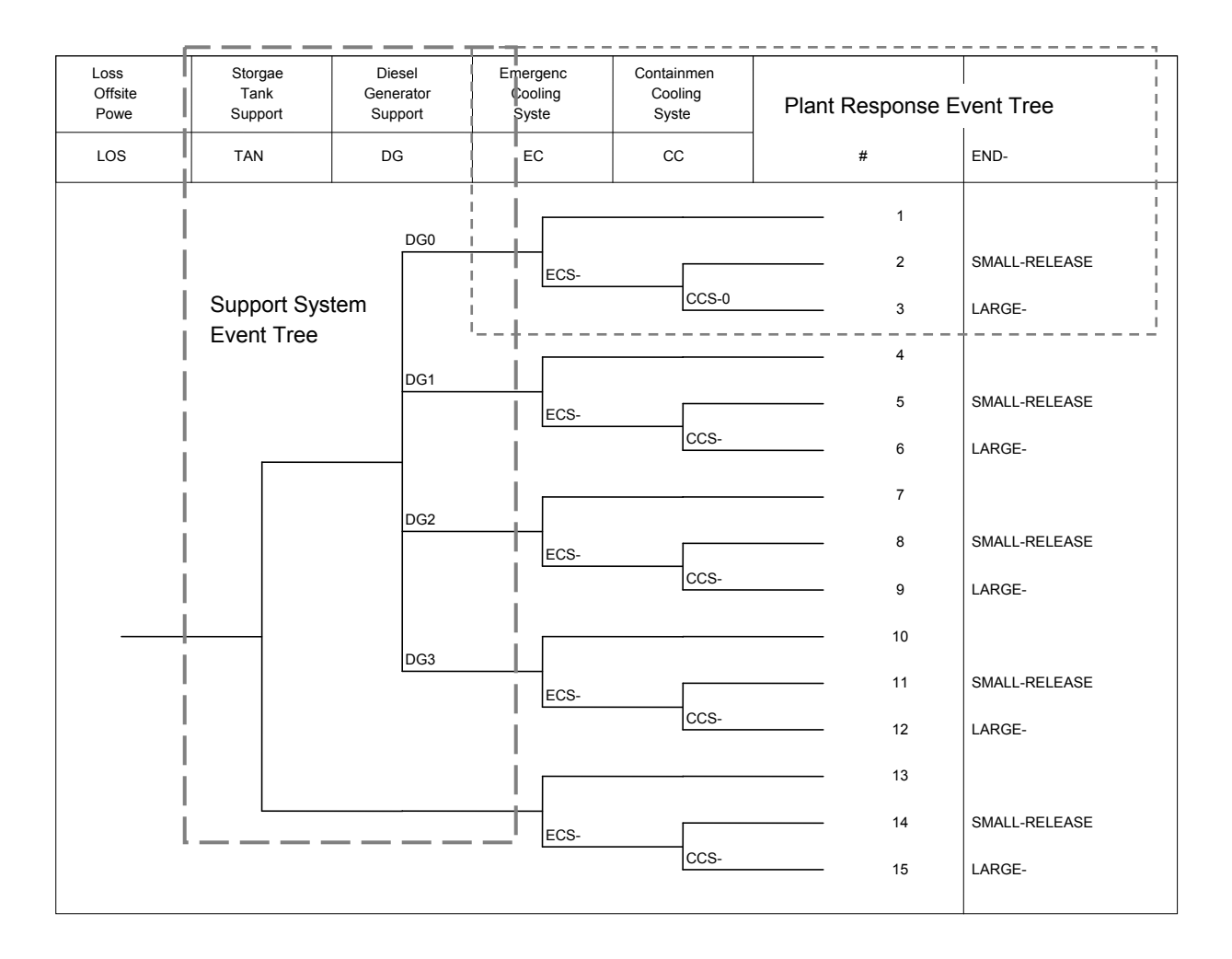

- The LOSP event tree is now separated into the distinct event trees that are usually developed and discussed in PRAs that utilize the large event tree methodology.
  - The "initiating event tree" represents the different events that can cause a reactor trip and requires plant responses. The "initiating event tree" for this example contains the initiating event frequency, which passes straight through the event tree and transfers to the "support system event tree". An illustration of the "initiating event tree" is shown on the next page.
  - The "support system event tree" represents the support systems that are required for the frontline systems to operate (i.e., power systems, instrument air, etc). These event trees may be used by several initiating events. The "support system event tree" needs to transfer to the appropriate "plant response event tree", depending on the initiating event.
  - O The "plant response event tree" represents the frontline systems that are required to mitigate the event (i.e., emergency cooling, containment cooling).
- To connect the event trees (and avoid having to duplicate event trees), the following approach is preferred:
  - Create an event tree that contains the initiating event and transfers to the appropriate support system event tree. (Note: SAPHIRE requires that at least 2 tops are present in each event tree; however, there does not need to be any branching.)
  - The path through the support system event trees (which may contain many transfers to include all of the support systems) will ultimately result in the need to transfer to the appropriate plant response event tree.
    - Rules can be written in the "Link Event Tree" rule editor to enact this transfer. (see Section 4.)

These three event trees will be used as examples in this section.

## The "Initiating Event" Tree

| L-LOSPIE PASS | S | EQ # | ENDSTATE |
|---------------|---|------|----------|
|               |   | 1 T  | L-SUPP   |
|               |   |      |          |

## The "Support System" Tree

| L-SUPP | TANK | DG | SEQ                   | #           | ENDSTATE                                               |
|--------|------|----|-----------------------|-------------|--------------------------------------------------------|
|        |      |    | 1<br>2<br>3<br>4<br>5 | T<br>T<br>T | L-LOSP<br>L-LOSP<br>L-LOSP<br>L-LOSP<br>LARGE- RELEASE |

The "Plant Response" Tree

| L-LOSP | ECS | CCS | SEQ #       | ENDSTATE                         |    |
|--------|-----|-----|-------------|----------------------------------|----|
|        |     | [   | 1<br>2<br>3 | OK<br>SMALL-RELEA<br>LARGE-RELEA | SE |
| _      |     |     |             |                                  |    |

Notice that more than one initiating event can call the same support system tree. And the support system tree could transfer to different plant response trees.

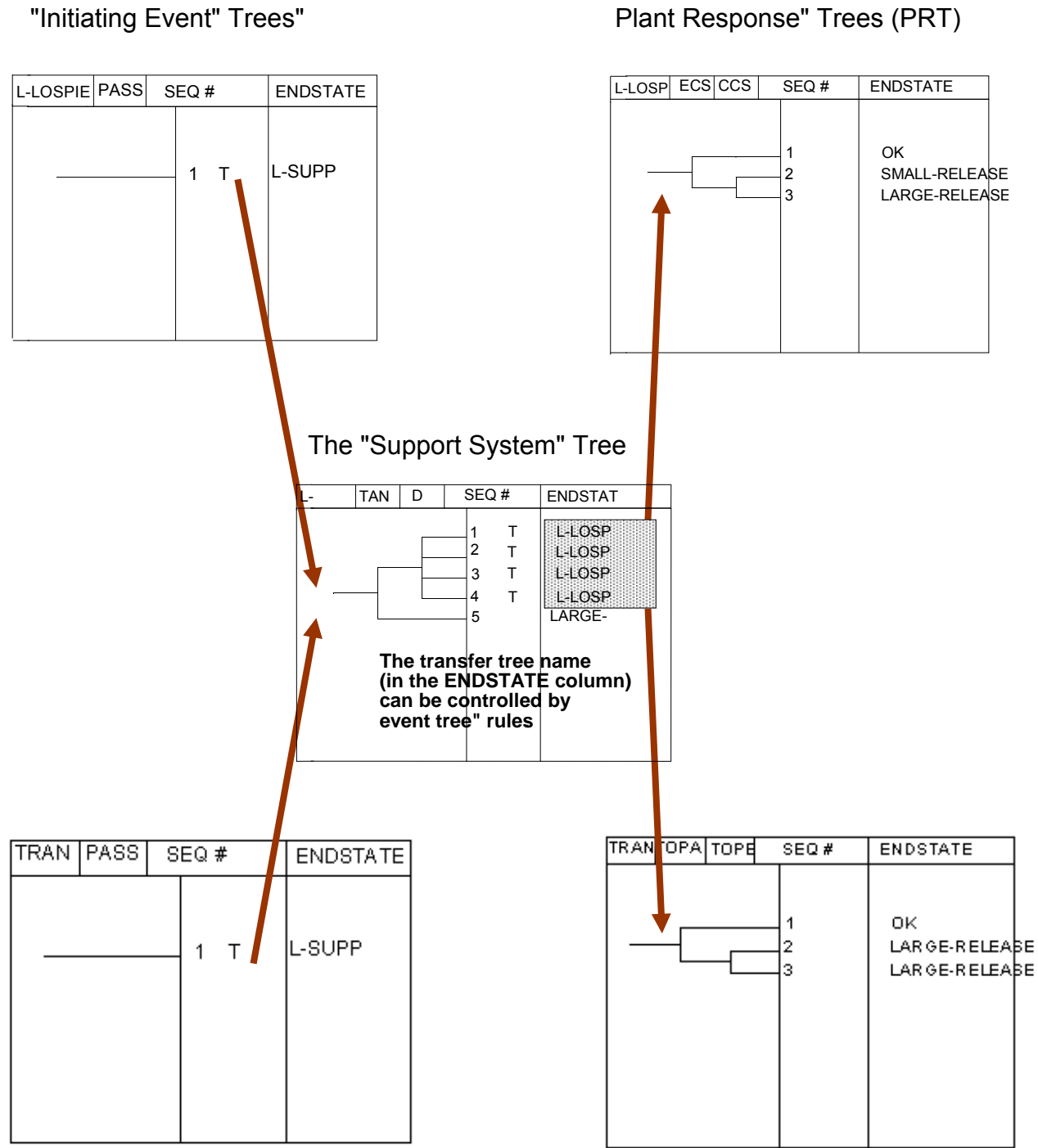

#### Plant Response" Trees (PRT)

#### The Support System Tree

- The support system event tree contains all of the support systems that are required to operate in order for the front line systems to be available. If the support systems are unavailable or partially available this will impact the operability of the front line systems.
- In this example, top event TANK is a support component that is required for both front line systems ECS and CCS. Therefore, top event TANK questions the status of the tank, and if the tank is unavailable, then both ECS and CCS can not operate.
- The probability of failure for top event TANK is specified directly. Modification of failure probabilities for top events will be discussed in the next section.
   SAPHIRE determines the success probability as the complement of the failure probability.

| L-SUPP TANK DG | SEQ #                         | ENDSTATE                                               |
|----------------|-------------------------------|--------------------------------------------------------|
|                | 1 T<br>2 T<br>3 T<br>4 T<br>5 | L-LOSP<br>L-LOSP<br>L-LOSP<br>L-LOSP<br>LARGE- RELEASE |

| /TANK | = 1 | - T. | ANK |
|-------|-----|------|-----|
|-------|-----|------|-----|

- Top event DG questions the status of the two diesel generators that provide support to ECS and CCS.
  - O The top branch for DG represents both DGs are available to supply electrical power to the front line system components (top event assignment is DG0).

- The second branch under DG represents the success of DG-A and failure of DG-B (top event assignment is DG1). (By knowing what support system components are available, the front line components are adjusted for further evaluation through the plant response event tree.)
- The third branch under DG represents the success of DG-B and failure of DG-A (top event assignment is DG2).
- The forth and final branch represents the failure of both DG-A and DG-B (top event assignment is DG3).
- (Again, the next section will go into detail on how to specify the failure probability (i.e., split-fraction probability for the top event DG).
- The support system event tree now transfers to the plant response event tree. The different sequences will transfer to the same plant response event tree; however, different front line top events will be questioned due to the availability or unavailability of the support system components.

## The Plant Response Tree

• The "plant response tree" represents how the plant will respond to a given initiating event based on the availability or unavailability of the support system components. The top events/split fractions on the "plant response tree" are conditioned on the availability of support systems.

| 1 OK<br>2 SMALL-RELEASE<br>3 LARGE-RELEASE | L-LOSP | ECS | CCS | SEQ #       | ENDSTATE                         |    |
|--------------------------------------------|--------|-----|-----|-------------|----------------------------------|----|
|                                            |        |     |     | 1<br>2<br>3 | OK<br>SMALL-RELEA<br>LARGE-RELEA | SE |

• For this example, the front line system top events (ECS and CCS) are modified based on the following changes:

- (1) The TANK event is removed from the ECS and CCS fault trees because it supports both systems.
- (2) The ECS and CCS top events are modified based on the status of the DGs (i.e., conditional probabilities for ECS and CCS are calculated based on the status of the DGs).
- The split-fraction probability (i.e., conditional failure probability) of ECS (and CCS) is dependent upon the path through the support system event tree. In other words, the split-fraction probability for ECS is different if ECS is questioned via sequence 2 versus sequence 1 of the support system tree.
- Once we know the sequence path through the support system tree, which specifies what support system is available (or unavailable), a special version of the ECS (or CCS) fault tree is created, which is used to calculate the splitfraction probability conditional on the path (shown in the next section).

## **10.3. Top Event Split-Fraction Probability Assignment**

- There are two ways to assign the appropriate split-fraction probability to the top events in both the support system event tree and plant response event tree:
  - 1) Assign the split-fraction probability directly to the top events once they are added to the SAPHIRE database.
  - 2) Create new fault trees for each top event in the event trees (TANK, DG, ECS and CCS). (The new fault trees for ECS and CCS are conditional on the status of the DGs. These new fault trees are solved and then assigned the "S" calculation type.

## **10.3.1 Assign the split-fraction probabilities directly**

- To assign the split-fraction probability directly, the probability is entered via the Modify → Basic Events menu (because SAPHIRE recognizes top events as developed events).
- Prior to assigning the split-fraction probability, this probability needs to be calculated. This can be done by hand calculations or developing and solving a representative fault tree, depending on the complexity of the top event.

- The split-fraction probability for each DG branching is calculated using the following fault trees.
  - A "fault tree" for each diesel generator needs to be developed. The fault trees are developed based on the event tree logic.
  - Let us look at the DG top event in detail. The top branch (/DG) represents success of *both* diesel generators and is represented by fault tree DG0. The next branch down represents success of diesel generator A and failure of diesel generator B. Thus, DG1 is a fault tree containing just DG-B. The third branch represents success of diesel generator B and failure of diesel generator A. Thus, DG2 is a fault tree containing just DG-A. The bottom branch represents both diesel generators being failed. Thus, DG3 is a fault tree containing DG-A "AND" DG-B.

| DG      |      | SEQ            | # |  |
|---------|------|----------------|---|--|
| /DG =   | DGN  |                |   |  |
|         | = DG | 1              | Т |  |
|         | - DC | ່ 2            | Т |  |
| 5.00[2] | - 00 | ្ទ             | Т |  |
| DG[3]   | = DG | <sup>3</sup> 4 | Т |  |
|         |      | E              |   |  |

• The split-fraction probabilities for each branch are determined from the corresponding fault trees. The splitfraction for /DG is taken as the complement of the DG0 fault tree.

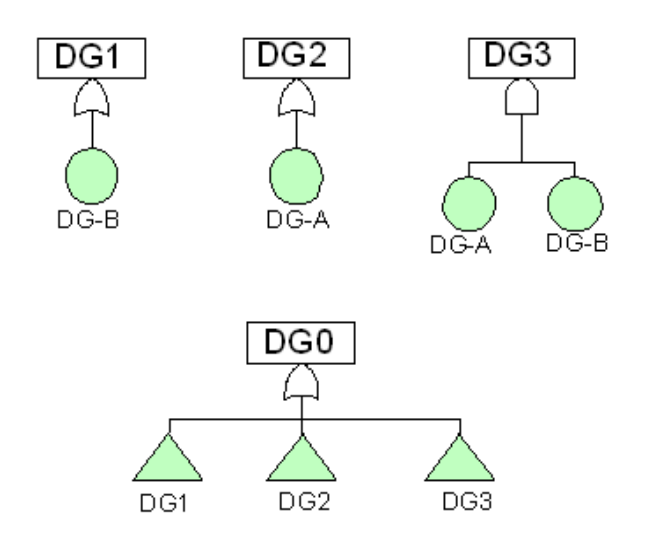

- The developed fault trees representing the different states of the two diesel generators can now be solved via Fault Tree → Solve option with no truncation.
- The probability calculated from each fault tree can now be assigned to the fault tree top events in the Modify → Basic Events menu.
- The same process needs to be performed for the ECS system and the CCS system. The ECS and CCS fault trees need to be solved via the use of change sets to calculate their conditional probabilities. These conditional probabilities are then used as the split-fraction probability for these top events in the "plant response tree".
- The ECS and CCS fault trees are shown below with the modifications required in order to calculate their conditional probabilities and the name of the new top events that are required to handle the different conditions due to electrical support. (i.e., DGs).

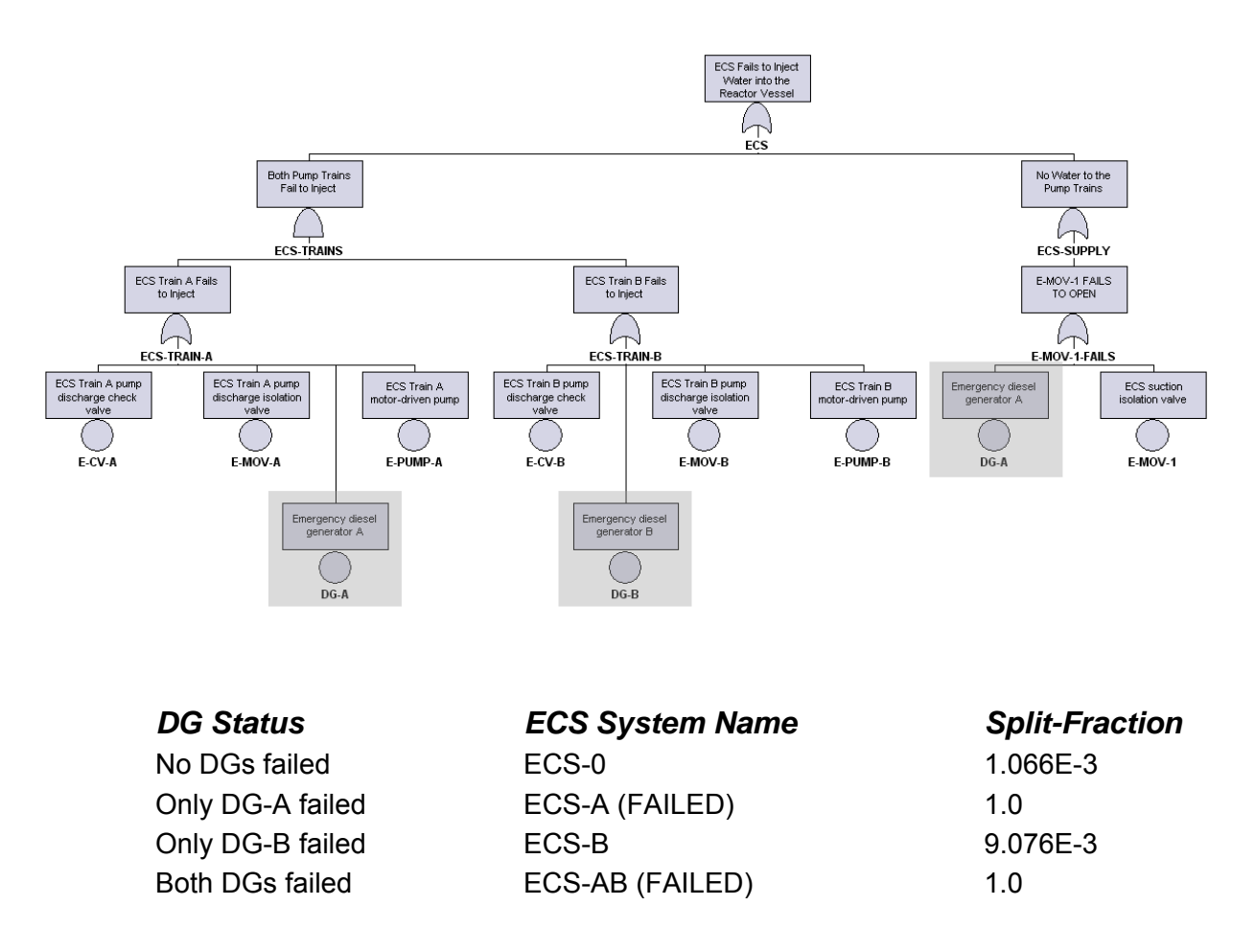

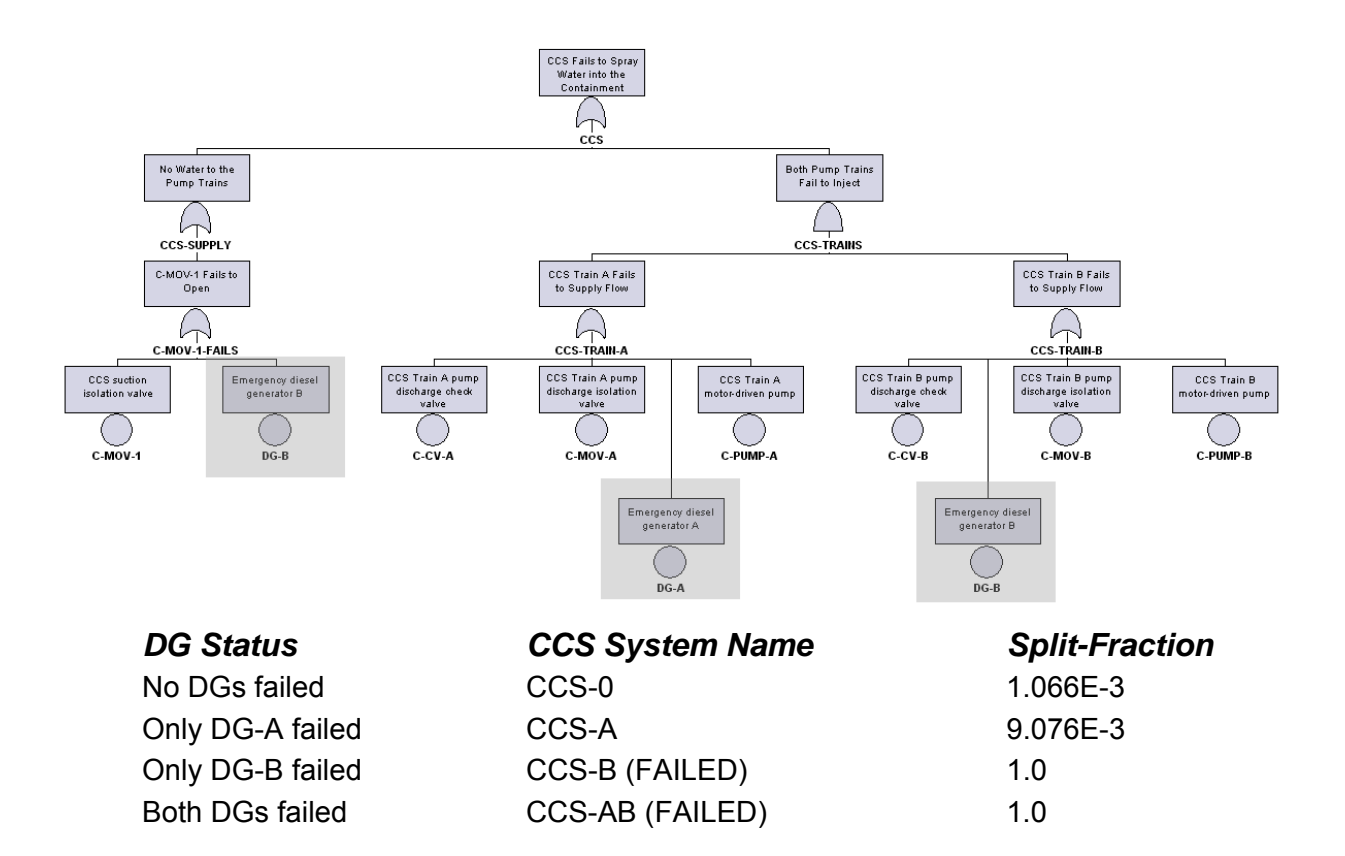

## 10.3.2 Assign probabilities using "S" calculation

- To assign the top event probabilities using the "S" calculation, the following steps are required.
  - 1. Multiple copies of the ECS and CCS fault trees need to be created with the names listed above (i.e., ECS-0, ECS-A, ECS-B, and ECS-AB).
  - 2. Create fault tree flag sets that can be assigned to the different ECS and CCS fault trees in order to handle the conditional probability calculation.

| Flag Set Name | Basic Events | House Event Identifier |
|---------------|--------------|------------------------|
| FT-FLAG-0     | DG-A         | FALSE                  |
|               | DG-B         | FALSE                  |
|               | TANK         | FALSE                  |
| FT-FLAG-A     | DG-A         | TRUE                   |
|               | DG-B         | FALSE                  |
|               | TANK         | FALSE                  |
| FT-FLAG-B     | DG-A         | FALSE                  |
|               | DG-B         | TRUE                   |
|               | TANK         | FALSE                  |
| FT-FLAG-AB    | DG-A         | TRUE                   |
|               | DG-B         | TRUE                   |
|               | TANK         | FALSE                  |

 Assign the fault tree flag sets to the appropriate fault tree for the calculation process. This is performed using the Modify → Fault Trees option. Then highlight each fault tree individually, right click, select Modify and in the Flags Name field assign the appropriate flag.

| Flag Set Name | Fault Tree |
|---------------|------------|
| FT-FLAG-0     | ECS-0      |
|               | CCS-0      |
| FT-FLAG-A     | ECS-A      |
|               | CCS-A      |
| FT-FLAG-B     | ECS-B      |
|               | CCS-B      |
| FT-FLAG-AB    | ECS-AB     |
|               | CCS-AB     |

| Modify Fault T | ree                                               | ? ×   |  |  |  |
|----------------|---------------------------------------------------|-------|--|--|--|
| -Primary       |                                                   |       |  |  |  |
| Name           | ECS-0                                             |       |  |  |  |
| Description    | ECS Fails to Inject Water into the Reactor Vessel |       |  |  |  |
| -Alternate     |                                                   |       |  |  |  |
| Name           |                                                   |       |  |  |  |
| Description    |                                                   |       |  |  |  |
| Prob Cutoff    | E                                                 |       |  |  |  |
| System Code    | Sub-Tree Flags Name FT-FLAG-0                     | •     |  |  |  |
| Quantification | n Method                                          |       |  |  |  |
| Min C          | ut ORare Event OMin/Max Number of Passes          | 3     |  |  |  |
| -Current Case  | Min Cut Upper Bounds                              |       |  |  |  |
| Analysis Typ   | De:                                               |       |  |  |  |
| 1 1.066E-      | 003 5E 9E 13E                                     | _     |  |  |  |
| 2E             | 6E 10E 14E                                        | _     |  |  |  |
| 3E             | 7E 11E 15E                                        | _     |  |  |  |
| 4E             | 8E 12E 16E                                        |       |  |  |  |
|                |                                                   | ancel |  |  |  |

- 4. Modify the calculation type for the fault trees via  $Modify \rightarrow Basic Events$  option.
  - This step is performed to all of the fault trees (DG0, DG1, DG2, DG3, ECS-0, ECS-A, ECS-B, ECS-AB, CCS-0, CCS-A, CCS-B, and CCS-AB).

| Modify Event                                                       |                                                                                                    | <u>?</u> ×                               |
|--------------------------------------------------------------------|----------------------------------------------------------------------------------------------------|------------------------------------------|
| Event Attribute                                                    | es Process Flag Template Transfor                                                                                                    | mations Compound Event Notes Uncertainty |
| Primary –<br>Name<br>Descriptio<br>Alternate<br>Name<br>Descriptio | ECS-0<br>ECS Fails to Inject Water into the<br>ECS-0                                                                                                    | Reactor Vessel                           |
|                                                                    | Random Failure Data                                                                                                    | Uncertainty Data                         |
| Type<br>Mean Fai<br>Lambda<br>Tau<br>Mission 1<br>Calculate        | 1 : Probability         1 : Probability         Y : Value         3 : 1 - Exp(-Lam * Mission Time)         5 : Operating Component with Repair         7 : 1+(EXP(-Lam * Tau)-1.0)/(Lam*Tau)         1 : House Event (Failed, Prob=1.0)         F : House Event (Success, Prob=0.0)         1 : Ignore Event - Remove from logic         C : Compound Event         X : Human Factor Event         S : Fault Tree Min Cut Upper Bound         E : End State Min Cut Upper Bound         G : Enter Ground Accel. for screening         H : Use Hazard Curve for screen G-Le | Type Use point value                     |
|                                                                    |                                                                                                    | OK Cancel                                |

- 5. Generate fault tree cut sets for all of the fault trees (Fault Tree  $\rightarrow$  Solve) with no truncation.
- 6. Generate event data via **Generate**  $\rightarrow$  **Generate**.
- Now that all of the split-fraction probabilities have been calculated, these top events need to be assigned to the event tree for sequence cut set generation.

## 10.4. Using "Link Event Tree" Rules to Assign Split-Fractions

As discussed, the particular path through the event trees (support system and plant response trees) determines the status of support systems and frontline systems. These paths determine the appropriate "top event" substitutions for the support systems and plant response systems.

In contrast, with the fault-tree linking approach, each top event usually corresponds to a single fault tree or a single top event probability for the failed branch.

#### Assigning the Support System Split-Fractions

• The "Link Event Tree" rule editor is used to assign the appropriate "top event" to each branch (i.e., split-fraction probability). This top event substitution is dependent upon the path through the event tree. The rules assigned to the support system event tree for proper substitution are as shown.

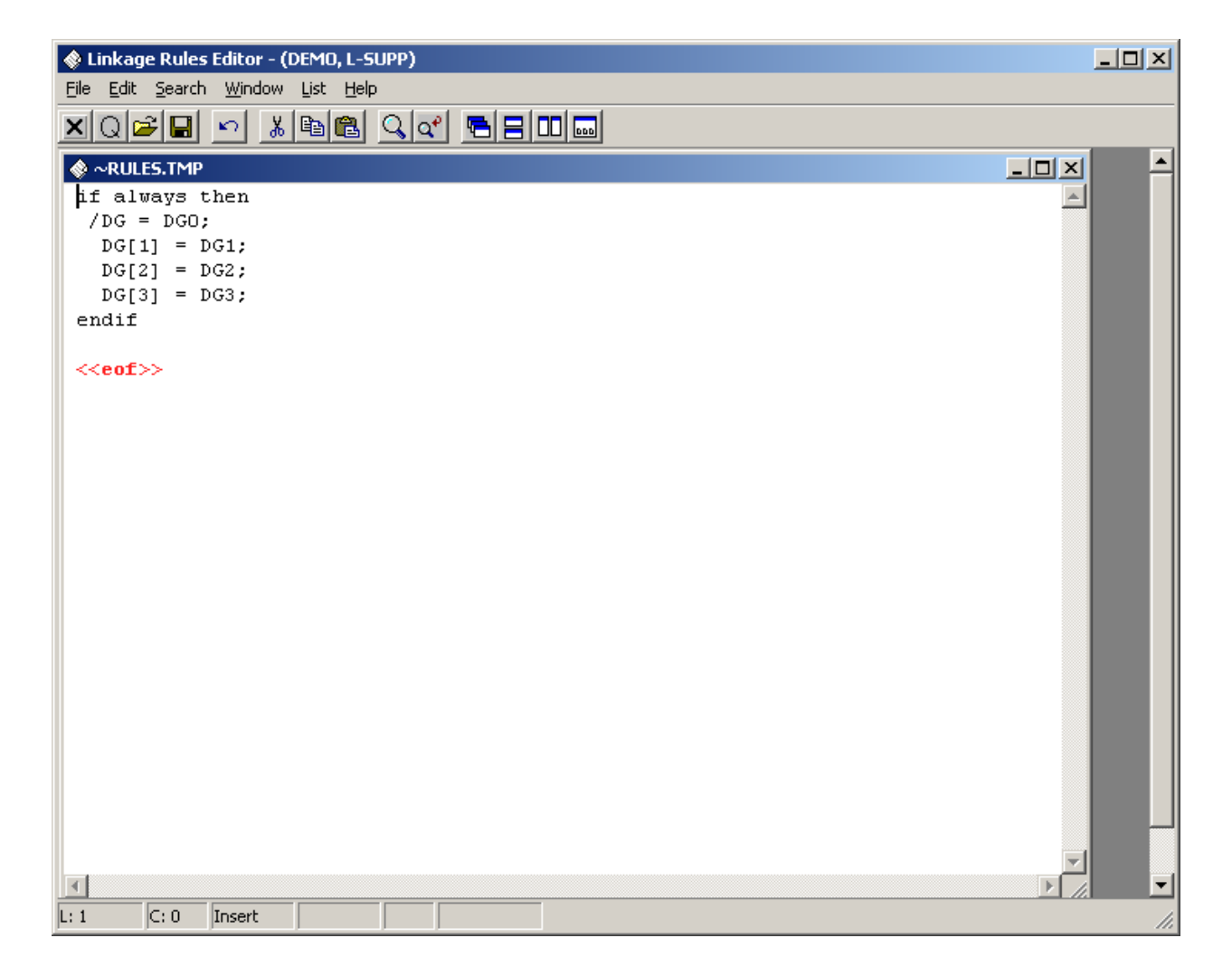

#### Assigning the Plant Response Split-Fractions

• The "Link Event Tree" rule editor is used to assign the appropriate "top event" to each branch (i.e., split-fraction probability). This top event substitution is dependent upon the path through the event tree. The rules assigned to the plant response event tree for proper substitution are as shown.

| 🚸 Linkage Rules Editor - (DEMO, L-LOSP)                  |          |
|----------------------------------------------------------|----------|
| <u>File Edit Search Window List Help</u>                 |          |
| NQZI N XBB QC 5800                                       |          |
| ♦ ~RULES.TMP                                             |          |
| if /DG then                                              | <u> </u> |
| /ECS = ECS-0;                                            |          |
| ECS = ECS-0;                                             |          |
| /CCS = CCS-0;                                            |          |
| CCS = CCS-0;                                             |          |
| The rule can be written using the substituted top.       |          |
| elsif DGl then                                           |          |
| /LCS = LCS = B;<br>FCS = FCS = B;                        |          |
| /CCS = CCS-B;                                            |          |
| CCS = CCS-B;                                             |          |
| Or, the rule can be written using the branch identifier. |          |
| elsif DG[2] then                                         |          |
| /ECS = ECS-A;                                            |          |
| ECS = ECS-A;                                             |          |
| /CCS = CCS-A;                                            |          |
| CCS = CCS-A;                                             |          |
| else                                                     |          |
| /ECS = ECS-AB;                                           |          |
| ECS = ECS - AB;                                          |          |
| /(CS = CCS AB;                                           |          |
| endif                                                    |          |
|                                                          |          |
|                                                          |          |
|                                                          |          |
|                                                          |          |
|                                                          |          |
|                                                          |          |
| L: 12 C: 29 Insert                                       | 1.       |

(Notice that the rules can be written in terms of the branch identifier (e.g. DG[1]) or in terms of the fault tree name (e.g. DG1). Also, the system name in the search criteria (e.g., DG) must have been assigned by earlier rules (usually the support system rules).

## **10.5. Truncating Sequences During Event Tree Linking**

- The prerequisites for generating sequences with truncation during the link step (note this is different than the truncation during the "solve" option for sequence cut sets) are:
  - The "fault trees" that do not have fault tree logic should have a failure probability specified prior to linking the event tree(s).
  - The fault trees that have fault tree logic should also have a failure probability specified prior to generating (and truncating) sequences. This can be accomplish by either directly specifying a probability or by using the "S" Calculation Type (discussed in Section 10.3).

#### Generating the Sequence "Cut Sets" During Event Tree Linking

- The L-LOSPIE event tree (from Section 10.2) will transfer to the L-SUPP tree, which subsequently transfers to the L-LOSP tree.
  - To generate the sequence cut sets for the L-LOSPIE event, highlight only the L-LOSPIE tree.
  - Click the right mouse button and select Link Trees.

| Event Tree - Sequence Logic Generate 🕘 (DEMO) 🛛 🙁                                                                                                    |
|----------------------------------------------------------------------------------------------------|
| Report Options<br>C Do Not Create a Report<br>C Create Report                                                                                                    |
| Sequence Probability Cut Off         O None         O Normal (Use Split Fractions)         Value         1.000E-008         1.000E-008         1.000E-008                                                                                                    |
| Process Options         Create Logic Cut Sets?         Image: Create Logic Cut Sets?         Image: Create Logic Cut Sets? <tr< td=""></tr<> |
| Number of Transfer Levels to Process     99       Mutually Exclusive Top                                                                                                    |
| <u>O</u> K <u>C</u> ancel                                                                                                    |

- When using the *large event tree approach*, we generally need to use sequence truncation (i.e., discard sequences with low frequencies) due to the potentially large number of sequences.
  - To perform truncation when generating sequence cut sets via the Link
     Trees option, we need to specify two options.
    - 1. The radio button for either Normal or Conditional truncation option needs to be selected and then enter the cut off value.
      - The **Normal** option will truncate the sequence once its value is below the "cut off" value specified divided by the initiating event frequency. In effect, this approach "equalizes" the sequences across different initiators.
      - The **Conditional** option will truncate the sequence once its value is below the "cut off" value specified.
    - 2. Click the **Create Logic Cut Sets** check box. This option tells SAPHIRE that the logic being created (for each sequence) via the link process should simply be treated as a cut set. Consequently, a single cut set will appear for the sequence (after linking) that is the product of the initiating event, all failure tops in the sequence, and all success tops in the sequence.
- NOTE: During this sequence truncation process, fault tree logic is not evaluated. Instead, the fault tree (i.e., top event) split fractions are used to obtain the sequence frequency.

## The sequences generated from the L-LOSPIE tree are determined as:

| Message                     | Event Tree | Sequence | Action      | Тор     | Тор   | Тор    | Тор    | End State      |
|-----------------------------|------------|----------|-------------|---------|-------|--------|--------|----------------|
| vent Tree Name:             | L-LOSPIE   |          |             |         |       |        |        |                |
| ransferring to event tree : | L-SUPP     | 1-5      |             | TANK    |       |        |        | LARGE-RELEASSE |
| ransferring to event tree : | L-LOSP     | 1-4-3    |             | ЛАNK    | DG[3] | ECS    | ccs    | LARGE-RELEASE  |
|                             |            |          | substitutes |         | DG3   | ECS-AB | CCS-AB |                |
| ransferring to event tree : | L-LOSP     | 1-3-3    |             | ЛАNK    | DG[2] | ECS    | ccs    | LARGE-RELEASE  |
|                             |            |          | substitutes |         | DG2   | ECS-A  | CCS-A  |                |
|                             |            | 1-3-2    |             | /TANK   | DG[2] | ECS    | /CCS   | SMALL-RELEASE  |
|                             |            |          | substitutes |         | DG2   | ECS-A  | /CCS-A |                |
| ransferring to event tree : | L-LOSP     | 1-2-3    |             | ЛАNK    | DG    | ECS    | CCS    | LARGE-RELEASE  |
|                             |            |          | substitutes |         | DG1   | ECS-B  | CCS-B  |                |
| ransferring to event tree : | L-LOSP     | 1-1-3    |             | ЛАNK    | /DG   | ECS    | CCS    | LARGE-RELEASE  |
|                             |            |          | substitutes |         | /DG0  | ECS-0  | CCS-0  |                |
|                             |            | 1-1-2    |             | /TANK   | /DG   | ECS    | /CCS   | SMALL-RELEASE  |
|                             |            |          | substitutes |         | /DG0  | ECS-0  | /CCS-0 |                |
| aved Sequences: 7 Vali      | ic         |          |             |         |       |        |        |                |
|                             |            |          |             |         |       |        |        |                |
|                             |            |          |             |         |       |        |        |                |
|                             |            |          |             |         |       |        |        |                |
|                             |            |          |             |         |       |        |        |                |
|                             |            |          |             |         |       |        |        |                |
| 005/02/09                   |            |          | Pa          | age #   |       |        |        | 12:30:24       |
|                             |            |          | Model R     | ev. /-/ |       |        |        |                |

After completing the Link process, these sequences will now appear in the project list of sequences. For example, going to the **Sequence** option and viewing the cut sets for sequence 1-5 (from event tree L-LOSPIE) would display a single cut set:

## L-LOSPIE \* TANK

If many sequences are generated, the sequence generation process may take a long time. For some large event tree risk assessments, the potential number of sequences exceeds one billion.

## MUTUALLY EXCLUSIVE EVENTS

Section 11 presents the topic of mutually exclusive events. A review of mutually exclusive events is provided along with methods to remove these events from SAPHIRE PRA results.

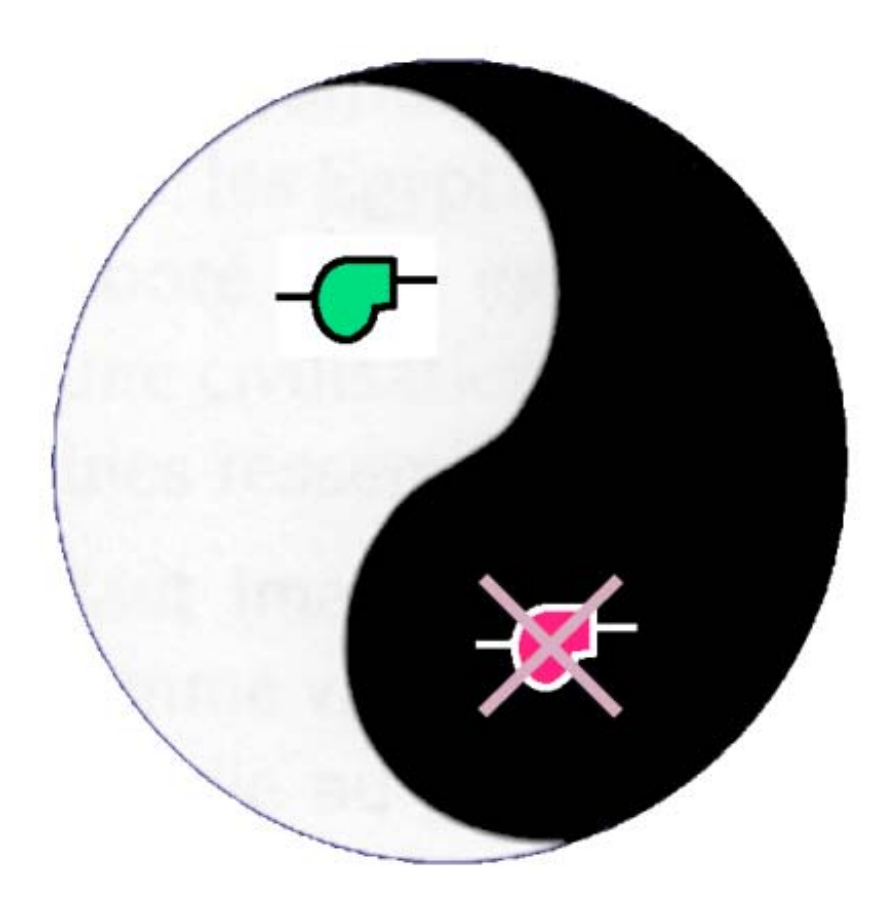

## **11.1. Mutually Exclusive Events Introduction**

The term "mutually exclusive events" refers to two or more basic events that appear in a single cut set which should not appear together.

- Technical specifications or other facility restrictions may prevent two components from being tested or in maintenance at the same time.
- Other general logic modeling concerns may lead the analyst to remove specific combinations of events.
- A component can not be both failed and working (success) in the same cut set.

Most mutually exclusive groups include only two or three components.

An analyst may recognize "up-front" that mutually exclusive event combinations will appear just by knowing how the fault or event tree logic modeling was performed.

• Other unrecognized mutually exclusive events may not be evident until the analyst solves and evaluates the fault tree or sequence cut sets.

#### Mutually Exclusive Event Example

The fault tree logic (on the following page) will produce a cut set containing the two maintenance events

#### DG-A-MOOS \* DG-B-MOOS

Assuming that the facility procedures restrict both diesel generators from being in maintenance simultaneously while at power, this cut set is an example of mutually exclusive events.

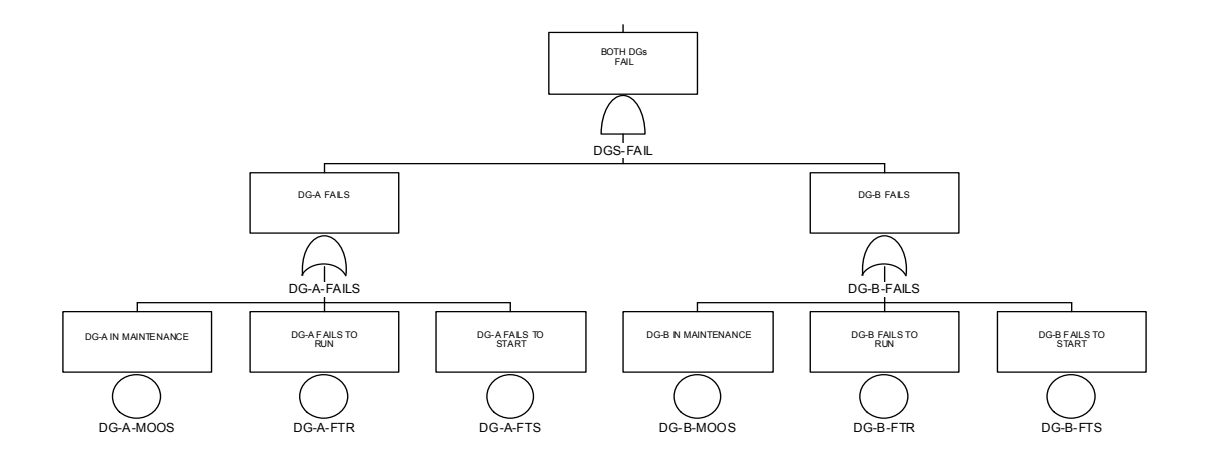

Several methods exist to remove cut sets containing mutually exclusive events. These methods, in order of increasing preference, include:

- Editing the cut sets manually using the cut set editor to "weed-out" the mutually exclusive events.
- Using the "mutually exclusive top event" feature when linking event trees.
- Modify logic models (via NOT gates or complemented events) to remove prohibited combinations of events.
- Using the Recovery Rules to define combinations of events in cut sets that would be deleted (via the DeleteRoot keyword).

Let us discuss these methods in turn.

## Manual cut set editor method

Once you have generated sequence (or fault tree) cut sets, these cut sets can be manually modified using the **Cut Sets**  $\rightarrow$  **Edit** option. But, this process is not recommended since it is both error prone and time consuming.

| ut Set Edito | r - (DEMO, ECS)       |          | ? ×                   |
|--------------|-----------------------|----------|-----------------------|
|              |                       |          | CURRENT CASE          |
| Cut Set #    | Event                 | Event    | Event 🔺               |
| 1            | DG-B                  | E-CV-A   |                       |
| 2            | DG-B                  | E-MOV-A  |                       |
| 3            | DG-B                  | E-PUMP-A |                       |
| 4            | E-CV-A                | E-CV-B   |                       |
| 5            | E-CV-B                | E-MOV-A  |                       |
| 6            | E-CV-B                | E-PUMP-A |                       |
| 7            | E-CV-A                | E-MOV-B  |                       |
| 8            | E-MOV-A               | E-MOV-B  |                       |
| 9            | E-MOV-B               | E-PUMP-A |                       |
| 10           | E-CV-A                | E-PUMP-B |                       |
| 11           | E-MOV-A               | E-PUMP-B |                       |
| 12           | E-PUMP-A              | E-PUMP-B |                       |
| 13           | TANK                  |          | <b>▼</b>              |
|              | •                     | -        |                       |
| <u>Eind</u>  | Previous <u>N</u> ext | Insert D | elete Event List Exit |

## Mutually exclusive top method

The "mutually exclusive top" method is only applicable when solving sequence cut sets. To use this method, the analyst must first define fault tree logic that represents the combination of events that are mutually exclusive. Thus, the tree

#### ME-TOP AND DG-A-MOOS DG-B-MOOS

would delete cut set containing both DG-A-MOOS and DG-B-MOOS.

This method has been superceded by the recovery rule option.

## Logic modification method

This method requires that the analyst modify the fault tree logic in order to remove excluded combinations of events. An example of the "modified" example fault tree is shown on the next page. Drawbacks to the "logic modification" method include:

- 1. The effort needed to modify the fault tree logic
- 2. The fact that complemented basic events (i.e., success event) will appear in the list of cut sets.

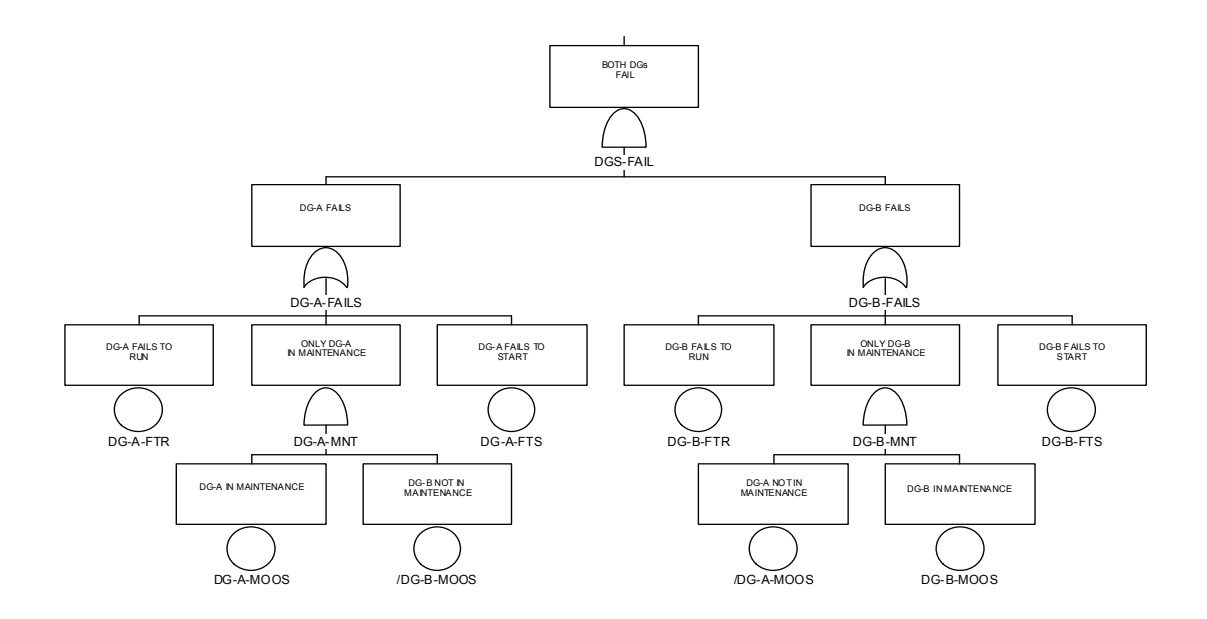

## 11.2. Mutually Exclusive Event Removal Via Recovery Rules

Recovery Rules, discussed in Section 5, are heuristics which allow the user to define groups of events that, if appearing together, results in the deletion of the cut set.

Mutually exclusive rules may be specified for either fault trees or sequences.

In most cases, the preferred method of removing cut sets is through the use of Recovery Rules. For example, the NRC's Standardized Plant Analysis Risk (SPAR) Revision 3 models use recovery rules to remove mutually exclusive events.

During cut set generation, the recovery rules may be automatically applied. Thus,

- No changes to logic models are needed.
- No manual manipulations to cut sets are required.
- ♦ No "mutually exclusive" fault trees are necessary.

The rules for removing mutually exclusive events may be developed for a single fault tree, all fault trees, a single sequence, a single event tree, or all sequences.

To apply or edit the FAULT TREE Recovery Rules, select the Fault Tree menu.

To edit the Recovery Rules for a particular fault tree, highlight the fault tree name, right click the mouse and select **Cut Set**  $\rightarrow$  **Recover**  $\rightarrow$  **Edit Rules**, then select the **Fault Tree** radio button.

To edit the Recovery Rules for all fault trees, highlight a fault tree, right click the mouse and select **Cut Set**  $\rightarrow$  **Recover**  $\rightarrow$  **Edit Rules**, and then select the **Project** radio button.

To apply or edit the SEQUENCE Recovery Rules, select the Sequence menu.

To edit the Recovery Rules for a particular sequence, highlight the sequence name, right click the mouse and select **Cut Set**  $\rightarrow$  **Recover**  $\rightarrow$  **Edit Rules**, then select the **Sequence** radio button.

To edit the Rules for a particular event tree, highlight a sequence that is part of the event tree, right click, and select **Cut Set**  $\rightarrow$  **Recover**  $\rightarrow$  **Edit Rules**, then select the **Event Tree** radio button.

To edit the Recovery Rules for all sequences, highlight a sequence, right click the mouse and select **Cut Set**  $\rightarrow$  **Recover**  $\rightarrow$  **Edit Rules**, then select the **Project** radio button.

To demonstrate the uses of the Recovery Rules, the example below shows how the rules could be used to remove the cut set containing both diesel generators failing from the DEMO project. The rule for the LOSP sequence project rules is:

This rule searches for both diesel generators failing
 if DG-A \* DG-B then
 DeleteRoot; | Delete the cut set matching the search criteria
 endif

The Recovery Rule was then applied to both sequences 2 and 3 when we solved for sequence cut sets (using no truncation).

Sequence 3 changed from an original value of 1.8E-3 to a value of 8.4E-4.

• Only *one* cut set was removed from sequence 3, but it happened to be the dominant cut set.
# 12 USING MAR-D

Section 12 explains the use of the MAR-D module for transferring PRA model data. The different types of MAR-D files that contain model information and their file formats are introduced.

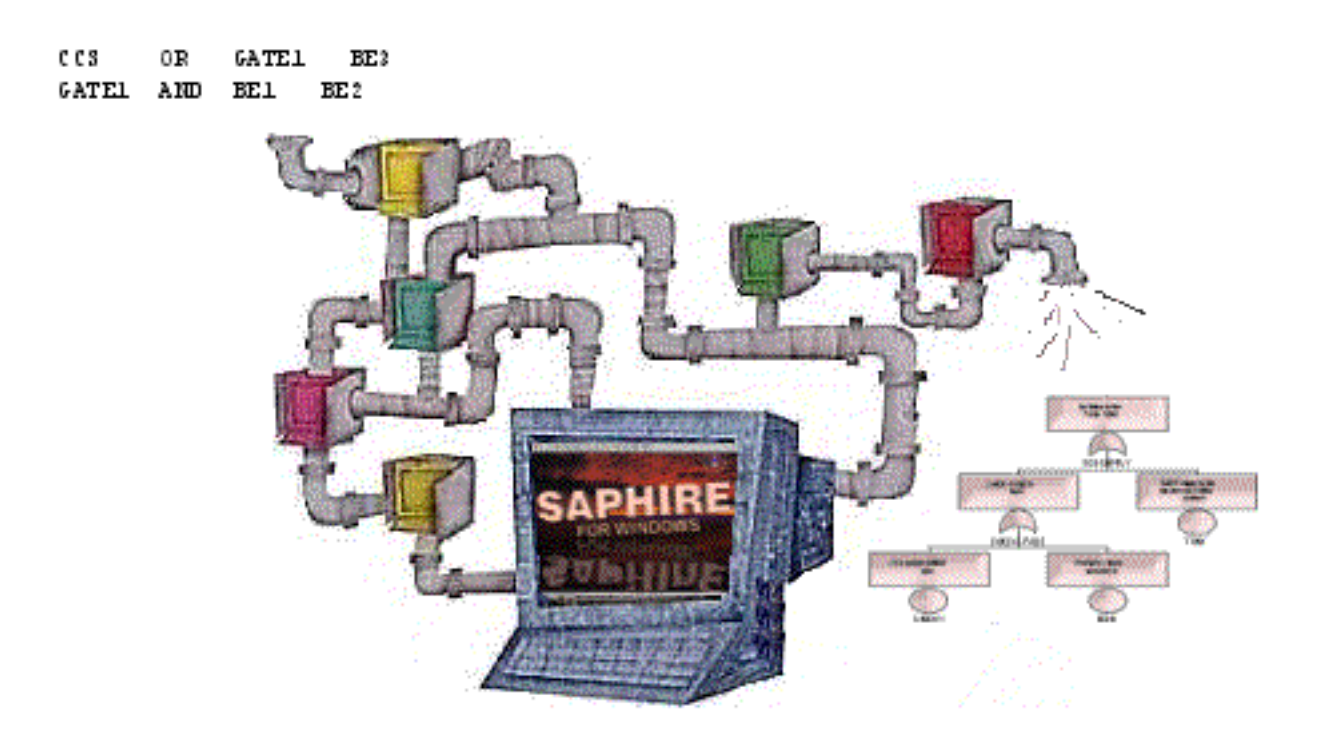

#### 12.1. Uses of the MAR-D Module

MAR-D provides an interface to load or extract data files that define the PRA database. The files are in a "flat-file" or ASCII file format.

Typical uses of MAR-D include:

- Transfer PRA information between data bases Extracting MAR-D files from one SAPHIRE project and loading them (via MAR-D) into another SAPHIRE project. (The SAPHIRE project may be a new one or a previously existing project.)
- Import other PRA code information Formatting the model information from another PRA code to use MAR-D file formats and creating a SAPHIRE project by loading the files via MAR-D.
- Edit PRA files using a text editor Extracting MAR-D files from a SAPHIRE project, editing the files to make changes to the model or model descriptions, and loading those files (via MAR-D) back into the SAPHIRE project.
- Archiving PRA files Saving the MAR-D files for long term storage in a text format rather than the native binary SAPHIRE format.

#### 12.2. MAR-D File Format

The MAR-D file text format and field descriptions are provided in SAPHIRE reference material (NUREG-6116, Volume 2 (Section 12.3 and Appendix B) and Volume 8).

Some general MAR-D formatting rules are:

Use UPPER CASE for event and model names, i.e., CCS, C-CV-A.

Upper and lower case can be used for descriptive text fields.

Entries longer than the allowed field length will be truncated.

Commas are field delimiters in most formats; therefore, commas cannot be used in descriptive text fields.

Leading or trailing "empty" spaces are allowed.

An "\*" denotes a comment field in most formats; however, " | " denotes a comment field in rule files.

A single line should not exceed 250 characters in length.

**^EOS** is used to signal the separation of MAR-D input contained in a single file. For example, when fault tree logic for more than one fault tree is contained in a single file, the **^EOS** signals that the data for the current fault tree is complete and that another fault tree follows.

#### Mar-D File Descriptions and General Guidance for Usage

| Project Information                           |        |                                                   |
|-----------------------------------------------|--------|---------------------------------------------------|
| Mar-D File Description                        | Extens | ion General Guidance                              |
| Project Names/Description                     | .FAD   | Not needed if defined in the "receiving" project. |
| Project Attribute File                        | .FAA   | Descriptive, contains default mission time        |
| Project Textual Information                   | .FAT   | Descriptive information only.                     |
| Project Recovery Rules                        | .FAY   | Needed if feature is used.                        |
| Project Partition Rules                       | .FAP   | Needed if feature is used.                        |
| Project System Recovery                       | .FAS   | Needed if feature is used.                        |
| Attribute Descriptions Mar-D File Description | Extens | ion General Guidance                              |
| Failure Mode Descriptions                     | .FMD   | Needed if feature is used.                        |
| Basic Event Type Descriptions                 | .CTD   | Needed if feature is used.                        |
| System Type Descriptions                      | .STD   | Needed if feature is used.                        |
| Location Descriptions                         | .LCD   | Needed if feature is used.                        |
| Train Types Descriptions                      | .CAD   | Needed if feature is used.                        |

| Mar-D File Description         | Exten | sion General Guidance                                                                |
|--------------------------------|-------|--------------------------------------------------------------------------------------|
| Fault Tree Names/Descriptions  | .FTD  | Load prior to other fault tree/event tree files.                                     |
| Fault Tree Graphics            | .DLS  | Loads graphic and associated logic.                                                  |
| Fault Tree Logic               | .FTL  | Not needed if DLS loaded.                                                            |
|                                |       | If .DLS is not used, then associated descriptions come from the .BED and .GTD files. |
| Fault Tree Cut Sets            | .FTC  | Generally not used since SAPHIRE can generate the cut sets.                          |
| Fault Tree Attributes          | .FTA  | Usually not needed.                                                                  |
| Fault Tree Textual Information | .FTT  | Descriptive information only.                                                        |
| Fault Tree Graphical P&ID      | .PID  | Needed if feature is used.                                                           |
| Fault Tree Recovery Rules      | .FTY  | Needed if feature is used.                                                           |
| Basic Event Information        |       |                                                                                      |

| Mar-D File Description         | Extens | ion General Guidance                               |
|--------------------------------|--------|----------------------------------------------------|
| Basic Event Names/Descriptions | .BED   | Load prior to other basic event information files. |
| Basic Event Rate Information   | .BEI   | Usually needed.                                    |
| Basic Event Attribute Codes    | .BEA   | Needed if feature is used.                         |
| Basic Event Transformations    | .BET   | Needed if feature is used.                         |
| Basic Event Compound           | .BEC   | Needed if feature is used.                         |
| Basic Event Text               | .BEN   | Needed if feature is used.                         |

| Event Tree Information         |        |                                                                          |
|--------------------------------|--------|--------------------------------------------------------------------------|
| Mar-D File Description         | Extens | sion General Guidance                                                    |
| Event Tree Names/Descriptions  | .ETD   | Load prior to other event tree/sequence info.                            |
| Event Tree Attributes          | .ETA   | Usually needed (specifies initiating event – event tree correspondence). |
| Event Tree Graphics            | .ETG   | Load either this file or .ETL.                                           |
| Event Tree Logic               | .ETL   | Load either this file or .ETG.                                           |
| Event Tree Rules               | .ETR   | Needed if feature is used.                                               |
| Event Tree Textual Information | .ETT   | Descriptive information only.                                            |
| Event Tree Recovery Rules      | .ETY   | Needed if feature is used.                                               |
| Event Tree Partition Rules     | .ETP   | Needed if feature is used.                                               |
|                                |        |                                                                          |

| End State Information Mar-D File Description           | Extens       | sion General Guidance                                  |
|--------------------------------------------------------|--------------|--------------------------------------------------------|
| End State Names and Descriptions                       | .ESD         | Load prior to other end state information files.       |
| End State Information<br>End State Textual Information | .ESI<br>.EST | Undefined MAR-D file.<br>Descriptive information only. |
| End State Cut Sets                                     | .ENC         | Not needed since SAPHIRE can resolve cut sets.         |

| Sequence Information            |        |                                                  |
|---------------------------------|--------|--------------------------------------------------|
| Mar-D File Description          | Extens | sion General Guidance                            |
| Sequence Names and Descriptions | .SQD   | Load prior to other sequence information files.  |
| Sequence Cut Sets               | .SQC   | Not needed since SAPHIRE can resolve cut sets.   |
| Sequence Attributes             | .SQA   | Needed to specify sequence-to-FLAG SETS          |
|                                 |        | relationships (if used).                         |
| Sequence Logic                  | .SQL   | Not needed if event tree exists (can Link tree). |
| Sequence Textual Information.   | .SQT   | Descriptive information only.                    |
| Sequence Recovery Rules         | .SQY   | Needed if feature is used.                       |
| Sequence Partition Rules        | .SQP   | Needed if feature is used.                       |

| Mar-D File Description | Extens | sion                                                                          | General Guidance                                                                  |
|------------------------|--------|-------------------------------------------------------------------------------|-----------------------------------------------------------------------------------|
| Gate Description       | .GTD   | Descrip<br>text to a                                                          | tive information (will be needed for gate appear if .FTLs used instead of .DLSs). |
| Gate Attributes        | .GTA   | Usually not needed because the information is<br>loaded via the .DLS or .FTL. |                                                                                   |
| Change Sets            |        |                                                                               |                                                                                   |

| Mar-D File Description | Extens | ion General Guidance          |
|------------------------|--------|-------------------------------|
| Change Set Description | .CSD   | Descriptive information only. |
| Change Set Information | .CSI   | Needed if feature is used.    |
| Change Set Attributes  | .CSA   | Needed if feature is used.    |

Advanced SAPHIRE

| Histograms             |        |                               |
|------------------------|--------|-------------------------------|
| Mar-D File Description | Extens | sion General Guidance         |
| Histogram Description  | .HID   | Descriptive information only. |
| Histogram Information  | .HII   | Needed if feature is used.    |
| Histogram Attributes   | .HIA   | Needed if feature is used.    |

| Slice                        |        |                                                                          |
|------------------------------|--------|--------------------------------------------------------------------------|
| Mar-D File Description       | Extens | ion General Guidance                                                     |
| Slice Names and Descriptions | .SLD   | Sliced (partitioned) group of cut sets name and descriptive information. |
| Slice Basic Events           | .SLB   | Sliced (partitioned) cut set basic events.                               |
| Slice Information            | .SLI   | General Slice (partition) information.                                   |
| Slice Attributes             | .SLA   | General Slice (partition) information.                                   |

- Note that the guidance provided above is of a general nature and is intended to provide insights into when it is necessary to load the particular MAR-D file. However, the particular needs of the user and characteristics of the model will determine the optimal combination of MAR-D files that should be loaded.

## 12.3. MAR-D Load and Extract Menus

The MAR-D menus are provided via the **Utility**  $\rightarrow$  **Load and Extract** option (or Utility  $\rightarrow$  MAR-D if using the toolbar icons) menu.

- The "Load" option allows you to load MAR-D files contained in the project's subdirectory. The files to load must have the designated 3-character extension (e.g., .FTL) and format must conform to MAR-D specification.
- The "Extract" option allows you to save MAR-D files from the database to the hard drive.

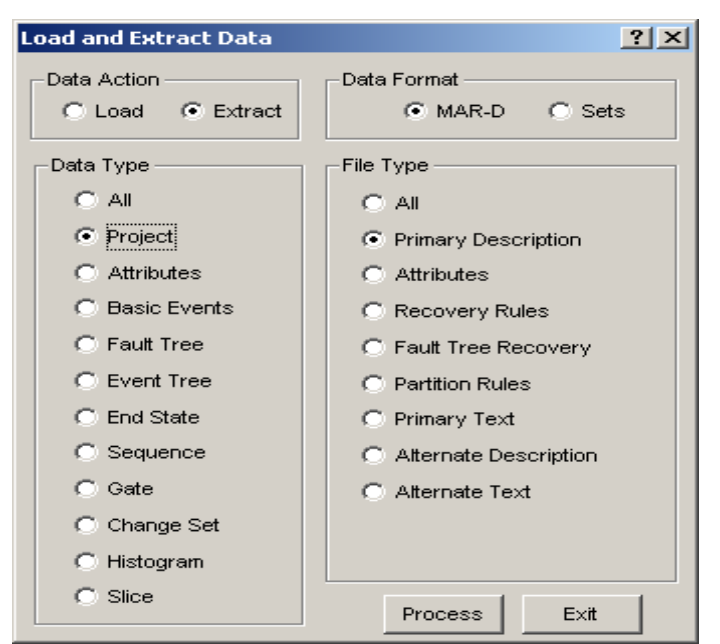

To extract information from SAPHIRE click the **Extract** radio button, then select what information you want extracted by clicking that particular radio button.

 The basic event information MAR-D file was selected as shown.
 Click Extract → Basic Events → Primary Description radio buttons. Then, press the Process button.

You will then be presented with the list of all basic events.

You can mark individual basic events, a range of basic events, or all of the basic events, then click **Extract**.

| Load and Extract Data | <u>? ×</u>              |
|-----------------------|-------------------------|
| Data Action           | Data Format             |
| Data Type             | File Type               |
| O All                 | O AI                    |
| C Project             | Primary Description     |
| C Attributes          | C Rate Information      |
| Basic Events          | C Attributes            |
| C Fault Tree          | C Transformations       |
| C Event Tree          | C Compound Event        |
| C End State           | C HRA Event             |
| C Sequence            | C Alternate Description |
| C Gate                | C Primary Text          |
| C Change Set          | C Alternate Text        |
| C Histogram           |                         |
| C Slice               | Process Exit            |

You will be prompted to accept or change the MAR-D file name. The default name is usually the *project* name and the MAR-D file 3-character extension, e.g., DEMO.BED.

| Basic Events - (DEMO) |                                                   | <u>? ×</u>   |
|-----------------------|---------------------------------------------------|--------------|
| Name                  | Description                                       |              |
| <false></false>       | System Generated Success Event                    |              |
| <init></init>         | System Generated Initiating Event                 |              |
| <pass></pass>         | System Generated Ignore Event                     |              |
| <true></true>         | System Generated Failure Event                    |              |
| C-CV-A                | CCS Train A pump discharge check valve            |              |
| C-CV-B                | CCS Train B pump discharge check valve            |              |
| C-MOV-1               | CCS suction isolation valve                       |              |
| C-MOV-A               | CCS Train A pump discharge isolation valve        |              |
| C-MOV-B               | CCS Train B pump discharge isolation valve        |              |
| C-PUMP-A              | CCS Train A motor-driven pump                     |              |
| C-PUMP-B              | CCS Train B motor-driven pump                     |              |
| CCS                   | CCS Fails to Spray Water into the Containment     |              |
| CCS-TRAIN-B           | CCS Train B Fails to Supply Flow                  |              |
| CCS-TRAINS            | Both Pump Trains Fail to Inject                   |              |
| DG-A                  | Emergency diesel generator A                      |              |
| DG-B                  | Emergency diesel generator B                      |              |
| DG-REC                |                                                   |              |
| E-CV-A                | ECS Train A pump discharge check valve            |              |
| E-CV-B                | ECS Train B pump discharge check valve            |              |
| E-MOV-1               | ECS suction isolation valve                       |              |
| E-MOV-A               | ECS Train A pump discharge isolation valve        |              |
| E-MOV-B               | ECS Train B pump discharge isolation valve        |              |
| E-PUMP-A              | ECS Train A motor-driven pump                     |              |
| E-PUMP-B              | ECS Train B motor-driven pump                     |              |
| ECS                   | ECS Fails to Inject Water into the Reactor Vessel |              |
| LKJ                   | Developed Event                                   |              |
| LOSP                  | Loss of Offsite Power Initiating Event            |              |
| RECOVER-DG            |                                                   |              |
| TANK                  | RWST supply to the injection and cooling systems  |              |
| TEMP                  |                                                   |              |
|                       |                                                   |              |
|                       |                                                   |              |
|                       |                                                   |              |
|                       |                                                   |              |
|                       |                                                   |              |
|                       |                                                   | Extract Exit |
|                       |                                                   |              |

Note that the file will be saved in the project subdirectory.

To load information back into SAPHIRE, the MAR-D steps are similar to those shown for the extract process. First, indicate that the Load function is to be used, then click the desired radio buttons to load that information. Click Process to continue.

| Load and Extract Data           | <u>? ×</u>                  |
|---------------------------------|-----------------------------|
| Data Action<br>© Load © Extract | Data Format<br>MAR-D O Sets |
| Data Type                       | File Type                   |
| C All/Group                     | C AI                        |
| C Project                       | O Descriptions              |
| C Attributes                    | C Rate Information          |
| Basic Events                    | C Attributes                |
| C Fault Tree                    | C Transformations           |
| C Event Tree                    | C Compound Event            |
| C End State                     | C HRA Event                 |
| C Sequence                      | C Alternate Description     |
| C Gate                          | C Text                      |
| C Change Set                    |                             |
| C Histogram                     |                             |
| C Slice                         | Process Exit                |

The files in the project directory that have the extension .BED will be listed on the screen. Highlight the applicable file and click Load to load it into the project.

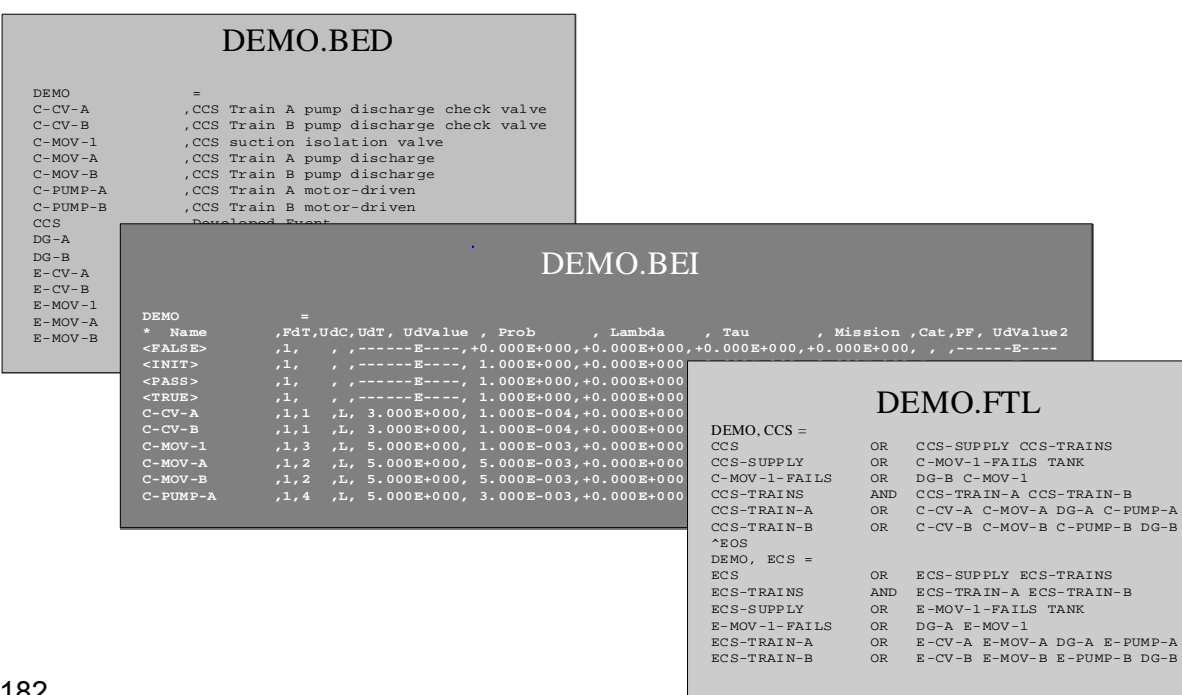

#### **Examples of MAR-D Files**

## 12.4. Creating a New Project Using MAR-D Files

In this example, a new project that replicates the DEMO database will be reconstructed from MAR-D files.

Note that other projects may require additional MAR-D files to be extracted/loaded depending on the actual SAPHIRE features utilized.

| Step |                                                                                                    | Description                                                                                                    |
|------|----------------------------------------------------------------------------------------------------|----------------------------------------------------------------------------------------------------|
|      | Extract the following MAR-D files                                                                                                    | from the DEMO database:                                                                                                    |
| 1    | DEMO.BED<br>DEMO.BEI<br>DEMO.BEA<br>DEMO.FTD<br>DEMO.FTL<br>DEMO.ETD<br>DEMO.ETA<br>DEMO.GTD<br>LOSP. ETG                                                                     | Basic Event Names and Descriptions<br>Basic Event Rate Information<br>Basic Event Attributes<br>Fault Tree Names and Descriptions<br>Fault Tree Logic<br>Event Tree Names and Descriptions<br>Event Tree Attributes<br>Gate Descriptions<br>The LOSP Event Tree |
|      | Note that the .ETG file is created<br>from the directory, it still exists w<br>be extracted by using MAR-D (or                                                                | via the graphical editor. If it has been deleted<br>ithin the SAPHIRE relational database and can<br>from <b>Utilities → Extract Event Trees</b> ).                                                                                                    |
| 2    | Make a new folder (in Windows)<br>Windows Explorer <sup>™</sup> , navigate to<br>the File menu, select "New Folde                                                             | called DEMO-M. To make a folder, start the SAPHIRE directory (e.g., C:\Saphire7), click er," and type in DEMO-M.                                                                                                    |
| 3    | Copy the files from Step 1 (in the<br>new DEMO-M folder. To copy fil<br>DEMO folder, and highlight the fi<br>select "copy." Now, navigate to t<br>button, and select "paste." | DEMO folder, e.g., C:\ Saphire7\DEMO) to the<br>es, use <i>Windows Explorer</i> ™ to navigate to the<br>les, click the right mouse button, and then<br>he DEMO-M folder, click the right mouse                                                                  |
| 4    | Invoke SAPHIRE by going to Sta<br>click the SAPHIRE icon (or doub<br>desktop).<br>Make a new project, called DEM<br><b>Project</b> . This new project will au                 | rt → Programs → Saphire for Windows and<br>le click the SAPHIRE icon if it is on the<br>O-M, by clicking the <b>New</b> button or <b>File</b> → <b>New</b><br>tomatically be selected.                                                                          |
| 5    | Load the MAR-D files into DEMC<br>MAR-D option. Load the files in                                                                                                    | P-M from the <b>Utilities</b> $\rightarrow$ <b>Load and Extract</b> the order that they were listed in Step 1.                                                                                                    |
| 6    | Generate event data from the Ge                                                                                                    | enerate → Generate data menu.                                                                                                    |

| Step | Description                                                                                                    |
|------|----------------------------------------------------------------------------------------------------|
| 7    | Recover the database from the <b>Utilities</b> $\rightarrow$ <b>Recover Data Base</b> menu. (This step is optional, but recommended, since it ensures that the relational data files have been correctly written to the hard drive.)                                        |
|      | To be able to view the fault trees graphics, we need to have SAPHIRE make the graphic from the fault tree logic.                                                                                                    |
| 8    | To make the fault tree graphic, use the <b>Utilities</b> $\rightarrow$ <b>Alpha to Graphics</b> menu to the convert the logic into a .DLS file.                                                                                                    |
|      | Note that an alternate approach (to the .FTL method) is to use the .DLS file from the DEMO project. The .DLS may be loaded via the <b>Utilities</b> $\rightarrow$ <b>Load Fault Trees</b> option.                                                                           |
| 9    | Link the event tree using the <b>Event Tree</b> $\rightarrow$ <b>Link Trees</b> menu.                                                                                                    |
| 10   | Now, the database is set up to be able to solve either fault tree or event tree cut sets. To solve fault tree cut sets, use the <b>Fault tree</b> $\rightarrow$ <b>Solve</b> option. To solve sequence cut sets, use the <b>Sequence</b> $\rightarrow$ <b>Solve</b> option. |

## 13 VIEWING CUT SETS

Section 13 describes the cut set display feature that allows you to "slice" cut sets into different lists based on user-defined sort criteria. The sliced lists may then be viewed or reported. The cut set slicing features is available for fault tree, sequence, or end state cut sets.

|                | Min Cut    | 2.120E-002 | Num    | 15     |       | This List==>  | 2.120E-002 |
|----------------|------------|------------|--------|--------|-------|---------------|------------|
| Cut Set<br>No. | Frequency  | %<br>Total | Events |        |       |               |            |
| 1              | 2.000E-002 | 94.33      | DG-A   |        |       |               |            |
| 2              | 1.000E-003 | 4.72       | E-MO\  | /-1    |       |               |            |
| 3              | 1.000E-004 | 0.47       | DG-B,  | E-MO   | V-A   |               |            |
| 4              | 6.000E-005 | 0.28       | DG-B   | _      | B A   |               |            |
| 5              | 2.500E-005 | 0.12       | E/A    | 0.0    | = 01  | 8             |            |
| 6              | 1.500E-005 | 0.07       | P      | -0, 0  | 2-PU  | 4             |            |
| 7              | 1.500E-005 | 0.07       | MOV    | /-A, I | E-PU  | MA            |            |
| 8              | 9.000E-006 | 0.04       | PUM    | P-A    | E-PI  | MM            |            |
| 9              | 2.000E-006 | 0.01       | - B    |        |       | ~~ <i>/</i> / |            |
| 10             | 5.000E-007 | 0.00       | V-0,   | E-C1   | /-A   | //            |            |
| 11             | 5.000E-007 | 0.00       | -M     | 3, E-I | моу   |               |            |
| 12             | 3.000E-007 | 0.00       | E-000  |        | -     |               |            |
| 13             | 3.000E-007 | 0.00       | E-CV-  | А, с-г | OMP   |               |            |
| 14             | 1.000E-007 | 0.00       | TANK   |        | ٦     | 1             |            |
| 15             | 1.000E-008 | 0.00       | E-CV-, | A, E-C | ∨-в ' |               |            |
|                |            |            |        |        |       |               |            |
|                |            |            |        |        |       |               |            |
|                |            |            |        |        |       |               |            |
|                |            |            |        |        |       | -             |            |
|                |            |            |        |        |       |               |            |
|                |            |            |        |        |       |               |            |
|                |            |            |        |        |       |               |            |
|                |            |            |        |        |       |               |            |

## 13.1. The Cut Set Display Option

The cut set display option is available in the Fault Tree, Sequence, and End State menus.

While one or more sequences or end states can be highlighted simultaneously to display their respective cut sets (as a group), only a single fault tree can be selected to display its cut sets.

Note that if multiple sequences or end states are selected, all the cut sets from the highlighted sequences or end states will be displayed without eliminating any non-minimal cut sets for the group selected.

With the desired fault tree, sequences, or end states highlighted, then select the **Display**  $\rightarrow$  **Cut Sets** option.

As an example, only the cut sets for LOSP sequence 3 are to be displayed following cut set generation using a truncation of 1.0E-10.

| Sequences - (I | DEMO)                                                        |                                                                                                    |                                                                                                    |                                                                                                    |                                                                                                    |                                                                                                    | ? ×                                                                                                    |
|----------------|--------------------------------------------------------------|----------------------------------------------------------------------------------------------------|----------------------------------------------------------------------------------------------------|----------------------------------------------------------------------------------------------------|----------------------------------------------------------------------------------------------------|----------------------------------------------------------------------------------------------------|----------------------------------------------------------------------------------------------------|
| Total# 2       | Marked #                                                     | 1                                                                                                    |                                                                                                    |                                                                                                    | Analysis Type                                                                                                    | RANDOM                                                                                                    | -                                                                                                    |
| Event T        | ree                                                          |                                                                                                    | Sequence                                                                                            |                                                                                                    | End State                                                                                                    |                                                                                                    |                                                                                                    |
| bc LOSP        |                                                              |                                                                                                    | 2                                                                                                   |                                                                                                    | SMALL-RE                                                                                                    | LEASE                                                                                                    |                                                                                                    |
| bc LOSP        |                                                              |                                                                                                    | 3                                                                                                   |                                                                                                    | LARGE-RE                                                                                                    | ELEASE                                                                                                    |                                                                                                    |
|                | Event Tree Name Ma<br>*<br>Mask Action                       | ask                                                                                                    | Sequence Name Mask                                                                                  |                                                                                                    | Sequence Logic Fault                                                                                                    | Tree                                                                                                    |                                                                                                    |
|                | Sequences - (I<br>Total # 2<br>Event T<br>bc LOSP<br>bc LOSP | Sequences - (DEMD) Total # 2 Marked # Event Tree bc LOSP bc LOSP bc LOSP Event Tree Name Mi * Mask Action | Sequences - (DEMO) Total # 2 Marked # 1 Event Tree bc LOSP bc LOSP Event Tree Name Mask Mask Action | Sequences - (DEMD)         Total #       2         Event Tree       Sequence         bc       LOSP       2         bc       LOSP       3         Sequence       3       3         Event Tree       Name Mask       Sequence Name Mask         *       AND       *         Mask Action       1       * | Sequences - (DEMO)         Total # 2 Marked # 1         Event Tree       Sequence         bc       LOSP       2         bc       LOSP       3         Sequence       3       3         Event Tree       Sequence       3         Bc       LOSP       3         Sequence       Sequence       3         Sequence       Sequence       3         Sequence       Sequence       3         Sequence       Sequence       3         Sequence       Sequence       3         Sequence       ND       Sequence         Mask Action       *       AND | Sequences - (DEMO)         Total #       2         Event Tree       Sequence         bc       LOSP         bc       LOSP         3       LARGE-RE | Sequences - (DEMO)         Total # 2 Marked # 1         Event Tree       Sequence         bc <losp< td="">       2         SMALL-RELEASE         bc<losp< td="">       3         LARGE-RELEASE         bc<losp< td="">         3       LARGE-RELEASE         bc<losp< td="">       3         Sequence       Event Tree Name Mask         Sequence Name Mask       Sequence Logic Fault Tree         Mask Action       AND</losp<></losp<></losp<></losp<> |

186

#### Now, select the **Display** $\rightarrow$ **Cut Sets** option.

The cut sets will then be displayed.

| ull List   Inc | cluded In Slice | Excluded From 9 | ilice                |                                                         |                |        |   |
|----------------|-----------------|-----------------|----------------------|---------------------------------------------------------|----------------|--------|---|
| Min Cut        | 1.760E-003      | Num 43          |                      |                                                         |                | 100.00 | % |
| Cut Set        |                 | %               |                      |                                                         |                |        |   |
| No.            | Frequency       | Total           | Events               |                                                         |                |        |   |
| i              | 9.200E-004      | 52.2            | 9 DG-A, I            | DG-B                                                    |                |        |   |
| 2              | 2.300E-004      | 13.0            | )7 DG-B, B           | E-MOV-A                                                 |                |        |   |
| 3              | 2.300E-004      | 13.0            | )7 C-MOV-            | B, DG-A                                                 |                |        |   |
| 4              | 1.380E-004      | 7.8             | 4 C-PUMP             | -B, DG-A                                                |                |        |   |
| 5              | 1.380E-004      | 7.8             | 4 DG-B, B            | E-PUMP-A                                                |                |        |   |
| 3              | 4.600E-005      | 2.6             | 1 DG-B, E            | E-MOV-1                                                 |                |        |   |
| 7              | 4.600E-005      | 2.6             | 1 C-MOV-             | -1, DG-A                                                |                |        |   |
| 3              | 4.600E-006      | 0.2             | 6 C-CV-В,            | , DG-A                                                  |                |        |   |
| э              | 4.600E-006      | 0.2             | 6 DG-B, B            | E-CV-A                                                  |                |        |   |
| 10             | 2.300E-006      | 0.1             | 3 C-MOV-             | /1, E-MOV-1                                             |                |        |   |
| 11             | 2.300E-007      | 0.0             | 1 TANK               |                                                         |                |        |   |
| 12             | 5.750E-008      | 0.0             | 0 C-MOV-             | 1, E-MOV-A, E-MOV-B                                     |                |        |   |
| 13             | 5.750E-008      | 0.0             | 0 C-MOV-             | A, C-MOV-B, E-MOV-1                                     |                |        |   |
| 14             | 3.450E-008      | 0.0             | 0 C-MOV-             | 1, E-MOV-A, E-PUMP-B                                    |                |        |   |
| 15             | 3.450E-008      | 0.0             | 0 C-MOV-             | 1, E-MOV-B, E-PUMP-A                                    |                |        |   |
| 16             | 3.450E-008      | 0.0             | 0 C-MOV-             | A, C-PUMP-B, E-MOV-1                                    |                |        |   |
| 17             | 3.450E-008      | 0.0             | 0 C-MOV-             | B, C-PUMP-A, E-MOV-1                                    |                |        |   |
| 18             | 2.070E-008      | 0.0             | D C-MOV-             | 1, E-PUMP-A, E-PUMP-B                                   |                |        |   |
| 19             | 2.070E-008      | 0.0             | U C-PUMP             | -A, C-PUMP-B, E-MOV-1                                   | -              |        |   |
| 20             | 1.437E-009      | 0.0             |                      | A, C-MOV-B, E-MOV-A, E-MOV                              | -8             |        |   |
| 21             | 1.150E-009      | 0.0             | U C-CV-A             | , C-MOV-B, E-MOV-1                                      |                |        |   |
| 22             | 1.150E-009      | 0.0             |                      | , C-MOV-A, E-MOV-1                                      |                |        |   |
| 23             | 1.150E-009      | 0.0             |                      | A, E-CV-A, E-MOV-B                                      |                |        |   |
| 24<br>DS       | 1.150E-009      | 0.0             | 0 C-MOV-<br>0 C-MOV- | A CMOVID EMOVID EDIM                                    | ) A            |        |   |
| 20<br>NG       | 0.0200-010      | 0.0             | 0 C-MOV-             | A, CHIVOY-D, EHMOV-D, E-PUMH                            | ~A             |        |   |
| 20             | 0.020E-010      | 0.0             |                      | A, CHIMOYED, EHMOYEA, E-PUMI<br>BIODIMDIA EMOVIA EMOVIA |                |        |   |
| 27<br>10       | 0.020E-010      | 0.0             |                      | A C DUMP B E MOVA E MOV                                 | /-0            |        |   |
| 20             | 6.023E-010      | 0.0             | 0 C-10100-           | C DUMP B E MOV 4                                        | -0             |        |   |
| 20             | 6 900E-010      | 0.0             | 0 C-CV-A<br>0 C-CV-D | C-PUMP-D, E-MOV-1                                       |                |        |   |
| 0              | 0.300E-010      | 0.0             | 0 C-CV-D             | , C-FOMP-A, E-MOV-1                                     |                |        | - |
| •              |                 |                 |                      |                                                         |                |        |   |
|                | ce By           |                 |                      |                                                         | -              |        |   |
|                | Event           | Cutoff          | <u>R</u> ule         | ∐iew                                                    | <u>R</u> eport | Save   | 1 |
|                |                 |                 |                      | 4                                                       |                |        |   |

From the LOSP sequence 3 cut sets, the minimal cut set upper bound approximation frequency is 1.76E-3 and there are a total of 43 cut sets.

#### 13.2. The Event Slice Option

The event slice option is used to subdivide the cut sets into two lists. This option allows you to specify individual or combinations of desired basic events to appear in the "included in slice" list of cut sets.

With the LOSP sequence 3 cut sets displayed, select **Event** in the "Slice By" box at the bottom of the cut set display window. A window with just the basic events in the cut sets will be displayed.

| Cut Set Events                                                                                             | _                                   | Selected Events | 1 |
|----------------------------------------------------------------------------------------------------|-------------------------------------|-----------------|---|
| C-CV-A<br>C-CV-B<br>C-MOV-1<br>C-MOV-A<br>C-MOV-B<br>C-PUMP-A<br>C-PUMP-B                                  | Right Mouse Click brings<br>up menu |                 |   |
| DG-A<br>DG-B<br>E-CV-A<br>E-CV-B<br>E-MOV-1<br>E-MOV-A<br>E-PUMP-A<br>E-PUMP-A<br>E-PUMP-B<br>LOSP<br>TANK | >                                   |                 |   |
|                                                                                                    | Logic                               |                 |   |
| •                                                                                                    | <u> </u>                            |                 |   |

From the list of basic events, specify those of interest by:

 Right clicking the mouse; select the Wild Card Mark option; and then specify the name (you may use wild characters ? and \*), basic event attribute, and/or susceptibilities. Then select **Ok**. All events meeting the search criteria will be highlighted and then either

Right mouse click and select Add Event, or

Use the  $\rightarrow$  button.

• Highlighting individual basic events

Right mouse click and select Add Event, or

Use the  $\rightarrow$  button.

All the marked events will then appear in the "Selected Events" window

- The right mouse button also allows you to specify if you want cut sets that just contain the failed basic event, success basic event, or the selected event not contained in the cut sets.
- **OR** or **AND** criteria must be specified for the selected events, using the Logic option in the center of the window. For example, if you want to find cut sets that contain **all** of the events in the "Selected Events" window, use the OR option.

With the desired events indicated and "logic" option specified, select Apply.

At this point, a list of the cut sets meeting the event slice criteria will be displayed along with the quantified probability (or frequency), percent contribution to the total, and the number of cut sets meeting the event slice criteria.

OG-A and DG-B are the basic events that will be selected to show only those cut sets that contain these basic events.

| lected Cut                                | Sets                                                                                                    |              |                                                                 |                                                                                                    |      |                |               |     | ? ×  |
|-------------------------------------------|----------------------------------------------------------------------------------------------------|--------------|-----------------------------------------------------------------|----------------------------------------------------------------------------------------------------|------|----------------|---------------|-----|------|
| Full List Inc                             | luded In Slice                                                                                               | Exclude      | d From Slice                                                    |                                                                                                    |      |                |               |     |      |
| Min Cut                                   | 1.757E-003                                                                                                   | Num          | 9                                                               |                                                                                                    |      |                | 99.84         | %   |      |
| Cut Set<br>No.                            | Frequency                                                                                                    |              | %<br>Total                                                      | Events                                                                                                    |      |                |               |     |      |
| 1<br>2<br>3<br>4<br>5<br>6<br>7<br>8<br>9 | 9.200E-004<br>2.300E-004<br>1.380E-004<br>1.380E-004<br>4.600E-005<br>4.600E-006<br>4.600E-006<br>4.600E-006 |              | 52.29<br>13.07<br>13.07<br>7.84<br>2.61<br>2.61<br>0.26<br>0.26 | DG-A, DG-B<br>DG-B, E-MOV-A<br>C-MOV-B, DG-A<br>C-PUMP-B, DG-A<br>DG-B, E-PUMP-A<br>DG-B, E-MOV-1<br>C-MOV-1, DG-A<br>C-CV-B, DG-A<br>DG-B, E-CV-A |      |                |               |     |      |
| Slic                                      | e By                                                                                                    | <u>C</u> uto | ff                                                              | Rule                                                                                                    | ⊻iew | <u>R</u> eport | S <u>a</u> ve | •   |      |
|                                           |                                                                                                    |              |                                                                 |                                                                                                    |      |                | Close         | Car | ncel |

The **View** option allows you to look at the events for a single cut set.

To obtain a report of the sliced cut sets, select the **Report** option and enter the desired report (i.e., to the screen, printer, or file). The event slice criteria can also be printed from the report option.

The **Save** option allows you to copy the on-screen list of cut sets directly to a userspecified end state for further analysis or storage.

Tabs on the top of display:

**Full List** – This tab when selected provides the list of all of the cut sets.

**Included in Slice** – This tab provides the list of cut sets that meet the search criteria.

**Excluded from Slice** – This tab provides the list of remaining cut sets that do not meet the search criteria.

Select the **Event** option in the "Slice By" box to return to the event selection window.

From the event selection window, several options are available at the bottom of the window. These options and their function include:

|            | Apply Clear Restart Save Select Cancel                                  |
|------------|-------------------------------------------------------------------------|
| $\diamond$ | Clear - clears the Selected Events field                                |
| $\diamond$ | Restart - returns to the original list of cut sets                      |
| $\diamond$ | Save - saves the slice criteria (i.e., selected events) for future use. |
| $\diamond$ | Select - select a previously saved slice criteria                       |
| $\diamond$ | Cancel - returns to the list of cut sets                                |

#### **13.3. Demonstration of the Event Slice Option**

The example of the **Event Slice Option** will make use of the LOSP sequence 3 cut sets following cut set generation using a truncation of 1.0E-10.

Select the **Sequence** menu, then highlight LOSP sequence 3.

Select the **Display**  $\rightarrow$  **Cut Sets** option (min cut = 1.760E-3 with 43 cut sets).

Select the **Event** option in the "Slice By" box.

Add basic events DG-A and DG-B to the Selected Events list, and make sure the Logic is set to the "OR" option.

Select **Apply**. There are 9 cut sets that contain basic events DG-A or DG-B and their min cut upper bound is 1.757E-3, which is 99.84% of the total min cut upper bound for LOSP sequence 3.

| ected Cut<br>Ill List Inc | Sets       | Exclude      | d From Slice |                |      |                |               |    | ?    |
|---------------------------|------------|--------------|--------------|----------------|------|----------------|---------------|----|------|
| Min Cut                   | 1.757E-003 | Num          | 9            |                |      |                | 99.84         | %  |      |
| ut Set                    |            |              | %            |                |      |                |               |    |      |
| No.                       | Frequency  |              | Total        | Events         |      |                |               |    |      |
|                           | 9.200E-004 |              | 52.29        | DG-A, DG-B     |      |                |               |    |      |
| 2                         | 2.300E-004 |              | 13.07        | DG-B, E-MOV-A  |      |                |               |    |      |
| )                         | 2.300E-004 |              | 13.07        | C-MOV-B, DG-A  |      |                |               |    |      |
| Ļ                         | 1.380E-004 |              | 7.84         | C-PUMP-B, DG-A |      |                |               |    |      |
| 5                         | 1.380E-004 |              | 7.84         | DG-B, E-PUMP-A |      |                |               |    |      |
| 3                         | 4.600E-005 |              | 2.61         | DG-B, E-MOV-1  |      |                |               |    |      |
| ,                         | 4.600E-005 |              | 2.61         | C-MOV-1, DG-A  |      |                |               |    |      |
| }                         | 4.600E-006 |              | 0.26         | C-CV-B, DG-A   |      |                |               |    |      |
| j.                        | 4.600E-006 |              | 0.26         | DG-B, E-CV-A   |      |                |               |    |      |
|                           |            |              |              |                |      |                |               |    |      |
| Slic                      | ce By      | <u>C</u> uto | ff           | Rule           | ⊻iew | <u>R</u> eport | S <u>a</u> ve |    |      |
|                           |            |              |              |                |      |                | Close         | Ca | ncel |

Now, select **Excluded From List**. The cut sets not containing *either* basic event DG-A or DG-B will be displayed.

There are 34 cut sets that do not contain basic events DG-A or DG-B and their min cut upper bound is 2.841E-6, which is 0.16% of the total min cut upper bound for LOSP sequence 3.

#### 13.4. The Cutoff Slice Option

The cutoff slice option is used to display cut sets where truncation options will be used to parse the overall list of cut sets into two smaller lists.

With the LOSP sequence 3 cut sets displayed, select **Cutoff** in the "Slice By" box.

| SI | ice By Value                                                                   | × |
|----|--------------------------------------------------------------------------------|---|
|    | Slice by<br>Top 25 Cut Sets<br>Top 95.00 %<br>Minimum frequency of +0.000E+000 |   |
|    |                                                                                |   |
|    | <u>Apply</u> Cancel                                                            |   |

- The **Top (Cut Sets)** option will parse the overall list of cut sets down to only the X number of cut sets specified (i.e., if 25 is typed into the field, then only the top 25 cut sets will be displayed).
- The **Top (%)** option will parse the overall list of cut sets down to only the Y percent contributing cut sets specified (i.e., if 90% is typed into the field, then only the top 90 percent cut sets will be displayed).
- The Minimum frequency of option will parse the overall list of cut sets down to only those cut sets above the specified truncation level (i.e., if 1E-06 is typed into the field, then only those cut sets above the truncation level of 1E-06 will be displayed).
- The Minimum percent contribution option will parse the overall list of cut sets down to only those cut sets that contribute Z percent to the overall probability (i.e., if 5% is typed into the field, then only those cut sets that contribute at least 5% to the overall probability will be displayed).

With the desired cutoff option selected and the specific truncation level specified, select **Apply**.

The cut sets meeting the cutoff slice criteria will be displayed along with the quantified probability (or frequency), percent contribution to the total, and the number of cut sets meeting the cutoff slice criteria. In this case the top 25 cut sets was selected.

| Min Cut | 1.760E-003 | Num   | 25    | 10                                  | 0.00 %        |   |
|---------|------------|-------|-------|-------------------------------------|---------------|---|
| ut Set  |            |       | %     |                                     |               |   |
| No.     | Frequency  |       | Total | Events                              |               |   |
|         | 9.200E-004 |       | 52.29 | DG-A, DG-B                          |               |   |
| !       | 2.300E-004 |       | 13.07 | DG-B, E-MOV-A                       |               |   |
| 1       | 2.300E-004 |       | 13.07 | C-MOV-B, DG-A                       |               |   |
| Ļ       | 1.380E-004 |       | 7.84  | C-PUMP-B, DG-A                      |               |   |
| 5       | 1.380E-004 |       | 7.84  | DG-B, E-PUMP-A                      |               |   |
| ;       | 4.600E-005 |       | 2.61  | DG-B, E-MOV-1                       |               |   |
|         | 4.600E-005 |       | 2.61  | C-MOV-1, DG-A                       |               |   |
| }       | 4.600E-006 |       | 0.26  | C-CV-B, DG-A                        |               |   |
| )       | 4.600E-006 |       | 0.26  | DG-B, E-CV-A                        |               |   |
| 0       | 2.300E-006 |       | 0.13  | C-MOV-1, E-MOV-1                    |               |   |
| 1       | 2.300E-007 |       | 0.01  | TANK                                |               |   |
| 2       | 5.750E-008 |       | 0.00  | C-MOV-1, E-MOV-A, E-MOV-B           |               |   |
| 3       | 5.750E-008 |       | 0.00  | C-MOV-A, C-MOV-B, E-MOV-1           |               |   |
| 4       | 3.450E-008 |       | 0.00  | C-MOV-1, E-MOV-A, E-PUMP-B          |               |   |
| 5       | 3.450E-008 |       | 0.00  | C-MOV-1, E-MOV-B, E-PUMP-A          |               |   |
| 6       | 3.450E-008 |       | 0.00  | C-MOV-A, C-PUMP-B, E-MOV-1          |               |   |
| 7       | 3.450E-008 |       | 0.00  | C-MOV-B, C-PUMP-A, E-MOV-1          |               |   |
| 8       | 2.070E-008 |       | 0.00  | C-MOV-1, E-PUMP-A, E-PUMP-B         |               |   |
| 9       | 2.070E-008 |       | 0.00  | C-PUMP-A, C-PUMP-B, E-MOV-1         |               |   |
| 20      | 1.437E-009 |       | 0.00  | C-MOV-A, C-MOV-B, E-MOV-A, E-MOV-B  |               |   |
| 21      | 1.150E-009 |       | 0.00  | C-CV-A, C-MOV-B, E-MOV-1            |               |   |
| 2       | 1.150E-009 |       | 0.00  | C-CV-B, C-MOV-A, E-MOV-1            |               |   |
| 23      | 1.150E-009 |       | 0.00  | C-MOV-1, E-CV-A, E-MOV-B            |               |   |
| 24      | 1.150E-009 |       | 0.00  | C-MOV-1, E-CV-B, E-MOV-A            |               |   |
| :5      | 8.625E-010 |       | 0.00  | C-MOV-A, C-MOV-B, E-MOV-B, E-PUMP-A |               |   |
|         | e By       | Cutof | f     | Rule View Report                    | S <u>a</u> ve | Þ |

## 13.5. The Rule Slice Option

The **Rule** slice option provides the analyst flexibility on slicing the displayed cut sets into more specific groups for further review or reporting.

With the LOSP sequence 3 cut sets displayed, select **Rule** in the "Slice By" box.

| s | ice Rules | ? ×                  |
|---|-----------|----------------------|
|   | Name      | Description          |
|   |           |                      |
|   |           |                      |
|   |           |                      |
|   |           |                      |
|   |           | Add                  |
|   |           | Modify               |
|   |           | Delete               |
|   |           |                      |
|   |           |                      |
| 1 |           |                      |
| ſ |           |                      |
|   |           |                      |
|   |           |                      |
|   |           |                      |
|   |           |                      |
|   |           |                      |
|   |           |                      |
|   |           |                      |
|   |           |                      |
|   |           |                      |
|   |           |                      |
|   |           |                      |
|   |           | Apply Edit Rule Exit |

- The screen shown above will pop up. From this screen, the slice rules are created, modified and applied.
  - Within the rule editor, right mouse click and select **Add**.
  - The rule name and its description need to be added in the appropriate fields, then select **Ok**.
  - Highlight the rule name, then select Edit Rules. This rule editor is similar as those previously discussed.

• The slice rule can now be entered. The following rule was added to the rule editor:

```
if (E-MOV-A + E-MOV-B) * C-MOV-1 then
  keep;
endif
```

This rule will search for combinations of E-MOV-A and C-MOV-1 or E-MOV-B and C-MOV-1.

After the rule is entered, it is saved and compiled. Once the rule is compiled it shows up in the lower part of the rule editor screen.

| s | lice Rules                           |                               | ? ×            | I |
|---|--------------------------------------|-------------------------------|----------------|---|
|   | Name                                 | Description                   |                |   |
|   | TEST                                 | A test rule to slice cut sets |                |   |
|   |                                      |                               |                |   |
|   |                                      |                               |                | l |
|   |                                      |                               |                | l |
|   |                                      |                               |                | l |
|   |                                      |                               |                | l |
|   |                                      |                               |                | l |
|   |                                      |                               |                | l |
|   |                                      |                               |                | l |
|   |                                      |                               |                | l |
|   |                                      |                               |                | l |
|   |                                      |                               |                | l |
|   | if (E-MOV-A + E-MOV-B) * C-<br>keen: | MOV-1 then                    |                | l |
|   | endif                                |                               |                | l |
|   |                                      |                               |                | l |
|   |                                      |                               |                | l |
|   |                                      |                               |                | l |
|   |                                      |                               |                | l |
|   |                                      |                               |                | l |
|   |                                      |                               |                | l |
|   |                                      |                               |                | l |
|   |                                      |                               |                | l |
|   |                                      |                               |                | l |
|   | ·                                    |                               |                |   |
|   |                                      | Apply                         | Edit Rule Exit |   |
|   |                                      |                               |                |   |

• The rule is applied to the displayed cut sets by clicking **Apply**.

| Min Cut         1.288E-007         Num         5         0.01         %           No.         Frequency         Total         Events                                                                                                    | ected Cut<br>ull List Inc | Sets                                                               | Exclude      | d From Slice                 |                                                                                                    |               | [ | ? |
|----------------------------------------------------------------------------------------------------|---------------------------|--------------------------------------------------------------------|--------------|------------------------------|----------------------------------------------------------------------------------------------------|---------------|---|---|
| Solution         Frequency         Total         Events           1         5.750E-008         0.00         C-MOV-1, E-MOV-A, E-PUMP-B           2         3.450E-008         0.00         C-MOV-1, E-MOV-B, E-PUMP-B           3         3.450E-008         0.00         C-MOV-1, E-MOV-B, E-PUMP-B           3         3.450E-008         0.00         C-MOV-1, E-MOV-B, E-PUMP-B           3         3.450E-009         0.00         C-MOV-1, E-MOV-B, E-PUMP-A           4         1.150E-009         0.00         C-MOV-1, E-CV-A, E-MOV-B           5         1.150E-009         0.00         C-MOV-1, E-CV-A, E-MOV-A | Min Cut                   | 1.288E-007                                                         | Num          | 5                            |                                                                                                    | 0.01          | % |   |
| 1     5.750E-008     0.00     C-MOV-1, E-MOV-A, E-MOV-B       2     3.450E-008     0.00     C-MOV-1, E-MOV-A, E-PUMP-B       3     3.450E-008     0.00     C-MOV-1, E-OV-A, E-PUMP-A       4     1.150E-009     0.00     C-MOV-1, E-CV-A, E-MOV-A       5     1.150E-009     0.00     C-MOV-1, E-CV-B, E-MOV-A                                                                                                    | Cut Set<br>No.            | Frequency                                                          |              | %<br>Total                   | Events                                                                                                    |               |   |   |
| Slice By<br>Event Cutoff Rule View Report Save                                                                                                    | 1<br>2<br>3<br>4<br>5     | 5.750E-008<br>3.450E-008<br>3.450E-008<br>1.150E-009<br>1.150E-009 |              | 0.00<br>0.00<br>0.00<br>0.00 | C-MOV-1, E-MOV-A, E-MOV-B<br>C-MOV-1, E-MOV-A, E-PUMP-B<br>C-MOV-1, E-MOV-B, E-PUMP-A<br>C-MOV-1, E-CV-A, E-MOV-B<br>C-MOV-1, E-CV-B, E-MOV-A |               |   |   |
| Slice By                                                                                                    | •                         |                                                                    |              |                              |                                                                                                    |               |   | • |
|                                                                                                    | Slic                      | Event                                                              | <u>C</u> uto | ff                           | <u>R</u> ule <u>N</u> eport                                                                                                    | S <u>a</u> ve |   |   |

- The cut sets in the "Include In Slice" tab are those cut sets that met the search criteria.
- The use of this rule editor is more flexible at slicing cut sets into groups than using the logical "OR" or "AND" operator required when using the Event option.
- This option contains two keywords used in the rule development. The keywords are:
  - Keep This keyword tells SAPHIRE to include all cut sets that meet the search criteria. These cut sets are stored in the "Included In Slice" tab.
  - Discard This keyword tells SAPHIRE to exclude all cut sets that meet the search criteria. This keyword requires the addition of the else statement telling SAPHIRE to keep the remaining cut sets in the "Included In Slice" tab and the search criteria cut sets to be placed in the "Excluded From Slice".

### Example Rule:

if DG-A then discard; else keep; endif.

The output cut sets that are shown below will have all of the cut sets that do not contain DG-A in the "Included In Slice" tab and the cut sets that contain DG-A will be in the "Excluded From Slice" tab.

| ut Set<br>No. |            |           |                                      |         |
|---------------|------------|-----------|--------------------------------------|---------|
| No.           |            | %         |                                      |         |
| 1             | Frequency  | Total     | Events                               |         |
| 4             | 2.300E-004 | <br>13.07 | DG-B, E-MOV-A                        | <b></b> |
| 2             | 1.380E-004 | 7.84      | DG-B, E-PUMP-A                       |         |
| 3             | 4.600E-005 | 2.61      | DG-B, E-MOV-1                        | _       |
| 4             | 4.600E-006 | 0.26      | DG-B, E-CV-A                         |         |
| 5             | 2.300E-006 | 0.13      | C-MOV-1, E-MOV-1                     |         |
| 3             | 2.300E-007 | 0.01      | TANK                                 |         |
| 7             | 5.750E-008 | 0.00      | C-MOV-1, E-MOV-A, E-MOV-B            |         |
| 3             | 5.750E-008 | 0.00      | C-MOV-A, C-MOV-B, E-MOV-1            |         |
| Э             | 3.450E-008 | 0.00      | C-MOV-1, E-MOV-A, E-PUMP-B           |         |
| 10            | 3.450E-008 | 0.00      | C-MOV-1, E-MOV-B, E-PUMP-A           |         |
| 11            | 3.450E-008 | 0.00      | C-MOV-A, C-PUMP-B, E-MOV-1           |         |
| 12            | 3.450E-008 | 0.00      | C-MOV-B, C-PUMP-A, E-MOV-1           |         |
| 13            | 2.070E-008 | 0.00      | C-MOV-1, E-PUMP-A, E-PUMP-B          |         |
| 14            | 2.070E-008 | 0.00      | C-PUMP-A, C-PUMP-B, E-MOV-1          |         |
| 15            | 1.437E-009 | 0.00      | C-MOV-A, C-MOV-B, E-MOV-A, E-MOV-B   |         |
| 16            | 1.150E-009 | 0.00      | C-CV-A, C-MOV-B, E-MOV-1             |         |
| 17            | 1.150E-009 | 0.00      | C-CV-B, C-MOV-A, E-MOV-1             |         |
| 18            | 1.150E-009 | 0.00      | C-MOV-1, E-CV-A, E-MOV-B             |         |
| 19            | 1.150E-009 | 0.00      | C-MOV-1, E-CV-B, E-MOV-A             |         |
| 20            | 8.625E-010 | 0.00      | C-MOV-A, C-MOV-B, E-MOV-B, E-PUMP-A  |         |
| 21            | 8.625E-010 | 0.00      | C-MOV-A, C-MOV-B, E-MOV-A, E-PUMP-B  |         |
| 22            | 8.625E-010 | 0.00      | C-MOV-B, C-PUMP-A, E-MOV-A, E-MOV-B  |         |
| 23            | 8.625E-010 | 0.00      | C-MOV-A, C-PUMP-B, E-MOV-A, E-MOV-B  |         |
| 24            | 6.900E-010 | 0.00      | C-CV-A, C-PUMP-B, E-MOV-1            |         |
| 25            | 6.900E-010 | 0.00      | C-CV-B, C-PUMP-A, E-MOV-1            |         |
| 26            | 6.900E-010 | 0.00      | C-MOV-1, E-CV-A, E-PUMP-B            |         |
| 27            | 6.900E-010 | 0.00      | C-MOV-1, E-CV-B, E-PUMP-A            |         |
| 28            | 5.175E-010 | 0.00      | C-MOV-A, C-MOV-B, E-PUMP-A, E-PUMP-B |         |
| 29            | 5.175E-010 | 0.00      | C-MOV-B, C-PUMP-A, E-MOV-A, E-PUMP-B |         |
| 30            | 5.175E-010 | 0.00      | C-MOV-B, C-PUMP-A, E-MOV-B, E-PUMP-A | -       |
| 4             |            |           |                                      |         |
| Slice         | e By       | <br>      |                                      |         |
| - 310         | e Dy       |           |                                      | -       |

Advanced SAPHIRE

# **14** Utility Menu Option

Section 14 describes the different options located under the Utility drop down list. Each of these options will be discussed.

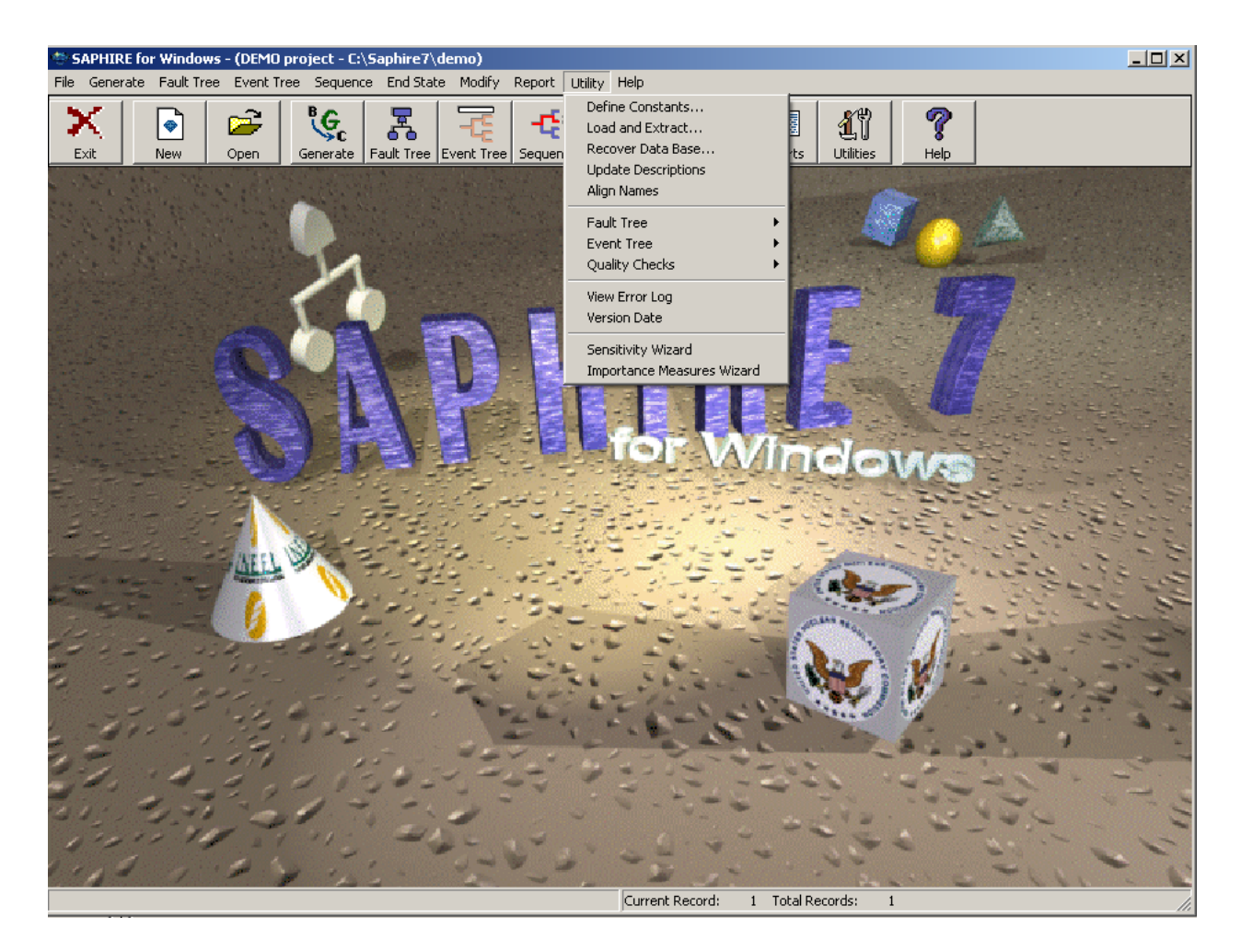

## 14.1. Utility Options

The first group of applications separated by the dissecting line is discussed below.

- The first option is the define constants. This option has been discussed in the SAPHIRE Basics course.
- The second option is the MAR-D function (i.e., Load and Extract). This option was discussed in Section 12 of this manual.
- The third option is recover database. This option has been discussed in the SAPHIRE Basics course.
- The fourth option (Update Description) is a new option that provides the analyst a means to copy the primary description or alternate description into the opposite description fields for all basic events, fault trees, and event trees.
  - The first radio button will copy the primary description over to the alternate description. This process will overwrite any description that may already be in the field or fill the empty field with the primary description for all basic events, fault trees, and event trees.
  - The second radio button will copy the alternate description over the primary description for all basic events, fault trees, and event trees.
  - The last radio button will only overwrite the blank description fields with the information in the primary description field.

| Alig | gn Primary and Alternate Descriptions                                                                                                    |
|------|----------------------------------------------------------------------------------------------------|
|      |                                                                                                    |
|      | WARNING:                                                                                                    |
|      | This option will ensure that the primary and alternate descriptions<br>are the same. Which description would you like to take<br>precedence? |
|      | Primary                                                                                                    |
|      | C <u>A</u> lternate                                                                                                    |
|      | O Overwrite Only Blank Descriptions                                                                                                    |
|      | Are you sure you want to do this?                                                                                                    |
|      |                                                                                                    |
|      | QK Cancel                                                                                                    |

- The next option (Align Names) is an option that provides the analyst a means to make the alternate name the same as the primary name or visa versa for all basic events, fault trees, and event trees.
  - The first radio button will copy the primary name over to the alternate name. This process will overwrite any name that may already be in the field or fill the empty field with the primary name for all basic events, fault trees, and event trees.
  - The second radio button will copy the alternate name over the primary name for all basic events, fault trees, and event trees.

| Ali | gn Primary and Alternate Names                                                                                           |
|-----|----------------------------------------------------------------------------------------------------|
|     |                                                                                                    |
|     | WARNING:                                                                                                    |
|     | This option will ensure that the primary and alternate names are the same. Which name would you like to take precedence? |
|     |                                                                                                    |
|     | Are you sure you want to do this?                                                                                        |
|     |                                                                                                    |
|     | <u>O</u> K <u>C</u> ancel                                                                                                |

The next group of applications that is separated from the others by the dissecting line is fault tree and event tree. These options are discussed below.

#### Fault Tree Options

| Utility Help                                                                                    |                  |                                        |                  |  |
|-------------------------------------------------------------------------------------------------|------------------|----------------------------------------|------------------|--|
| Define Constants<br>Load and Extract<br>Recover Data Base<br>Update Descriptions<br>Align Names | ts               | <b>Utilities</b>                       | <b>?</b><br>Help |  |
| Fault Tree 🔹 🕨                                                                                  | Al               | pha to Graph                           | nics             |  |
| Event Tree 🔹 🕨                                                                                  | C                | heck Duplicat                          | e Gates          |  |
| Quality Checks                                                                                  | Extract Graphics |                                        |                  |  |
| View Error Log<br>Version Date                                                                  | Lo<br>Fit<br>No  | oad Graphics<br>x Color<br>umber pages |                  |  |
| Sensitivity Wizard                                                                              | C                | heck Logic/Gr                          | aphic            |  |
| Importance Measures Wizard                                                                      | 25               | 100 ES                                 | 100              |  |

- The first option under fault tree is converting the alpha numeric logic into fault tree graphics. This option has been discussed in the SAPHIRE Basics course.
- The next option is check duplicate gates. This option searches all of the fault trees in the project and lists those fault trees that contain gates with the same name. This is a check to make sure there will not be any logic problems that will arise during fault tree/event tree sequence cut set generation.
  - If this option is selected, a report is generated listing all of the duplicate gates and what fault trees they are located in. These gates may need to be modified prior to fault tree or event tree sequence cut set generation. The following is the report that is generated.

| roject : DEMO | Duplicate gate definit                                  | tion found |                                                   |
|---------------|---------------------------------------------------------|------------|---------------------------------------------------|
| Gate Name     | Status                                                  | Tree Count | Fault Trees                                       |
| -MOV-1-FAILS  | Duplicate Gate Error                                    | 6          | CCS, CCS-0, CCS-A, CCS-B, CCS-AB, CCS-TANK        |
| CS-SUPPLY     | Duplicate Gate Error                                    | 6          | CCS, CCS-0, CCS-A, CCS-B, CCS-AB, CCS-TANK        |
| CS-TRAIN-A    | Duplicate Gate Error                                    | 6          | CCS, CCS-0, CCS-A, CCS-B, CCS-AB, CCS-TANK        |
| CS-TRAIN-B    | *DUPLICATE GATE ERROR - Same Name - Different Inputs    | 6          | CCS, CCS-0, CCS-A, CCS-B, CCS-AB, CCS-TANK        |
| CS-TRAINS     | *DUPLICATE GATE ERROR - Same Name - Different Inputs    | 6          | CCS, CCS-0, CCS-A, CCS-B, CCS-AB, CCS-TANK        |
| -MOV-1-FAILS  | Duplicate Gate Error                                    | 6          | ECS, ECS-0, ECS-A, ECS-AB, ECS-B, ECS-TANK        |
| CS-SUPPLY     | Duplicate Gate Error                                    | 6          | ECS, ECS-0, ECS-A, ECS-AB, ECS-B, ECS-TANK        |
| CS-TRAIN-A    | Duplicate Gate Error                                    | 6          | ECS, ECS-0, ECS-A, ECS-AB, ECS-B, ECS-TANK        |
| CS-TRAIN-B    | Duplicate Gate Error                                    | 6          | ECS, ECS-0, ECS-A, ECS-AB, ECS-B, ECS-TANK        |
| CS-TRAINS     | Duplicate Gate Error                                    | 6          | ECS, ECS-0, ECS-A, ECS-AB, ECS-B, ECS-TANK        |
| ANK           | WARNING - Event in Logic with Same Name as Unused Gate. | 12         | CCS, ECS, CCS-0, CCS-A, CCS-B, CCS-AB, ECS-0, ECS |
|               |                                                         |            |                                                   |
|               |                                                         |            |                                                   |
|               |                                                         |            |                                                   |
|               |                                                         |            |                                                   |
|               |                                                         |            |                                                   |
| 05/02/10      | Page #<br>Model Rev. /-                                 | /          | 07:28:26                                          |
|               | Page Setup Print                                        | — E>       | kit Gridline                                      |

- As the report shows, gate C-MOV-1-FAILS is used in 6 different fault trees.
- Also, the gate that might cause problems during event tree sequence cut set generation would be CCS-TRAIN-B, since it is used in multiple fault trees; however, it has different logic associated to it in one of the six fault trees. This gate may need to be modified.

- The next option is extract graphics. This option was not talked about in the SAPHIRE Basics or SAPHIRE Advanced, since all fault trees that are created in the fault tree graphics editor are automatically extracted into the working project folder. This option would allow fault trees that were created using the logic editor to be extracted into the project folder as a graphic file (name.dls).
- The next option is load graphics. This option was talked about in the SAPHIRE Basics course and Section 12.
- The fix color option provides the analyst a mechanism to modify the fault tree basic events and gates colors (both outside line and shading), font, and shape type. The different options are shown in the figure below.

| Color Fault Tree            |                                      |                       |               |                           |             | ? ×    |
|-----------------------------|--------------------------------------|-----------------------|---------------|---------------------------|-------------|--------|
| _ Shape Attributes          |                                      |                       |               |                           |             |        |
| Name Font                   | Fill Color Yellow                    | Current<br>Shape Type | Boxed basic e | Replacement<br>Shape Type | Und. event  | •      |
| Description Font            | Outline Color Lime                   | •                     |               |                           |             |        |
| Event                       | Description                          | Basic Event           | Event         |                           | Description |        |
| <false></false>             | System Generate                      | C. Octo               | C-CV-A        |                           | CCS Train A | pump d |
|                             | System Generate                      |                       |               |                           |             |        |
| <passp<br>ZTRUES</passp<br> | System Generate                      |                       |               |                           |             |        |
|                             | Developed Event                      |                       |               |                           |             |        |
| ATOP                        | Developed Event                      |                       |               |                           |             |        |
| B                           | Developed Event                      | <u>A</u> dd =>        |               |                           |             |        |
| B-FT                        | Developed Event                      |                       |               |                           |             |        |
| BTOP1                       | Developed Event                      | <= Remove             |               |                           |             |        |
| BTOP2                       | Developed Event                      |                       |               |                           |             |        |
| BTOP3                       | Developed Event                      |                       |               |                           |             |        |
| C-CV-A                      | CCS Train A pum                      |                       |               |                           |             |        |
| C-CV-B                      | CCS Train B pum                      |                       |               |                           |             |        |
| C-MOV-1                     | CCS suction isola                    |                       |               |                           |             |        |
|                             | CCS Train A pum                      |                       |               |                           |             |        |
|                             | CCS Train B puni<br>CCS Train A moto |                       |               |                           |             |        |
| C-PLIMP-B                   | CCS Train B moto                     |                       |               |                           |             |        |
| ccs                         | Containment Coo                      | Apply                 |               |                           |             |        |
| CCS-0                       | CCS Fails to Spra                    |                       |               |                           |             |        |
| CCS-A                       | CCS Fails to Spra                    | E×it                  |               |                           |             |        |
|                             |                                      |                       | 1             |                           |             | E F    |
|                             |                                      |                       |               |                           |             |        |

- The basic events or gates can be listed depending upon which radio button is selected.
- To change the fill color, outline color or any of the other options listed on the top, highlight a basic event or gate then select the Add button and this event/gate will show up in the blank screen on the right. Now, what ever option was selected above will be applied to this event/gate(s) by clicking the Apply button.

- To see the changes go the fault tree(s) that the basic event or gate is located and the graphics will be updated with the change(s).
- The number pages option provides the analyst a mechanism to define the page numbering of the fault trees in the project database.

| Name      | Description                                | # T | Sub | Page # |  |
|-----------|--------------------------------------------|-----|-----|--------|--|
| \         |                                            |     |     | 24     |  |
| TOP       |                                            |     |     | 26     |  |
| Э         |                                            |     |     | 25     |  |
| 9-FT      |                                            |     |     | 27     |  |
| BTOP1     |                                            |     |     | 28     |  |
| BTOP2     |                                            |     |     | 29     |  |
| ЭТОРЗ     |                                            |     |     | 30     |  |
| CCS       | Containment Cooling System                 |     |     | 1      |  |
| CCS-0     | CCS Fails to Spray Water into the Contain  |     |     | 3      |  |
| CCS-A     | CCS Fails to Spray Water into the Contain  |     |     | 4      |  |
| CCS-AB    | CCS Fails to Spray Water into the Contain  |     |     | 6      |  |
| CCS-B     | CCS Fails to Spray Water into the Contain  |     |     | 5      |  |
| CCS-TANK  | CCS Fails to Spray Water into the Contain  |     |     | 18     |  |
| )G        | Diesel Generator Support                   |     |     | 22     |  |
| )G0       | ALL DGS SUCCEED                            | (3) |     | 14     |  |
| DG1       | DG-B FAILURE                               |     |     | 13     |  |
| DG2       | DG-A FAILURE                               |     |     | 15     |  |
| DG3       | FAILURE OF ALL DGS                         |     |     | 16     |  |
| DGS       | Diesel Generator Support                   |     |     | 12     |  |
| ECS       | Emergency Cooling System                   |     |     | 2      |  |
| ECS-0     | ECS Fails to Inject Water into the Reactor |     |     | 7      |  |
| ECS-A     | ECS Fails to Inject Water into the Reactor |     |     | 8      |  |
| ECS-AB    | ECS Fails to Inject Water into the Reactor |     |     | 9      |  |
| ECS-B     | ECS Fails to Inject Water into the Reactor |     |     | 10     |  |
| ECS-TANK  | ECS Fails to Inject Water into the Reactor |     |     | 17     |  |
| L-LOSP    | Loss of Offsite Power                      |     |     | 23     |  |
| L-LOSP1   | Loss of Offsite Power                      |     |     | 20     |  |
| SUPP      |                                            |     |     | 19     |  |
| PASS      |                                            |     |     | 21     |  |
| FANK      | Storgae Tank Support                       |     |     | 11     |  |
| Re-Number | Start Page #                               | _   |     |        |  |

- The fault tree page numbering option screen shows the page numbers that are assigned to the fault trees if they were printed with the page option turned on. As the screen shows, fault tree CCS would be printed with page number 1. The default page numbers as the fault trees were built.
- The fields across the top can be selected in order to sort the fault trees by name, description, number of transfers, sub-fault tree, or page number.

- The page numbering can be changed from the default by selecting one of the three option buttons in the Re-Number area.
  - **By Hierarchy** groups fault trees with their sub-trees. Top level trees appear in relative alphabetic order.
  - By Name option orders fault trees strictly alphabetically.
  - **By Level** option orders top level fault trees first, followed by subtrees.
- The starting page number can be changed in order to provide a cover page or information page prior to the fault tree graphics.
- The last fault tree option will check the fault tree logic against its graphic. This will ensure that both the logic and graphic are the same, remember, SAPHIRE uses the fault tree logic when it generates cut sets. The fault tree logic/graphic compare screen is shown below.

| State   | Name     | Description                                       | Problem |
|---------|----------|---------------------------------------------------|---------|
| Jnknown | A        |                                                   |         |
| Jnknown | ATOP     |                                                   |         |
| Jnknown | в        |                                                   |         |
| Jnknown | B-FT     |                                                   |         |
| Jnknown | BTOP1    |                                                   |         |
| Jnknown | BTOP2    |                                                   |         |
| Jnknown | BTOP3    |                                                   |         |
| Jnknown | CCS      | Containment Cooling System                        |         |
| Jnknown | CCS-0    | CCS Fails to Spray Water into the Containment     |         |
| Jnknown | CCS-A    | CCS Fails to Spray Water into the Containment     |         |
| Jnknown | CCS-AB   | CCS Fails to Spray Water into the Containment     |         |
| Jnknown | CCS-B    | CCS Fails to Spray Water into the Containment     |         |
| Jnknown | CCS-TANK | CCS Fails to Spray Water into the Containment     |         |
| Jnknown | DG       | Diesel Generator Support                          |         |
| Jnknown | DG0      | ALL DGS SUCCEED                                   |         |
| Jnknown | DG1      | DG-B FAILURE                                      |         |
| Jnknown | DG2      | DG-A FAILURE                                      |         |
| Jnknown | DG3      | FAILURE OF ALL DGS                                |         |
| Jnknown | DGS      | Diesel Generator Support                          |         |
| Jnknown | ECS      | Emergency Cooling System                          |         |
| Jnknown | ECS-0    | ECS Fails to Inject Water into the Reactor Vessel |         |
| Jnknown | ECS-A    | ECS Fails to Inject Water into the Reactor Vessel |         |
| Jnknown | ECS-AB   | ECS Fails to Inject Water into the Reactor Vessel |         |
| Jnknown | ECS-B    | ECS Fails to Inject Water into the Reactor Vessel |         |
| Jnknown | ECS-TANK | ECS Fails to Inject Water into the Reactor Vessel |         |
| Jnknown | L-LOSP   | Loss of Offsite Power                             |         |
| Jnknown | L-LOSP1  | Loss of Offsite Power                             |         |
| Jnknown | L-SUPP   |                                                   |         |
| Jnknown | PASS     |                                                   |         |
| Jnknown | TANK     | Storgae Tank Support                              |         |
|         |          |                                                   |         |
| •       |          |                                                   |         |
|         |          |                                                   |         |

The columns listed in the screen show the state of the comparison, name of the fault tree and then the description. As the screen shows, the logic/graphic comparison has not been completed.

- To perform the comparison, highlight the fault tree(s), then click the Compare button on the lower right. SAPHIRE will then compare the fault tree logic to its graphic file.
- The Unknown statement will change based on the results of the comparison. If the fault tree logic matches the graphic file, then Unknown will be replaced with Match and if the fault tree logic does not match, then Unknown is changed to Mismatch. The Mismatch fault trees may need to be modified prior to fault tree or event tree sequence cut set generation.

| State     | Name     | Description                                       | Problem              |
|-----------|----------|---------------------------------------------------|----------------------|
| Mismatch  | A        |                                                   | No graphic available |
| Mismatch  | ATOP     |                                                   | No graphic available |
| vlismatch | B        |                                                   | No graphic available |
| vlismatch | B-FT     |                                                   | No graphic available |
| /lismatch | BTOP1    |                                                   | No graphic available |
| vlismatch | BTOP2    |                                                   | No graphic available |
| vlismatch | BTOP3    |                                                   | No graphic available |
| /latch    | CCS      | Containment Cooling System                        |                      |
| vlatch    | CCS-0    | CCS Fails to Spray Water into the Containment     |                      |
| vlatch    | CCS-A    | CCS Fails to Spray Water into the Containment     |                      |
| Match     | CCS-AB   | CCS Fails to Spray Water into the Containment     |                      |
| Match     | CCS-B    | CCS Fails to Spray Water into the Containment     |                      |
| Match     | CCS-TANK | CCS Fails to Spray Water into the Containment     |                      |
| vlismatch | DG       | Diesel Generator Support                          | No graphic availabl  |
| vlatch    | DG0      | ALL DGS SUCCEED                                   |                      |
| vlatch    | DG1      | DG-B FAILURE                                      |                      |
| Match     | DG2      | DG-A FAILURE                                      |                      |
| Match     | DG3      | FAILURE OF ALL DGS                                |                      |
| Mismatch  | DGS      | Diesel Generator Support                          | No graphic availabl  |
| Match     | ECS      | Emergency Cooling System                          |                      |
| Match     | ECS-0    | ECS Fails to Inject Water into the Reactor Vessel |                      |
| Match     | ECS-A    | ECS Fails to Inject Water into the Reactor Vessel |                      |
| Match     | ECS-AB   | ECS Fails to Inject Water into the Reactor Vessel |                      |
| vlatch    | ECS-B    | ECS Fails to Inject Water into the Reactor Vessel |                      |
| Match     | ECS-TANK | ECS Fails to Inject Water into the Reactor Vessel |                      |
| Vlismatch | L-LOSP   | Loss of Offsite Power                             | No graphic available |
| Mismatch  | L-LOSP1  | Loss of Offsite Power                             | No graphic available |
| Mismatch  | L-SUPP   |                                                   | No graphic available |
| Mismatch  | PASS     |                                                   | No graphic available |
| Mismatch  | TANK     | Storgae Tank Support                              | No graphic available |
|           |          | 2                                                 | 2 .                  |
|           |          |                                                   |                      |
| •         |          |                                                   |                      |

**Quality Checks** 

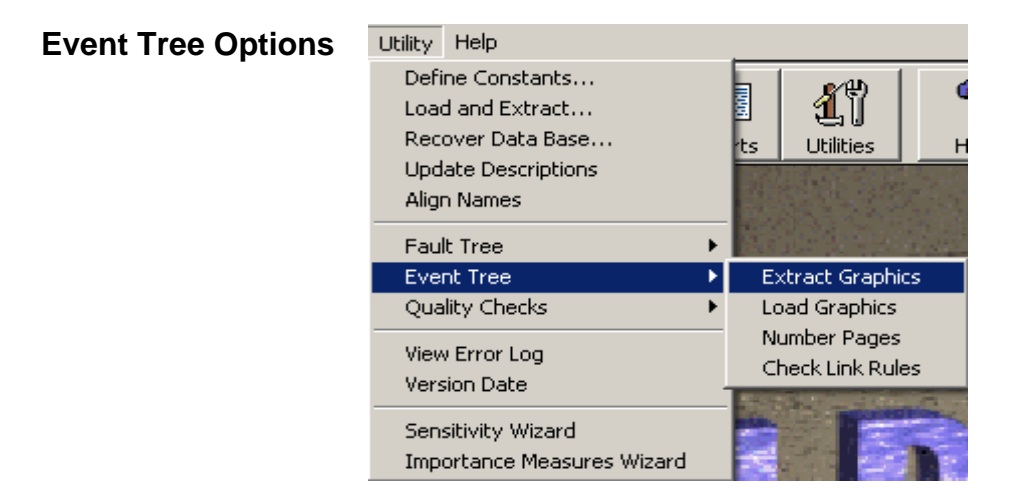

- The first option is extract graphics. This option was not talked about in the SAPHIRE Basics or SAPHIRE Advanced, since all event trees that are created in the event tree graphics editor are automatically extracted into the working project folder (name.etg).
- The next option is load graphics. This option was talked about in the SAPHIRE Basics course and Section 12. This option will load event tree graphics (which includes all descriptions, etc.) into the working project.
- The number pages option provides the analyst a mechanism to define the page numbering of the event trees in the project database. This option is the same as that discussed above for the fault trees.
- The check link rules option verifies that all event trees that contain linking rules are compiled and can be applied with generating the accident sequences.

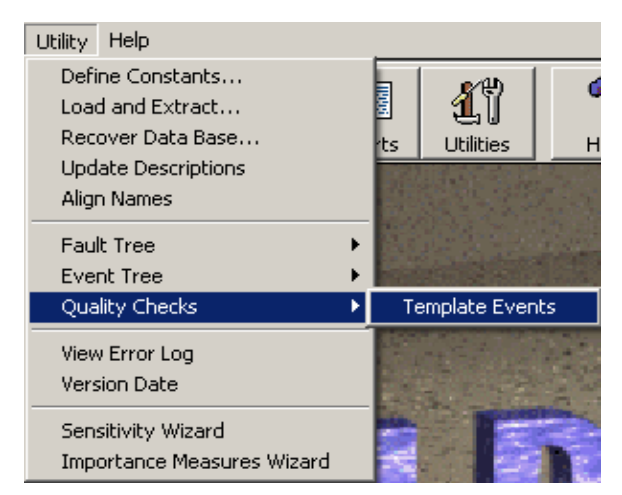

• The quality check option verifies that all basic events are correctly linked to their appropriate template basic event.

The next group of applications that is separated from the others by the dissecting line is View Error Log and Version Date.

View Error Log Version Date

- The View Error Log provides information about the project database. If there are any changes or problems that occurred during the cut set generation, basic event generation, etc., this information will be documented in this report.
- The Version Date provides the completion date for the project database. This field allows the analyst to document when the project was finished.

| Set Version Dates 🔗 🗙         |           |   |
|-------------------------------|-----------|---|
| Version Date:<br>Update Date: | -  <br> - |   |
| Modify                        | Cancel    | ♦ |

The date field is YYYY/MM/DD.

Once the date is placed in the Version Date field, then **Modify** is clicked. SAPHIRE will provide a new pop-up box explaining what is about to be done to the project.

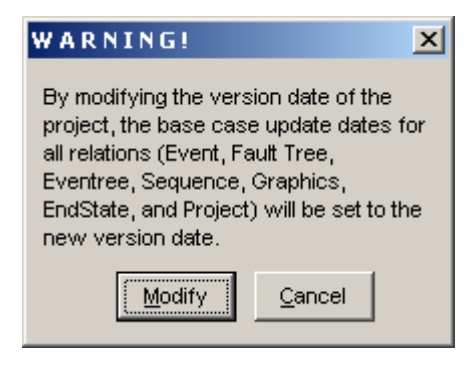

By selecting Modify at this point all of the report information will be date stamped with the one specified in the Version Date. Therefore, if someone else picks up the project they will know when it was completed or the date of the last modification.

| Keyword or |         |                                                                                                    |                                                                                                    |
|------------|---------|----------------------------------------------------------------------------------------------------|----------------------------------------------------------------------------------------------------|
| symbol     | Туре    | Definition                                                                                                    | Example Usage                                                                                                    |
| ()         | General | Symbols to indicate a specific grouping of items.                                                                                                    | if (A + B) * (C + D) then<br>The search criteria above would return all top                                                                                                    |
|            |         |                                                                                                    | [A * C], [A * D], [B * C], or [B * D].                                                                                                    |
| *          | General | Symbol to indicate the logical AND command.                                                                                                    | if SEARCH-CRITERIA1 * SEARCH-<br>CRITERIA2 then                                                                                                    |
|            |         |                                                                                                    | The search criteria will be satisfied for all cut sets that match SEARCH-CRITERIA1 and SEARCH-CRITERIA2.                                                                                               |
| 1          | General | Symbol used to represent<br>a complemented event<br>(i.e., the success of a<br>failure basic event).                                                                                               | if (/BASIC-EVENT) * "other search criteria"<br>then<br>The search criteria will be satisfied for all cut<br>sets that contain the complement of BASIC-<br>EVENT (and also contains the optional "other |
| ;          | General | Symbol to indicate the<br>end of a macro line or a<br>line that modifies the cut<br>set being evaluated.                                                                                           | <pre>search criteria ).   usage for a macro command MACRO-NAME = "search criteria" ;   usage for a cut set modification line partition = ENDSTATE ;</pre>                                              |
| []         | Link    | Indicates the number of<br>the event tree branch for<br>multiple-split branch<br>points. The first branch<br>under the top branch is<br>designated as 1. The<br>second is designated as<br>2, etc. | if "search criteria" then<br>/ET-FT = NEW-TREE-NAME1;<br>ET-FT[1] = NEW-TREE-NAME2;<br>ET-FT[2] = NEW-TREE-NAME3;<br>endif                                                                             |
| I          | General | Symbol used to represent<br>a comment contained in<br>the rules. Everything on a<br>line to the right of this<br>symbol will be ignored by<br>the rule compiler.                                   | Place your comments here!<br>  Note that blank lines are also permissible!                                                                                                    |

#### Appendix A – Link, Recovery, and Partition Rule Keyword List

| Keyword or    |           |                                                                                                    |                                                                                                    |
|---------------|-----------|----------------------------------------------------------------------------------------------------|----------------------------------------------------------------------------------------------------|
| symbol        | Туре      | Definition                                                                                                    | Example Usage                                                                                                    |
| ~             | General   | Symbol used in the<br>search criteria to indicate<br>that a particular event will<br>not be in the cut set that<br>is being evaluated.                                                               | if (~SEARCH-CRITERIA) * "other search<br>criteria if needed" then<br><br>The search criteria will be satisfied for all cut<br>sets that do not contain SEARCH-CRITERIA<br>(and also contains the optional "other search<br>criteria"). SEARCH-CRITERIA may be an<br>initiating event, basic event, macro, or logic<br>expression. |
| +             | General   | Symbol to indicate the logical OR command.                                                                                                    | if SEARCH-CRITERIA1 + SEARCH-<br>CRITERIA2 then<br>The search criteria will be satisfied for all cut<br>sets that match either SEARCH-CRITERIA1<br>or SEARCH-CRITERIA2.                                                                                                    |
| =             | General   | Keyword to indicate the<br>substitution of one event<br>tree top (i.e., fault tree) for<br>another event.                                                                                            | if "search criteria" then<br>ET-FT = ET-FT1;<br>endif                                                                                                    |
| AddEvent =    | Recovery  | Keyword that indicates<br>that an event will be<br>added to the cut set being<br>evaluated.                                                                                                    | if "search criteria" then<br>AddEvent = EVENT-NAME;<br>endif                                                                                                    |
| always        | General   | Keyword that indicates<br>that every fault tree top<br>event satisfies the search<br>criteria.                                                                                                    | if always then<br>perform some action on the sequence.;<br>endif                                                                                                    |
| CopyCutset;   | Recovery  | Keyword that indicates<br>that the cut set being<br>evaluated will be copied<br>and added to the list of<br>cut sets. This copied cut<br>set then becomes the cut<br>set that is being<br>evaluated. | if "search criteria" then<br>CopyCutset;<br>now make modification to a copy of the cut<br>set<br>endif                                                                                                    |
| CurrentPart() | Partition | Keyword that searches for<br>cut sets that have already<br>been assigned to the<br>endstate indicated.                                                                                               | if CurrentPart(CORE-DAMAGE) then<br>partition = "NEW-CORE-DAMAGE";<br>endif                                                                                                    |
| DeleteEvent=  | Recovery  | Keyword that indicates<br>that an event will be<br>deleted from the cut set<br>being evaluated.                                                                                                    | if "search criteria" then<br>DeleteEvent = EVENT-NAME;<br>endif                                                                                                    |
| Keyword or<br>symbol | Type     | Definition                   | Example Usage                         |
|----------------------|----------|------------------------------|---------------------------------------|
| DeleteRoot;          | Recovery | Keyword that indicates       | if "search criteria" then             |
|                      |          | that the original cut set    | DeleteRoot;                           |
|                      |          | (i.e., that cut set that     | endif                                 |
|                      |          | satisfied the search         |                                       |
|                      |          | criteria) will be deleted.   |                                       |
| else                 | General  | Keyword that specifies       | if "search criteria" then             |
|                      |          | some action to be taken if   | perform some action on the sequence;  |
|                      |          | an the search chiena(s)      | else                                  |
|                      |          | should be the last           | if search criteria not met:           |
|                      |          | condition in the event tree  | endif                                 |
|                      |          | linking rule.                | on an                                 |
| elsif                | General  | Keyword that specifies an    | if "search criteria" then             |
|                      |          | alternative search criteria. | perform some action on the sequence.; |
|                      |          | Any number of elsifs can     | elsif "2nd search criteria" then      |
|                      |          | be used within an event      | perform some other action on the      |
|                      |          | tree linking rule.           | sequence;                             |
|                      |          |                              | elsif "3rd search criteria" then      |
|                      |          |                              | perform some other action on the      |
|                      |          |                              | sequence;                             |
|                      |          |                              |                                       |
| endif                | General  | Keyword that indicates       | if "search criteria" then             |
|                      |          | the end of a particular      | perform some action on the sequence., |
|                      |          | Tule.                        |                                       |
| endstate             | Link     | Keyword to assign a          | If "search criteria" then             |
|                      |          | sequence (based upon         | eventree(E1-NAME) = endstate(ES-      |
|                      |          | sequence logic) to a         | NAME);                                |
|                      | Link     | particular end state.        | if "approx criterie" then             |
| evenilee()           | LIIK     | change in the sequence       | aventree(OPIG TPAN) - eventree(NEW)   |
|                      |          | transfer name                |                                       |
|                      |          |                              | endif                                 |
| False()              | Link     | Keyword to construct a       | if "search criteria" then             |
|                      |          | Flag Set where the           | eventree(ET-NAME) = False (EVENT1,    |
|                      |          | identified basic events      | EVENT2, EVENT3,);                     |
|                      |          | (in parenthesis) are set     | endif                                 |
|                      |          | to FALSE for the             |                                       |
|                      |          | applicable sequence.         |                                       |
|                      |          | Multiple basic events        |                                       |
|                      |          | should be separated          |                                       |
|                      |          | using commas.                |                                       |

| Keyword or       |           |                                                                                                    |                                                                                                    |
|------------------|-----------|----------------------------------------------------------------------------------------------------|----------------------------------------------------------------------------------------------------|
| symbol           | Туре      | Definition                                                                                                    | Example Usage                                                                                                    |
| Flag( )          | Link      | Keyword to assign an<br>existing Flag Set to<br>sequences meeting the<br>search criteria.                                                                                                    | if "search criteria" then<br>eventree(ET-NAME) = Flag (FS-NAME);<br>endif                                                                                                    |
| GlobalPartition= | Partition | Keyword to indicate that<br>all cut sets in a<br>particular sequence will<br>be assigned to the end<br>state identified after the<br>equal sign.                                                                                                    | if "search criteria" then<br>GlobalPartition = "MY-END-STATE";<br>endif                                                                                                    |
| if then          | General   | Keyword that indicates<br>search criteria is being<br>specified.                                                                                                    | if "search criteria" then<br>perform some action on the sequence.;<br>endif                                                                                                    |
| Ignore( )        | Link      | Keyword to construct a<br>Flag Set where the<br>identified basic events<br>(in parenthesis) are set<br>to IGNORE for the<br>applicable sequence.<br>Multiple basic events<br>should be separated<br>using commas.                                                                                                    | if "search criteria" then<br>eventree(ET-NAME) = Ignore (EVENT1,<br>EVENT2, EVENT3,);<br>endif                                                                                                    |
| init( )          | General   | Keyword used in the<br>search criteria to<br>indicate that a sequence<br>cut set has a particular<br>initiating event.                                                                                                    | if init(INITIATOR-NAME) * "other search<br>criteria if needed" then<br>perform some action on each cut set;<br>endif                                                                                                    |
| MACRO            | General   | A macro is a user-<br>definable keyword that<br>specifies search criteria.<br>The macro name must<br>be all upper-case, must<br>be 24 characters or less,<br>and must not include<br>any of the restricted<br>characters (e.g., a<br>space, *, ?,  /). The<br>macro line can wrap<br>around to more than one<br>line, but must end with a<br>semicolon. | MACRO-NAME = SEARCH-CRITERIA;<br>if MACRO-NAME then<br>perform some action on each sequence.;<br>endif<br> Macros are only applicable in the particular<br> rule set where they appear. In other words,<br> you can not define a macro in event tree<br> "A" and expect to use it in event tree "B." |

| Keyword or  |           |                                                                                                    |                                                                                                    |
|-------------|-----------|----------------------------------------------------------------------------------------------------|----------------------------------------------------------------------------------------------------|
| symbol      | Туре      | Definition                                                                                                    | Example Usage                                                                                                 |
| NewCutset;  | Recovery  | Keyword that indicates<br>that a new, empty cut<br>set will be added to the<br>list of cut sets. This new<br>cut set then becomes<br>the cut set that is being<br>evaluated.             | if "search criteria" then<br>NewCutset;<br>now make additions to the empty cut set<br>endif                   |
| partition = | Partition | Keyword that indicates<br>the end state characters<br>for the cut sets meeting<br>the search criteria will<br>be modified according to<br>the text after the equal<br>sign.              | if "search criteria" then<br>partition = "END_STATE_NAME";<br>endif                                           |
| Recovery =  | Recovery  | Keyword that indicates<br>that a recovery event is<br>going to be added to the<br>cut set being evaluated<br>(SAPHIRE keeps record<br>of all recovery events).                           | if "search criteria" then<br>recovery = NAME-OF-RECOVERY;<br>endif                                            |
| Skip( )     | Link      | Keyword to indicate that<br>a sequence meeting the<br>search criteria will be<br>"skipped" (i.e., not<br>generated and will not<br>show up in the<br>database).                          | if "search criteria" then<br>ET-FT = Skip(ET-FT);<br>endif                                                    |
| system( )   | General   | Keyword used in the<br>search criteria to<br>indicate that the<br>sequence logic contains<br>the particular top event.<br>Can be used in either<br>recovery rules or<br>partition rules. | if system(TOP EVENT) * "other search criteria<br>if needed" then<br>perform action on each sequence;<br>endif |

| Keyword or |           |                                                                                                    |                                                                                                    |
|------------|-----------|----------------------------------------------------------------------------------------------------|----------------------------------------------------------------------------------------------------|
| symbol     | Туре      | Definition                                                                                                    | Example Usage                                                                                      |
| transfer = | Partition | Keyword to indicate the<br>event tree to be created<br>and transferred to for<br>the sequence meeting<br>the search criteria. The<br>sequence end state<br>frequency will be used<br>as the initiating event<br>frequency for the new<br>event tree. | if "search criteria" then<br>GlobalPartition = "CORE-DAMAGE";<br>transfer = LEVEL-2-TREE;<br>endif |
| True( )    | Link      | Keyword to construct a<br>Flag Set where the<br>identified basic events<br>(in parenthesis) are set<br>to TRUE for the<br>applicable sequence.<br>Multiple basic events<br>should be separated<br>using commas.                                      | if "search criteria" then<br>eventree(ET-NAME) = True (EVENT1,<br>EVENT2, EVENT3,);<br>Endif       |
| keep       | Slice     | Keyword to group the<br>cut sets that meet the<br>search criteria together<br>for display in the<br>"Included In Slice".                                                                                                    | If "search criteria" then<br>keep;<br>endif                                                        |
| discard    | Slice     | Keyword to group the<br>cut sets that meet the<br>search criteria together<br>for display in the<br>"Excluded From Slice".                                                                                                    | If "search criteria" then<br>discard;<br>endif                                                     |

# Appendix B – Using External Events in SAPHIRE

Appendix B provides an introduction to the external event features of SAPHIRE. The purpose of this Appendix is not to inform the user on external event methodologies but, to introduce the user to the external event capabilities in SAPHIRE. The discussion assumes the availability of an "internal-events" PRA. Specifically, random-failure composed system-models, accident sequence progression, and initiating events have all been defined and developed for the engineered system of interest (e.g., nuclear power plant). The external event analysis is being factored into that engineered system, which is already well understood and comprehensively modeled. Therefore, functional vulnerabilities have been identified and the seismic, fire, or flood analysis consists of converting to and adding in the externally-induced failures.

SAPHIRE is designed to perform various types of external analysis including seismic, fire and flood. Other types of external analysis can be defined by modifying the eight user-defined analysis types by selecting **Modify**  $\rightarrow$  **Analysis Types** for the drop down menu.

| Modify Analysi | s Туре         |   |    | ? ×    |
|----------------|----------------|---|----|--------|
| Primary ——     | L'ISER1        | _ |    |        |
| Description    | USER-DEFINABLE |   |    |        |
| Alternate      |                | _ |    |        |
| Description    | USER-DEFINABLE |   |    |        |
|                |                |   | Qk | Cancel |

# **B.1 Seismic Analysis**

SAPHIRE provides the flexibility to construct seismic risk analysis models by either (or a combination) of two methods. First, seismic-specific event tree and fault tree models can be developed via the graphical interface. Second, SAPHIRE contains a provision for performing transformations in the form of Boolean identities (i.e., A=A+B, A=B, or A=A\*B). This allows the user to build on an internal events analysis when developing a seismic model. More specifically, after site-specific seismic vulnerabilities have been identified (through plant walk-downs or some other site-specific review), they can be incorporated into an existing internal events analysis using a set of basic-event transformations that either replace or add the seismic failure events to the existing basic events.

### Hazard Curve

The hazard curve is the representation of the range of possible earthquakes. It is commonly found in the form of a probability of exceedence curve, with the earthquake ground acceleration on the horizontal and the probability of exceeding that acceleration on the vertical axes. (One source for this information is NUREG-1488.) However, SAPHIRE utilizes this information in the form of a histogram (or more precisely, a discreet probability density distribution). Specifically, the density needs to be arraigned into a maximum of 100 ground acceleration bins with each one assigned a yearly frequency of occurrence.

To input a histrogram into SAPHIRE, select **Modify**  $\rightarrow$  **Histograms**. This brings up the "Edit Histograms" dialog box. <Right Click> the mouse button to **Add** a new histogram or **Modify** an existing histogram.

| Histogram   |                           |                           |                  | ?× |
|-------------|---------------------------|---------------------------|------------------|----|
| Primary     |                           | Hazard Format             |                  |    |
| Name        | SEIS-EXAMPLE              |                           |                  |    |
| Description | SEISMIC EXAMPLE HAD       | ZARD CURVE                |                  |    |
| Alternata   | ·                         |                           |                  |    |
| Name        | SEIS-EXAMPLE              |                           |                  |    |
| Description |                           |                           |                  |    |
| Description | 1                         |                           |                  |    |
|             | Bin #                     | Acceleration              | Freq. (Per Year) |    |
| 28          | <pga-bin-01></pga-bin-01> | 1.000E-001                | 6.800E-003       |    |
| 2           | <pga-bin-02></pga-bin-02> | 2.000E-001                | 6.600E-003       | E  |
| 12          | <pga-bin-03></pga-bin-03> | 3.000E-001                | 5.900E-003       |    |
| 1.28        | <pga-bin-04></pga-bin-04> | 4.000E-001                | 5.000E-003       |    |
| 12          | <pga-bin-05></pga-bin-05> | 5.000E-001                | 4.500E-003       |    |
| 12          | <pga-bin-06></pga-bin-06> | 6.000E-001                | 1.000E-003       |    |
| 12          | <pga-bin-07></pga-bin-07> | 7.000E-001                | 4.000E-004       |    |
| 12          | <pga-bin-08></pga-bin-08> | 8.000E-001                | 2.000E-004       |    |
| 12          | <pga-bin-09></pga-bin-09> | 9.000E-001                | 2.000E-005       |    |
| 100         | <pga-bin-10></pga-bin-10> | E                         | E                |    |
| 12          | <pga-bin-11></pga-bin-11> | E                         | E                |    |
| 12          | <pga-bin-12></pga-bin-12> | E                         | E                |    |
| 12          | <pga-bin-13></pga-bin-13> | E                         | E                |    |
| 12          | <pga-bin-14></pga-bin-14> | E                         | E                |    |
| 12          | <pga-bin-15></pga-bin-15> | E                         | E                |    |
| 12          | <pga-bin-16></pga-bin-16> | E                         | E                |    |
| 12          | <pga-bin-17></pga-bin-17> | E                         | E                |    |
|             |                           |                           |                  | ~  |
|             |                           | <u>O</u> K <u>C</u> ancel |                  |    |

Each bin (numbered 1-100) is associated with an event name (e.g., PGA-BIN-01), which is how that specific earthquake event (magnitude and frequency) is identified in the analysis.

Several histograms may be created for a particular project. For SAPHIRE to know which will be used in the analysis, it must be identified by selecting the **Modify** → **Project** Only the histogram listed in the "*Medium*" field, under the heading "Site Hazard Curves," is actually used in SAPHIRE 7.0. The "High" and "Low" fields are not used at this time and are reserved for future development.

| Project                                          |                                           |                                                        | ? 🗙                                 |
|--------------------------------------------------|-------------------------------------------|--------------------------------------------------------|-------------------------------------|
| Primary<br>Name<br>Description                   | DEMO-MODEL<br>New DEMO model for instruct | tional use                                             |                                     |
| Atternate<br>Name<br>Description                 | DEMO-MODEL                                |                                                        |                                     |
| Default Locale<br>Location<br>Company<br>Version | English - United States                   | Type Design inabled Vendor Freq. Units Per             | Model Type                          |
| Low Site H<br>Medium SEIS<br>High                | Hazard Curves                             | Operational date<br>Qualification date<br>Mission time | <i>ll</i><br><i>l</i><br>2.400E+001 |
| <u>T</u> ext<br><u>P</u> asswords                | Extra<br>Base Case Update                 | Ok                                                     | Cancel                              |

Uncertainty information for the earthquake data is entered directly into the basic event dialogs [i.e., from the histogram dialog, select the bin of interest and selecting **Modify**  $\rightarrow$  **Basic Events** and then the event name (histogram bin name) of interest.

## Seismic Event Tree

The most straightforward approach (at least with respect to using SAPHIRE) for creating a seismic analysis model involves the development of a seismic event tree that prioritizes and links the seismic-induced internal events initiators with the earthquake (the true initiating event). This single seismic event tree begins with a generic seismic-initiating event set to a value of 1.0. [The actual magnitude (g- level) and frequency of the earthquake of interest are identified by the user and factored into the analysis when the cut sets are generated and quantified.] The event tree top-events are those internal events initiators that have the potential to be induced by an earthquake. They are listed in order of severity (in terms of challenging plant safety systems), with the more severe induced-initiators listed first. This addresses the potential pitfall of over-counting core damage sequences (i.e., a single earthquake inducing both a large LOCA and a small LOCA at the same time). The event tree shown below is a simple illustration of the development for the DEMO project.

| Quint | INTEGRITY | COOLANT<br>SYSTEM | POWER<br>MAINTAINED |     |             |
|-------|-----------|-------------------|---------------------|-----|-------------|
| EQ    | SEIS-BLD  | SEIS-LOCA         | SEIS-LOSP           | #   | END-STATE   |
|       |           |                   |                     | 1   | ок          |
|       |           |                   |                     | 2 T | ' => 1 LOSP |
|       |           |                   |                     | 3   | LARGE-RELEA |
|       |           |                   |                     | 4   | LARGE-RELEA |

These event tree top- events are treated as seismic basic- events (or fault trees) with associated seismic fragility data. The resulting end states are therefore the frequencies of seismically induced challenges (i.e., internal- events type initiators) to the plant. These in turn can be identified as transfers to the systems analysis (internal-events accident sequences) event trees. This linking will automatically replace the internal events analysis initiator on the systems analysis event tree with the transferred information from the seismic event tree. This is how the linking between the earthquake, induced initiating event, and the system models are made.

### **Seismic Fault Trees**

The actual system models are commonly fault trees and were used during the internal event analysis. Using SAPHIRE, they can also be integrated with the seismic event analysis.

Note: The seismic event trees and seismic fault trees can be created as independent, and stand-alone. However, with SAPHIRE, by utilizing the "Seismic Analysis Type", they can also be integrated with the internal events analysis.

Along with linking (i.e., establishing transfers) between the seismic event tree and the accident sequence event trees, the system models supporting development of the accident sequence event tree top-events need to be modified to include seismic-induced failures. This may be done by defining "transformations" of the random failures modeled in the internal events analysis into seismic failures. The transformations can be performed such that the original event is kept in the model and the seismic event is simply added (internally in SAPHIRE) to the fault tree. This allows the user the option of incorporating random failures in the seismic analysis.

## Seismic Basic Events

The transformations are created in the **Modify** --> **Basic Event** menu selection. However, before creating a transformation, the seismic basic events must be added to the SAPHIRE database in order to be incorporated into the fault tree. For example, if a motor driven pump, C-PUMP-FS-A is susceptible to seismic induced failures, a second basic event must be created in SAPHIRE (using Modify -> Basic Events -> **<right click the mouse button>**  $\rightarrow$  Add). This "seismic event" could be called "SEIS-C-PUMP-A".

Once this event is added to the data base, it must be identified as being susceptible to seismic initiators. This is accomplished through **Modify**  $\rightarrow$  **Basic Events** and selecting the "Attributes" tab.

| Modify Event                                                                                                    |                                                                                                    |
|----------------------------------------------------------------------------------------------------|----------------------------------------------------------------------------------------------------|
| Event Attributes Process Flag Template Transfor                                                                                                    | mations   Compound Event   Notes   Uncertainty                                                                                                    |
| Event C-PMP-FS-A                                                                                                    |                                                                                                    |
| Comp Id. C-P1A Type MDP<br>System CCS Fail Mode FS<br>Train Concentration FZ1<br>Template Event<br>Category General purpose event<br>Frequency Units Not Specified<br>Graphical Shape B : Boxed basic event | Susceptibilities<br>Random ♥ User1  <br>Fire User2  <br>Flood User3  <br>Seismic ♥ User4  <br>Initiating Event User5  <br>Condition User6  <br>Reserved3 User7  <br>Reserved4 User8 |
|                                                                                                    | OK Cancel C                                                                                                    |

the "Seismic" box under Susceptibilities. This informs SAPHIRE that this event is susceptible to seismic initiators. Now, SAPHIRE will automatically look for transformations whenever a seismic analysis is performed.

Seismic failure data is usually characterized by a median fragility and two uncertainty terms representing the random uncertainty and the confidence uncertainty (Beta- R and Beta- U, respectively). There is also an added factor that might or might not be included in seismic failure data called the structural response factor (SRF). The SRF quantifies the amount of amplification or dampening of ground motion a particular piece of equipment experiences during an earthquake, by virtue of its location. For example, during a postulated earthquake, a relay on the fourth floor of a building would likely experience a different magnitude of shaking compared to a relay on the first floor. The SRF accounts for this difference. SAPHIRE does not maintain the SRF information separately. Before entering the seismic fragility data, the SRF needs to be factored in, and then the SRF- adjusted fragility data is entered into the database.

To enter seismic data into a seismic basic event record, select **Modify**  $\rightarrow$  **Basic Events** and go to the "Random Failure Data" and select the "**Type**" drop down box. Selecting "G" or "H" defines the basic event as a seismic basic event. The "G" and "H" simply identify the basis for the assumed magnitude of the peak ground acceleration (PGA) or g-level, for initially generating cut sets.

| Modify Event                                          |                                    |                                       | ? 🛛                              |
|-------------------------------------------------------|------------------------------------|---------------------------------------|----------------------------------|
| Event Attributes Process Flag                         | Template   Transfor                | mations Compound Even                 | t Notes Uncertainty              |
| Primary<br>Name SEIS-C-PUM<br>Description CCS Train A | P-A<br>motor-driven pump           |                                       |                                  |
| Atternate<br>Name<br>Description                      |                                    |                                       |                                  |
| Seismic Failure D                                     | ata                                | Uncertainty D                         | Data                             |
| Type H:Use Hazard Cu                                  | irve for screen 💌                  | Type S: Seismic Log Normal            |                                  |
| Median Failure Acceleration<br>Screening G-Level      | 2.000E+000<br>9.000E-001<br>E<br>E | Beta R<br>Beta U<br>Correlation class | 3.000E-001<br>3.500E-001<br>S-PU |
| Calculated Probability                                | 3.887E-003                         |                                       |                                  |
|                                                       |                                    | 1                                     |                                  |
| 2                                                     |                                    |                                       | OK Cancel                        |

If the "G" Type option is selected, the user will need to specify a particular g level to be used (with the fragility curve) to calculate a point-estimate probability for the cut set generation process. The "H" Type option instructs SAPHIRE to utilize the highest g level found on the user-specified hazard curve.

The Seismic "Beta R" and "Beta U" values and inputted into SAPHIRE by selecting the "Uncertainty Data" **Type** drop down box and selecting "S: Seismic Log Normal".

#### Transformations

A transformation is a replacement or addition of basic events inside the fault tree logic. During a seismic transformation, a seismic event (or events) is added to the fault tree logic. Given a basic event representing a seismic susceptible component (For example C-PUMP-FS-A), it's seismic basic event, SEIS-C-PUMP-A, that represents the component's fragility or "robustness" during a specific g-level earthquake must be added to the fault tree logic.

To perform a seismic transformation in SAPHIRE select **Modify**  $\rightarrow$  **Basic Event** and select the seismic susceptible random basic event (For example C-PUMP-FS-A).

| Modify Event                                                                                                    | ? 🔀                                              |
|----------------------------------------------------------------------------------------------------|--------------------------------------------------|
| Event Attributes Process Flag Template                                                                                                    | Transformations Compound Event Notes Uncertainty |
| Event C-PMP-FS-A                                                                                                    |                                                  |
| All Events                                                                                                    | Selected Event                                   |
| <false><br/><init><br/><pass><br/><pga-bin-01><br/><pga-bin-02><br/><pga-bin-03><br/><pga-bin-04><br/><pga-bin-05><br/><pga-bin-06><br/><pga-bin-06><br/><pga-bin-06><br/><pga-bin-08><br/><pga-bin-09><br/><true><br/>C-CKV-CC-A<br/>C-CKV-CC-B</true></pga-bin-09></pga-bin-08></pga-bin-06></pga-bin-06></pga-bin-06></pga-bin-05></pga-bin-04></pga-bin-03></pga-bin-02></pga-bin-01></pass></init></false> | Type SEIS-C-PUMP-A                               |
| New Event                                                                                                    |                                                  |
|                                                                                                    | OK Cancel                                        |

#### Select the Transformations tab.

There are three "Types" of Transformations:

| AND = | For this type of transformation, all included events must fail. The |
|-------|---------------------------------------------------------------------|
|       | event is replaced with an AND gate, with all marked events as       |
|       | inputs.                                                             |

- OR = For this type of transformation, any included events must fail. The event is replaced with an OR gate, with all marked events as inputs.
- ZOR = Event make up a Zone. If any events fail in the list fail, all event fail.

For the seismic analysis, the seismic event must be added to the fault tree logic so select the "OR" radio button. Highlight the seismic event (For example, S-C-PUMP-A) and select the select the sel

### **Generating Seismic Cut Sets**

Seismic cut set quantification is performed similar to a regular, internal events (i.e., "Analysis Type = random") quantification, with a couple of minor differences.

To generate seismic cut sets, the "Analysis Type" needs to be set to seismic for fault tree and/or sequence cut sets. This tells SAPHIRE to use the seismic cut sets and factor in information such as the hazard curve and any transformations. To generate fault tree cuts, select **Fault Trees** and change the "Analysis Type" to **Seismic**.

| Fault T  | rees List                                        | (DEMO-MODEL)    |        |                                                                                                    |                 | ?                                                                                                    |   |
|----------|--------------------------------------------------|-----------------|--------|----------------------------------------------------------------------------------------------------|-----------------|----------------------------------------------------------------------------------------------------|---|
| Total #  | 5                                                | Marked #        | 1      | Show Sub-Trees                                                                                                    | Analysis Type   | RANDOM _                                                                                                    | - |
| CG<br>CG | CCS<br>ECS<br>SEIS-BLD<br>SEIS-LOCA<br>SEIS-LOSP |                 |        | Containment Cooling System<br>Emergency Cooling System<br>Bull Ding STRUCTURAL INTEGR<br>REACTOR COOLANT SYSTEM II<br>OFFSITE POWER MAINTAINED | ITY<br>ITEGRITY | Pirde<br>PilooD<br>SEISMIC<br>ASP_INIT_EVENT<br>ASP_CONDITION<br>RESERVED3<br>RESERVED4<br>USER1<br>USER3<br>USER3<br>USER4<br>USER6<br>USER7<br>USER6 |   |
|          |                                                  | Fault Tree Mask | Mask A | ction                                                                                                    | y Mask          |                                                                                                    |   |

Perform the standard steps to generate cut sets (highlight the fault tree, right click and select Solve). To include the "random" basic event failure along with the seismic basic event, mark the "Include Original Event" under "Transformation Data"

| Cut Set Generation 🔹 🤉 🔀                                            |                                                |  |  |  |  |  |  |  |
|---------------------------------------------------------------------|------------------------------------------------|--|--|--|--|--|--|--|
| Truncation                                                          |                                                |  |  |  |  |  |  |  |
| Cutoff by Cut Set Probability 🔽 🔿 Fault Tree 💽 Global 🛛 < Glob      | al Cutoff Value 1.000E-015                     |  |  |  |  |  |  |  |
| Cutoff by Event Probability Min                                     | < Cutoff Value                                 |  |  |  |  |  |  |  |
| Cutoff by C Size C Zone C None                                      | > Cutoff Value 6                               |  |  |  |  |  |  |  |
| Auto Apply Recovery Rules 🔽 💽 Basic 🛛 C. Advanced                   | Auto Apply Recovery Rules 🔽 📀 Basic 🔿 Advanced |  |  |  |  |  |  |  |
| Auto Cut Set Update                                                 |                                                |  |  |  |  |  |  |  |
| Starting Gate Name Flag Set Name                                    | <b>_</b>                                       |  |  |  |  |  |  |  |
| NOTE: To perform Event Probability truncation you must also specify |                                                |  |  |  |  |  |  |  |
| Cut Set Probability truncation and the associated cutoff value.     |                                                |  |  |  |  |  |  |  |
| Transformation Data                                                 |                                                |  |  |  |  |  |  |  |
| Transformation Level 0 Do Zones                                     | Include Original Event 🛛 🗌                     |  |  |  |  |  |  |  |
| <u>Q</u> K <u>C</u> ancel                                           |                                                |  |  |  |  |  |  |  |

Second, after selecting "Quantification," the user is prompted to choose the "G-Level" for which the quantification is to be performed. The options available include: each g-level bin that contains non-zero data for the hazard histogram identified for use with the current Family, all bins together, and all bins separately. Once the g- level is selected, the quantification proceeds and results are calculated.

An important feature to keep in mind is that only a single cut set list is maintained for each system, sequence, or end state in SAPHIRE. This limit also applies to seismic calculation, which is where the effect of this can cause some confusion. Specifically, when performing a seismic quantification, the cut set lists for each g- level are not maintained. Hence, the user is limited when viewing and reporting quantified cut sets; only the last quantification performed (i.e., that specific g-level) will be available. Numerical results, however, are stored and available for each individual g-level.

# **B.2 Fire/Flood Analysis**

SAPHIRE is capable of performing fire and flood analysis using the internal event analysis fault trees and event trees contained in its data base and executing event transformation that provide the logic to evaluate these events. The first step in performing a fire or flood analysis is to map out the fire/flood areas and compartments for the associated system(s). After mapping, locations and zones can be assigned using the transformation features of SAPHIRE. Therefore, if a fire occurs in a particular location or zone, all components in that area would be failed (or if a fire in a particular area effects components in other zones. i.e. cable trays). This type of analysis is performed by using the ZOR transformation type and using the "Zone Flagged Event" under the Process Flag Tab under the category "General:".

| Modify Event ?? > Event   Attributes Process Flag   Template   Transformations   Compound Event   Notes   Uncertainty                                                                                                    |                                                                                                    |  |  |  |  |  |  |
|----------------------------------------------------------------------------------------------------|----------------------------------------------------------------------------------------------------|--|--|--|--|--|--|
| Event     C-CV-B       Sequence Top     BLANK or default       Failure - Use Fault Tree Logic     Success - Use Delete Term       C     I - Failure - Use Fault Tree Logic       Success - Use /Fault Tree Logic     Success - Use /Fault Tree Logic       C     W - Failure - Use Fault Tree Logic       Success - Use /Developed Event     Success - Use Developed Event       C     Y - Failure - Use Developed Event       Success - Use Delete Term     Y - Failure - Use Developed Event       Success - Use Developed Event     Success - Use Developed Event | Sequence and Fault Tree Logic<br>BLANK or Default<br>Use Fault Tree Logic<br>X -Always Use Developed Event<br>General:<br>Sensitivity Analysis<br>This is a Zone "Flagged" Event |  |  |  |  |  |  |
|                                                                                                    | OK Cancel                                                                                                    |  |  |  |  |  |  |

Once the location transformation are defined, the SAPHIRE software will handle all the necessary analysis details when performing special analysis types such as fire and flooding evaluations.

For more details of Fire/Flood analysis, see the SAPHIRE Technical Reference Guide located under the Help menu option.